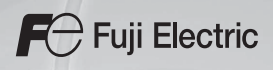

# MONITOUCH Vseries

# Macro Reference

# **Record of Revisions**

| Date          | Reference No. | Revised Contents                                                                                                    |
|---------------|---------------|----------------------------------------------------------------------------------------------------|
| January, 2008 | 1056NE0       | First edition                                                                                                    |
| July, 2011    | 1056NE1       | <ul> <li>Second edition</li> <li>Revised for reprint</li> <li>Front and back covers revised</li> <li>Supported models added<br/>V815X, V810C, V808C, V806 series, V808CH, and TELLUS<br/>version 3</li> <li>Macro commands added<br/>Math &amp; Trig, IF/ELSE/ENDIF, SMPL_CSV2/SMPL_CSVBAK2,<br/>HDCOPY3, CLND_TO_GRE, GRE_TO_CLND, FORMAT_DATA,<br/>FORMAT_STR, MOVE_FILE, READ_FILE, WRITE_FILE</li> </ul> |
| July, 2012    | 1056NE2       | <ul> <li>Third edition</li> <li>Front cover revised</li> <li>Macro command added<br/>IF/ELSE/ENDIF (BIT)</li> <li>Revised for reprint</li> </ul>                                                                                                    |
| July, 2013    | 1056NE3       | Forth edition <ul> <li>Front and back covers revised</li> <li>Partial amendment</li> </ul>                                                                                                    |
|               |               |                                                                                                    |

Reference numbers are shown at the bottom left corner on the back cover of each manual.

# Preface

Congratulations on purchasing the MONITOUCH V series. The "V Series Macro Reference" manual describes macro functions used on the drawing/editing software (V-SFT version 5) for the MONITOUCH V series. For a correct use of the product, read this manual thoroughly.

#### Notes:

- 1. The copyright of the software is possessed by Hakko Electronics Co., Ltd.
- 2. Reproduction of the contents of the software and this manual, in whole or in part, without permission of Hakko Electronics Co., Ltd. is prohibited.
- 3. The specifications of the software and the information in this manual are subject to change without prior notice.
- 4. If the specifications of the software do not correspond with the contents of this manual, the software specifications have priority.
- 5. No liability is assumed by Hakko Electronics Co., Ltd. with respect to the influence brought by the result of using the software or this manual.
- 6. You may use this software on a single central processing unit.

About Trademarks:

- Windows, Word and Excel are registered trademarks of Microsoft Corporation in the United States and other countries.
- All other company names or product names are trademarks or registered trademarks of their respective holders.
- The names of the products contained herein are trademarks or registered trademarks of their respective manufacturers.

#### About Manuals

The following manuals are available for the MONITOUCH V series. Refer to them as necessary.

| Manual Name                                  | Reference No. | Contents                                                                                                    |
|----------------------------------------------|---------------|----------------------------------------------------------------------------------------------------|
| V Series Macro Reference<br>(this manual)    | 1056NEx       | For the V-SFT version 5, an overview of macros as well as a detailed description of the macro editor operations and macro commands are provided.          |
| V8 Series Reference Manual                   | 1055NEx       | The functions of the MONITOUCH V8 series are explained in detail.                                                                                         |
| V8 Series Reference: Additional<br>Functions | 1060NEx       | The functions that are added from the V-SFT version 5.1.0.0 to the MONITOUCH V8 series are explained in detail.                                           |
| V8 Series Introductory Manual                | 1057NEx       | For the MONITOUCH V8 series, its overview as well as a detailed description of the configuration software basic operations are provided.                  |
| V8 Series Operation Manual                   | 1058NEx       | The information related to the operations of the V-SFT version 5, such as software composition, editing procedure or limitations, is explained in detail. |
| V8 Series Hardware Specifications            | 2016NEx       | Hardware specifications and handling procedures of the MONITOUCH V8 series are explained.                                                                 |
| V806 Series Hardware Specifications          | 2017NEx       | Hardware specifications and handling procedures of the MONITOUCH V806 series are explained.                                                               |
| V815 Hardware Specifications                 | 2018NEx       | Hardware specifications and handling procedures of the MONITOUCH V815 are explained.                                                                      |
| V808CH Hardware Specifications               | 2019NEx       | Hardware specifications and handling procedures of the MONITOUCH V808CH are explained.                                                                    |
| V8 Series Connection Manual                  | 2201NEx       | Wiring diagrams and procedures for connection<br>between the MONITOUCH V8 series and devices<br>of individual manufacturers are explained.                |
| V Series DLL Function Specifications         | 1059NEx       | DLL files used for Ethernet (HKEtn20.dll) and CF card (VCFAcs.dll) are explained in detail.                                                               |
| Reference Manual Version 3                   | 1050NEx       | Functions of the MONITOUCH V6/V7 series are explained in detail.                                                                                          |
| V7 Series Hardware Specifications            | 2010NEx       | Hardware specifications and handling procedures of the MONITOUCH V7 series are explained.                                                                 |
| V706 Series Hardware Specifications          | 2012NEx       | Hardware specifications and handling procedures of the MONITOUCH V706 series are explained.                                                               |
| V715 Hardware Specifications                 | 2015NEx       | Hardware specifications and handling procedures of the MONITOUCH V715 are explained.                                                                      |
| PLC Connection Manual                        | 2200NEx       | Wiring diagrams and procedures for connection<br>between the MONITOUCH V6/V7 series and<br>devices of individual manufacturers are explained              |
| Temperature Control Network                  | 1033NEx       | Connecting procedures and wiring diagrams relevant to the temperature control network for the MONITOUCH V6/V7 series are explained.                       |

# **V** Series Models

The following V series models are available:

| Generic Name | Series      | Symbol | Model           |
|--------------|-------------|--------|-----------------|
|              |             | V815X  | V815iX          |
|              |             | V812S  | V812iS, V812S   |
|              | V8 series   | V810S  | V810iS, V810S   |
|              |             | V810T  | V810iT, V810T   |
|              |             | V810C  | V810iC, V810C   |
|              |             | V808S  | V808iS, V808S   |
|              |             | V808C  | V808iC, V808C   |
|              |             | V808CH | V808iCH, V808CH |
|              |             | V806T  | V806iT, V806T   |
|              | V806 series | V806C  | V806iC, V806C   |
|              |             | V806M  | V806iM, V806M   |
|              |             | V715X  | V715X           |
|              |             | V712S  | V712iS, V712S   |
|              |             | V710S  | V710iS, V710S   |
|              | V7 series   | V710T  | V710iT, V710T   |
|              |             | V710C  |                 |
|              |             | V708S  | V708iS, V708S   |
|              |             | V708C  |                 |
| Vacrico      |             | V706T  |                 |
| v series     | V706 series | V706C  |                 |
|              |             | V706M  |                 |
|              |             | V612T  |                 |
|              |             | V612C  |                 |
|              |             | V610S  |                 |
| 1            |             | V610T  |                 |
|              |             | V610C  |                 |
|              |             | V608C  |                 |
|              |             | V606iT |                 |
|              | V6 series   | V606iC |                 |
|              |             | V606iM |                 |
|              | V4 series   | V606C  |                 |
|              |             | V606M  |                 |
|              |             | V606eC |                 |
|              |             | V606eM |                 |
|              |             | V609E  |                 |
|              |             | V608CH |                 |
|              |             | V4     |                 |
|              |             | V4S    |                 |

(to be continued)

| Generic Name | Series        | Symbol      | Model  |
|--------------|---------------|-------------|--------|
| TELLUS       | TELLUS Ver. 3 | TELLUS3 HMI | HMI *1 |
| TLEE05       | TELLUS Ver. 2 | TELLUS2 HMI | HMI *1 |

\*1 Limitations and notes on macro commands should be noted in the case of the TELLUS remote mode.

For more information, consult your local distributor.

Please note that the V series model names are used as listed above in the manuals.

# Notes on Safe Usage of MONITOUCH

In this manual, you will find various notes categorized under the following levels with the signal words "DANGER," and "CAUTION."

| Indicates an imminently hazardous situation which, if not avoided, will result in death or serious injury.                                 |
|----------------------------------------------------------------------------------------------------|
| Indicates a potentially hazardous situation which, if not avoided, may result in minor or moderate injury and could cause property damage. |
|                                                                                                    |

Note that there is a possibility that the item listed with **ACAUTION** may have serious ramifications.

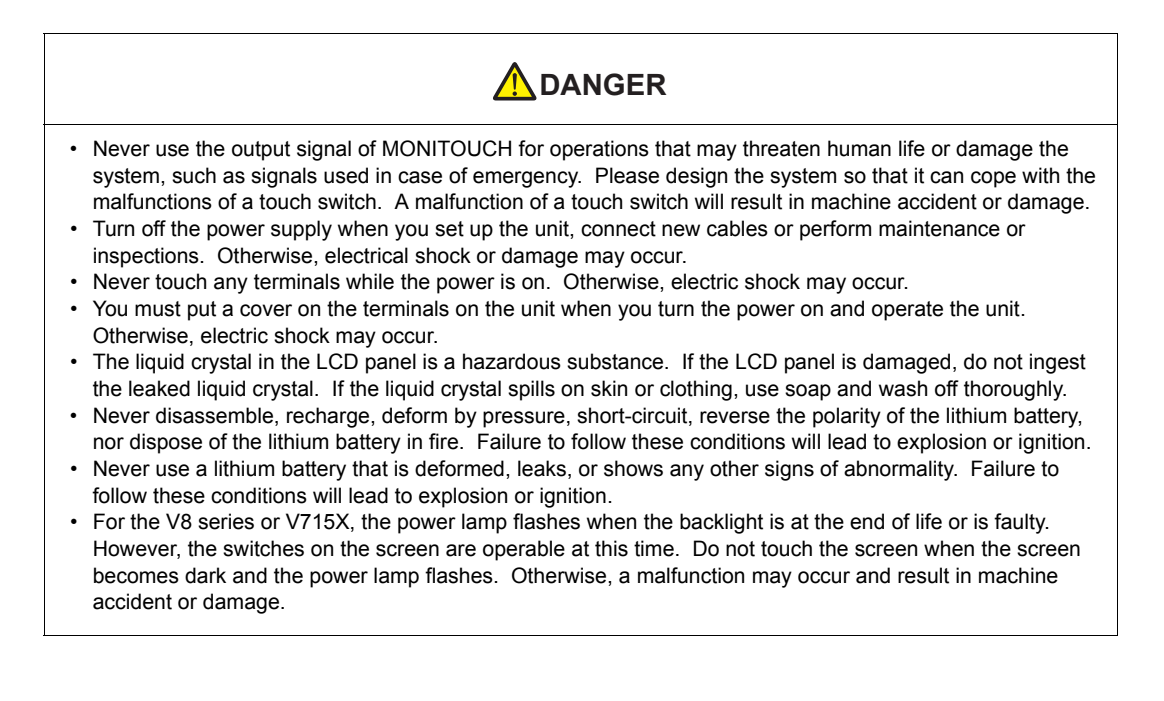

| • Check the appearance of the unit when it is unpacked. Do not use the unit if any damage or deformation is                                                                                                    |
|----------------------------------------------------------------------------------------------------|
| found. Failure to do so may lead to fire, damage or malfunction.                                                                                                    |
| • For use in a facility or for a system related to nuclear energy, aerospace, medical, traffic equipment, or                                                                                                    |
| mobile installations, please consult your local distributor.                                                                                                    |
| Operate (or store) MONITOUCH under the conditions indicated in this manual and related manuals. Failure     to a store of the manual and related manuals. Failure                                                                                                    |
| to do so could cause fire, manunction, physical damage or detenoration.                                                                                                    |
| damage to the unit may result                                                                                                    |
| - Avoid locations where there is a possibility that water corrosive das flammable das solvents drinding                                                                                                    |
| fluids or cutting oil can come into contact with the unit.                                                                                                    |
| - Avoid high temperature, high humidity, and outside weather conditions, such as wind, rain or direct                                                                                                    |
| sunlight.                                                                                                    |
| - Avoid locations where excessive dust, salt, and metallic particles are present.                                                                                                    |
| - Avoid installing the unit in a location where vibration or physical shock may be transmitted.                                                                                                    |
| Equipment must be correctly mounted so that the main terminal of MONITOUCH will not be touched                                                                                                    |
| inadvertently. Otherwise, an accident or electric shock may occur.                                                                                                    |
| <ul> <li>Ighten the fixtures of MONITOUCH with a torque in the specified range. Excessive tightening may distort         Accurate the specified range of the specified range of the specified range. Excessive tightening may distort of the specified range of the specified range of the specified r</li></ul>                                                                 |
| the panel surface. Loose lightening may cause MONI OUCH to come oil, mailunction of be short-circuited.                                                                                                    |
| <ul> <li>Creck periodically that terminal sofews on the power supply terminal block and induces are infinity lightened.</li> <li>Loosened screws may result in fine or malfunction</li> </ul>                                                                                                    |
| <ul> <li>Tighten terminal screws on the power supply terminal block equally to a torque of 0.8 Nom for the V812 or</li> </ul>                                                                                                    |
| V810 series or 1.2 N•m for the V808 series. Improper tightening of screws may result in fire, malfunction, or                                                                                                    |
| trouble.                                                                                                    |
| • Tighten mounting screws on the unit equally to a torque of 0.5 to 0.7 Nom. Excessive tightening may distort                                                                                                    |
| the panel surface. Loose tightening may cause MONITOUCH to come off, malfunction or be short-circuited.                                                                                                    |
| MONITOUCH has a glass screen. Do not drop or give physical shock to the unit. Otherwise, the screen                                                                                                    |
| may be damaged.                                                                                                    |
| <ul> <li>Connect the cables correctly to the terminals of MONITOUCH in accordance with the specified voltage and<br/>provide a specified voltage and the terminals of MONITOUCH in accordance with the specified voltage and<br/>specified voltage and the terminals of MONITOUCH in accordance with the specified voltage and<br/>the terminal specified voltage and the terminal specified voltage and<br/>the terminal specified voltage and the terminal specified voltage and<br/>the terminal specified voltage and the terminal specified voltage and<br/>the terminal specified voltage and the terminal specified voltage and<br/>the terminal specified voltage and the terminal specified voltage and<br/>the terminal specified voltage and the terminal specified voltage and<br/>the terminal specified voltage and the terminal specified voltage and<br/>the terminal specified voltage and the terminal specified voltage and<br/>the terminal specified voltage and the terminal specified voltage and<br/>the terminal specified voltage and the terminal specified voltage and<br/>the terminal specified voltage and the terminal specified voltage and<br/>the terminal specified voltage and the terminal specified voltage and the terminal specified voltage and<br/>the terminal specified voltage and the terminal specified voltage and the terminal specified voltage and<br/>the terminal specified voltage and terminal specified voltage and ter</li></ul> |
| to the unit                                                                                                    |
| Be sure to establish a ground of MONITOUCH. The EG terminal must be used exclusively for the unit with                                                                                                    |
| the level of grounding resistance less than 100 $\Omega$ . Otherwise, electric shock or a fire may occur.                                                                                                    |
| Prevent any conductive particles from entering into MONITOUCH. Failure to do so may lead to fire,                                                                                                    |
| damage, or malfunction.                                                                                                    |
| • After wiring is finished, remove the paper used as a dust cover before starting to operate MONITOUCH.                                                                                                    |
| Operation with the cover attached may result in accident, fire, malfunction, or trouble.                                                                                                    |
| Do not attempt to repair MONITOUCH at your site. Ask Hakko Electronics or the designated contractor for                                                                                                    |
| repair.     Do not repair, disassemble or modify MONITOLICH. We are not responsible for any damages resulting from                                                                                                    |
| repair disassembly or modification of MONITOUICH that was performed by an unauthorized person                                                                                                    |
| <ul> <li>Do not use a sharp-pointed tool when pressing a touch switch. Doing so may damage the screen. Doing so</li> </ul>                                                                                                    |
| may damage the screen.                                                                                                    |
| • Only experts are authorized to set up the unit, connect the cables or perform maintenance and inspection.                                                                                                    |
| • Lithium batteries contain combustible material such as lithium or organic solvent. Mishandling may cause                                                                                                    |
| heat, explosion or ignition resulting in fire or injury. Read related manuals carefully and handle the lithium                                                                                                    |
| battery correctly as instructed.                                                                                                    |
| When using a MONITOUCH that has analog switch resolution with resistance film, do not press two or more                                                                                                    |
| points on the screen at the same time. If two or more positions are pressed at the same time, the switch                                                                                                    |
| Take safety precautions during such operations as softing change during running, forced output, start, and                                                                                                    |
| <ul> <li>Take safety precadulors during such operations as setting change during running, loced output, start, and<br/>ston. Any misoperation may cause unexpected machine motions, resulting in machine accident or damage</li> </ul>                                                                                                    |
| <ul> <li>In facilities where a failure of MONITOUCH could lead to accident threatening human life or other serious</li> </ul>                                                                                                    |
| damage, be sure that the facilities are equipped with adequate safeguards.                                                                                                    |
| At the time of disposal, MONITOUCH must be treated as industrial waste.                                                                                                    |
| Before touching MONITOUCH, discharge static electricity from your body by touching grounded metal.                                                                                                    |
| Excessive static electricity may cause malfunction or trouble                                                                                                    |

The LED lamp on the CF card interface cover provided to the V8 series or V715X lights up in red when the power is supplied to the CF card. Never remove the CF card or turn off the power of MONITOUCH while the LED lamp is lit. Doing so may destroy the data on the CF card. Check that the LED lamp has gone off before removing the CF card or turning off the power of MONITOUCH.

#### [General Notes]

- Never bundle control cables nor input/output cables with high-voltage and large-current carrying cables such as power supply cables. Keep these cables at least 200 mm away from the high-voltage and large-current carrying cables. Otherwise, malfunction may occur due to noise.
- When using MONITOUCH in an environment where a source of high-frequency noise is present, it is
  recommended that the FG shielded cable (communication cable) be grounded at its ends. However, the cable
  may be grounded only at one end if this is necessary due to unstable communication conditions or for any
  other reason.
- Plug connectors or sockets of MONITOUCH in the correct orientation. Failure to do so may lead to malfunction.
- If a LAN cable is inserted into the MJ1 or MJ2 connector on the main unit, the counterpart device may be damaged. Check the indication on the unit and insert a cable into the correct position.
- Do not use thinners for cleaning because they may discolor the MONITOUCH surface. Use alcohol or benzine commercially available.
- If a data receive error occurs when MONITOUCH and the counterpart (PLC, temperature controller, etc.) are started at the same time, read the manual for the counterpart unit and reset the error correctly.
- Avoid discharging static electricity on the mounting panel of MONITOUCH. Static charges can damage the unit and cause malfunctions. Otherwise, malfunction may occur due to noise.
- Avoid prolonged display of any fixed pattern. Due to the characteristics of the liquid crystal display, an
  afterimage may occur. If a prolonged display of a fixed pattern is expected, use the auto OFF function of the
  backlight.

#### [Notes on LCD]

Note that the following conditions may occur under normal circumstances.

- The response time, brightness and colors of MONITOUCH may be affected by the ambient temperature.
- Tiny spots (dark or luminescent) may appear on the display due to the liquid crystal characteristics.
- · There are variations in brightness and colors on each unit.
- In the case of LCD display that uses CCFL (Cold Cathode Fluorescent Lamp), the optical properties (brightness, irregular colors, etc.) change depending on the operating time. Especially, they change in a low-temperature environment.

# Contents

#### Chapter 1 Outline 1.1 1.2 1.3 1.4 Supplemental Remarks ......1-4 1.5 [Event Timer Macro] tab window .....1-5 1.6 Setting Example ......1-10 1.7 Macro Mode ...... 1-12 [Detail] tab window ......1-13

#### Chapter 2 Edit

| 2.1 | Macro Editor            | 2-1 |
|-----|-------------------------|-----|
|     | Start                   | 2-1 |
|     | Screen                  | 2-1 |
|     | Overlap library         | 2-1 |
|     | Switch                  | 2-1 |
|     | Function switch         | 2-2 |
|     | Macro block             | 2-2 |
|     | Macro mode              | 2-2 |
|     | Quit                    | 2-3 |
|     | Screen Composition      | 2-4 |
|     | Menus                   | 2-4 |
|     | [File] menu             | 2-4 |
|     | [Edit]/right-click menu | 2-5 |
|     | [View] menu             | 2-6 |
|     | Toolbar                 | 2-7 |
|     | Edit                    | 2-7 |
|     | Comment List            | 2-7 |
|     | Macro Editing Support   | 2-7 |

|                        |                                          | Edit                                                                                                    | 2-8<br>2-10<br>2-12<br>2-14<br>2-16<br>2-17<br>2-18<br>2-18                                                            |
|------------------------|------------------------------------------|----------------------------------------------------------------------------------------------------|----------------------------------------------------------------------------------------------------|
|                        |                                          | Memory card                                                                                                    | 2-19<br>2-19                                                                                                    |
|                        | 2.2                                      | Attribute         Applicable Macros         Start         Attribute Setting for Recipe         Attribute Setting for Sampling         Recipe         [Attribute Setting] dialog         Group folder creation         Default setting         CSV file name and storage target.         Total number of CSV files         Data in CSV file         Sampling         CSV output (attribute) setting | . 2-20<br>2-20<br>2-20<br>2-20<br>2-22<br>2-23<br>2-23<br>2-28<br>2-28<br>2-28<br>2-29<br>2-30<br>2-30<br>2-31<br>2-31 |
|                        |                                          | CSV file name and storage target                                                                                                    | 2-32                                                                                                    |
| Chapter 3              | Com                                      | CSV file name and storage target                                                                                                    | 2-32                                                                                                    |
| Chapter 3              | <b>Com</b><br>3.1                        | CSV file name and storage target                                                                                                    | 3-1                                                                                                    |
| Chapter 3<br>Chapter 4 | Com<br>3.1<br>Detai                      | CSV file name and storage target                                                                                                    | 2-32                                                                                                    |
| Chapter 3<br>Chapter 4 | Com<br>3.1<br>Detai<br>4.1               | CSV file name and storage target         mand         Macro Command List         ils of Macro Commands         Guide to Chapter 4                                                                                                    | 2-32<br>3-1<br>4-1                                                                                                    |
| Chapter 3<br>Chapter 4 | Com<br>3.1<br>Detai<br>4.1<br>4.2        | CSV file name and storage target         mand         Macro Command List         ils of Macro Commands         Guide to Chapter 4         Arithmetical Operation         ADD(+)         SUB(-)         MUL(X)         DIV(/)         MOD(%)                                                                                                    | 2-32<br>3-1<br>4-1<br>4-2<br>4-2<br>4-4<br>4-6<br>4-8<br>4-9                                                           |
| Chapter 3<br>Chapter 4 | Com<br>3.1<br><b>Detai</b><br>4.1<br>4.2 | CSV file name and storage target           mand           Macro Command List <b>ils of Macro Commands</b> Guide to Chapter 4           Arithmetical Operation           ADD(+)           SUB(-)           MUL(X)           DIV(/)           MOD(%)           Logical Operation           AND(&)           OR( )           XOR(^)           SHL(<<)                                                 | 2-32<br>3-1<br>4-1<br>4-2<br>4-2<br>4-2<br>4-2<br>4-6<br>4-8<br>4-9<br>4-10<br>4-10<br>4-11<br>4-12<br>4-13<br>4-14    |

| 4.5 | Mathematics/trigonometric | . 4-19              |
|-----|---------------------------|---------------------|
|     | EXP                       |                     |
|     | ЕХРТ                      | 4-20                |
|     | LN                        | 4-21                |
|     | LOG                       | 4-22                |
|     | SQRT                      | 4-23                |
|     | ABS                       | 4-24                |
|     | NEG                       | 4-25                |
|     | COS                       | 4-20<br>4-27        |
|     | TAN                       | 4-28                |
|     | ASIN                      | 4-29                |
|     | ACOS                      | 4-30                |
|     | ATAN                      | 4-31                |
|     | DEG                       | 4-32                |
|     | RAD                       | 4-33                |
| 46  | Bit Operation             | 4-34                |
| 1.0 | BSET                      | 4-34                |
|     | BCLR                      |                     |
|     | BINV                      | 4-36                |
| 47  | Conversion                | 4 27                |
| 4.7 |                           | . 4-37              |
|     | BCDBIN                    | 4-38                |
|     | CWD                       |                     |
|     | CVP                       |                     |
|     | CVPFMT                    | 4-41                |
|     | CVB                       | 4-42                |
|     | CVBFMT                    | 4-43                |
|     | SWAP                      |                     |
|     |                           | 4-45                |
|     |                           | 4-46                |
|     | CV/DE                     | 4-47<br>4_49        |
|     | CIND TO GRE               | 4-51                |
|     | GRE TO CLND               | 4-53                |
|     | FORMAT_DATA               | 4-55                |
|     | FORMAT_STR                | 4-59                |
| 1 9 | Transfor                  | 1 63                |
| 4.0 |                           | . 4-03              |
|     | BMOV                      | 4-64                |
|     | CVMOV                     | 4-66                |
|     | CVSMOV                    |                     |
|     | FILL                      | 4-71                |
| 4.0 | Comportion                | 4 70                |
| 4.9 | смр                       | . 4-72              |
|     | TST                       | 2 ، -+- ، .<br>4_74 |
|     | IF                        | ···+-/ <b>+</b>     |
|     | ELSE                      |                     |
|     | ENDIF                     | 4-75                |
|     |                           |                     |

| 4.10 | Macro Operation Control       4-7         CALL       4-7         JMP       4-7         LABEL       4-8         FOR/NEXT       4-8         RET       4-8         SWRET       4-8         WAIT       4-8         EN_INT       4-8 |
|------|----------------------------------------------------------------------------------------------------|
| 4.11 | FROM Backup         4-8           FROM_WR         4-8           FROM_RD         4-8                                                                                                    |
| 4.12 | Printer         4-8           MR_OUT         4-8           MR_REG         4-9           OUT_PR         4-9                                                                                                    |
| 4.13 | Video                                                                                                    |
| 4.14 | PLC.       4-14         PLC_CLND       4-14         PLC_CTL       4-15         TBL_READ       4-15         TBL_WRITE       4-15                                                                                                 |
| 4.15 | Temperature Control / PLC2Way         4-15           TEMP_READ         4-15           TEMP_WRITE         4-15           TEMP_CTL         4-15                                                                                   |
| 4.16 | Ethernet                                                                                                    |
|      | SEND                                                                                                    |

| 4.18 | CF Card (Sampling)<br>SMPL_BAK<br>SMPL_CSV<br>SMPL_CSV2<br>SMPL_SAVE<br>SMPLCSV_BAK<br>SMPLCSV_BAK2                                                                                                    | 4-198<br>.4-198<br>.4-201<br>.4-205<br>.4-207<br>.4-209<br>.4-213                                                                                           |
|------|----------------------------------------------------------------------------------------------------|----------------------------------------------------------------------------------------------------|
| 4.19 | CF Card (Others)<br>HDCOPY<br>HDCOPY2<br>HDCOPY3<br>SET_DRIVE<br>COPY_FILE<br>MOVE_FILE<br>READ_FILE<br>WRITE_FILE                                                                                                    | 4-215<br>.4-215<br>.4-217<br>.4-217<br>.4-218<br>.4-219<br>.4-221<br>.4-223<br>.4-225                                                                       |
| 4.20 | Real No. Arithmetical Operation                                                                                                    | 4-227<br>.4-227<br>.4-228<br>.4-229<br>.4-230                                                                                                    |
| 4.21 | Feal No. Statistics.           F_SUM           F_AVG           F_MAX           F_MIN                                                                                                    | 4-231<br>.4-231<br>.4-232<br>.4-233<br>.4-234                                                                                                    |
| 4.22 | Others         ;(Comment)         BRIGHT         GET_MSGBLK         PLC_ULR         RECONNECT         RECONNECT_EX         SAMPLE         SEARCH_FILE         ADJ_ANGLE         SAVE_ANGLE         SAVE_VOLUME         TREND REFRESH         SYS         HMI-FUNC | 4-235<br>.4-235<br>.4-236<br>.4-237<br>.4-238<br>.4-240<br>.4-242<br>.4-245<br>.4-245<br>.4-246<br>.4-247<br>.4-248<br>.4-249<br>.4-250<br>.4-251<br>.4-297 |

# Outline

- 1.1 Type of V Series Macros
- 1.2 Notes on Macros
- 1.3 Initial Macro

- 1.4 Global Macro
- 1.5 Event Timer Macro
- 1.6 Interval Timer
- 1.7 Macro Mode

# 1.1 Type of V Series Macros

Macros, created with V-series-specific commands, are used to process user programs. Macro creation is made simple with easy-to-use commands. Macros are executable for the following occasions:

- Screen
  - OPEN macro: Executes once when the screen is opened.
  - CLOSE macro: Executes once when the screen is switched.
  - CYCLE macro: Executes repeatedly while the screen is open.
- Multi-overlap
  - OPEN macro: Executes once when the multi-overlap is opened.
  - CLOSE macro: Executes once when the multi-overlap is closed.
    - \* OPEN and CLOSE macros cannot be used for call-overlaps.
- Switch
  - ON macro: Executes once when the switch is pressed.
  - OFF macro: Executes once when the switch is released.
- Function switch
  - ON macro: Executes once when the function switch is pressed.
  - OFF macro: Executes once when the function switch is released.
- Initial Macro The specified macro block executes once before the V series starts communicating with the PLC. (Refer to page 1-3.)
- Global Macro

The specified macro block is executed once when the macro execution bit in the read area changes from  $0 \rightarrow 1$  (leading edge). (Refer to page 1-4.)

· Event Timer Macro

The specified macro block executes at regular intervals, regardless of which screen is currently displayed. (Refer to page 1-5.)

Interval Timer

While a screen equipped with the interval timer is displayed, the timer starts as preset. Each time the preset time has elapsed, the specified macro block is executed. (Refer to page 1-6.)

Macro Mode

While a screen equipped with macro mode is displayed, macros are executed according to the status at the specified memory addresses. (Refer to page 1-12.)

- ON macro: Executes when the bit at the specified memory address changes from  $0 \rightarrow 1$  (leading edge).
- OFF macro: Executes when the bit at the specified memory address changes from  $1 \rightarrow 0$  (falling edge).

# 1.2 Notes on Macros

- A maximum of 1,024 lines (instructions) can be set for one macro.
- The maximum of executable lines in macros is 160,000.
   If the maximum permissible number is exceeded by, for instance the repetition of the same macro with the use of a loop macro, macro execution is forcibly terminated.
   With the V8 series, if the maximum number of executions is exceeded "-1 (DEC)" is stored at \$\$1059.
- When an external device memory is used with multiple MOV commands, the external memory is accessed each time so the processing speed is slowed down. Example:

Line No. 0 PLC1 [D00200] = \$u00200 (W) Line No. 1 PLC1 [D00201] = \$u00201 (W) Line No. 2 PLC1 [D00202] = \$u00202 (W) Line No. 3 PLC1 [D00203] = \$u00203 (W) Line No. 4 PLC1 [D00204] = \$u00204 (W)

In the above example, the V series goes and writes data to D200 as commanded in line No. 0, then goes and writes data to D201 as commanded in line No. 1, and so on. Communications that frequently occur will result in a prolonged processing time. To shorten the communications time, give a BMOV command as shown below. The contents of the macro using BMOV are the same as the above macro consisting of five lines, but the data writing takes place only once.

Line No. 0 PLC1 [D00200] = \$u00200 C:5 (BMOV) (W)

The processing speed is increased and the number of macro commands is reduced. As described above, macros can be simplified when you plan to make their commands more efficient to use.

# 1.3 Initial Macro

An initial macro is executed once before the V series starts communicating with the external device.

#### **Macro Setting**

#### [General] tab window

| Initial Macro |           |       |   |  |
|---------------|-----------|-------|---|--|
| Global Macro  | o Memory  |       |   |  |
| Internal      | 🔽 🕛 🌲 \$u | 16330 | * |  |
|               |           |       |   |  |
|               |           |       |   |  |
|               |           |       |   |  |
|               |           |       |   |  |
|               |           |       |   |  |
|               |           |       |   |  |

| Initial Macro | Specify the macro block number to be executed before the V series starts communicating with the PLC. |                                             |
|---------------|----------------------------------------------------------------------------------------------------|---------------------------------------------|
|               | 0 - 1023:<br>-1:                                                                                     | Macro block number<br>Initial macro invalid |

# 1.4 Global Macro

A global macro is executed when the bit is set (ON), regardless of the screen displayed.

#### **Macro Setting**

#### [General] tab window

| Mac                    | ro Setting                                                                           |
|------------------------|--------------------------------------------------------------------------------------|
|                        | neral Event Timer Macro<br>nitial Macro                                              |
|                        |                                                                                      |
| Global Macro<br>Memory | Specify the memory address where the macro block number to be executed is contained. |

#### **Macro Execution Steps**

- 1. The macro block number is specified at the global macro memory address.
- 2. Bit 8 of the read area "n + 1" is set ([0  $\rightarrow$  1] leading edge).

Execution of the macro

3. Bit 8 of the read area "n + 1" is set ([1  $\rightarrow$  0] leading edge).

#### Supplemental Remarks

• You will see the time when bit 8 of the read area "n + 1" is reset (OFF) from bit 8 of the write area "n + 1" (global macro execution bit).

# 1.5 Event Timer Macro

An event timer macro is executed at regular intervals, regardless of the screen displayed.

#### **Macro Setting**

#### [Event Timer Macro] tab window

| Macro Settin | g                |           | $\overline{\mathbf{X}}$                 |
|--------------|------------------|-----------|-----------------------------------------|
| General Eve  | ent Timer Macro  |           |                                         |
| Event Timer  | Cycle Time (Sec) | Macro No. |                                         |
|              | 0                | 0         | ×<br>v                                  |
| 1            | 0                | 0         | × · · · · · · · · · · · · · · · · · · · |
| 2            | 0                | 0         | A V                                     |
| 3            | 0                | 0         | *<br>*                                  |
| 4            | 0                | 0         | A V                                     |
| 5            | 0                | 0         | A V                                     |
| 6            | 0                | 0         | A V                                     |
| 7            | 0                | 0         | A V                                     |
|              |                  |           | OK Cancel                               |

| Event Timer No. | 0-7                                                                                                    |
|-----------------|----------------------------------------------------------------------------------------------------|
|                 | A maximum of eight event timer macro blocks can be set.                                                                                  |
| Cycle Time      | 0 - 3600 (sec)<br>Specify a cycle time for the timer. The specified macro block is<br>executed each time the specified time has elapsed. |
| Macro No.       | 0 - 1023<br>Specify the macro block number to be executed.                                                                               |

#### **Supplemental Remarks**

 When the timers for multiple event timer macros are up at the same time: Event timer macro blocks are executed in ascending numeric order of [Event Timer No.]. After a macro block has been processed, execution proceeds to the next macro block.

| Event timer macro No. 0 |  |   |
|-------------------------|--|---|
| Event timer macro No. 1 |  |   |
| CYCLE macro             |  | [ |

2. When accessing the same external device memory address in some event timer macros: The processing ability will be improved if you set the event timer macro No. 0 that reads the external device memory into the internal memory and make other event timer macros refer to this internal memory.

In order to improve the overall processing ability, reduce the number of times that the external device memory is accessed.

# 1.6 Interval Timer

The interval timer has the following functions:

 The specified macro block is executed at arbitrary-set time intervals from the instant the screen is opened.

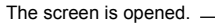

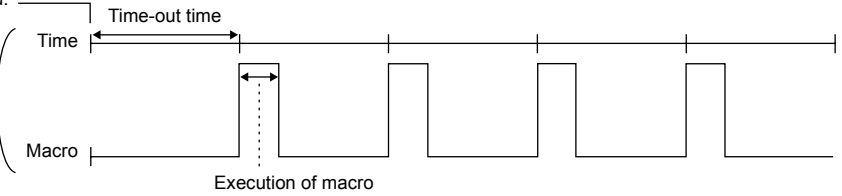

• The specified macro block is executed at arbitrary-set time intervals from the instant an arbitrary bit is set (ON). (This function is valid only while the bit is set.)

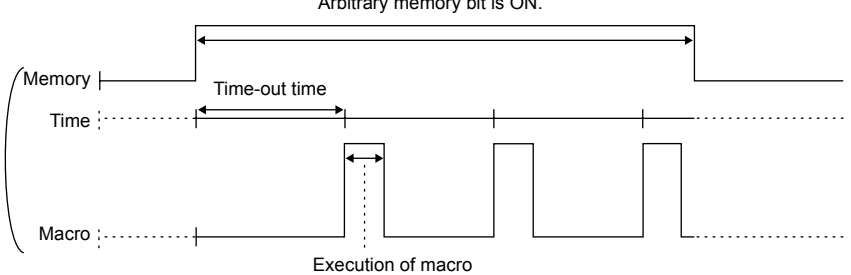

• The specified macro block is executed once after an arbitrary length of time has elapsed from the instant the screen is opened or an arbitrary bit is set (ON).

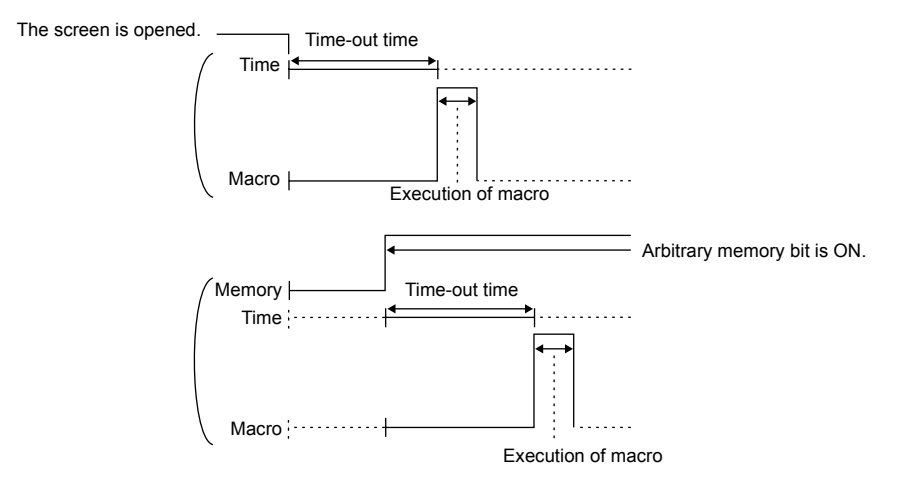

Arbitrary memory bit is ON.

# **Dialog Setting**

# [Main] tab window

| Interval Timer                                                                                                    | X    |
|----------------------------------------------------------------------------------------------------|------|
| Main Detail                                                                                                    |      |
| Time-out Time 🔋 😂 x100msec                                                                                                    |      |
| Stop after Execution                                                                                                    |      |
| Use Start Memory                                                                                                    |      |
| PLC 👽 0 💠 D 👽 00100-00 💠                                                                                                    |      |
| ← Macro Edit                                                                                                    |      |
| Execution Macro : Macro Block No 0     ON Macro : Macro Block No 0     OFF Macro : Macro Block No 0     OFF Macro : Macro Block No 0 | Edit |
| Preview                                                                                                    |      |
|                                                                                                    |      |
|                                                                                                    | >    |

| Time-out Time *1        | 0 - 255 (× 100 msec)<br>Specify a time-out period so that the specified macro block is executed at<br>intervals of [Time-out Time]. With "0" specified, the macro block is<br>executed every cycle.<br>When to start the timer depends on the [Use Start Memory] setting. |  |  |
|-------------------------|----------------------------------------------------------------------------------------------------|--|--|
| Stop after<br>Execution | Check this box when executing the macro block only once.<br>When the specified time-out period has elapsed and the macro block has<br>been executed, the timer comes to a stop.                                                                                           |  |  |
| Use Start Memory        | Check this box when specifying the start memory. <ul> <li>Unchecked</li> </ul>                                                                                                    |  |  |
|                         | The timer starts when the screen is opened. Time-out time                                                                                                    |  |  |
|                         | <ul> <li>Time</li> <li>Time</li> <li>Execution of macro block</li> <li>Checked</li> <li>While the start memory bit is set to "1":<br/>The macro block is executed at regular intervals as specified for [Time-</li> </ul>                                                 |  |  |
|                         | out Time] while the bit is set $(0 \rightarrow 1)$ .                                                                                                    |  |  |
|                         | While the start memory bit is reset to "0":<br>The macro block is not executed without counting [Time-out Time].                                                                                                    |  |  |
|                         | Timer starts.                                                                                                    |  |  |
|                         | Macro : Execution of macro block                                                                                                    |  |  |

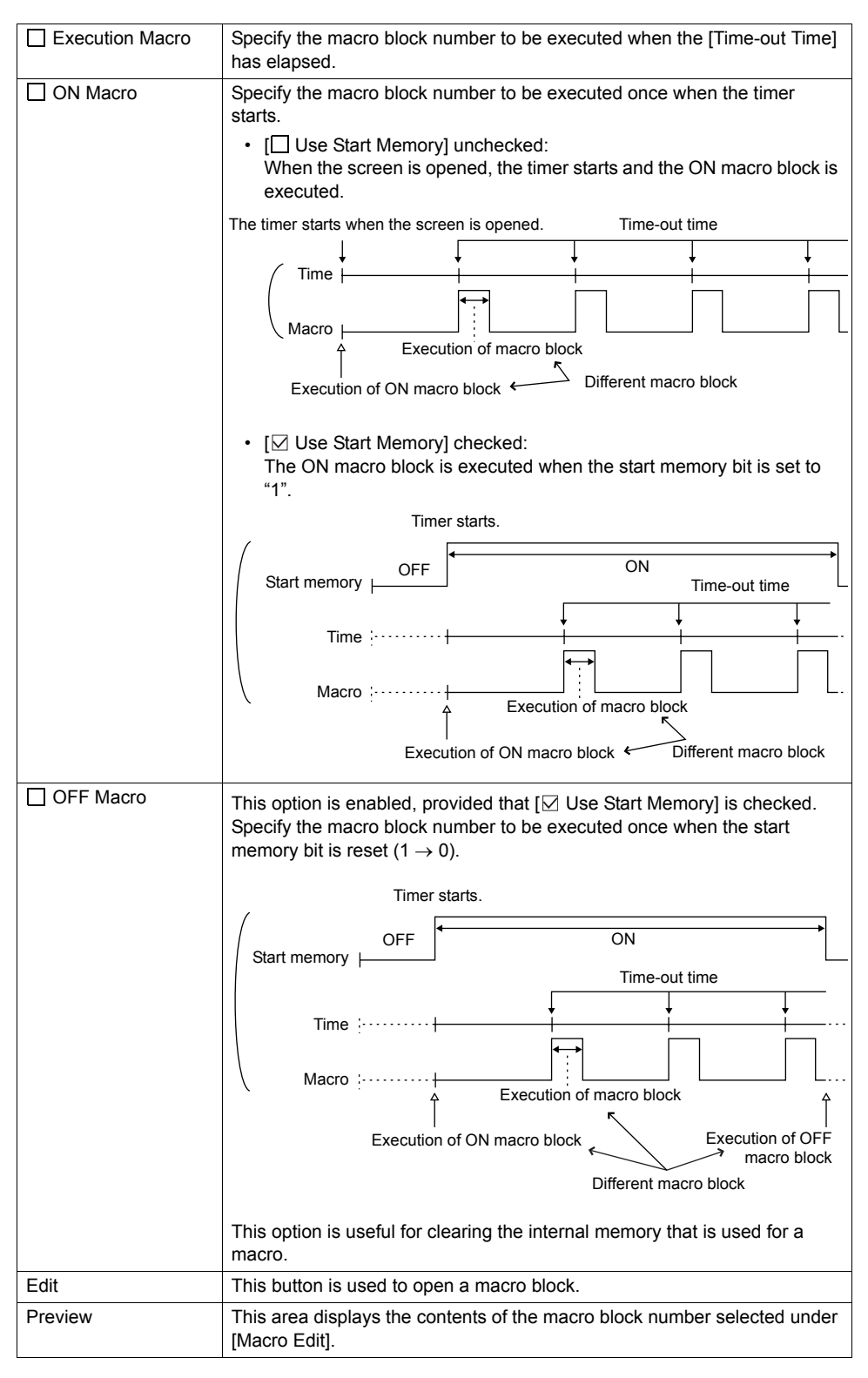

\*1 [Time-out Time] might vary according to the contents of the screen.

# [Detail] tab window

|               | E         |
|---------------|-----------|
|               | _         |
| Low Speed 🛛 👻 |           |
|               |           |
|               |           |
|               |           |
|               | Low Speed |

| Process Cycle | Specify the cycle for the V series to read the PLC when they are communicating.<br>For more information, refer to the V8 Series Reference Manual. |
|---------------|----------------------------------------------------------------------------------------------------|
| ID            | Specify an ID.<br>For more information, refer to the V8 Series Operation Manual.                                                                  |

#### Setting Example

Graphic movement on the screen

When the switch is pressed, a graphic from the graphic library is displayed. At the same time, the graphic placed on the left of the screen starts to move to the right. Pressing the switch next clears the graphic. Pressing the switch again displays the graphic in the same position where it was displayed last. The graphic starts to move to the right.

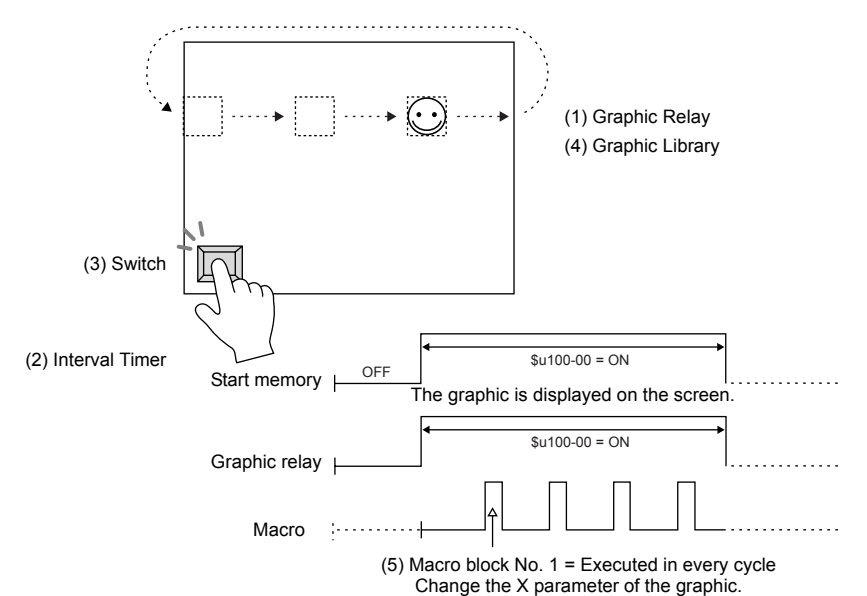

#### Screen Edit

- (1) Graphic Relay Memory: \$u100-00 Start Graphic: GNo.0 No. 0
  - No. of Relays: 1
  - No. of Parameter Words: 1
  - Type: 1-Graphic

Mode: XOR

Process Cycle: Low Speed ID: 0

(3) Switch

| Output Memo   | ry: \$u100-00 |
|---------------|---------------|
| Output Action | Alternate     |
| Lamp Memory   | /: \$u100-00  |

(2) Interval Timer

- Time-out time: 0
- Stop after Execution
- ☑ Use Start Memory: \$u100-00
- Execution Macro: Macro Block No. 1
- ON Macro: Macro Block No.
- OFF Macro: Macro Block No.
  Process Cycle: Low Speed
  ID: 1

- (4) Graphic Library Edit
  - Example: GNo. 0 & No. 0

Place the following graphic on the screen, and specify the X parameter.

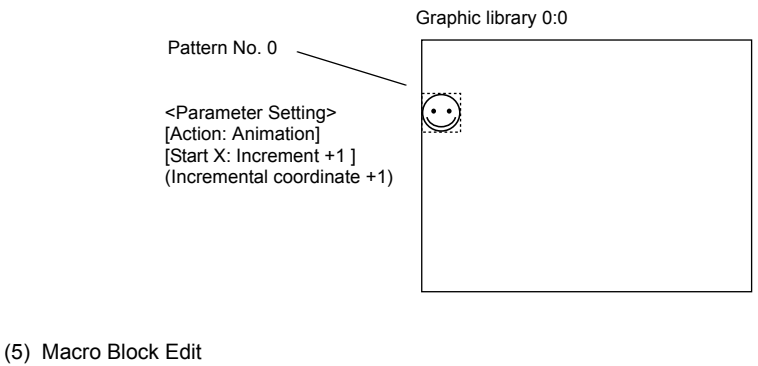

Example: Macro block No. 1

- 0 \$u00101 = \$u00101 + 1(W)
- 1 IF (\$u00101 = 640) LB00 (W)
- 2 RET
- 3 LB00:
- 4 \$u00101 = 0(W)

Macro block to change the X parameter of the graphic start point While the count on the X axis is increasing up to 640 ( $0 \rightarrow 1 \rightarrow \cdots \rightarrow 640 \rightarrow 0 \rightarrow 1 \rightarrow \cdots \rightarrow 640$ ), the graphic moves from the left to the right.

Transfer the above screen data to the V series for checking.

# 1.7 Macro Mode

Macro mode can be set for screens and multi-overlaps.

Macro mode is used to execute an ON macro when the corresponding bit changes from  $0 \rightarrow 1$  (leading edge) and an OFF macro when the corresponding bit changes from  $1 \rightarrow 0$  (falling edge).

However, when the screen (multi-overlap) is opened, macro mode executes macros in the level state. (Refer to [Execute OFF Macro at Start].)

A maximum of 32 ON/OFF macros each can be set using the consecutive bits.

#### Setting

#### [Main] tab window

| lacro                                                  |  |
|--------------------------------------------------------|--|
| Main Detail                                            |  |
| Memory                                                 |  |
| No. of Relays 1                                        |  |
| Execute OFF Macro at Start     Macro Edit              |  |
| Relay 00 ON Macro : D00100-00     OFF Macro     Delete |  |
| Preview                                                |  |
|                                                        |  |
|                                                        |  |

| Memory                     | Specify the memory address that triggers the macro.                                                                                                    |  |
|----------------------------|----------------------------------------------------------------------------------------------------|--|
| No. of Relays              | <ul> <li>1 - 32</li> <li>Specify the number of bits for triggering macros.</li> <li>The number specified here is common to both the ON macro<br/>and OFF macro.</li> </ul>                                                                                                    |  |
|                            | Example: "10" specified for [No. of Relays]<br>- ON macro: 10 maximum<br>- OFF macro: 10 maximum<br>In this case, 10 bits must be allocated for [Memory].                                                                                                    |  |
| Execute OFF Macro at Start | <ul> <li>Set the operation to be performed when a screen or multi-overlap that contains macro mode is open.</li> <li>Checked <ul> <li>Checked</li> <li>While the bit of [Memory] is set (ON), the ON macro is executed; while it is reset (OFF), the OFF macro is executed.</li> <li>Unchecked</li> <li>The ON macro is executed while the bit of [Memory] is set (ON).</li> <li>While the bit of [Memory] is reset (OFF), nothing is executed.</li> </ul> </li> </ul> |  |
| Macro Edit                 | As many ON/OFF macros as the number for [No. of Relays] can be set.                                                                                                    |  |
| Edit                       | The macro editor window corresponding to the selected alarm is opened.                                                                                                    |  |

| Delete  | The macro for the alarm selected under [Macro Edit] is deleted.   |
|---------|-------------------------------------------------------------------|
| Preview | The macro for the alarm selected under [Macro Edit] is displayed. |

# [Detail] tab window

| Main Deta    |               |  |
|--------------|---------------|--|
| Process Cycl | e Low Speed 🗸 |  |
| ID 0         | \$            |  |
|              |               |  |
|              |               |  |
|              |               |  |
|              |               |  |

| Process Cycle | Specify the cycle for the V series to read the PLC when they are communicating.<br>For more information, refer to the V8 Series Reference Manual. |
|---------------|----------------------------------------------------------------------------------------------------|
| ID            | Specify an ID.<br>For more information, refer to the V8 Series Operation Manual.                                                                  |

1

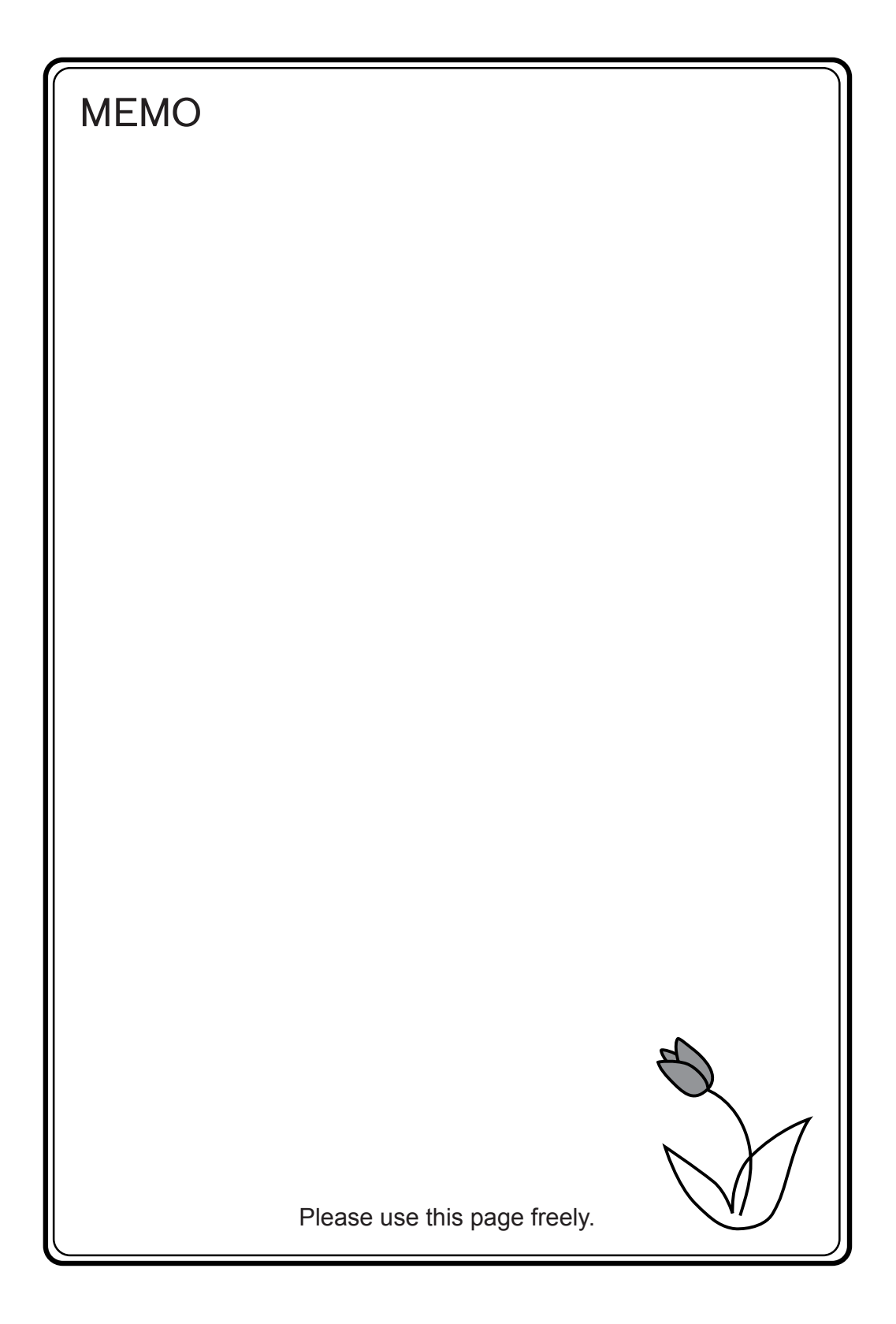

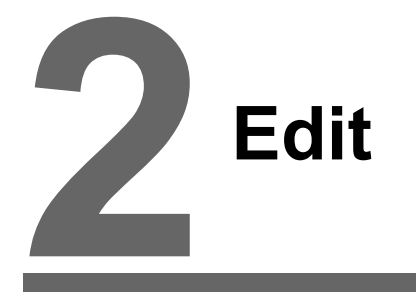

- 2.1 Macro Editor
- 2.2 Attribute

# 2.1 Macro Editor

This section describes the usage of the macro editor.

#### Start

#### Screen

- OPEN macro
- $[\text{Screen Setting}] \rightarrow [\text{OPEN Macro Edit}]$  CLOSE macro
- $$\label{eq:constraint} \begin{split} & [\text{Screen Setting}] \rightarrow [\text{CLOSE Macro Edit}] \\ & \bullet \ \text{CYCLE macro} \end{split}$$
- [Screen Setting]  $\rightarrow$  [CYCLE Macro Edit]

#### **Overlap library**

- OPEN macro [Screen Setting] → [OPEN Macro Edit]
   CLOSE macro
- [Screen Setting] → [CLOSE Macro Edit]

#### Switch

- ON Macro [Macro] → [Macro Edit: ON Macro] → [Edit] Or double-click [ON Macro] under [Macro Edit].
- OFF Macro [Macro] → [Macro Edit: OFF Macro] → [Edit] Or double-click [OFF Macro] under [Macro Edit].

| Screen Setting          | S <u>v</u> stem Setting | <u>T</u> oo |
|-------------------------|-------------------------|-------------|
| 👩 <u>S</u> creen Settir | 1g                      |             |
| 🙀 O <u>P</u> EN Macro   | Edit                    |             |
| 🙀 C <u>L</u> OSE Macro  | o Edit                  |             |
| M CYCLE Macro           | o Edit                  |             |
| 🖪 Local <u>F</u> unctio | on Switch Setting       |             |

| Screen Setting        | S <u>v</u> stem S |
|-----------------------|-------------------|
| 🙀 O <u>P</u> EN Macro | Edit              |
| 📴 C <u>L</u> OSE Macr | o Edit            |

| Delay      | Detail    |        | Coordi | nates |
|------------|-----------|--------|--------|-------|
| Main Tex   | kt Interl | lock M | acro   | Style |
| facro Edit |           |        |        |       |
| ON Macro   |           |        |        | 1     |
| OFF Macro  |           |        |        |       |
|            |           |        |        |       |
|            |           | Edit   | Delete | ]     |
| review     |           |        |        | ·     |
|            |           |        | ~      | 1     |
|            |           |        |        | 1     |
|            |           |        |        |       |
|            |           |        |        |       |
|            |           |        |        |       |
|            |           |        |        |       |
| <          |           |        | >      |       |
|            |           |        |        |       |
|            |           |        |        |       |
|            |           |        |        |       |
|            |           |        |        |       |
|            |           |        |        |       |
|            |           |        |        |       |
|            |           |        |        |       |
## **Function switch**

- ON Macro
  - [Function Switch Setting]  $\rightarrow$  [ON Macro]  $\rightarrow$  [Edit]
- OFF Macro
  - $[Function Switch Setting] \rightarrow [OFF Macro] \rightarrow [Edit]$

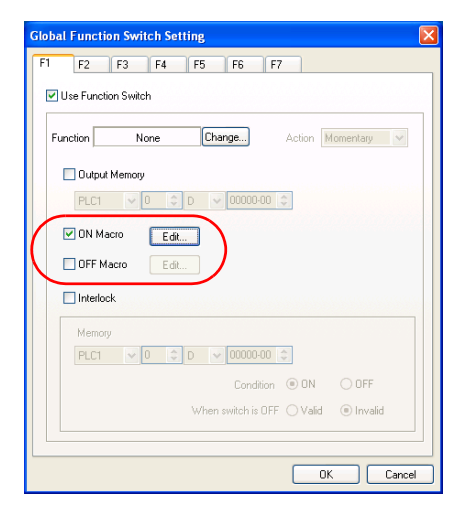

#### Macro block

[Registration Item]  $\rightarrow$  [Macro Block] Specify the desired macro block number and click [OK].

# Macro Block X

#### Macro mode

- ON Macro
   [Main] → [Macro Edit: ON Macro] → [Edit]
   Or double-click [ON Macro].
- OFF Macro [Main] → [Macro Edit: OFF Macro] → [Edit] Or double-click [OFF Macro].

| n Detail                                                                                 |                |
|------------------------------------------------------------------------------------------|----------------|
| mory                                                                                     |                |
| PLC1 🔽 🔍 🗘 🔽 🔍 🛈                                                                         | 0100-00 😂      |
| of Relays 2                                                                              |                |
| Execute OFF Macro at Start                                                               |                |
| acro Edit                                                                                |                |
| Relay 00 ON Macro : D00100-00<br>OFF Macro<br>Relay 01 ON Macro : D00100-01<br>OFF Macro | Edit<br>Delete |
|                                                                                          |                |
| eview                                                                                    |                |
| sview                                                                                    |                |

## Quit

1. Select [Close] from the [File] menu, or click the close button in the upper right corner of the window.

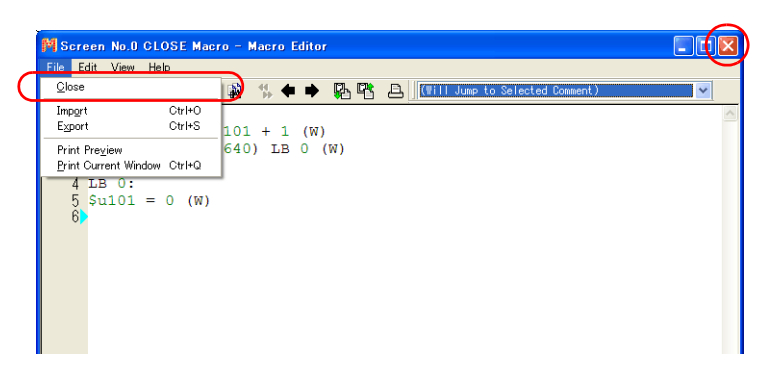

2. The macro editor is terminated with no error detected. If any error is found, the following message appears:

Select the solution of errors and quit the macro editor.

| V-SFT Version 5.0                                                                          | $\mathbf{X}$ |
|--------------------------------------------------------------------------------------------|--------------|
| There are errors in the macro you are currently editing.<br>Are you going to quit editing? |              |
| OQuit by commenting out the command lines with errors                                      |              |
| • Quit without saving current changes                                                      |              |
| OK Cancel                                                                                  |              |

Example: When the [quit by commenting out the command lines with errors] is selected;

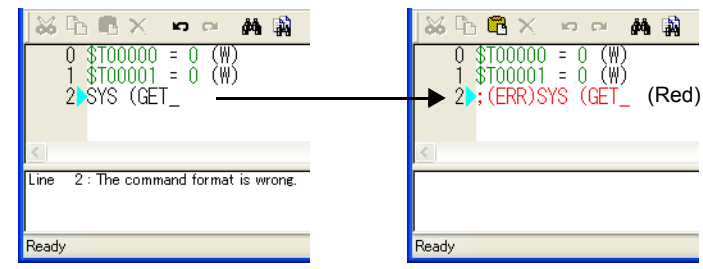

The beginning line of the error is added ";(ERR)" and the line is converted to the red comment (with ";" as the first character) when the macro editor window is reopened.

## **Screen Composition**

The macro editor window is configured as follows:

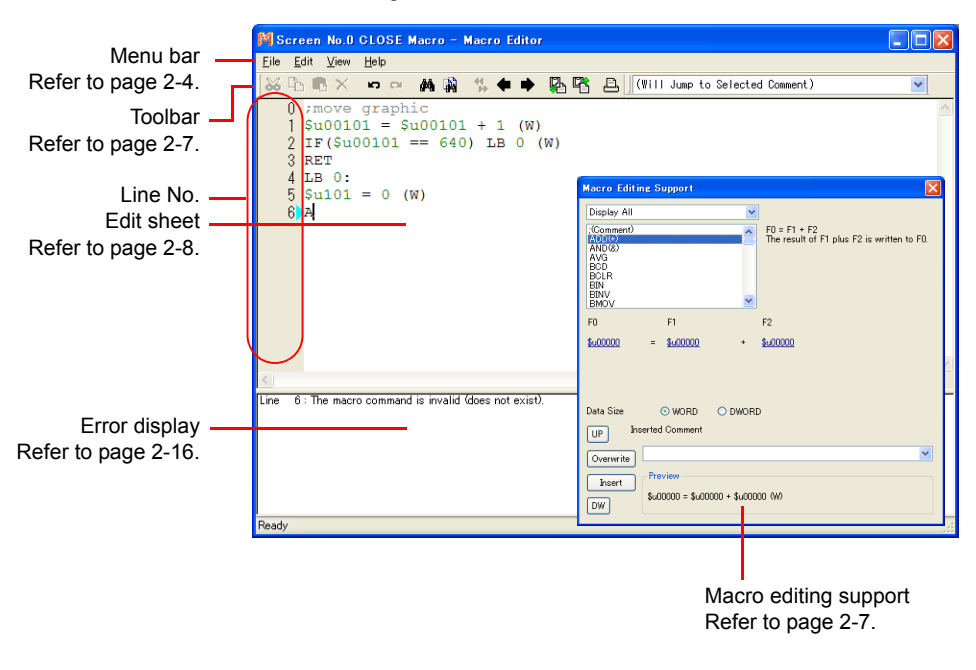

#### Menus

#### [File] menu

|                                             | Edit                                                   |  |  |  |
|---------------------------------------------|--------------------------------------------------------|--|--|--|
| <u>File</u> <u>E</u> dit <u>V</u> iew       | <u>Help</u> → C C × ∽ ~ A N N + + + N C C +            |  |  |  |
| <u>C</u> lose                               |                                                        |  |  |  |
| Imp <u>o</u> rt<br>E <u>x</u> port          | Ctrl+O<br>Ctrl+S                                       |  |  |  |
| Print Pre⊻iew<br><u>P</u> rint Current Wind | ow Ctrl+Q                                              |  |  |  |
|                                             |                                                        |  |  |  |
| Close                                       | Quits the macro editor.                                |  |  |  |
| Import                                      | Reads text files.                                      |  |  |  |
| Export                                      | Saves the macro currently being edited to a text file. |  |  |  |
| Print Preview                               | Displays the printout image of the macro being edited. |  |  |  |
| Print Current Window                        | Prints the macro currently being edited.               |  |  |  |

## [Edit]/right-click menu

|         |                                                                | Edie                                                                                                    |
|---------|----------------------------------------------------------------|----------------------------------------------------------------------------------------------------|
|         |                                                                |                                                                                                    |
|         | <u>E</u> dit <u>V</u> iew <u>H</u> elp                         |                                                                                                    |
|         | <u>U</u> ndo<br><u>R</u> edo                                   |                                                                                                    |
|         | Cu <u>t</u><br><u>C</u> opy<br><u>P</u> aste<br><u>D</u> elete | CtrI+X<br>CtrI+C<br>CtrI+V<br>Del                                                                                     |
|         | Se <u>l</u> ect All<br>Delete All                              | Ctrl+A                                                                                                    |
|         | <u>F</u> ind<br>R <u>e</u> place                               | Ctrl+F<br>Ctrl+H                                                                                                    |
|         | Jump to Next Line                                              | Ctrl+J                                                                                                    |
|         | <u>S</u> et Comment<br>Reset C <u>o</u> mment                  | Ctri+M<br>Ctri+R                                                                                                    |
|         | Edit Co <u>m</u> ment                                          |                                                                                                    |
| Undo    |                                                                | Returns you to the previous state by canceling the effect of the most recently executed command.                      |
| Redo    |                                                                | Returns you to the state before [Undo] is executed.                                                                   |
| Cut     |                                                                | Cuts the selected area and saves it to the clipboard.                                                                 |
| Сору    |                                                                | Copies the selected area and saves it to the clipboard.                                                               |
| Paste   |                                                                | Pastes the data from the clipboard.                                                                                   |
| Delete  |                                                                | Deletes the selected area.                                                                                            |
| Select  | All                                                            | Selects all macros currently being edited.                                                                            |
| Delete  | All                                                            | Deletes all macros currently being edited.                                                                            |
| Find    |                                                                | Searches for characters in the macro currently being edited.                                                          |
| Replac  | ce                                                             | Searches for characters in the macro currently being edited and replaces them.                                        |
| Jump t  | to Next Line                                                   | Jumps to the specified line.                                                                                          |
| Set Co  | omment                                                         | Converts the line selected in the macro editor window to a comment (with ";" as the first character).                 |
| Reset   | Comment                                                        | Resets the comment conversion selected in the macro editor window (deletes the first character ";" from the comment). |
| Edit Co | omment                                                         | Allows you to edit comments on macro blocks during macro block editing.                                               |

## [View] menu

|                |                                                                                   | Edit 🕅                                                                                                    |
|----------------|-----------------------------------------------------------------------------------|----------------------------------------------------------------------------------------------------|
|                |                                                                                   | Sunt<br>Sunt Ca Ca X ∽ ∽ An An An X ← → An Ca Ca Sunt Sunt Sunt Sunt Sunt Sunt Sunt Sunt                                   |
|                | <u>V</u> iew <u>H</u> elp                                                         |                                                                                                    |
|                | Tool Bar                                                                          |                                                                                                    |
|                | Support Dialog                                                                    |                                                                                                    |
|                | <u>J</u> ump<br>Previous Page                                                     | Ctrl+G<br>Ctrl+PageUp                                                                                                    |
|                | Next Page                                                                         | Ctrl+PageDown                                                                                                    |
|                | Skip to Non-registered                                                            | I Screen                                                                                                    |
|                | <u>C</u> haracter Size<br><u>D</u> isplay Language<br><u>M</u> emory Setting Menu | ><br>>                                                                                                    |
| Tool I         | Bar                                                                               | Selects whether to show/hide the toolbar.                                                                                  |
| Supp           | ort Dialog                                                                        | Selects whether to show/hide the [Macro Editing Support] dialog.<br>For more information on the dialog, refer to page 2-7. |
| Jump           |                                                                                   | Opens the macro editor window for the number specified in [Macro Block].                                                   |
| Previ          | ous Page                                                                          | Opens the previous page.                                                                                                   |
| Next           | Page                                                                              | Opens the next page.                                                                                                    |
| Skip<br>regist | to Non-<br>tered Screen                                                           | Skips the non-registered screens at the time of screen change.                                                             |
| Chara          | acter Size                                                                        | Allows you to select the size of characters to be displayed in the macro editor.                                           |
| Displ          | ay Language                                                                       | Allows you to select the language to be displayed in the macro editor.                                                     |
| Mem<br>Menu    | ory Setting<br>I                                                                  | Allows you to select the position where the memory setting pull-<br>down menu appears in the macro editor.                 |
| (Upsi<br>Dowr  | de Display,<br>Iside Display.                                                     | Example: [Downside Display] selected                                                                                       |
| Hide)          |                                                                                   | 2 RET                                                                                                    |
|                |                                                                                   | <ul> <li>LB 0:</li> <li>Support of the cursor at a memory address brings up this underneath the address.</li> </ul>        |

## Toolbar

## Edit

r

Refer to "Menus" (page 2-4).

## **Comment List**

|              | Comment List                        | × |
|--------------|-------------------------------------|---|
|              | (Will Jump to Selected Comment)     | ~ |
| Comment List | Jumps to the selected comment line. |   |

## **Macro Editing Support**

To go to this dialog, select [Support Dialog] from the [View] menu.

|                  | Macro Editing Support                                         |
|------------------|---------------------------------------------------------------|
| Category —       | Display All                                                   |
|                  | (Comment) F0 = F1 + F2                                        |
| Command —        | ADD C The result of F1 plus F2 is written to F0. Explanation  |
|                  | AND(%)<br>AVG                                                 |
|                  | BCLR                                                          |
|                  |                                                               |
| Setting items —  | F0 F1 F2                                                      |
| -                | <u>\$u00000</u> = <u>\$u00000</u> + <u>\$u00000</u>           |
|                  |                                                               |
|                  |                                                               |
|                  |                                                               |
|                  | Data Size  WORD DWORD                                         |
|                  | UP Inserted Lomment                                           |
|                  | Overwrite                                                     |
|                  | Inset                                                         |
|                  | \$u00000 = \$u00000 + \$u00000 (W)                            |
| Category         | Macro category list                                           |
|                  |                                                               |
| Command          | The list of commands contained in the selected category       |
| Setting items    | Setting items required for the selected command               |
| Inserted Comment | Comments can be registered together with commands.            |
| UP/DW            | Moves the selected line.                                      |
| Overwrite        | Overwrites the selected line with the contents of [Preview].  |
| Insert           | Inserts the contents of [Preview] into the position above the |
| -                | selected line.                                                |
| Explanation      | Explains the command selected from the list.                  |
| Proview          | Displays the preview of macro editing                         |
| I IEVIEW         | Displays the preview of macro editing.                        |

#### Edit

You can utilize the macro editor in several editing manners. Choose a desired one.

1: Command entry

Editing is performed with the command list. This method is useful when you know the names of particular commands. (Refer to page 2-8.)

2: Direct entry

Editing is performed by entering text through the keyboard of your computer. (Refer to page 2-10.)

3: Macro editing support

Editing is performed in the dialog that provides the explanation of individual commands. This method is best suited to beginners. (Refer to page 2-12.)

4: Text entry

Editing is performed with a text editor (commercially available). Macro programming is enabled even in an environment without the editor. (Refer to page 2-14.)

### 1: Command entry

- · New registration
  - 1. Select a line using the [UP] / [DW] button.
  - 2. Enter a command. The command list appears.

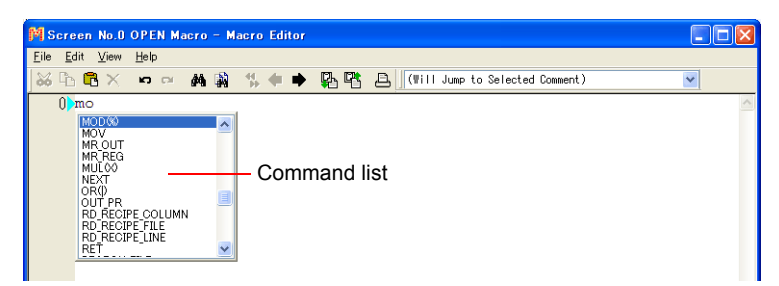

 Choose the desired command from the list and double-click it. Alternatively, choose the desired command using the [↑] / [↓] key on the keyboard and press the Enter key.

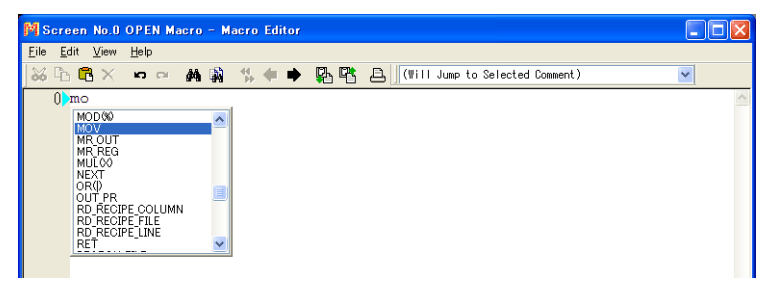

 The [Memory Setting] dialog appears. Make necessary settings such as the memory address, data length, etc. in the dialog and click the [Finish] or [x] button.

| Memory Set  | ting       |           |         |          |         |
|-------------|------------|-----------|---------|----------|---------|
| F0 PLC1     | <b>v</b> 0 | D D       | ✔ 00100 | <b>*</b> |         |
| F1 Internal | ♥ 0        | 🔅 \$u     | ▶ 00100 | -        |         |
| F2 Internal | <b>v</b> 0 | \$u       | 00100   | ÷        | 0.000   |
| F3 Internal | <b>v</b> 0 | \$u       | 00100   | ÷        | () WURD |
| Condition   |            | ~         |         |          | ODWORD  |
| Text        |            |           |         |          |         |
| Preview     |            |           |         |          |         |
| PLC1[D001   | 00] = \$u0 | 10100 (W) |         |          | Finish  |
|             |            |           |         |          |         |

5. The line has been registered. To proceed with the next line registration, go back to step 1.

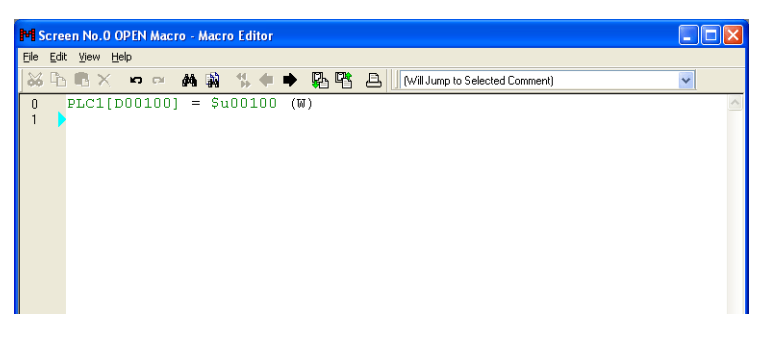

- Memory change Memory addresses (corresponding to [F0] / [F1] / [F2] / [F3]) are colored green. Follow the steps below when you wish to change any memory addresses:
  - Select the desired memory address in green with the cursor. The memory setting menu is displayed. Change the address as necessary.

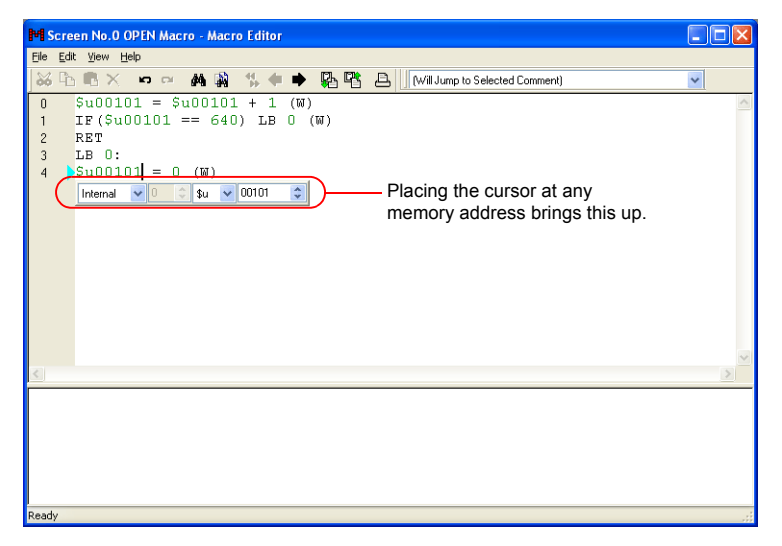

- Select the desired memory address in green with the cursor, and type an address change through your computer keyboard.
- · Command change

Choose the line you wish to change. Delete the line and register a new line.

#### 2: Direct entry

- · New registration
  - 1. Select a line using the [UP] / [DW] button.
  - 2. Enter mnemonic codes through the keyboard. Example: MOV command
    - PLC1 [D200] = \$u100 (W)
    - \* For designating memory, refer to page 2-17.

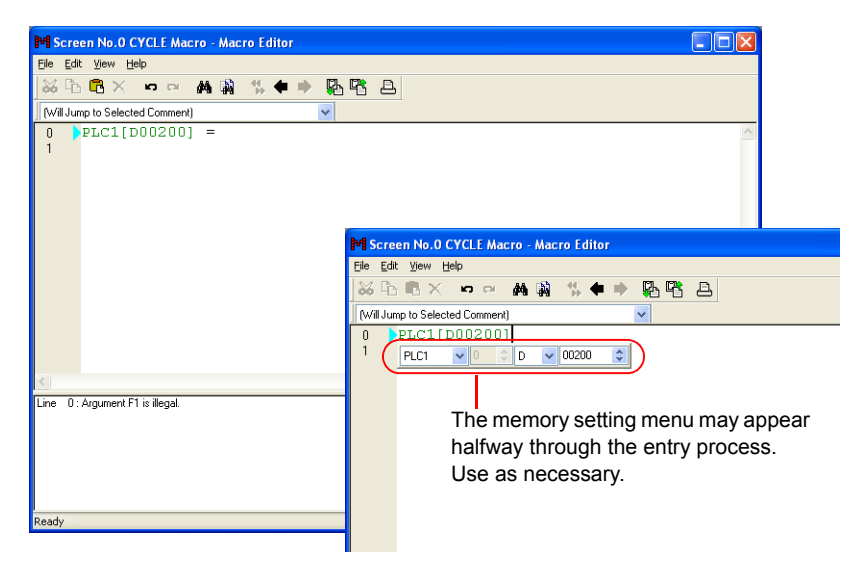

3. Press the Enter key to go to the next line. To proceed with the next line registration, go back to step 1.

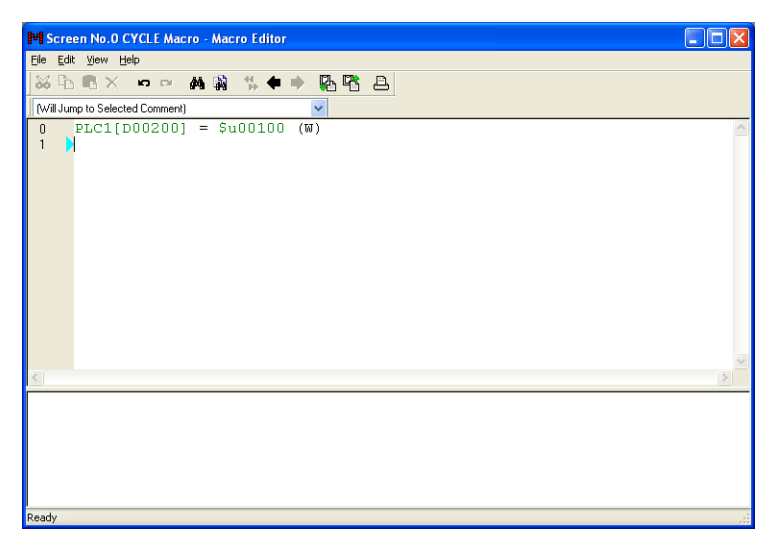

Memory change

Memory addresses (corresponding to [F0] / [F1] / [F2] / [F3]) are colored green. Follow the steps below when you wish to change any memory addresses:

- Select the desired memory address in green with the cursor. The memory setting menu is displayed. Change the address as necessary.

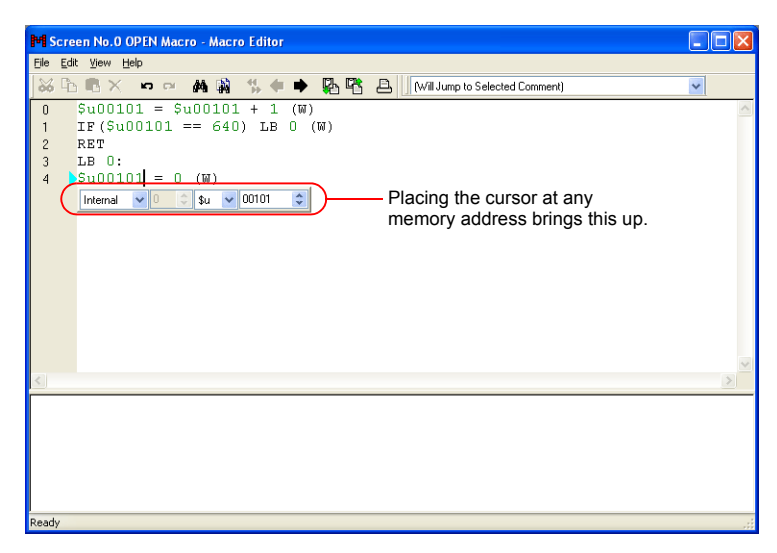

- Select the desired memory address in green with the cursor, and type an address change through the keyboard.
- · Command change

Choose the line you wish to change. Delete the line and register a new line.

## 3: Macro editing support

- New registration
  - 1. Select a line using the [UP] / [DW] button.
  - 2. Select the desired command from the pull-down menu and the macro list.

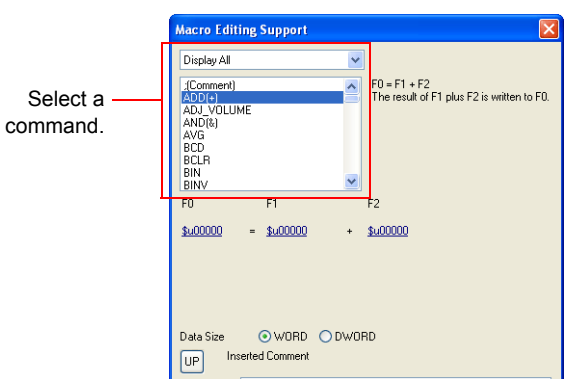

3. The setting items required for the selected command are displayed. Enter a memory address, data length, etc.

|               | Macro Editing Support                                                                |                                                            |               |
|---------------|--------------------------------------------------------------------------------------|------------------------------------------------------------|---------------|
|               | Display All 🗸 🗸                                                                      | <u> </u>                                                   |               |
|               | ADUTOLINE<br>ADU VOLIME<br>ANDI VOLIME<br>AVG<br>BCD<br>BCLP<br>BCLR<br>BINV<br>BINV | F0 = F1 + F2<br>The result of F1 plus F2 is written to F0. | — Explanation |
|               | F0 F1                                                                                | F2                                                         |               |
| Setting items | <u>\$u00000</u> = <u>\$u00000</u> +                                                  | <u>\$u00000</u>                                            |               |
| Ĵ             | Data Size O WORD O DWO                                                               | IRD                                                        |               |

4. The settings made are displayed under [Preview].

| Macro Editing Support                                                                                           |                                                            |
|----------------------------------------------------------------------------------------------------|------------------------------------------------------------|
| Display All                                                                                                    | <b>~</b>                                                   |
| IComment)<br>ADDI+1<br>ADJ-VOLUME<br>ADJ-VOLUME<br>ADJ-VOLUME<br>AVG<br>BCD<br>BCLR<br>BIN<br>BIN<br>BIN<br>BIN | F0 = F1 + F2<br>The result of F1 plus F2 is written to F0. |
| F0 F1                                                                                                    | F2                                                         |
| <u>\$100000</u> = <u>\$100000</u> +                                                                             | - <u>\$u00000</u>                                          |
| Data Size                                                                                                    | /ORD                                                       |
| Overwrite                                                                                                    | ▼                                                          |
| Insert         Preview           DW         \$u00000 = \$u00000 +                                               | \$u00000 (W)                                               |

- 5. If you wish to make a comment, enter it in the comment entry box.
- 6. To overwrite the selected line, press the [Overwrite] button. To insert a line into the position above the selected line, press the [Insert] button.
- 7. The line has been registered. To proceed with the next line registration, go back to step 1.

- · Memory change
  - 1. Select the line to be modified. The command and the values specified for the line are displayed in the [Macro Editing Support] dialog.

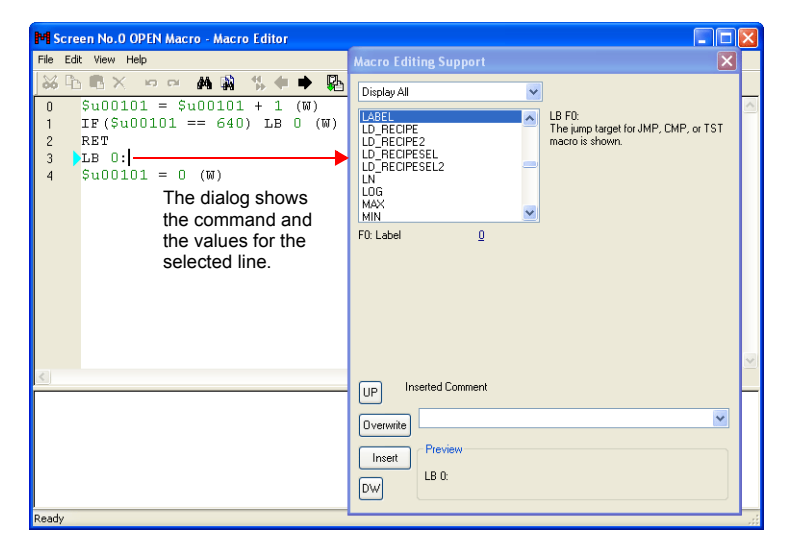

2. Change the memory addresses as desired and click the [Overwrite] button. Clicking the [Insert] button inserts the changed setting into the position above the selected line.

#### 4: Text entry

The macro editor is capable of importing and exporting text files. Even if the editor is not installed on your computer, macros can be created with commercially available software.

#### • Export

1. From the [File] menu, select [Export]. The [Save As] dialog is displayed.

| Save As                                 |                       |  |            |   |   | ? 🔀          |
|-----------------------------------------|-----------------------|--|------------|---|---|--------------|
| Save in: 🞯 🛛                            | Desktop               |  | <b>v</b> G | Û | ø |              |
| CMy Documer<br>Wy Compute<br>My Network | nts<br>er<br>: Places |  |            |   |   |              |
| File <u>n</u> ame:                      |                       |  |            |   |   | <u>S</u> ave |
| Save as <u>t</u> ype:                   | Text File (*.txt)     |  |            | * |   | Cancel       |

- 2. Enter a file name and click [Save]. A text file is created under the name.
- · Text editing

Editing on Notepad

1. Open the text file on Notepad.

| ile Edit Format 1 | View Help  |      |   |
|-------------------|------------|------|---|
| tio Edic Formac   | view rieip | 6 NI |   |
| PLCI[D00200] =    | = \$u00100 | (W)  | 1 |
|                   |            |      |   |
|                   |            |      |   |
|                   |            |      |   |
|                   |            |      |   |
|                   |            |      |   |
|                   |            |      |   |
|                   |            |      |   |
|                   |            |      |   |
|                   |            |      |   |
|                   |            |      |   |
|                   |            |      |   |
|                   |            |      |   |
|                   |            |      |   |

- 2. Select a line using the [UP] / [DW] button.
- 3. Enter mnemonic codes through the keyboard.
  - Example: Addition command \$u1000 = \$u200 + \$u300 (W)
  - \* For designating memory, refer to page 2-17.

| 👼 Untitled - Notepad                                              |      |
|-------------------------------------------------------------------|------|
| Eile Edit Format View Help                                        |      |
| PLC1[D00200] = \$u00100 (W)<br>\$u00100 = \$u00200 + \$u00300 (W) | ^    |
|                                                                   |      |
|                                                                   |      |
|                                                                   |      |
|                                                                   |      |
|                                                                   | ~    |
| <                                                                 | > .: |

4. Save the file.

- Import

  - Open the edit sheet, to which a text file will be imported.
     From the [File] menu, select [Import]. The [Open] dialog is displayed.

| Open                   | 2                        |
|------------------------|--------------------------|
| Look jn: ն             | DATA 💽 🕜 🎓 📴 🖬 -         |
| 📋 test.txt             |                          |
|                        |                          |
|                        |                          |
|                        |                          |
|                        |                          |
| File <u>n</u> ame:     | test.txtpen              |
| Files of <u>t</u> ype: | Text File (*.txt) Cancel |
|                        | Open as read-only        |

3. Select the desired file and click [Open]. The text file is imported.

| M Screen No.0 CLOSE Macro - Macro Editor                                     |     |
|------------------------------------------------------------------------------|-----|
| File Edit View Help                                                          |     |
| 😽 🗗 🖷 🗙 🚥 🛤 🇌 😘 🗰 🏶 🌇 📽 🔁 🛛 (Will Jump to Selected Comment)                  | ~   |
| 0 PLC1[D00200] = \$u00100 (W)<br>1 \$u00100 = \$u00200 + \$u00300 (W)<br>2 } |     |
|                                                                              | ~   |
|                                                                              | >   |
|                                                                              |     |
| Ready                                                                        | .:: |

2

#### Error

1. If the registered lines of a macro have any errors, error messages are displayed.

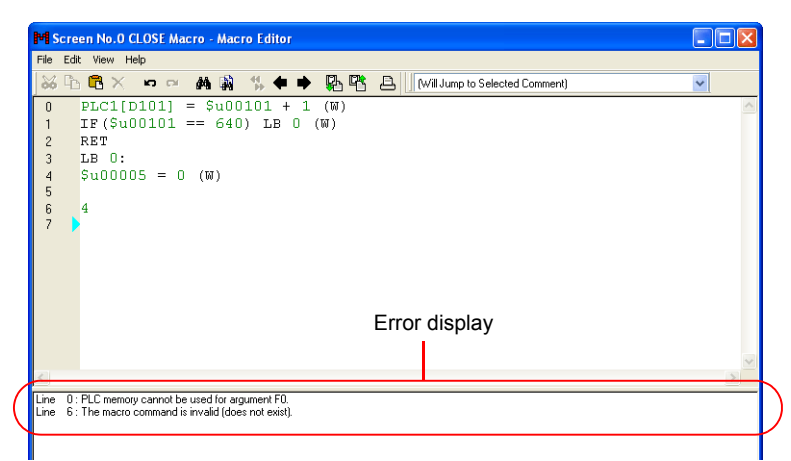

2. Double-clicking an error message selects the corresponding line.

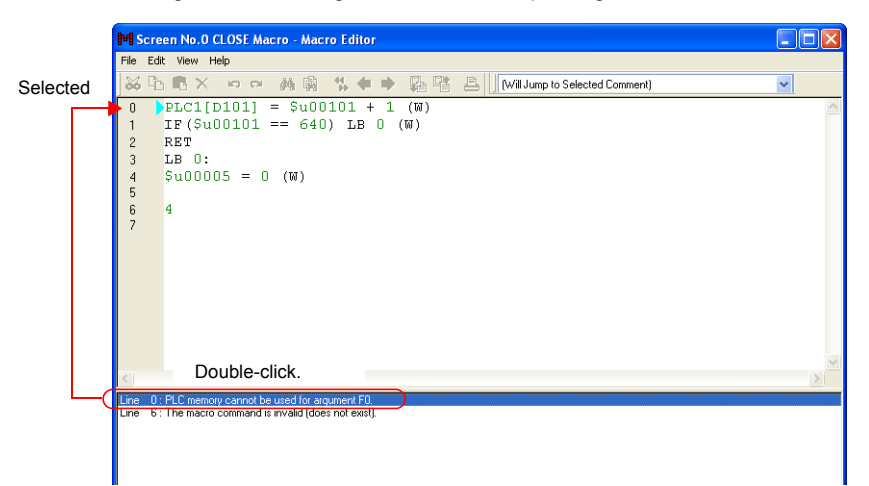

3. Correct the error as needed in the message. Once finished, the message disappears.

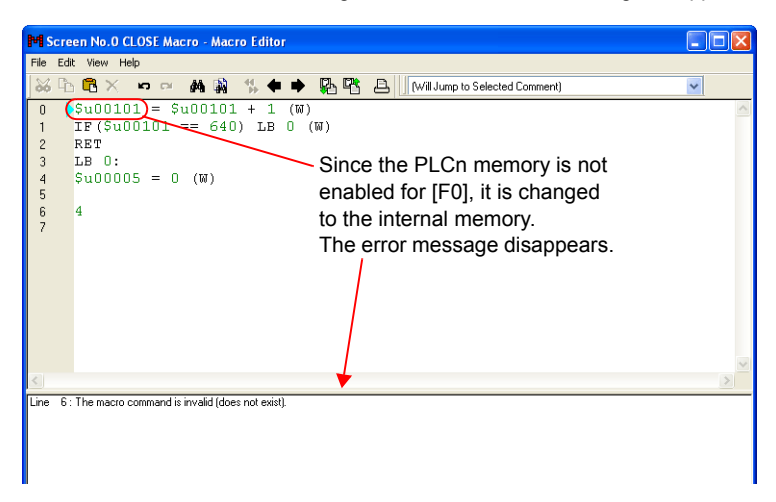

## **Memory Types**

| Memory                        |                                      |             | Setting                       | Domorko                |                                                |  |
|-------------------------------|--------------------------------------|-------------|-------------------------------|------------------------|------------------------------------------------|--|
| IV                            | lemory                               |             | V8 series                     | V7/V6 series           | Remarks                                        |  |
|                               | \$                                   | u           | \$u00000 - \$u32767           | \$u00000 - \$u16383    |                                                |  |
|                               | \$                                   | s           | \$s0000 - \$s2047             | \$s0000 - \$s1023      |                                                |  |
|                               | \$                                   | L           | Varies depending              | on the setting. *1     |                                                |  |
| \$LD                          |                                      | D           | Varies depending              | on the setting. *1     |                                                |  |
|                               | \$T                                  |             | \$T0000                       | - \$T1023              |                                                |  |
| Internal memory               | \$P r                                | n: *2       | \$Pn:000 - \$Pn:511           | -                      |                                                |  |
|                               | \$                                   | М           | \$M0000 - \$M2047             | -                      |                                                |  |
|                               | \$N                                  | //C         | \$MC0000 - \$MC2047           | -                      | In bytes                                       |  |
|                               | \$                                   | С           | \$C0000 - \$C4095             | -                      |                                                |  |
|                               | Indirect memory<br>designation       |             | For more information          | n, refer to page 2-18. | Only for \$u/\$T/\$M                           |  |
| Memory card                   | [File number: Record number]#address |             | [0:0] #0000 - [15:4094] #4095 |                        |                                                |  |
|                               | PLCn [xxxx] *2*3                     |             | Example: PLC1 [D100]          | -                      | 1:1 communication                              |  |
| PLCn memory                   | PLCn [Port number<br>xxxx] *2 *3     |             | Example: PLC1 [1:D100]        | _                      | 1:n communication                              |  |
|                               | PLC [xxxx]                           | *3          | _                             | Example: PLC [D100]    | 1:1 communication                              |  |
| PLC memory                    | PLC [Port nu<br>*3                   | mber: xxxx] | _                             | Example: PLC [1:D100]  | 1:n communication                              |  |
| PLC2 memory                   | TEMP (Port                           | number:     | _                             | Example: TEMP [1:D100] |                                                |  |
| Temperature controller memory | xxxx] *3                             | number.     | _                             | Example TEMP [1:0100]  |                                                |  |
|                               | 550                                  | WORD        | 0U - 65535U                   |                        | Add "U" to the                                 |  |
|                               | DEC                                  | DWORD       | 0U - 4294967295U              |                        | position.                                      |  |
|                               | DEC                                  | WORD        | -32768 - 32767                |                        |                                                |  |
|                               | DEC-                                 | DWORD       | -2147483648 - 2147483647      | 483648 - 2147483647    |                                                |  |
|                               |                                      | WORD        | 00 - 1777770                  |                        | Add "o" to the                                 |  |
| Constant OCT DWORE            |                                      | DWORD       | 00 - 37777777777              |                        | extreme right<br>position.<br>(lower-case "o") |  |
|                               |                                      | WORD        | 0000H - FFFFH                 |                        | Add "H" to the                                 |  |
|                               | HEX                                  | DWORD       | 00000000H - FFFFFFFH          |                        | position.                                      |  |
|                               | FLOAT                                |             | -3.402823E+381.401298         | E-45                   |                                                |  |
|                               | FLUAI                                | DWORD       | -38                           |                        |                                                |  |

The following memory types are available with macros:

\*1 The specifiable range differs depending on the setting set on the [SRAM/Clock Setting] dialog.

\*2 For "n", set the number of the connected device (1 to 8).

\*3 The entry in square brackets [xxxx] differs according to the model. Refer to the list of available memories in the V8 Series Connection Manual.

## **Indirect Memory Designation**

How to perform indirect designation depends on the types of memory and addresses.

## Internal memory, PLC (1 - 8) memory

• Addresses 0 - 65535:

|     | 15                      | MSB                            | 8 | 7           | LSB | 0 |  |  |
|-----|-------------------------|--------------------------------|---|-------------|-----|---|--|--|
| n+0 |                         | Model                          |   | Memory type |     |   |  |  |
| n+1 | Memory number (address) |                                |   |             |     |   |  |  |
| n+2 | Ex                      | Expansion code Bit designation |   |             |     |   |  |  |
| n+3 |                         | 00                             |   | Port number |     |   |  |  |
|     |                         |                                |   |             |     |   |  |  |

#### · Addresses 65536 and above:

|     | 15              | MSB            | 8 | 7   | LSB             | 0     |  |
|-----|-----------------|----------------|---|-----|-----------------|-------|--|
| n+0 |                 | Model          |   |     | Memory typ      | e     |  |
| n+1 | Memory numbe    |                |   | ado | dress) lower-o  | order |  |
| n+2 | Memory number ( |                |   | dd  | ress) higher-o  | order |  |
| n+3 | Ex              | Expansion code |   |     | Bit designation |       |  |
| n+4 |                 | 00             |   |     | Port numbe      | er    |  |

- Model, memory type (hexadecimal)

| Memory               |                    | Model     | Memory type         |                                     |
|----------------------|--------------------|-----------|---------------------|-------------------------------------|
|                      | \$u                |           | 00                  | 00                                  |
|                      | \$s                |           | 00                  | 01                                  |
|                      | ¢.                 | 0 - 65535 | 00                  | 00                                  |
|                      | φL                 | 65536 -   | 80                  | 02                                  |
|                      | ¢L D               | 0 - 65535 | 00                  | 02                                  |
| Internal             | ΨLD                | 65536 -   | 80                  | 03                                  |
| memory               | \$T                |           | 00                  | 04                                  |
|                      | \$Pn <sup>*1</sup> |           | 00                  | 05                                  |
|                      | \$M                |           | 00                  | 06                                  |
|                      | \$MC               |           | 00                  | 07                                  |
|                      | \$C                |           | 00                  | 08                                  |
| PLC1                 | 0 - 655            | 0 - 65535 |                     |                                     |
| memory <sup>*2</sup> | 65536 -            |           | 81/91 <sup>*3</sup> |                                     |
|                      | 0 - 65535          |           | 03/12 <sup>*3</sup> |                                     |
| memory*2             | 65536 -            |           | 83/92 <sup>*3</sup> |                                     |
| PLC3                 | 0 - 65535          |           | 13                  |                                     |
| memory               | 65536              | -         | 93                  |                                     |
| PLC4                 | 0 - 65535          |           | 14                  | The memory type depends on the      |
| memory               | 65536              | -         | 94                  | memory used. Refer to the V8 Series |
| PLC5                 | 0 - 655            | 35        | 15                  | Connection Manual and set the type  |
| memory               | 65536              | -         | 95                  | number of the memory.               |
| PLC6                 | 0 - 655            | 35        | 16                  |                                     |
| memory               | 65536              | -         | 96                  |                                     |
| PLC7                 | 0 - 655            | 35        | 17                  |                                     |
| memory               | 65536              | -         | 97                  |                                     |
| PLC8                 | 0 - 655            | 35        | 18                  |                                     |
| memory               | 65536 -            |           | 98                  |                                     |

\*1 "n" treated as an expansion code

- \*2 For the V7/V6 series: PLC1 memory = the PLC memory, and PLC2 memory = the temperature controller memory
- \*3 The memory will work when specified with either model.

- Expansion code

An expansion code should be designated, depending on the type of memory in use. For more information, refer to the description of indirect memory designation relevant to the target memory type in the V8 Series Connection Manual.

Ex.: Mitsubishi Electric SPU memory

Unit No. 0: 00 Unit No. 1: 01

- Port number

 1 : 1 or multi-link:
 Not used

 1 : n (multi-drop):
 Set the port number of the connected device.

#### Memory card

|     | 15                         | MSB | 8 | 7 | LSB      | 0 |  |
|-----|----------------------------|-----|---|---|----------|---|--|
| n+0 |                            | 02H |   |   | File No. |   |  |
| n+1 | Word address in the record |     |   |   |          |   |  |
| n+2 | Record No.                 |     |   |   |          |   |  |

- File number, word address in the record, record number Refer to the memory card map in the V8 Series Reference Manual.

#### Example

 When accessing a word in the PLCn memory, "0" is specified for the "n + 2" word even in the case of memory that does not use an expansion code.

Ex.: Accessing D165 in a Mitsubishi PLC (PLC1)

(Macro) \$u100 = 010

```
        $u100 = 0100H (W)
        Model: 01 (PLC1 memory) Memory type: 00

        $u101 = 0165 (W)
        Memory No.: 165

        $u102 = 0000 (W)
        Expansion code: None

        $u200 = *$u100 (W)
        (Result of execution)

        Data at D165 is transferred to $u200.
```

 When accessing the bit-writable memory, such as the Mitsubishi M Relay, the following setting is necessary.

Memory number = M (address)/16

```
Ex.: Accessing M20

(Macro)

$u100 = 0106H (W) Model: 01 (PLC1 memory) Memory type: 06

$u101 = 0001H (W) Memory No. = 20 ÷ 16 = 1...4

$u102 = 0004H (W) Expansion code: None Bit designation: 4

*$u100 (ON)

(Result of execution)

The bit of M20 is set (ON).
```

## 2.2 Attribute

Attribute settings are required for handling CSV files. Attribute settings are made to register CSV file data formats. MONITOUCH will read and write to CSV files in accordance with the attribute settings.

| Function | Macro            | CSV file name                                                   | Refer to:  |
|----------|------------------|-----------------------------------------------------------------|------------|
| Recipe   | LD_RECIPE        |                                                                 | page 4-160 |
|          | LD_RECIPE2       |                                                                 | page 4-163 |
|          | LD_RECIPESEL     | RECxxxx.CSV                                                     | page 4-165 |
|          | LD_RECIPESEL2    |                                                                 | page 4-168 |
|          | SV_RECIPE        | 0000 - 9999<br>(Designation of a number)                        | page 4-172 |
|          | SV_RECIPE2       |                                                                 | page 4-174 |
|          | SV_RECIPESEL     |                                                                 | page 4-176 |
|          | SV_RECIPESEL2    |                                                                 | page 4-179 |
|          | RD_RECIPE_FILE   |                                                                 | page 4-184 |
|          | RD_RECIPE_LINE   | xxxxxxxx.CSV                                                    | page 4-186 |
|          | RD_RECIPE_COLUMN | 8 one-byte upper-case                                           | page 4-188 |
|          | WR_RECIPE_FILE   | alphanumeric                                                    | page 4-190 |
|          | WR_RECIPE_LINE   | (Designation of a name)                                         | page 4-192 |
|          | WR_RECIPE_COLUMN |                                                                 | page 4-194 |
| Sampling | SMPL_CSV         | SMPxxxx.CSV<br>0000 - 0011<br>(Designation of a number)         | page 4-201 |
|          | SMPL_CSV2        | xxxxxxx.CSV<br>Designation of<br>a file name                    | page 4-205 |
|          | SMPLCSV_BAK      | SMPxx_xx.CSV<br>00 - 99<br>00 - 11<br>(Designation of a number) | page 4-209 |
|          | SMPLCSV_BAK2     | xxxxxxx.CSV<br>Designation of<br>a file name                    | page 4-213 |

## **Applicable Macros**

#### Start

## Attribute Setting for Recipe

1. Select [System Setting]  $\rightarrow$  [Attribute Setting]. The [Attribute] window is displayed.

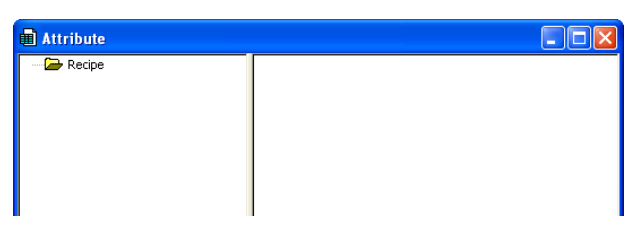

2. To add a new attribute, right-click on the recipe folder and select [New Attribute].

| Tribute<br>Revenue Attribute |                                                                                                    |                  |
|------------------------------|----------------------------------------------------------------------------------------------------|------------------|
| Change Name F2               | Attribute Setting No.0[Recipe] Use Title Use Title Use Record Name Reverse Definition of Linex/Columns                                                                                                    | Data             |
| Attribute Setting            | No. of Columns 16 No. of Bytes for Record 16<br>No. of Total Words 16 Apply the Same Sett<br>No. 1 2 3 4<br>Type DEC DEC DEC DEC DEC                                                                                                    | ting<br>5        |
| I                            | Operational Point         O         O | 0<br>-Wo<br>1234 |
|                              | When RECxxxx.CSV is Used                                                                                                    |                  |

OK

Cancel

The [Attribute Setting] dialog is displayed.

For more information on setting items, refer to page 2-31.

3. To check or change an existing attribute, double-click the attribute.

| Attribute        |                                                |                                   |            |                  |                 |           |        |
|------------------|------------------------------------------------|-----------------------------------|------------|------------------|-----------------|-----------|--------|
| Attribute No. 0: |                                                |                                   |            |                  |                 |           |        |
| tribute No. 2:   | At                                             | tribute Setting                   | g No.O[R   | ecipe]           |                 |           |        |
|                  |                                                | Use Title                         | me         | Transfe<br>O ata | rMode<br>a ◯ Re | cord Name | + Data |
|                  | C                                              | Reverse Definiti<br>Lines/Columns | ion of     | Text Proc        | ess LSE         | ->MSB     | ~      |
|                  | No. of Columns 16 🗘 No. of Bytes for Record 16 |                                   |            |                  |                 | *         |        |
|                  | No. of Total Words 16 Apply the Same Se        |                                   |            |                  |                 | etting    |        |
|                  | I                                              | No.                               | 1          | 2                | 3               | 4         | 5      |
| Double-click     |                                                | Туре                              | DEC        | DEC              | DEC             | DEC       | DEC    |
|                  |                                                | Decimal Point                     | 0          | 0                | 0               | 0         | 0      |
|                  |                                                | Word Count                        | 1-Word     | 1-₩ord           | 1-Word          | 1-Word    | 1-Wo   |
|                  |                                                | Characters                        | 2          | 2                | 2               | 2         | 2      |
|                  |                                                | Preview                           | 12345      | 12345            | 12345           | 12345     | 1234   |
|                  |                                                | <                                 | J          |                  |                 |           | >      |
|                  |                                                |                                   |            |                  |                 |           |        |
|                  | ſ                                              | When HECxxxx.C                    | 5V is Used |                  |                 |           |        |
|                  |                                                | REC                               | .CSV       |                  |                 |           |        |
|                  |                                                |                                   |            | 0                | OK              |           | Cancel |

The [Attribute Setting] dialog is displayed.

For more information on setting items, refer to page 2-31.

4. To close the [Attribute] window, click the icon on the top left corner of the window and click [Close] or click the [X] button at the top right corner.

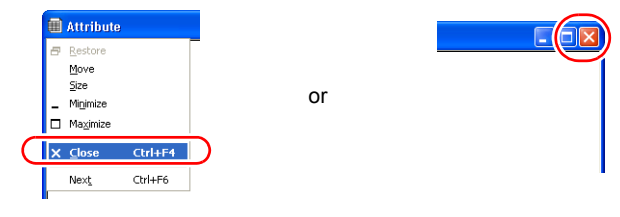

#### Attribute Setting for Sampling

Attribute settings for sampling can be made in the [Buffering Area Setting] dialog.

- Select [System Setting] → [Buffering Area Setting]. The [Buffering Area Setting] dialog is displayed.
- Click the [CSV format] button on the [Discrete memory/CSV format] tab window in the [Buffering Area Setting] dialog.

| 🗟 Buffering Area Settir | ıg           |            |               |            |              |        |       |
|-------------------------|--------------|------------|---------------|------------|--------------|--------|-------|
| 0 1 2 3                 | 3 4          | 5          | 6 7           | 8 9        | 10           | 11     |       |
|                         |              |            |               |            |              | I      |       |
| Туре Т                  | rend         | *          |               |            |              |        |       |
| Sampling Method C       | onstant Sam  | oling 🔽 🔽  |               |            |              |        |       |
| Sampling Cycle 3        | Se se        | c 🗌 H      | ligh Speed    | Table No.  | 0 🗘          |        |       |
| Memory 🧿                | ) Continuous | O Individu | ally          |            |              |        |       |
|                         | PLC1         | v 0 🗘      | D 🔽 0000      | 00 🗘       |              |        |       |
| D                       | ata Length   | 1-Word     | 1             |            |              |        |       |
| W.                      | ford Cour    | 5          | 2             |            |              |        |       |
| Store Taro t Discrete   | e memory/ CS | V format   | thers         |            |              |        | _ 11  |
|                         |              |            |               |            |              |        | - I – |
| Start Message           | GNo 0        | No 0       |               | CSV format | Add          | Delete |       |
| No. of Lines per Re     | lay 1        | A. Y       |               | cov Ionnat |              | Dowr   | 1     |
| No. Memory              | Туре         | Decimal Po | int Data Leng | gth Charao | cters Text P | rocess |       |
| 0 PLC1 D000             | D4 DEC       | 0          | 1-Word        | 2          | LSB ->       | MSB    |       |
| 1 PLC1 D000             | D5 DEC       | 0          | 1-Word        | 2          | LSB ->       | MSB    |       |
| 2 PLC1 D000             | JE DEC       | 0          | 1-Word        | 2          | LSB ->       | MSB    |       |
| 3 PLC1 D000             | J7 DEC       | 0          | 1-Word        | 2          | LSB ->       | MSB    |       |
| 4 FLCT D000             | JO DEC       | 0          | 1-word        | 2          | L3D 9        | MOD    |       |
|                         |              |            |               |            |              |        |       |
|                         |              |            |               |            |              |        |       |
|                         |              |            |               |            |              |        |       |
| •                       |              |            |               |            |              |        | ► L   |

3. The [CSV Output Setting] dialog appears.

| CSV Output Settin  | ng [Constant Sam                    | pling]       |                             | × |
|--------------------|-------------------------------------|--------------|-----------------------------|---|
| Calendar Condition | Data and Time                       | ¥            | Zero Suppress for Year      |   |
| Date Display       | 06/04/01                            | ~            | Zero Suppress for Month-Day |   |
| Time Display       | 13:30:20                            | ~            | Year 4-digit Display        |   |
| Display Order      | <ul> <li>Ascending Order</li> </ul> | O Descending | Order                       |   |
|                    |                                     |              | OK Cancel                   | ] |

For description of the dialog, refer to page 2-31.

## Recipe

## [Attribute Setting] dialog

| Attribute Setting No.0[Recipe]               |           |         |        |        |        |
|----------------------------------------------|-----------|---------|--------|--------|--------|
| Use Record Na                                | Text Proc | ess 19F |        | + Data |        |
| No. of Columns 16 No. of Bytes for Record 16 |           |         |        |        |        |
| No. of Total Words 16 Apply the Same Setting |           |         |        |        |        |
| No.                                          | 1         | 2       | 3      | 4      | 5      |
| Туре                                         | DEC       | DEC     | DEC    | DEC    | DEC    |
| Decimal Point                                | 0         | 0       | 0      | 0      | 0      |
| Word Count                                   | 1-Word    | 1-Word  | 1-Word | 1-Word | 1-Wo   |
| Characters                                   |           |         | 2      | 2      | 2      |
| Preview                                      | 12345     | 12345   | 12345  | 12345  | 1234   |
|                                              |           |         |        |        |        |
| When RECxxxx CSV is Used<br>REC 0 CSV        |           |         |        |        |        |
|                                              |           | l       | OK     |        | Cancel |

| □ Use Title *1 | <ul> <li>Set how to treat the first line in the CSV file.</li> <li>Unchecked<br/>The first line in the CSV file is treated as data.</li> </ul> |            |          |             |     |           |        |        |        |
|----------------|----------------------------------------------------------------------------------------------------|------------|----------|-------------|-----|-----------|--------|--------|--------|
|                | CSV file                                                                                                    |            |          |             | Di  | splay on  | MONITO | UCH    |        |
|                | 6000                                                                                                    | 15         | 200      |             |     | \         | #1     | #2     | #3     |
|                | 6100                                                                                                    | 15         | 201      |             |     | #1        | 6000   | 15     | 200    |
|                | 6200                                                                                                    | 20         | 202      |             |     | #2        | 6100   | 15     | 201    |
|                | 6300                                                                                                    | 20         | 203      |             |     | #3        | 6200   | 20     | 202    |
|                |                                                                                                    |            |          |             |     | #4        | 6300   | 20     | 203    |
|                | Checked<br>The first I                                                                                                    | ine in the | e CSV fi | le is treat | ted | as title. | MONITO |        |        |
|                |                                                                                                    |            |          |             | Di  | spiay on  |        |        | THE    |
|                | Title1                                                                                                    | Title2     | Title3   |             |     | \         | Title1 | Title2 | Title3 |
|                | 6000                                                                                                    | 15         | 200      |             |     | #1        | 6000   | 15     | 200    |
|                | 6100                                                                                                    | 15         | 201      |             |     | #2        | 6100   | 15     | 201    |
|                | 6200                                                                                                    | 20         | 202      |             |     | #3        | 6200   | 20     | 202    |
|                | 6300                                                                                                    | 20         | 203      |             |     | #4        | 6300   | 20     | 203    |

| Use Record Name                          | <ul> <li>Set how to treat the first column in the CSV file.</li> <li>Unchecked<br/>The first column in the CSV file is treated as data.</li> </ul>                                                          |                               |                     |                      |              |                    |                   |               |          |         |   |
|------------------------------------------|----------------------------------------------------------------------------------------------------|-------------------------------|---------------------|----------------------|--------------|--------------------|-------------------|---------------|----------|---------|---|
|                                          | CSV file                                                                                                    |                               |                     |                      | 0            | Display            | on MON            | ITOUC         | н        |         |   |
|                                          | 6000                                                                                                    | 15                            | 200                 |                      |              | \                  | #1                | #2            |          | #3      |   |
|                                          | 6100                                                                                                    | 15                            | 201                 |                      |              | #1                 | 6000              | 15            | 5        | 200     |   |
|                                          | 6200                                                                                                    | 20                            | 202                 |                      |              | #2                 | 6100              | 15            | 5        | 201     |   |
|                                          | 6300                                                                                                    | 20                            | 203                 |                      |              | #3                 | 6200              | 20            | )        | 202     |   |
|                                          |                                                                                                    |                               |                     |                      |              | #4                 | 6300              | 20            | )        | 203     |   |
|                                          | Checked     The first     CSV file                                                                                                    | d<br>column                   | in the C            | SV file              | is tr        |                    | as a re           | cord n        | ame.     |         |   |
|                                          |                                                                                                    | 6000                          | 15                  | 200                  |              |                    | #1                | 1000          | п<br>#2  | #3      |   |
|                                          |                                                                                                    | 6100                          | 15                  | 200                  |              |                    | #1                | 0             | #2<br>15 | #J      |   |
|                                          |                                                                                                    | 6200                          | 15                  | 201                  |              | ITEM2              | 610               | 0             | 15       | 200     | _ |
|                                          |                                                                                                    | 6200                          | 20                  | 202                  |              | ITEM3              | 620               | 0             | 20       | 201     | _ |
|                                          | 11 E 1014                                                                                                    | 0300                          | 20                  | 203                  |              | ITEM4              | 630               | 0             | 20       | 203     | - |
|                                          |                                                                                                    |                               |                     |                      |              |                    |                   |               |          | 200     |   |
| [Data] or<br>[Record Name + Data]        | <ul> <li>Inis option is enabled when [ ] Use Record Name] is checked.</li> <li>[Data]<br/>Only data is transferred.</li> <li>[Record Name + Data]<br/>Both record name and data are transferred.</li> </ul> |                               |                     |                      |              |                    |                   |               |          |         |   |
| Text Process<br>(LSB→MSB /<br>MSB→LSB)   | Valid when t<br>Sets the ord                                                                                                    | he recoi<br>er for te         | rd name<br>xt proce | data ar<br>ssing.    | nd d         | lata typ           | e have            | been          | made     | "CHR".  |   |
| No. of Bytes for<br>Record<br>(0 - 32)   | This option is enabled when [Record Name + Data] is checked under [Transfer Mode].<br>Specify the number of bytes used for a record name.                                                                   |                               |                     |                      |              |                    |                   |               |          |         |   |
| ☐ Reverse Definition<br>of Lines/Columns | The definitio<br>Check this b<br>• Uncheck                                                                                                    | n of line<br>lox as ne<br>ked | s and co<br>ecessar | olumns i<br>y accoro | n th<br>ding | e attrib<br>to the | ute set<br>CSV fi | ting ca<br>e. | an be r  | eversed | - |
|                                          | CSV file                                                                                                    | •                             |                     |                      | D            | EC (               | CHAR              | DEC           |          |         |   |
|                                          | The colu                                                                                                    | imne ar                       | o in                |                      |              | $\downarrow$       | $\downarrow$      | $\downarrow$  |          |         |   |
|                                          | the sam                                                                                                    | e forma                       | t.                  |                      |              | 1                  | А                 | 100           |          |         |   |
|                                          |                                                                                                    |                               |                     |                      |              | 2                  | В                 | 200           |          |         |   |
|                                          |                                                                                                    |                               |                     |                      |              | 3                  | С                 | 300           |          |         |   |
|                                          |                                                                                                    |                               |                     |                      |              | 4                  | D                 | 400           |          |         |   |
|                                          | Checked                                                                                                    | ł                             |                     |                      |              |                    |                   |               |          |         |   |
|                                          | CSV file                                                                                                    | Э                             | DEC                 | $\rightarrow$        |              | 1                  | 2                 | 3             | 4        |         |   |
|                                          | The lines are                                                                                                    | CHAF                          | २ →                 |                      | A            | В                  | С                 | D             |          |         |   |
|                                          | in the s                                                                                                    | in the same                   | DEC                 | $\rightarrow$        | 1            | 00                 | 200               | 300           | 400      | )       |   |
|                                          | format.                                                                                                    |                               |                     |                      |              | [                  |                   |               |          |         |   |

| No. of Columns *2<br>(1 - 4096)                    | This option is enabled when [ Reverse Definition of Lines/Columns] is unchecked.<br>Specify the number of columns of data in the CSV file. The column of record names is not counted.                                                                       |  |  |
|----------------------------------------------------|----------------------------------------------------------------------------------------------------|--|--|
| No. of Lines *2<br>(1 - 4096)                      | This option is enabled when [ ⊠ Reverse Definition of Lines/Columns] is checked.<br>Specify the number of lines in the CSV file.                                                                                                    |  |  |
| No. of Total Words *2<br>(1 - 4096)                | The total is calculated automatically based on the data format.                                                                                                    |  |  |
| Data Type                                          | Specify the data format in the CSV file.Type:DEC/DEC-/HEX/OCT/BIN/CHAR/BCD/FLOATDecimal Point:0 - 32Word Count:1-Word / 2-WordCharacters:2 - 255                                                                                                    |  |  |
| When RECxxxx.CSV<br>is Used<br>(xxxx: 0000 - 9999) | This option is enabled when [REC0000.CSV] - [REC9999.CSV] is<br>specified for the CSV file name. Enter the CSV file number corresponding<br>to the attribute setting. The location of CSV files is under the RECIPE<br>folder at CF\(access folder)\RECIPE. |  |  |
|                                                    | <ul> <li>TEST<br/>TEST1.CSV<br/>TEST2.CSV<br/>REC0000.CSV<br/>REC0001.CSV<br/>REC0001.CSV<br/>REC0002.CSV</li> <li>* This option is disabled when an arbitrary string is given to a CSV file name.</li> </ul>                                               |  |  |

\*1 Use of both title and record name:

#### CSV file

| -     | Title1 | Title2 | Title3 |
|-------|--------|--------|--------|
| ITEM1 | 6000   | 15     | 200    |
| ITEM2 | 6100   | 15     | 201    |
| ITEM3 | 6200   | 20     | 202    |
| ITEM4 | 6300   | 20     | 203    |

#### **Display on MONITOUCH**

| \     | Title1 | Title2 | Title3 |
|-------|--------|--------|--------|
| ITEM1 | 6000   | 15     | 200    |
| ITEM2 | 6100   | 15     | 201    |
| ITEM3 | 6200   | 20     | 202    |
| ITEM4 | 6300   | 20     | 203    |

\*2 The maximum permissible number of columns/lines is 4,096. However, as many columns or lines as 4,096 will not be available if [No. of Total Words] reaches 4,096 words.

#### **Group folder creation**

If you wish to give an arbitrary name to a CSV file<sup>\*</sup>, create a group folder<sup>\*</sup> and store the CSV file in the folder. All CSV files contained in the group folder use settings with common attributes.

\* Up to 8 one-byte upper-case alphanumeric characters are allowed for the name of a group folder or a CSV file.

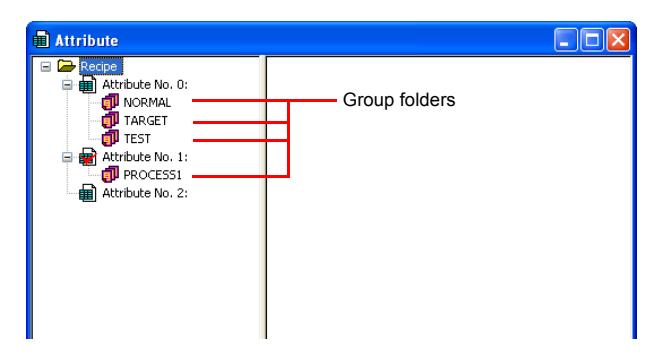

- Procedure
  - 1. Right-click the desired attribute number. The right-click menu is displayed.

| Attribute |                          |  |
|-----------|--------------------------|--|
| Recipe    |                          |  |
|           | New Attribute            |  |
|           | New <u>G</u> roup        |  |
|           | CutCtrl+X                |  |
|           | Cb_⊆opy Ctrl+C           |  |
|           | Paste Ctrl+V             |  |
|           | <u>D</u> elete Del       |  |
|           | Change <u>N</u> ame F2   |  |
|           | ✓ Set as <u>D</u> efault |  |
|           | Attribute Setting        |  |
|           |                          |  |

2. Select [New Group]. The [G000000] folder is created.

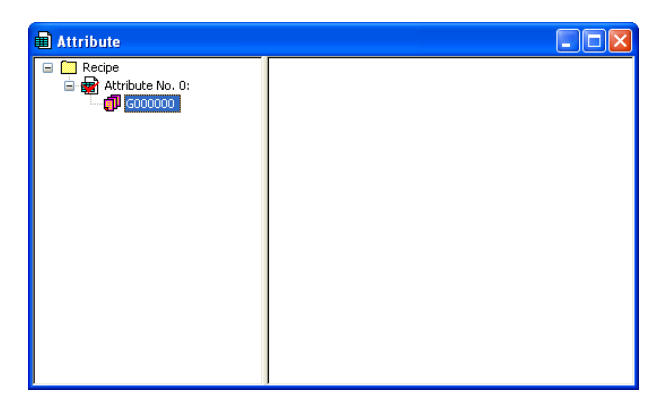

3. Give a name to the folder. Right-click [G000000]. The right-click menu is displayed.

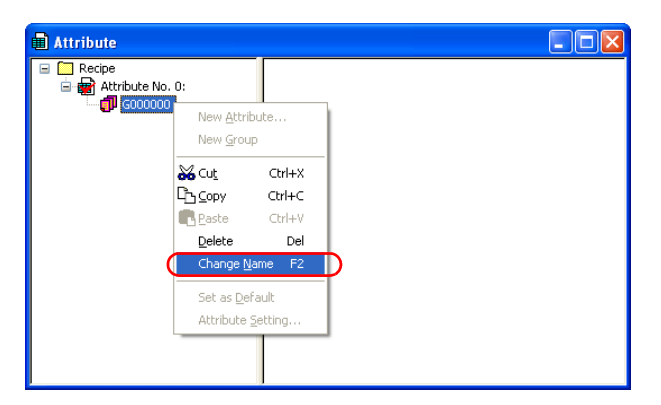

4. Select [Change Name]. [G000000] is highlighted and the cursor appears there. Enter a desired name.

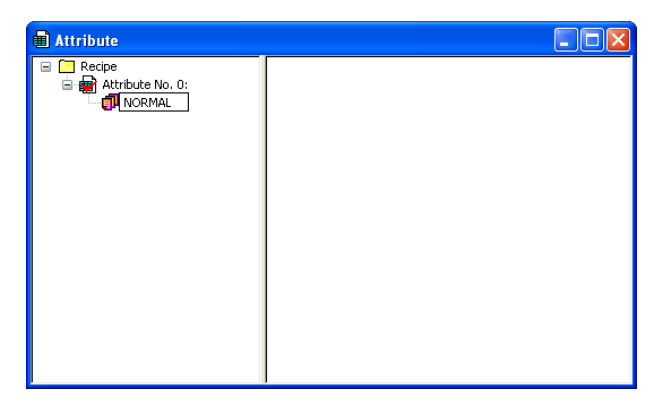

5. Create folders as necessary by following steps 1 through 4.

#### Default setting

There is one attribute icon given a red mark. This attribute setting is referred to as the default setting. The default takes effect in the following cases:

· In the case where there is no corresponding attribute setting for a RECxxxx.csv file:

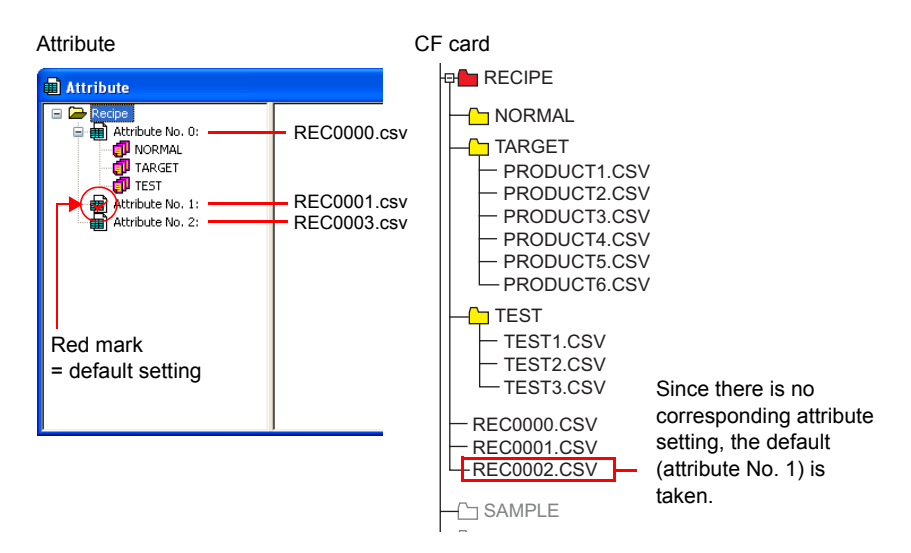

 In the case where a group folder that was not set in the [Attribute] window has been added via Explorer to the CF card:

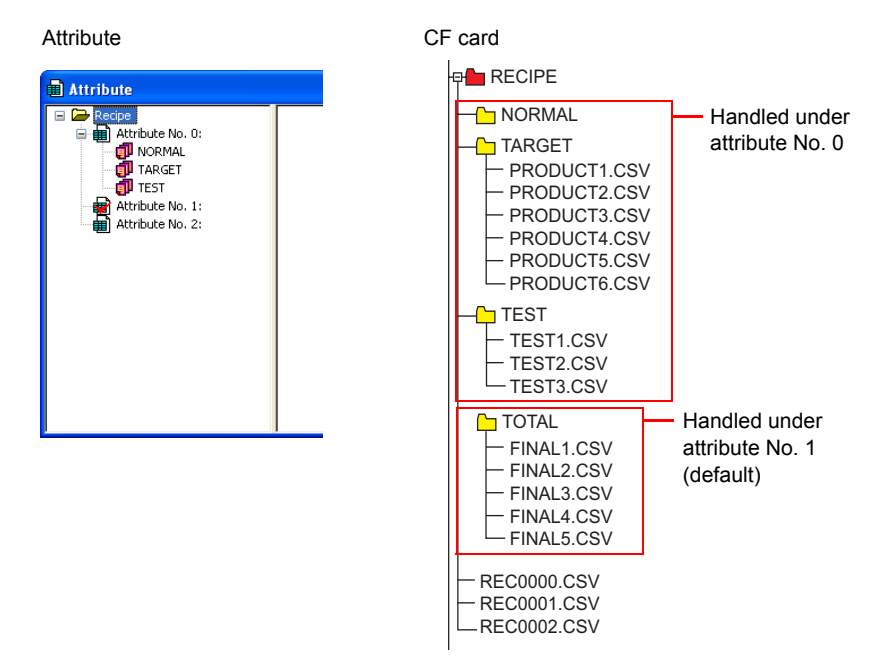

## CSV file name and storage target

Depending on the name of a CSV file, its location and file designation vary. Create a file according to your purpose.

| File name                                        | Store target                                          |
|--------------------------------------------------|-------------------------------------------------------|
| RECxxxx.CSV                                      | Access folder\RECIPE\                                 |
| 0000 - 9999                                      | See the following:                                    |
| xxxxxxxx.CSV                                     | Access folder\RECIPE\(group folder)\                  |
| 8 one-byte upper-case<br>alphanumeric characters | 8 one-byte upper-case alphanumeric characters or less |
| or less                                          | See the following:                                    |

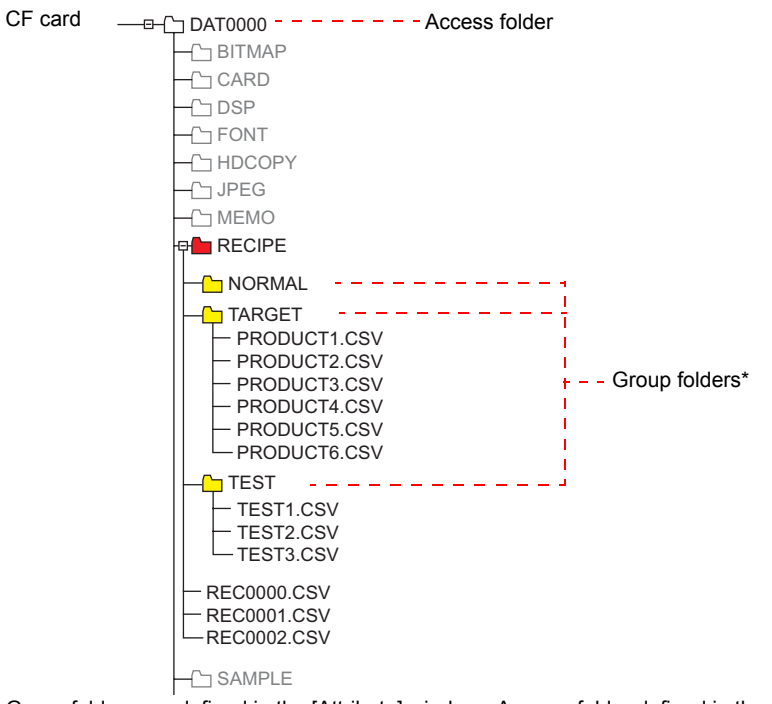

\* Group folders are defined in the [Attribute] window. A group folder defined in the window will be created automatically when the CF card is inserted into MONITOUCH.

#### Total number of CSV files

There is a limitation on the number of group folders and CSV files that can be handled in the recipe mode.

- HDCOPY

- The JPEG

- · The total of group folders and CSV files in the RECIPE folder: 1,024 maximum
- · The number of CSV files in a group folder: 1,024 maximum

Any more folders and files than 1,024 are not recognized in the recipe mode.

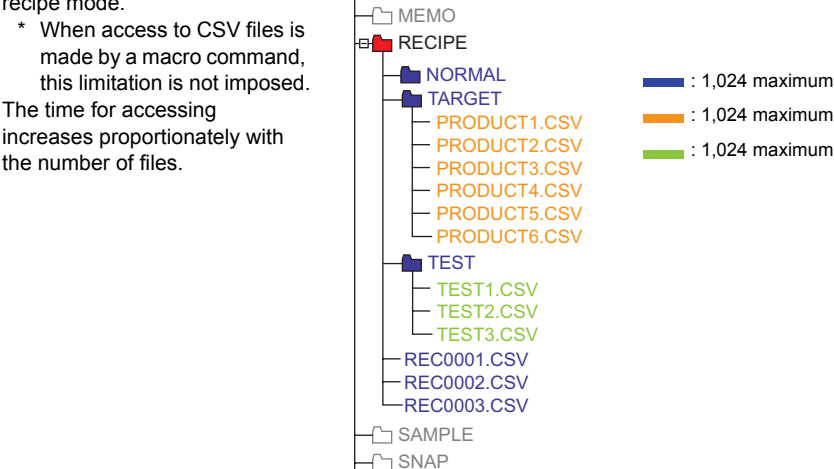

#### Data in CSV file

 The number of words to be transferred A maximum of 4,096 words can be read and written at one time in recipe mode or a macro. If you attempt to transfer data exceeding capacity, 4,096 words are transferred, but extra words will not be transferred.

· Lines and columns

The number of lines/columns to be handled varies, depending on the attribute setting.

|                                 | Reverse Definition of Lines/<br>Columns | Reverse Definition of Lines/<br>Columns *4 |
|---------------------------------|-----------------------------------------|--------------------------------------------|
| Number of Lines                 | 1 - 32767                               | 1 - 4096 <sup>*3</sup>                     |
| Number of Columns <sup>*1</sup> | 1 - 4096 <sup>*2</sup>                  | 1 - 4096                                   |

- \*1 Excel is capable of handling a maximum of 256 columns.
- \*2 The maximum number of words per column: 4,096 words
- \*3 The maximum number of words per line: 4,096 words
- \*4 File size: 1 MB or less
- · Number of bytes for record
  - 32 bytes maximum per record
  - \* The setting can be made in the [Attribute Setting] dialog.
- Number of bytes for a title name 32 bytes maximum per title

## Sampling

## CSV output (attribute) setting

• [Sampling Method]: [Bit Synchronization], [Constant Sampling], [Device Memory Map] or [Time Order Alarming]

| alendar Condition | Data and Time                       | Zero Suppress for Year      |
|-------------------|-------------------------------------|-----------------------------|
| Date Display      | 06/04/01                            | Zero Suppress for Month-Day |
| Time Display      | 13:30:20                            | Year 4-digit Display        |
| ) ien lau Order   | <ul> <li>Ascending Order</li> </ul> | O Descending Order          |
| Display Order     |                                     |                             |

| Calendar Condition            |                                                |
|-------------------------------|------------------------------------------------|
| Date Display                  |                                                |
| Time Display                  | Specify the format of display in the CSV file. |
| Display Order                 | For more information, refer to the V8 Series   |
| Zero Suppress for Year        | Reference Manual.                              |
| □ Zero Suppress for Month-Day |                                                |
| Year 4-digit Display          |                                                |

• [Sampling Method]: [Alarm Tracking]

| CSV Output Settin                                     | ng [Alarm Tracking]                      | X |  |  |  |  |
|-------------------------------------------------------|------------------------------------------|---|--|--|--|--|
| Display Only Primary Cause Display Primary Cause Mark |                                          |   |  |  |  |  |
| History Display                                       | Time of Occurrence                       |   |  |  |  |  |
| Calendar Condition                                    | Data and Time 🔽 🗌 Zero Suppress for Year |   |  |  |  |  |
| Date Display                                          | 06/04/01 Zero Suppress for Month/Date    |   |  |  |  |  |
| Time Display                                          | 13:30:20 Vear 4-digit Display            |   |  |  |  |  |
| Display Order                                         | Display Order O Descending Order         |   |  |  |  |  |
|                                                       | OK Cancel                                |   |  |  |  |  |

| Display Only Primary Cause   |                                                                                                    |
|------------------------------|----------------------------------------------------------------------------------------------------|
| Display Primary Cause Mark   |                                                                                                    |
| History Display              | Specify the format of display in the CSV file.<br>The dialog contains the options as shown above.<br>For more information, refer to the V8 Series<br>Reference Manual. |
| Calendar Condition           |                                                                                                    |
| Date Display                 |                                                                                                    |
| Time Display                 |                                                                                                    |
| Zero Suppress for Year       |                                                                                                    |
| Zero Suppress for Month/Date |                                                                                                    |
| ☐ Year 4-digit Display       |                                                                                                    |
| Display Order                |                                                                                                    |

• [Sampling Method]: [Alarm Logging]

|                        | CSV Output Settin                                                                                                    | ıg [Alarm Log                                                             | uging]                                                                                            |                  | X                                                                       | 1 |
|------------------------|----------------------------------------------------------------------------------------------------|---------------------------------------------------------------------------|---------------------------------------------------------------------------------------------------|------------------|-------------------------------------------------------------------------|---|
|                        | Calendar Condition<br>Date Display<br>Time Display<br>Status Display<br>Display in Area<br>Start Message<br>Display Order | Data and Time<br>06/04/01<br>13:30:20<br>0N-OFF V<br>GNo 0<br>Ascending C | No. 0                                                                                             | v<br>v<br>g Orde | Zero Suppress for Year Zero Suppress for Month-Day Year 4-digit Display |   |
| Calendar Cond          | dition                                                                                                    |                                                                           |                                                                                                   |                  |                                                                         |   |
| Date Display           |                                                                                                    |                                                                           |                                                                                                   |                  |                                                                         |   |
| Time Display           |                                                                                                    |                                                                           |                                                                                                   |                  |                                                                         |   |
| Status Display         |                                                                                                    |                                                                           | Specify the format of display in the CSV file.<br>The dialog contains the options as shown above. |                  |                                                                         |   |
| Display in Area        |                                                                                                    |                                                                           |                                                                                                   |                  |                                                                         |   |
| Display Order          |                                                                                                    |                                                                           | Reference Manual.                                                                                 |                  |                                                                         |   |
| Zero Suppress for Year |                                                                                                    |                                                                           |                                                                                                   |                  |                                                                         |   |

Zero Suppress for Month-Day
 Year 4-digit Display

#### \_\_\_\_\_

## CSV file name and storage target

• For "SMPL\_CSV":

| File name                  | Store target          |
|----------------------------|-----------------------|
| SMPxxxx.CSV                | Access folder\SAMPLE\ |
| 0000 - 0011: Buffer number | See the following:    |

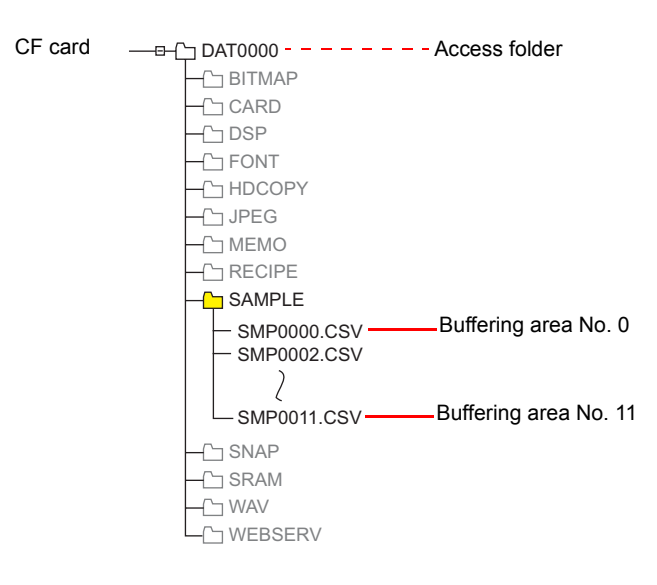

· For "SMPLCSV\_BAK":

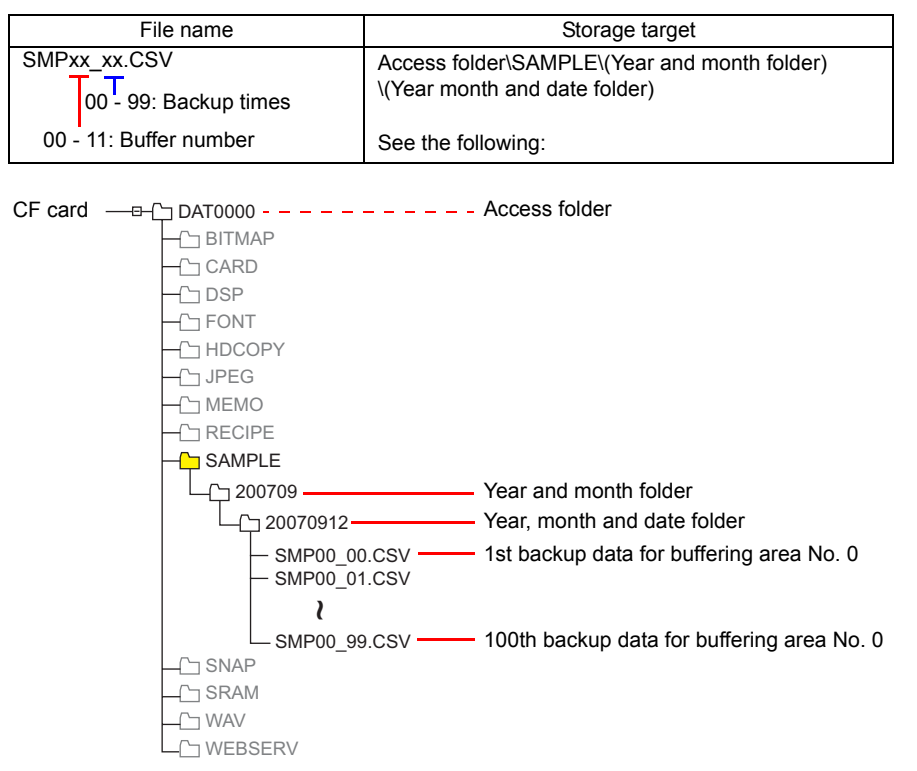

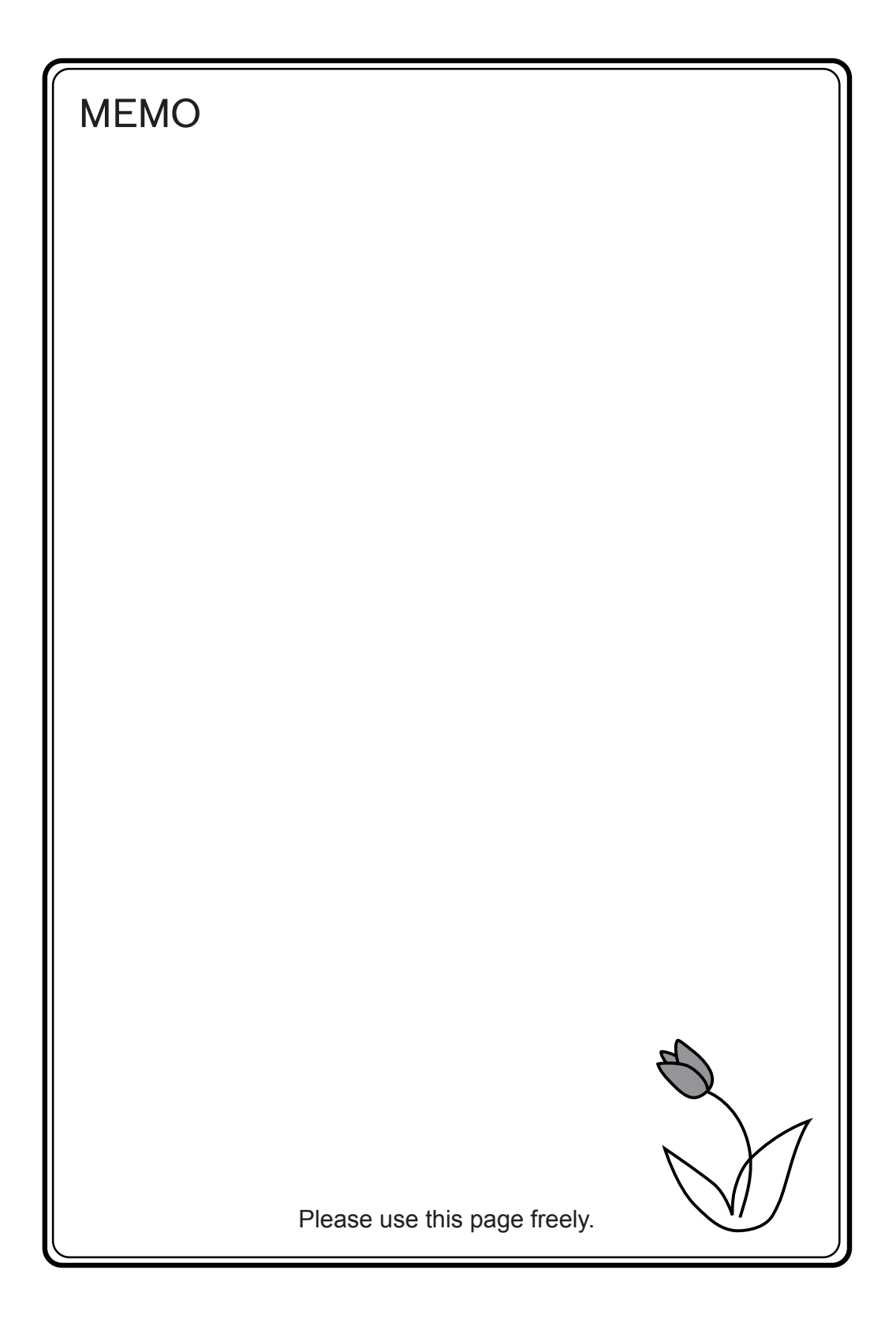

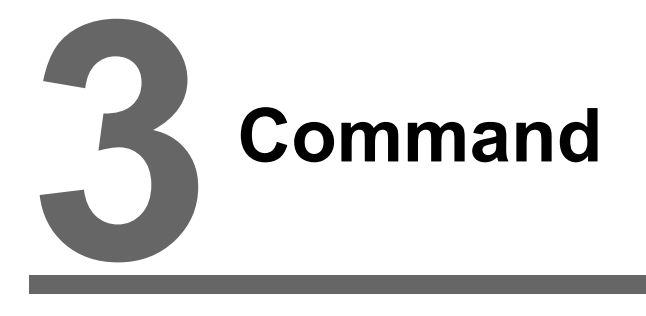

3.1 Macro Command List

# 3.1 Macro Command List

| Category                  | Command Name          | Mnemonic                                                    | Contents                              | Refer to: |
|---------------------------|-----------------------|-------------------------------------------------------------|---------------------------------------|-----------|
|                           | ADD(+)                | F0 = F1 + F2 (W)<br>F0 = F1 + F2 (D)                        | Addition                              | page 4-2  |
|                           | SUB(-)                | F0 = F1 – F2 (W)<br>F0 = F1 – F2 (D)                        | Subtraction                           | page 4-4  |
| Arithmetical<br>Operation | MUL(X)                | F0 = F1 F2 (W)<br>F0 = F1 F2 (D)                            | Multiplication                        | page 4-6  |
|                           | DIV(/)                | F0 = F1 / F2 (W)<br>F0 = F1 / F2 (D)                        | Division                              | page 4-8  |
|                           | MOD(%)                | F0 = F1 % F2 (W)<br>F0 = F1 % F2 (D)                        | Remainder of division                 | page 4-9  |
|                           | AND(&)                | F0 = F1 & F2 (W)<br>F0 = F1 & F2 (D)                        | Logical product                       | page 4-10 |
|                           | OR( )                 | F0 = F1   F2 (W)<br>F0 = F1   F2 (D)                        | Logical add                           | page 4-11 |
| Logical<br>Operation      | XOR(^)                | F0 = F1 ^ F2 (W)<br>F0 = F1 ^ F2 (D)                        | Exclusive OR                          | page 4-12 |
|                           | SHL(<<)               | F0 = F1 << F2 (W)<br>F0 = F1 << F2 (D)                      | Left shift                            | page 4-13 |
|                           | SHR(>>)               | F0 = F1 >> F2 (W)<br>F0 = F1 >> F2 (D)                      | Right shift                           | page 4-14 |
|                           | MAX                   | F0 = MAX (F1 C:F2) (W)<br>F0 = MAX (F1 C:F2) (D)            | Maximum                               | page 4-15 |
| Statiatia                 | MIN                   | F0 = MIN (F1 C:F2) (W)<br>F0 = MIN (F1 C:F2) (D)            | Minimum                               | page 4-16 |
| Statistic                 | AVG                   | F0 = AVG (F1 C:F2) (W)<br>F0 = AVG (F1 C:F2) (D)            | Average                               | page 4-17 |
|                           | SUM                   | F0 = SUM (F1 C:F2) (W)<br>F0 = SUM (F1 C:F2) (D)            | Sum                                   | page 4-18 |
|                           | EXP                   | F0 = EXP (F1) (F)                                           | Exponent                              | page 4-19 |
|                           | EXPT                  | F0 = EXPT (F1,F2) (F)                                       | Powers                                | page 4-20 |
|                           | LN                    | F0 = LN (F1) (F)                                            | Natural logarithms                    | page 4-21 |
|                           | LOG                   | F0 = LOG (F1) (F) Common loga                               |                                       | page 4-22 |
|                           | SQRT                  | F0 = SQRT (F1) (F)                                          | Square roots                          | page 4-23 |
|                           | ABS                   | F0 = ABS (F1) (W)<br>F0 = ABS (F1) (D)<br>F0 = ABS (F1) (F) | Absolute value                        | page 4-24 |
| Mathematics/              | NEG                   | F0 = NEG (F1) (W)<br>F0 = NEG (F1) (D)<br>F0 = NEG (F1) (F) | Sign inversion                        | page 4-25 |
| trigonometric             | SIN                   | F0 = SIN (F1) (F)                                           | Sine                                  | page 4-26 |
|                           | COS F0 = COS (F1) (F) |                                                             | Cosine                                | page 4-27 |
|                           | TAN                   | F0 = TAN (F1) (F)                                           | Tangent                               | page 4-28 |
|                           | ASIN                  | F0 = ASIN (F1) (F)                                          | Arcsine                               | page 4-29 |
|                           | ACOS                  | F0 = ACOS (F1) (F)                                          | Arccosine                             | page 4-30 |
|                           | ATAN                  | F0 = ATAN (F1) (F)                                          | Arctangent                            | page 4-31 |
|                           | DEG                   | F0 = DEG (F1) (F)                                           | Convert radians $\rightarrow$ degrees | page 4-32 |
|                           | RAD                   | F0 = RAD (F1) (F)                                           | Convert degrees $\rightarrow$ radians | page 4-33 |
| Category      | Command Name        | Mnemonic                                                                                              | Contents                                                | Refer to: |
|---------------|---------------------|----------------------------------------------------------------------------------------------------|---------------------------------------------------------|-----------|
| BSET          |                     | F0 (ON)                                                                                               | Bit set (ON)                                            | page 4-34 |
| Bit Operation | BCLR                | F0 (OFF)                                                                                              | Bit reset (OFF)                                         | page 4-35 |
|               | BINV                | F0 (INV)                                                                                              | Bit inversion                                           | page 4-36 |
|               | BCD                 | F0 = F1 BCD (W)<br>F0 = F1 BCD (D)                                                                    | Conversion to BCD                                       | page 4-37 |
|               | BIN                 | F0 = F1 BIN (W)<br>F0 = F1 BIN (D)                                                                    | Conversion to BIN                                       | page 4-38 |
|               | CWD                 | F0 = F1 D <- W                                                                                        | Convert one-word → double-word                          | page 4-39 |
|               | CVP                 | F0 = F1 PLC <- (W)<br>F0 = F1 PLC <- (D)                                                              | Convert DEC $\rightarrow$ PLC1                          | page 4-40 |
|               | CVPFMT              | F0 = F1 (W) PLC F2 <-<br>F0 = F1 (D) PLC F2 <-                                                        | $\text{Convert DEC} \rightarrow \text{PLCn}$            | page 4-41 |
|               | CVB                 | F0 = F1 (W) <- PLC<br>F0 = F1 (D) <- PLC                                                              | Convert PLC1 $\rightarrow$ DEC                          | page 4-42 |
|               | CVBFMT              | F0 = F1 (W) <- PLC F2<br>F0 = F1 (D) <- PLC F2                                                        | $Convert\;PLCn\toDEC$                                   | page 4-43 |
|               | SWAP                | F0 C:F1                                                                                               | Swap MSB with LSB                                       | page 4-44 |
| Conversion    | CHR                 | F0 = ' '                                                                                              | Convert text $\rightarrow$ code (PLC1 code fixed)       | page 4-45 |
|               | STRING              | F0 = ' ' (STRING)                                                                                     | $Convert \ text \rightarrow code$                       | page 4-46 |
|               | CVFD                | F0 (D) <- F1 (F) F2 (D)                                                                               | Convert real number $\rightarrow$ BIN                   | page 4-47 |
|               | CVDF                | F0 (F) <- F1 (D) F2 (D)                                                                               | Convert BIN → real<br>number                            | Page 4-49 |
|               | CLND_TO_GRE         | CLND_TO_GRE F0 F1 F2                                                                                  | Convert calendar data $\rightarrow$ GMT-based UNIX time | page 4-51 |
|               | GRE_TO_CLND         | GRE_TO_CLND F0 F1 F2                                                                                  | Convert GMT-based<br>UNIX time → calendar<br>data       | page 4-53 |
|               | FORMAT_DATA         | FORMAT_DATA F0 F1 F2                                                                                  | Convert string → numerical data                         | page 4-55 |
|               | FORMAT_STR          | FORMAT_STR F0 F1 F2                                                                                   | Convert numerical data $\rightarrow$ string             | page 4-59 |
|               | MOV                 | F0 = F1 (W)<br>F0 = F1 (D)                                                                            | Transfer                                                | page 4-63 |
|               | BMOV                | F0 = F1 C:F2 (BMOV) (W)<br>F0 = F1 C:F2 (BMOV) (D)                                                    | Block transfer                                          | page 4-64 |
| Transfer      | CVMOV               | F0 = F1 C:F2 (CVMOV) (W)<br>F0 = F1 C:F2 (CVMOV) (D)                                                  | (With data conversion)<br>Block transfer                | page 4-66 |
| Comparison    | CVSMOV              | F0 = F1 C:F2 (CVSMOV) (W)<br>F0 = F1 C:F2 (CVSMOV) (D)                                                | (With text conversion)<br>Block transfer                | page 4-69 |
|               | FILL                | F0 = F1 C:F2 (FILL)                                                                                   | Transfer all                                            | page 4-71 |
|               | CMP                 | IF (F0 = F1)F2 (W)<br>IF (F0 = F1)F2 (D)                                                              | Comparison                                              | page 4-72 |
|               | TST                 | IFZ (F0 & F1) F2 (W)<br>IFZ (F0 & F1) F2 (D)                                                          | Logical product comparison                              | page 4-74 |
|               | IF<br>ELSE<br>ENDIF | IF (F0 (condition) F1) (W)<br>IF (F0 (condition) F1) (D)<br>IF ( (condition) F0) (B)<br>ELSE<br>ENDIF | Conditional branch                                      | page 4-75 |

| Category    | Command Name | Mnemonic                  | Contents                          | Refer to:  |
|-------------|--------------|---------------------------|-----------------------------------|------------|
|             | CALL         | CALL F0                   | Macro block call                  | page 4-77  |
|             | JMP          | JMP F0                    | Jump                              | page 4-79  |
| Macro       | LABEL        | LB F0:                    | Label                             | page 4-80  |
|             | FOR/NEXT     | FOR F0 / NEXT             | Loop between FOR<br>and NEXT      | page 4-81  |
| Control     | RET          | RET                       | Finish macro<br>processing        | page 4-83  |
|             | SWRET        | SWRET                     | Execute switch<br>function        | page 4-84  |
|             | WAIT         | WAIT                      | For V4 series                     | page 4-85  |
|             | EN_INT       | EN_INT                    | Interruption enabled              | page 4-86  |
| FROM Backup | FROM_WR      | FROM_WR F0 F1             | Write to FROM                     | page 4-87  |
|             | FROM_RD      | FROM_RD F0 F1             | Read from FROM                    | page 4-88  |
|             | MR_OUT       | MR_OUT F0                 | MR400 call<br>processing          | page 4-89  |
| Printer     | MR_REG       | MR_REG F0                 | MR400 registration processing     | page 4-90  |
|             | OUT_PR       | OUT_PR F0 F1              | Execute printer<br>command        | page 4-92  |
|             | Video        | Video MEMORY F1           | Memory designation                | page 4-93  |
|             |              | Video SIZE F1             | Size                              | page 4-101 |
|             |              | Video SIZE F1 F2          | Size (dot)                        | page 4-102 |
|             |              | Video SEL_CH F1           | Channel                           | page 4-103 |
|             |              | Video DITHER F1           | Dithering                         | page 4-104 |
|             |              | Video BRIGHT F1           | Brightness                        | page 4-105 |
|             |              | Video CONTRAST F1         | Contrast                          | page 4-106 |
|             |              | Video COLOR F1            | Color shade                       | page 4-107 |
|             |              | Video INF F1              | Save settings/reset to<br>default | page 4-108 |
|             |              | Video2 MEMORY F1          | Memory designation                | page 4-109 |
|             |              | Video2 SNAP F1 F2         | Snap                              | page 4-129 |
|             |              | Video2 SNAP F1 F2 (SIZE)  | Snap (SIZE)                       | page 4-131 |
|             |              | Video2 STROBE F1 F2       | Strobe snap                       | page 4-133 |
| Video       |              | Video2 RE_SIZE            | Resize                            | page 4-135 |
|             |              | Video2 ZOOM F1 F2         | Zoom                              | page 4-136 |
|             |              | Video2 BRIGHT F1 F2       | Brightness                        | page 4-137 |
|             |              | Video2 CONTRAST F1 F2     | Contrast                          | page 4-138 |
|             |              | Video2 COLOR F1 F2        | Color shade                       | page 4-139 |
|             | VIdeoz       | Video2 VIDEOINF F1 F2     | Save settings/reset to<br>default | page 4-140 |
|             |              | Video2 PAUSE F1           | Pause                             | page 4-141 |
|             |              | Video2 RESTART F1         | Pause cancel                      | page 4-142 |
|             | -            | Video2 DELETE F1          | Delete                            | page 4-143 |
|             |              | Video2 SNAP_SEQ F1 F2     | Continuous single snap change     | page 4-144 |
|             |              | Video2 CLIP_POS F1 F2 F3  | Clip start position change        | page 4-146 |
|             |              | Video2 CLIP_SIZE F1 F2 F3 | Clip size change                  | page 4-147 |

| Category              | Command Name            | Mnemonic                               | Contents                                            | Refer to:  |
|-----------------------|-------------------------|----------------------------------------|-----------------------------------------------------|------------|
|                       | PLC_CLND                | PLC_CLND F0 PLC F1 F2 F3               | Calendar control for<br>PLCn                        | page 4-148 |
|                       | PLC_CTL                 | PLC_CTRL PLC F0 F1 F2                  | PLCn control                                        | page 4-150 |
| PLC                   | TBL_READ                | TBL_READ F0 <- TABLE : PLC<br>F1 : F2  | Device memory map<br>memory read                    | page 4-152 |
|                       | TBL_WRITE               | TBL_WRITE TABLE : PLC F1 :<br>F0 <- F2 | Device memory map<br>memory write                   | page 4-153 |
| Temperature           | TEMP_READ               | TEMP_READ F0 <- TABLE : F1             | Device memory map<br>memory read (PLC2)             | page 4-154 |
| Control /<br>PLC2Way  | TEMP_WRITE              | TEMP_WRITE TABLE : F0 <- F1            | Device memory map<br>memory write (PLC2)            | page 4-155 |
|                       | TEMP_CTL                | TEMP_CTL F0 F1                         | PLC2 control                                        | page 4-156 |
| Ette envert           | SEND                    | SEND F0 C:F1 TO F2                     | Transfer on the<br>network                          | page 4-157 |
| Ethernet              | EREAD                   | EREAD F0 = F1 C:F2 F3                  | Read on the network                                 | page 4-158 |
|                       | EWRITE                  | EWRITE F0 F1 = F2 C:F3                 | Write on the network                                | page 4-159 |
|                       | LD_RECIPE               | LD_RECIPE F0 F1                        |                                                     | page 4-160 |
|                       | LD_RECIPE2              | LD_RECIPE2 F0 F1 F2                    | Read CSV file                                       | page 4-163 |
|                       | LD_RECIPESEL            | LD_RECIPESEL F0 F1                     | Reau CSV lile                                       | page 4-165 |
|                       | LD_RECIPESEL2           | LD_RECIPESEL2 F0 F1 F2                 |                                                     | page 4-168 |
|                       | SV_RECIPE               | SV_RECIPE F0 F1 F2                     |                                                     | page 4-172 |
|                       | SV_RECIPE2              | SV_RECIPE2 F0 F1 F2 F3                 |                                                     | page 4-174 |
|                       | SV_RECIPESEL            | SV_RECIPESEL F0 F1                     | Save to CSV file                                    | page 4-176 |
|                       | SV_RECIPESEL2           | SV_RECIPESEL2 F0 F1 F2                 |                                                     | page 4-179 |
|                       | SET_RECIPEFOL<br>DER    | SET_RECIPEFOLDER F0                    | Folder designation                                  | page 4-182 |
| CF Card<br>(Recipe)   | RD_RECIPE_FIL<br>E      | RD_RECIPE_FILE F0 F1                   |                                                     | page 4-184 |
| ( F - )               | RD_RECIPE_LIN<br>E      | RD_RECIPE_LINE F0 F1 F2 F3             | Read CSV file                                       | page 4-186 |
|                       | RD_RECIPE_CO<br>LUMN    | RD_RECIPE_COLUMN F0 F1 F2<br>F3        |                                                     | page 4-188 |
|                       | WR_RECIPE_FIL<br>E      | WR_RECIPE_FILE F0 F1                   |                                                     | page 4-190 |
|                       | WR_RECIPE_LIN<br>E      | WR_RECIPE_LINE F0 F1 F2 F3             | Save to CSV file                                    | page 4-192 |
|                       | WR_RECIPE_CO            | WR_RECIPE_COLUMN F0 F1<br>F2 F3        |                                                     | page 4-194 |
|                       | GET_RECIPE_FI<br>LEINFO | GET_RECIPE_FILEINFO F0 F1<br>F2        | CSV file information                                | page 4-196 |
|                       | SMPL_BAK                | SMPL_BAK F0                            | Save backup                                         | page 4-198 |
|                       | SMPL_CSV                | SMPL_CSV F0                            | Create CSV file                                     | page 4-201 |
| CF Card<br>(Sampling) | SMPL_CSV2               | SMPL_CSV2 F0 F1                        | Create CSV file (file name designation)             | page 4-205 |
|                       | SMPL_SAVE               | SMPL_SAVE                              | Save data on temporary storage                      | page 4-207 |
|                       | SMPLCSV_BAK             | SMPLCSV_BAK F0                         | Save backup<br>(CSV file)                           | page 4-209 |
|                       | SMPLCSV_BAK2            | SMPLCSV_BAK2 F0 F1                     | Save backup<br>(CSV file, file name<br>designation) | page 4-213 |

| Category   | Command Name     | Mnemonic                 | Contents                                | Refer to:  |
|------------|------------------|--------------------------|-----------------------------------------|------------|
|            | HDCOPY           | HDCOPY                   | Hardcopy                                | page 4-215 |
|            | HDCOPY2          | HDCOPY2 F0               | Hardcopy                                | page 4-216 |
| CE Card    | HDCOPY3          | HDCOPY3 F0               | Hardcopy<br>(file name<br>designation)  | page 4-217 |
| (Others)   | SET_DRIVE        | SET_DRIVE F0             | Select drive                            | page 4-218 |
| (Others)   | COPY_FILE        | COPY_FILE F0 F1          | Copy file                               | page 4-219 |
|            | MOVE_FILE        | MOVE_FILE F0 F1 F2       | Move file                               | page 4-221 |
|            | READ_FILE        | READ_FILE F0 F1 F2 F3    | Read universal file                     | page 4-223 |
|            | WRITE_FILE       | WRITE_FILE F0 F1 F2      | Write to universal file                 | page 4-225 |
|            | F_ADD(+)         | F0 = F1 + F2 (F)         | Real number addition                    | page 4-227 |
| Real No.   | F_SUB(-)         | F0 = F1 – F2 (F)         | Real number subtraction                 | page 4-228 |
| Operation  | F_MUL(X)         | F0 = F1 × F2 (F)         | Real number multiplication              | page 4-229 |
|            | F_DIV(/)         | F0 = F1 / F2 (F)         | Real number division                    | page 4-230 |
|            | F_SUM            | F0 = F_SUM (F1 C:F2) (F) | Sum of real number data                 | page 4-231 |
| Real No.   | F_AVG            | F0 = F_AVG (F1 C:F2) (F) | Average of real<br>number data          | page 4-232 |
| Statistics | F_MAX            | F0 = F_MAX (F1 C:F2) (F) | Maximum of real<br>number data          | page 4-233 |
|            | F_MIN            | F0 = F_MIN (F1 C:F2) (F) | Minimum of real<br>number data          | page 4-234 |
|            | ;(Comment)       | ;                        | Comment                                 | page 4-235 |
|            | BRIGHT           | BRIGHT F0                | Brightness adjustment                   | page 4-236 |
|            | GET_MSGBLK       | GET_MSGBLK F0 F1         | Message acquisition                     | page 4-237 |
|            | PLC_ULR          | PLC_ULR F0 F1            | Read user log                           | page 4-238 |
|            | RECONNECT        | RECONNECT F0             | Multi-drop<br>reconnection (PLC1)       | page 4-240 |
|            | RECONNECT_EX     | RECONNECT_EX PLC F0 F1   | Restart                                 | page 4-241 |
|            | SAMPLE           | SAMPLE F0 F1 F2          | Sampling data acquisition               | page 4-242 |
|            | SEARCH_FILE      | SEARCH_FILE F0 F1        | JPEG file search                        | page 4-245 |
|            | ADJ_ANGLE        | ADJ_ANGLE F0             | Adjust viewing angle                    | page 4-246 |
| Others     | SAVE_ANGLE       | SAVE_ANGLE               | Save viewing angle<br>adjustment value  | page 4-247 |
|            | ADJ_VOLUME       | ADJ_VOLUME F0 F1 F2      | Adjust volume                           | page 4-248 |
|            | SAVE_VOLUME      | SAVE_VOLUME              | Save volume                             | page 4-249 |
|            | TREND<br>REFRESH | TREND REFRESH F0 F1      | Trend sampling                          | page 4-250 |
|            |                  | SYS (SET_SCRN) F1        | Screen number designation               | page 4-251 |
|            | SYS              | SYS (SET_MOVLP) F1       | Multi-overlap/global<br>overlap setting | page 4-252 |
|            | -                | SYS (OVLP_SHOW) F1       | Overlap ON/OFF                          | page 4-254 |
|            |                  | SYS (OVLP_POS) F1        | Overlap relocation                      | page 4-255 |
|            |                  | SYS (GET_MSG) F1         | Message acquisition                     | page 4-256 |

| Category | Command Name | Mnemonic                | Contents                                            | Refer to:  |
|----------|--------------|-------------------------|-----------------------------------------------------|------------|
|          |              | SYS (GET_XY) F1         | Acquisition of X and Y coordinates on circumference | page 4-258 |
|          |              | SYS (SET_BZ) F1         | Buzzer control                                      | page 4-260 |
|          |              | SYS (GET_TIME) F1       | System time acquisition                             | page 4-261 |
|          |              | SYS (STA_TIME) F1       | Timer setting                                       | page 4-262 |
|          |              | SYS (GET_CLND) F1       | Calendar acquisition                                | page 4-264 |
|          |              | SYS (SET_CLND) F1       | Calendar setting                                    | page 4-265 |
|          |              | SYS (SET_BUFNO) F1      | Trend sampling<br>Data sampling                     | page 4-266 |
|          |              |                         | Alarm function                                      | page 4-268 |
|          |              | SYS (GET_SMPL) F1       | Sampling data<br>acquisition                        | page 4-269 |
|          |              | SYS (GET_SCUR) F1       | Cursor point acquisition                            | page 4-271 |
|          |              | SYS (GET_BUF) F1        | Alarm mask<br>information acquisition               | page 4-273 |
|          |              | SYS (DSP_DATA) F1       | Show/hide numerical<br>data display                 | page 4-276 |
|          | SYS          | SYS (CHG_DATA) F1       | Change numerical<br>data display property           | page 4-277 |
| Others   |              | SYS (STA_LIST) F1       | Data sheet print                                    | page 4-279 |
|          |              | SYS (RGB_CHG) F1        | Change RGB input<br>parameter                       | page 4-281 |
|          |              | SYS (SET_RGB) F1        | Switch from/to RGB input screen                     | page 4-282 |
|          |              |                         | Snap/delete RGB<br>input screen                     | page 4-283 |
|          |              |                         | RGB input channel selection                         | page 4-285 |
|          |              | SYS (SET_BKLT) F1       | Backlight control                                   | page 4-286 |
|          |              | SYS (RESTART) F1        | Restart                                             | page 4-287 |
|          |              | SYS (CONTRAST) F1       | Contrast adjustment                                 | page 4-288 |
|          |              | SYS (CHG_LANG) F1       | Language change                                     | page 4-289 |
|          |              | SYS (RESET_SCRN) F1     | Redisplay screen                                    | page 4-291 |
|          |              | SYS (GET_STATUS_FL) F1  | FL-net information acquisition                      | page 4-292 |
|          |              | SYS (SET_DSW) F1        | Deadman switch<br>setting                           | page 4-293 |
|          |              | SYS (OUT_ENO) F1        | Universal serial                                    | page 4-294 |
|          |              |                         | A-link + Net10                                      | page 4-295 |
|          |              | SYS (SET_SYS_CLND) F1   | System calendar setting                             | page 4-296 |
|          |              | HMI-UserFunc (F1 , " ") | DLL function<br>execution                           | page 4-297 |
|          |              | HMI-LoadDII (F1 , " ")  | Load DLL                                            | page 4-298 |
| Others   | HMI-FUNC     | HMI-ShutDown            | Computer shutdown                                   | page 4-299 |
|          |              | HMI-UserExe (" ")       | Application file execution                          | page 4-300 |
|          |              | HMI-Close               | TELLUS termination                                  | page 4-301 |

# Details of Macro Commands

- 4.1 Guide to Chapter 4
- 4.2 Arithmetical Operation
- 4.3 Logical Operation
- 4.4 Statistic
- 4.5 Mathematics/trigonometric
- 4.6 Bit Operation
- 4.7 Conversion
- 4.8 Transfer
- 4.9 Comparison
- 4.10 Macro Operation Control
- 4.11 FROM Backup
- 4.12 Printer
- 4.13 Video
- 4.14 PLC
- 4.15 Temperature Control / PLC2Way
- 4.16 Ethernet
- 4.17 CF Card (Recipe)
- 4.18 CF Card (Sampling)
- 4.19 CF Card (Others)
- 4.20 Real No. Arithmetical Operation
- 4.21 Real No. Statistics
- 4.22 Others

# 4.1 Guide to Chapter 4

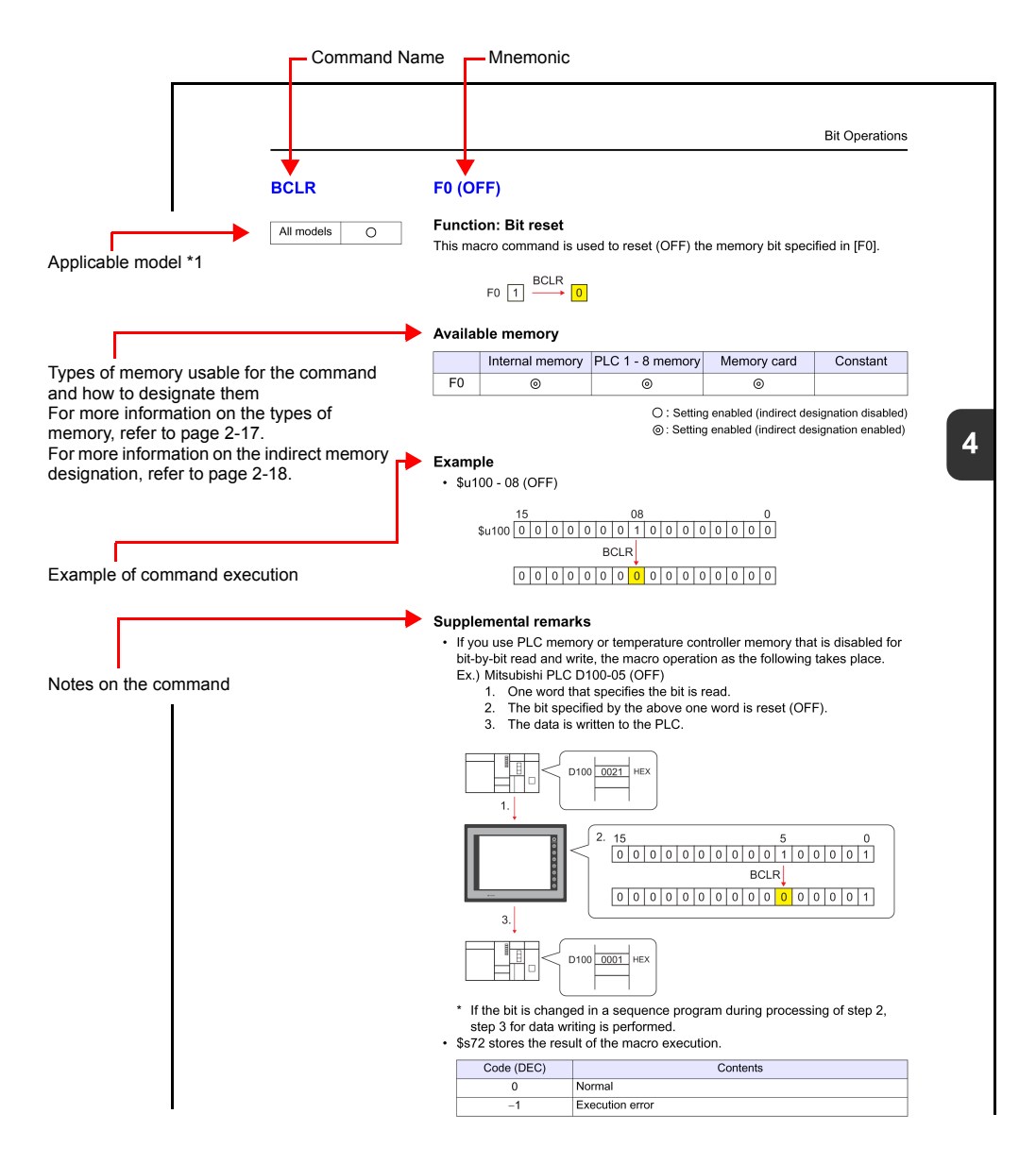

\*1 Refer to "V Series Models" in this manual.

# 4.2 Arithmetical Operation

# ADD(+)

| All models | 0 |
|------------|---|

| F0 = F1 + F2 (W) | <br> | WORD         |
|------------------|------|--------------|
| F0 = F1 + F2 (D) | <br> | <b>DWORD</b> |

## **Function: Addition**

This macro command is used to write the result of [F1] plus [F2] to [F0].

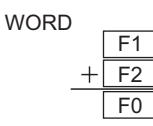

| DWORD |      |    |
|-------|------|----|
|       | F1+1 | F1 |
| +     | F2+1 | F2 |
|       | F0+1 | F0 |

#### Available memory

|    | Internal memory | PLC 1 - 8 memory | Memory card | Constant |
|----|-----------------|------------------|-------------|----------|
| F0 | 0               | ⊚ <sup>*1</sup>  |             |          |
| F1 | 0               | © <sup>*1</sup>  |             | 0        |
| F2 | 0               | ⊚ <sup>*1</sup>  |             | 0        |

O: Setting enabled (indirect designation disabled)

⊚: Setting enabled (indirect designation enabled)

\*1 Available only with the V8 series/TELLUS3 HMI

## Setting range

|    | WORD                        | DWORD                       |
|----|-----------------------------|-----------------------------|
| F0 | 20769 122767                | 0147402640 10147402647      |
| F1 | (Decimal system with signs) | (Decimal system with signs) |
| F2 | ()                          | ( )o                        |

#### Example

• \$u100 = \$u200 + \$u300 (W)

|   | \$u200 |   | 5   |
|---|--------|---|-----|
| + | \$u300 | + | 100 |
|   | \$u100 |   | 105 |

• \$u100 = \$u200 + \$u300 (D)

|   | \$u201 | \$u200 |   | 70000 |
|---|--------|--------|---|-------|
| + | \$u301 | \$u300 | + | 100   |
|   | \$u101 | \$u100 |   | 70100 |

#### Supplemental remarks

• Operation is performed in the decimal system with signs. Be sure that the result [F0] falls within the permissible range.

\$u100 = \$u200 + \$u300 (W)

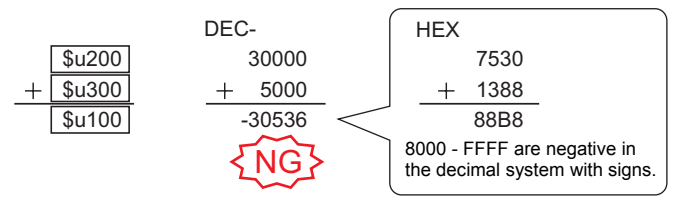

\* The execution result in the example above is an overflow.

If an operation results in "65535" in the decimal system (WORD) or less, it matches the result in the decimal system without signs.

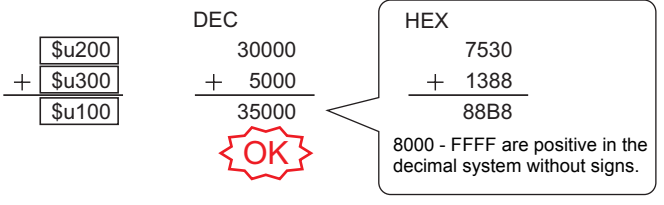

\* The execution result in the example above is an overflow.

- In a case where [F1] and [F2] are specified in the following ranges, they are treated as negative values –1 to –32768.
  32768 65535 (DEC)
  100000 17777 (OCT)
  8000 FFFF (HEX)
- For the V8 series, the result of macro execution is stored in \$\$1056.
  When the execution of the macro is normally complete, the value at the address is not updated. Therefore, before macro execution, resetting the value at the address to zero is recommended.

| Code (DEC) | Contents        |
|------------|-----------------|
| 1          | Overflow        |
| 2          | Underflow       |
| -1         | Execution error |

# SUB(-)

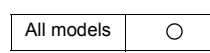

# F0 = F1 - F2 (W) ..... WORD F0 = F1 - F2 (D)..... DWORD

#### Function: Subtraction

This macro command is used to write the result of [F1] minus [F2] to [F0].

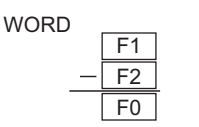

| DWORD |      |    |
|-------|------|----|
|       | F1+1 | F1 |
| _     | F2+1 | F2 |
|       | F0+1 | F0 |

#### Available memory

|    | Internal memory | PLC 1 - 8 memory | Memory card | Constant |
|----|-----------------|------------------|-------------|----------|
| F0 | 0               | ⊚ <sup>*1</sup>  |             |          |
| F1 | 0               | © <sup>*1</sup>  |             | 0        |
| F2 | 0               | © <sup>*1</sup>  |             | 0        |

○: Setting enabled (indirect designation disabled)

⊚: Setting enabled (indirect designation enabled)

\*1 Available only with the V8 series/TELLUS3 HMI

#### Setting range

|    | WORD                        | DWORD                                                    |
|----|-----------------------------|----------------------------------------------------------|
| F0 | 20700 120707                | 0147400040 00447400047                                   |
| F1 | (Decimal system with signs) | -2147483648 - +2147483647<br>(Decimal system with signs) |
| F2 | (,                          | (                                                        |

#### Example

\$u100 = \$u200 - \$u300 (W)

|   | \$u200 |   | 100 |
|---|--------|---|-----|
| _ | \$u300 | — | 40  |
|   | \$u100 |   | 60  |

\$u100 = \$u200 - \$u300 (D)

|   | \$u201 | \$u200 |   | 70000 |
|---|--------|--------|---|-------|
| _ | \$u301 | \$u300 | _ | 100   |
|   | \$u101 | \$u100 |   | 69900 |

#### Supplemental remarks

• Operation is performed in the decimal system with signs. Be sure that the result [F0] falls within the permissible range.

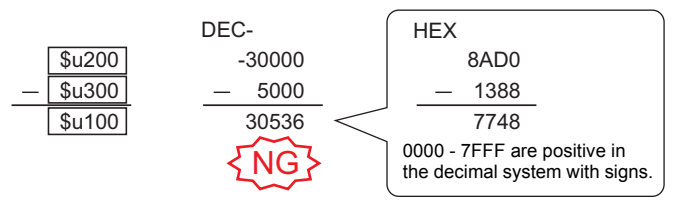

\* The execution result in the example above is an underflow.

- In a case where [F1] and [F2] are specified in the following ranges, they are treated as negative values –1 to –32768.
  32768 65535 (DEC)
  100000 17777 (OCT)
  8000 FFFF (HEX)
- For the V8 series, the result of macro execution is stored in \$s1056. When the execution of the macro is normally complete, the value at the address is not updated. Therefore, before macro execution, resetting the value at the address to zero is recommended.

| Code (DEC) | Contents        |
|------------|-----------------|
| 1          | Overflow        |
| 2          | Underflow       |
| -1         | Execution error |

# MUL(X)

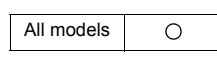

# F0 = F1 x F2 (W)..... WORD F0 = F1 x F2 (D)..... DWORD

#### Function: Multiplication

This macro command is used to write the result of [F1] multiplied by [F2] to [F0].

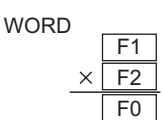

| DWORD |      |    |  |  |  |  |
|-------|------|----|--|--|--|--|
|       | F1+1 | F1 |  |  |  |  |
| ×     | F2+1 | F2 |  |  |  |  |
|       | F0+1 | F0 |  |  |  |  |

## Available memory

|    | Internal memory | PLC 1 - 8 memory | Memory card | Constant |
|----|-----------------|------------------|-------------|----------|
| F0 | 0               | ⊚ <sup>*1</sup>  |             |          |
| F1 | 0               | ⊚*1              |             | 0        |
| F2 | 0               | © <sup>*1</sup>  |             | 0        |

Setting enabled (indirect designation disabled)
 Setting enabled (indirect designation enabled)

\*1 Available only with the V8 series/TELLUS3 HMI

#### Setting range

|    | WORD                                           | DWORD                                                    |
|----|------------------------------------------------|----------------------------------------------------------|
| F0 | 00700 00707                                    | 0147400040 00447400047                                   |
| F1 | -32768 - +32767<br>(Decimal system with signs) | -2147483648 - +2147483647<br>(Decimal system with signs) |
| F2 | (,, _, _, _, _,,,,                             | (,, _, _, _, _,,,,                                       |

#### Example

• \$u100 = \$u200 × \$u300 (W)

|   | \$u200 |   |   | 100  |
|---|--------|---|---|------|
| Х | \$u300 |   | × | 40   |
|   | \$u100 | Ī | 4 | 4000 |

• \$u100 = \$u200 × \$u300 (D)

|   | \$u201 | \$u200 |          |   | 40000 |
|---|--------|--------|----------|---|-------|
| × | \$u301 | \$u300 |          | × | 2     |
|   | \$u101 | \$u100 | <b>–</b> |   | 80000 |

#### Supplemental remarks

• Operation is performed in the decimal system with signs. Be sure that the result [F0] falls within the permissible range.

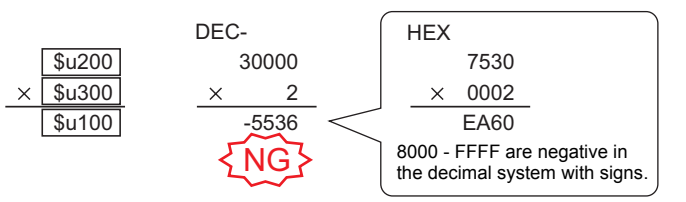

\* The execution result in the example above is an overflow.

If an operation results in "65535" (WORD) or less, it matches the result in the decimal system without signs.

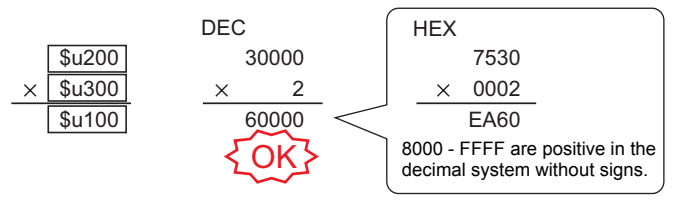

\* The execution result in the example above is an overflow.

 If the result [F0] is outside the permissible range, the extra portion is truncated.

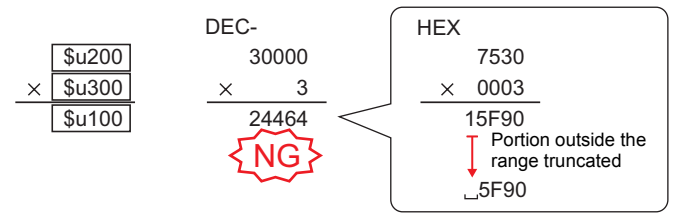

\* The execution result in the example above is normal.

In this case, operation is performed in DWORD.

|   |        |        | DEC-  |
|---|--------|--------|-------|
|   | \$u201 | \$u200 | 30000 |
| × | \$u301 | \$u300 | × 3   |
|   | \$u101 | \$u100 | 90000 |

- In a case where [F1] and [F2] are specified in the following ranges, they are treated as negative values –1 to –32768.
  32768 65535 (DEC)
  100000 17777 (OCT)
  8000 FFFF (HEX)
- For the V8 series, the result of macro execution is stored in \$s1056. When the execution of the macro is normally complete, the value at the address is not updated. Therefore, before macro execution, resetting the value at the address to zero is recommended.

| Code (DEC) | Contents        |
|------------|-----------------|
| 1          | Overflow        |
| 2          | Underflow       |
| -1         | Execution error |

# **DIV(/)**

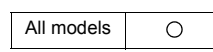

# F0 = F1 / F2 (W) ..... WORD F0 = F1 / F2 (D)..... DWORD

#### **Function: Division**

This macro command is used to write the result of [F1] divided by [F2] to [F0].

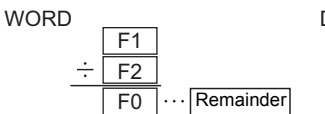

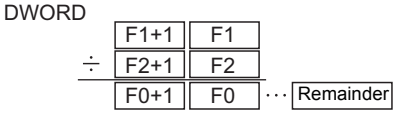

#### Available memory

|    | Internal memory | PLC 1 - 8 memory | Memory card | Constant |
|----|-----------------|------------------|-------------|----------|
| F0 | 0               | © <sup>*1</sup>  |             |          |
| F1 | 0               | ⊚ <sup>*1</sup>  |             | 0        |
| F2 | 0               | © <sup>*1</sup>  |             | 0        |

O : Setting enabled (indirect designation disabled)

Setting enabled (indirect designation enabled)

\*1 Available only with the V8 series/TELLUS3 HMI

#### Setting range

|    | WORD                                           | DWORD                                                    |
|----|------------------------------------------------|----------------------------------------------------------|
| F0 | 20700 120707                                   | 0147400040 00447400047                                   |
| F1 | -32708 - +32707<br>(Decimal system with signs) | -2147483648 - +2147483647<br>(Decimal system with signs) |
| F2 |                                                |                                                          |

#### Example

• \$u100 = \$u200 / \$u300 (W)

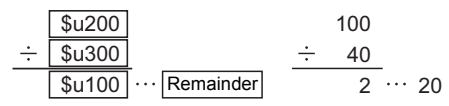

\$u100 = \$u200 / \$u300 (D)

|   | \$u201 | \$u200 |               |   | 80000 |           |
|---|--------|--------|---------------|---|-------|-----------|
| ÷ | \$u301 | \$u300 |               | ÷ | 30000 |           |
|   | \$u101 | \$u100 | ··· Remainder |   | 2     | <br>20000 |

- Operation is performed in the decimal system with signs. Be sure that the [F1] value falls within the permissible range.
- In a case where [F1] and [F2] are specified in the following ranges, they are treated as negative values –1 to –32768.
  - 32768 65535 (DEC)
  - 100000 17777 (OCT) 8000 - FFFF (HEX)
  - 50000 FFFF (HEA)
- For the V8 series, the result of macro execution is stored in \$s1056. When the execution of the macro is normally complete, the value at the address is not updated. Therefore, before macro execution, resetting the value at the address to zero is recommended.

| Code (DEC) | Contents                    |
|------------|-----------------------------|
| 1          | Overflow                    |
| 2          | Underflow                   |
| 3          | Calculation operation error |
| -1         | Execution error             |
|            |                             |

### **MOD(%)**

# F0 = F1 % F2 (W).....WORD F0 = F1 % F2 (D)....DWORD

| 0 |
|---|
|   |

## Function: Remainder of division

This macro command is used to write the remainder of [F1] divided by [F2] to [F0].

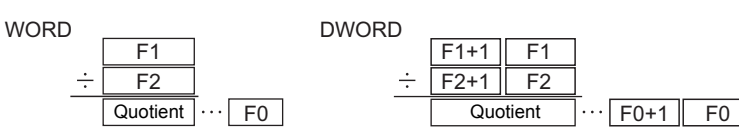

#### Available memory

|    | Internal memory | PLC 1 - 8 memory | Memory card | Constant |
|----|-----------------|------------------|-------------|----------|
| F0 | 0               | ⊚ <sup>*1</sup>  |             |          |
| F1 | 0               | © <sup>*1</sup>  |             | 0        |
| F2 | 0               | ⊚*1              |             | 0        |

O: Setting enabled (indirect designation disabled)

⊚: Setting enabled (indirect designation enabled)

\*1 Available only with the V8 series/TELLUS3 HMI

#### Setting range

|    | WORD                                           | DWORD                                                    |
|----|------------------------------------------------|----------------------------------------------------------|
| F0 | 20700 120707                                   | 0147400040 +0147400047                                   |
| F1 | -32768 - +32767<br>(Decimal system with signs) | -214/483648 - +214/48364/<br>(Decimal system with signs) |
| F2 | ( ,                                            | (                                                        |

#### Example

• \$u100 = \$u200 % \$u300 (W)

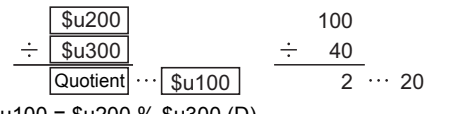

\$u100 = \$u200 % \$u300 (D)

|   | \$u201 | \$u200 |            |        |   | 80000 |           |
|---|--------|--------|------------|--------|---|-------|-----------|
| ÷ | \$u301 | \$u300 |            |        | ÷ | 30000 |           |
|   | Quo    | tient  | <br>\$u101 | \$u100 |   | 2     | <br>20000 |

- Operation is performed in the decimal system with signs. Be sure that the [F1] value falls within the permissible range.
- In a case where [F1] and [F2] are specified in the following ranges, they are treated as negative values –1 to –32768.
  - 32768 65535 (DEC)
  - 100000 17777 (OCT)
  - 8000 FFFF (HEX)
- For the V8 series, the result of macro execution is stored in \$s1056. When the execution of the macro is normally complete, the value at the address is not updated. Therefore, before macro execution, resetting the value at the address to zero is recommended.

| Code (DEC) | Contents                    |  |  |  |
|------------|-----------------------------|--|--|--|
| 1          | Overflow                    |  |  |  |
| 2          | Underflow                   |  |  |  |
| 3          | Calculation operation error |  |  |  |
| -1         | Execution error             |  |  |  |

# 4.3 Logical Operation

# AND(&)

| 0 |
|---|
|   |

| F0 = F1 & F2 ( | <b>W</b> ) | <br> |   | NORD |
|----------------|------------|------|---|------|
| F0 = F1 & F2 ( | <b>D</b> ) | <br> | D | NORD |

#### **Function: Logical product**

This macro command is used to write the result of [F1] ANDed with [F2] bit by bit to [F0].

F1+1

F2+1

F0+1

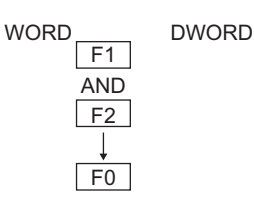

|              | Logical product |              |              |              |  |  |  |  |  |  |
|--------------|-----------------|--------------|--------------|--------------|--|--|--|--|--|--|
| 1 F1         | 0               | 0            | 1            | 1            |  |  |  |  |  |  |
| AND          | AND             | AND          | AND          | AND          |  |  |  |  |  |  |
| 1 F2         | 0               | 1            | 0            | 1            |  |  |  |  |  |  |
| $\downarrow$ | $\downarrow$    | $\downarrow$ | $\downarrow$ | $\downarrow$ |  |  |  |  |  |  |
| 1 F0         | 0               | 0            | 0            | 1            |  |  |  |  |  |  |

# Available memory

|    | Internal memory | PLC 1 - 8 memory | Memory card | Constant |
|----|-----------------|------------------|-------------|----------|
| F0 | 0               |                  |             |          |
| F1 | 0               |                  |             | 0        |
| F2 | 0               |                  |             | 0        |

O : Setting enabled (indirect designation disabled)
 Setting enabled (indirect designation enabled)

#### Setting range

|    | WORD  | DWORD |
|----|-------|-------|
| F0 |       |       |
| F1 | (HEX) | (HFX) |
| F2 | (/)   | (     |

#### Example

 \$u100 = \$u200 & \$u300 (W) 15 0 \$u200 1 1 1 0 1 0 0 1 0 1 0 0 0 0 1 1 AND \$u300 1 0 0 0 1 0 1 1 0 0 1 1 0 0 1 1 \$u100 0 0 0 0 0 0 1 0 0 0 0 0 0 0 1 1 \$u100 = \$u200 & \$u300 (D) ~ 4

|        |        | 31      |              |   |   |   | 0 |
|--------|--------|---------|--------------|---|---|---|---|
| \$u201 | \$u200 | 1 1 1 1 | -            | 0 | 0 | 1 | 0 |
|        |        |         | AND          |   |   |   |   |
| \$u301 | \$u300 | 0 1 0 0 | -            | 1 | 0 | 0 | 1 |
|        |        |         | $\downarrow$ |   |   |   |   |
| \$u101 | \$u100 | 0 1 0 0 | -            | 0 | 0 | 0 | 0 |

## Supplemental remarks

| Code (DEC) | Contents        |
|------------|-----------------|
| -1         | Execution error |

# **OR(|)**

| All models | 0 |
|------------|---|
|            |   |

# F0 = F1 | F2 (W)......WORD F0 = F1 | F2 (D).....DWORD

#### Function: Logical add

This macro command is used to write the result of [F1] ORed with [F2] bit by bit to [F0].

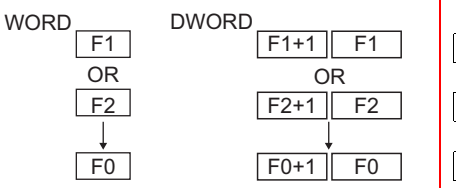

| Logical add  |              |              |              |  |  |  |  |
|--------------|--------------|--------------|--------------|--|--|--|--|
| 0            | 0            | 1            | 1            |  |  |  |  |
| OR           | OR           | OR           | OR           |  |  |  |  |
| 0            | 1            | 0            | 1            |  |  |  |  |
| $\downarrow$ | $\downarrow$ | $\downarrow$ | $\downarrow$ |  |  |  |  |
| 0            | 1            | 1            | 1            |  |  |  |  |
|              |              |              |              |  |  |  |  |

# Available memory

|    | Internal memory | PLC 1 - 8 memory | Memory card | Constant |
|----|-----------------|------------------|-------------|----------|
| F0 | 0               |                  |             |          |
| F1 | 0               |                  |             | 0        |
| F2 | 0               |                  |             | 0        |

 $\ensuremath{\bigcirc}$  : Setting enabled (indirect designation disabled)

 $\textcircled{\sc o}$  : Setting enabled (indirect designation enabled)

#### Setting range

|    | WORD  | DWORD |
|----|-------|-------|
| F0 |       |       |
| F1 | (HEX) | (HEX) |
| F2 | (     | (/)   |

#### Example

| • | \$u100 = | = \$u2 | 200  | \$u3 | 00 | (W) | ) |    |   |   |   |   |   |   |   |   |   |   |   |
|---|----------|--------|------|------|----|-----|---|----|---|---|---|---|---|---|---|---|---|---|---|
|   |          | 15     |      |      |    |     |   |    |   |   |   |   |   |   |   | 0 |   |   |   |
|   | \$u200   | 1      | 0    | 1 1  | 0  | 0   | 0 | 1  | 1 | 1 | 0 | 1 | 0 | 0 | 1 | 0 |   |   |   |
|   |          |        |      |      |    |     |   | 0  | R |   |   |   |   |   |   |   |   |   |   |
|   | \$u300   | 0      | 1 (  | 0 1  | 1  | 1   | 0 | 1  | 0 | 0 | 0 | 1 | 1 | 0 | 0 | 1 |   |   |   |
|   |          |        |      |      |    |     |   | `` | L |   |   |   |   |   |   |   |   |   |   |
|   | \$u100   | 1      | 1    | 1 1  | 1  | 1   | 0 | 1  | 1 | 1 | 0 | 1 | 1 | 0 | 1 | 1 |   |   |   |
| • | \$u100 = | = \$u2 | 200  | \$u3 | 00 | (D) |   |    |   |   |   |   |   |   |   |   |   |   |   |
|   |          |        |      | 31   |    |     |   |    |   |   |   |   |   |   |   |   |   |   | 0 |
|   | \$u201   | \$u    | 1200 | 1    | 1  | 1   | 1 |    |   |   |   | - |   |   |   | 0 | 0 | 1 | 0 |
|   |          |        |      |      |    |     |   |    |   |   | С | R |   |   |   |   |   |   |   |
|   | \$u301   | \$u    | 1300 | 0    | 1  | 0   | 0 |    |   |   |   | - |   |   |   | 1 | 0 | 0 | 1 |
|   |          |        |      |      |    |     |   |    |   |   |   | Ļ |   |   |   |   |   |   |   |
|   | \$u101   | \$u    | 100  | 1    | 1  | 1   | 1 |    |   |   |   | - |   |   |   | 1 | 0 | 1 | 1 |

#### Supplemental remarks

| Code (DEC) | Contents        |
|------------|-----------------|
| -1         | Execution error |

# XOR(^)

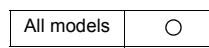

# F0 = F1 ^ F2 (W)..... WORD F0 = F1 ^ F2 (D) ..... DWORD

#### **Function: Exclusive OR**

This macro command is used to write the result of [F1] XORed with [F2] bit by bit to [F0].

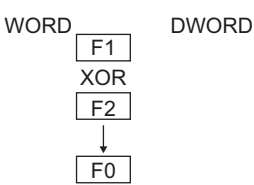

| _            |              |              |              |
|--------------|--------------|--------------|--------------|
|              |              | Exclus       | ive OR       |
| F1+1 F1      | 0            | 0            | 1            |
| XOR          | XOR          | XOR          | XOR          |
| F2+1 F2      | 0            | 1            | 0            |
| $\downarrow$ | $\downarrow$ | $\downarrow$ | $\downarrow$ |
| F0+1 F0      | 0            | 1            | 1            |

# Available memory

|    | Internal memory | PLC 1 - 8 memory | Memory card | Constant |
|----|-----------------|------------------|-------------|----------|
| F0 | 0               |                  |             |          |
| F1 | 0               |                  |             | 0        |
| F2 | 0               |                  |             | 0        |

O: Setting enabled (indirect designation disabled) (indirect designation enabled)

1

XOR

1

 $\downarrow$ 

0

#### Setting range

|    | WORD  | DWORD |
|----|-------|-------|
| F0 |       |       |
| F1 | (HEX) | (HEX) |
| F2 | (/)   | (/)   |

## Example

 \$u100 = \$u200 ^ \$u300 (W) 15 0 1 0 1 1 0 0 0 1 1 1 0 1 0 0 1 \$u200 0 XOR \$u300 0 1 1 0 0 0 0 0 1 0 1 1 0 1 1 1 \$u100 1 1 1 0 1 1 0 0 1 1 0 0 1 1 1 0 1 1

\$u100 = \$u200 ^ \$u300 (D)

|        |        | 31       |   |   |              |   |   |   | 0 |
|--------|--------|----------|---|---|--------------|---|---|---|---|
| \$u201 | \$u200 | 1 1      | 1 | 1 | -            | 0 | 0 | 1 | 0 |
|        |        |          |   |   | XOR          |   |   |   |   |
| \$u301 | \$u300 | 0 1      | 0 | 0 | -            | 1 | 0 | 0 | 1 |
|        |        | <u> </u> |   |   | $\downarrow$ |   |   |   |   |
| \$u101 | \$u100 | 1 0      | 1 | 1 | -            | 1 | 0 | 1 | 1 |

## Supplemental remarks

| Code (DEC) | Contents        |
|------------|-----------------|
| -1         | Execution error |

# SHL(<<)

| All models | 0 |
|------------|---|

# F0 = F1 << F2 (W) ..... WORD F0 = F1 << F2 (D) .....DWORD

#### Function: Left shift

This macro command is used to perform logical shift of [F1] to the left by the number of bits specified in [F2] and write the result to [F0]. The higher-order bits (by the number in [F2]) are truncated. "0" is assigned to the lower-order bits (by the number in [F2]).

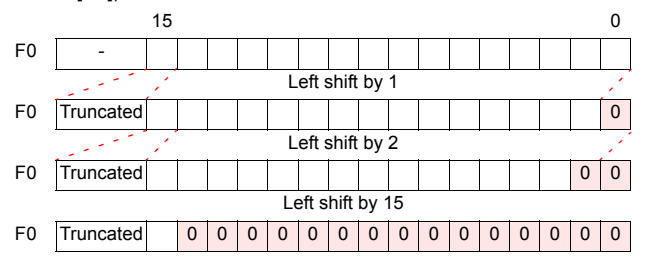

#### Available memory

|    | Internal memory | PLC 1 - 8 memory | Memory card | Constant |
|----|-----------------|------------------|-------------|----------|
| F0 | 0               |                  |             |          |
| F1 | 0               |                  |             | 0        |
| F2 | 0               |                  |             | 0        |

○: Setting enabled (indirect designation disabled)

(indirect designation enabled)

#### Setting range

|    | WORD        | DWORD              |
|----|-------------|--------------------|
| F0 | 0000 - FFFF | 00000000 - FFFFFFF |
| F1 | (HEX)       | (HEX)              |
| F2 | 0 - 15      | 0 - 31             |

#### Example

• \$u100 = \$u200 << 3 (W)

|        |           | 15 | 14 | 13 | 12 | 11 | 10    | 9     | 8  | 7 | 6 | 5 | 4 | 3 | 2 | 1 | 0 |
|--------|-----------|----|----|----|----|----|-------|-------|----|---|---|---|---|---|---|---|---|
| \$u200 | -         | 1  | 0  | 0  | 1  | 1  | 1     | 0     | 1  | 0 | 0 | 0 | 0 | 1 | 0 | 0 | 1 |
|        |           |    | 1  |    |    | L  | eft s | shift | by | 3 |   |   |   |   |   | 1 |   |
| \$u100 | Truncated | 1  | 1  | 1  | 0  | 1  | 0     | 0     | 0  | 0 | 1 | 0 | 0 | 1 | 0 | 0 | 0 |

• \$u100 = \$u200 << 2 (D)

|        |        |           | 31 | 30 | 29 | - |       | 10    | 9  | 8 | 7 | - |   | 1 | 0 |
|--------|--------|-----------|----|----|----|---|-------|-------|----|---|---|---|---|---|---|
| \$u201 | \$u200 | -         | 1  | 0  | 1  | - |       | 0     | 1  | 0 | 0 | - |   | 0 | 1 |
|        |        |           |    | 1  |    | L | eft s | shift | by | 2 |   |   |   | 1 |   |
| \$u101 | \$u100 | Truncated | 1  |    | -  | 0 | 1     | 0     | 0  |   |   | 0 | 1 | 0 | 0 |

#### Supplemental remarks

| Code (DEC) | Contents        |
|------------|-----------------|
| -1         | Execution error |

# SHR(>>)

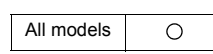

# F0 = F1 >> F2 (W)..... WORD F0 = F1 >> F2 (D)..... DWORD

#### Function: Right shift

This macro command is used to perform logical shift of [F1] to the right by the number of bits specified in [F2] and write the result to [F0]. The lower-order bits (by the number in [F2]) are truncated. "0" is assigned to the higher-order bits (by the number in [F2]).

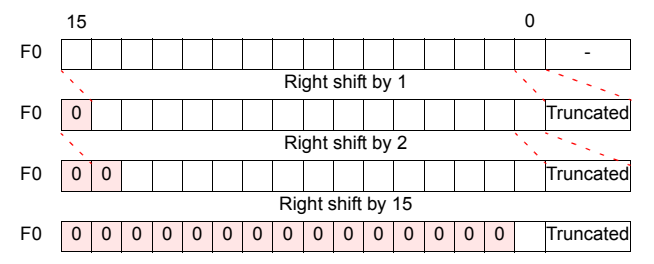

#### Available memory

|    | Internal memory | PLC 1 - 8 memory | Memory card | Constant |
|----|-----------------|------------------|-------------|----------|
| F0 | 0               |                  |             |          |
| F1 | 0               |                  |             | 0        |
| F2 | 0               |                  |             | 0        |

O : Setting enabled (indirect designation disabled)

⊚: Setting enabled (indirect designation enabled)

#### Setting range

|    | WORD        | DWORD              |
|----|-------------|--------------------|
| F0 | 0000 - FFFF | 00000000 - FFFFFFF |
| F1 | (HEX)       | (HEX)              |
| F2 | 0 - 15      | 0 - 31             |

#### Example

• \$u100 = \$u200 >> 3 (W)

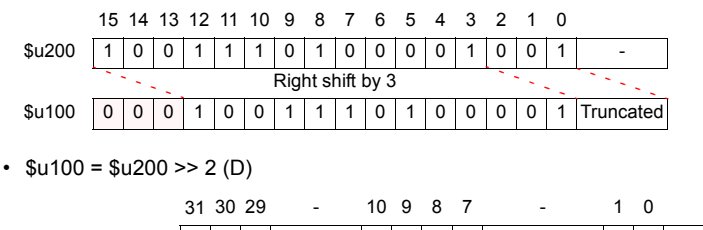

|        |        | 51 | 50    | 29 |   | - | 10   | 9     | 0      | '    |   | - |   |   | 0     |           |
|--------|--------|----|-------|----|---|---|------|-------|--------|------|---|---|---|---|-------|-----------|
| \$u201 | \$u200 | 1  | 0     | 1  |   | - | 0    | 1     | 0      | 0    |   | - |   | 0 | 1     | -         |
|        |        |    | • • • |    |   |   | Rigl | nt sl | hift ł | by 2 |   |   |   |   | • • • | 1111      |
| \$u101 | \$u100 | 0  | 0     | 1  | 0 | 1 | -    |       | 0      | 1    | 0 | 0 | - | - |       | Truncated |

#### Supplemental remarks

| Code (DEC) | Contents        |
|------------|-----------------|
| -1         | Execution error |

# 4.4 Statistic

## MAX

| All models |
|------------|
|------------|

| F0 = MAX (F1 C : F2) (W) |              | RD |
|--------------------------|--------------|----|
| F0 = MAX (F1 C : F2) (D) | <b>DWO</b> F | RD |

## **Function: Maximum**

This macro command is used to find the maximum data at the location starting from the address specified in [F1] and write the result to [F0]. The data count is specified in [F2].

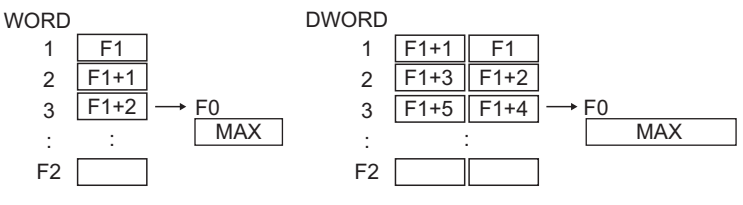

## Available memory

|    | Internal memory | PLC 1 - 8 memory | Memory card | Constant |
|----|-----------------|------------------|-------------|----------|
| F0 | 0               |                  |             |          |
| F1 | 0               |                  |             |          |
| F2 | 0               |                  |             | 0        |

○: Setting enabled (indirect designation disabled)

⊚: Setting enabled (indirect designation enabled)

#### Setting range

|    | WORD                        | DWORD                       |
|----|-----------------------------|-----------------------------|
| F0 | -32768 - +32767             | -2147483648 - +2147483647   |
| F1 | (Decimal system with signs) | (Decimal system with signs) |
| F2 | 0 - 512                     | 0 - 512                     |

#### Example

• \$u100 = MAX (\$u200 C : 5) (W)

| \$u200 | -100  |          |       |
|--------|-------|----------|-------|
| \$u201 | 1     |          | MAX   |
| \$u202 | 32767 | → \$u100 | 32767 |
| \$u203 | -4500 |          |       |
| \$u204 | 336   |          |       |

• \$u100 = MAX (\$u200 C : 5) (D)

| \$u201 \$u200 | -70000     |
|---------------|------------|
| \$u203 \$u202 | -1         |
| \$u205 \$u204 | 2147483647 |
| \$u207 \$u206 | 450        |
| \$u209 \$u208 | 8900000    |

|   |        |        | MAX        |
|---|--------|--------|------------|
| * | \$u101 | \$u100 | 2147483647 |

#### Supplemental remarks

| Code (DEC) | Contents        |
|------------|-----------------|
| -1         | Execution error |

## MIN

| F0 = MIN (F1 C : F2) (W) | . WORD |
|--------------------------|--------|
| F0 = MIN (F1 C : F2) (D) | DWORD  |

# All models

#### Function: Minimum

This macro command is used to find the minimum data at the location starting from the address specified in [F1] and write the result to [F0]. The data count is specified in [F2].

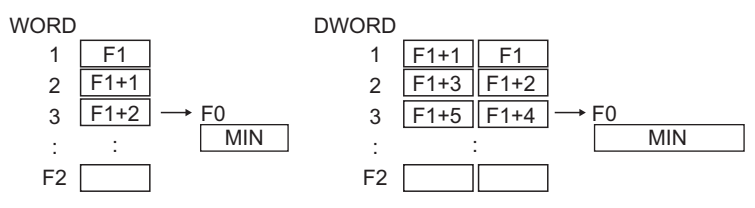

#### Available memory

|    | Internal memory | PLC 1 - 8 memory | Memory card | Constant |
|----|-----------------|------------------|-------------|----------|
| F0 | 0               |                  |             |          |
| F1 | 0               |                  |             |          |
| F2 | 0               |                  |             | 0        |

O : Setting enabled (indirect designation disabled)

⊚: Setting enabled (indirect designation enabled)

## Setting range

|    | WORD                        | DWORD                       |
|----|-----------------------------|-----------------------------|
| F0 | -32768 - +32767             | -2147483648 - +2147483647   |
| F1 | (Decimal system with signs) | (Decimal system with signs) |
| F2 | 0 - 512                     | 0 - 512                     |

#### Example

• \$u100 = MIN (\$u200 C : 5) (W)

| \$u200 | -100  |          |       |
|--------|-------|----------|-------|
| \$u201 | 1     |          | MIN   |
| \$u202 | 32767 | → \$u100 | -4500 |
| \$u203 | -4500 |          |       |
| \$u204 | 336   |          |       |

• \$u100 = MIN (\$u200 C : 5) (D)

| \$u201 \$u200 | -70000     |                 |        |
|---------------|------------|-----------------|--------|
| \$u203 \$u202 | -1         |                 | MIN    |
| \$u205 \$u204 | 2147483647 | → \$u101 \$u100 | -70000 |
| \$u207 \$u206 | 450        |                 |        |
| \$u209 \$u208 | 8900000    |                 |        |

#### Supplemental remarks

| Code (DEC) | Contents        |
|------------|-----------------|
| -1         | Execution error |

# AVG

| All models | 0 |
|------------|---|

# F0 = AVG (F1 C : F2) (W) ..... WORD F0 = AVG (F1 C : F2) (D).....DWORD

#### Function: Average

This macro command is used to average the data at the location starting from the address specified in [F1] and write the result to [F0]. The data count is specified in [F2].

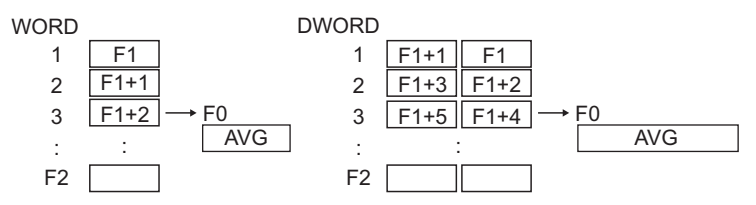

#### Available memory

|    | Internal memory | PLC 1 - 8 memory | Memory card | Constant |
|----|-----------------|------------------|-------------|----------|
| F0 | 0               |                  |             |          |
| F1 | 0               |                  |             |          |
| F2 | 0               |                  |             | 0        |

○ : Setting enabled (indirect designation disabled)

⊚: Setting enabled (indirect designation enabled)

#### Setting range

|    | WORD                        | DWORD                       |
|----|-----------------------------|-----------------------------|
| F0 | -32768 - +32767             | -2147483648 - +2147483647   |
| F1 | (Decimal system with signs) | (Decimal system with signs) |
| F2 | 0 - 512                     | 0 - 512                     |

#### Example

• \$u100 = AVG (\$u200 C : 5) (W)

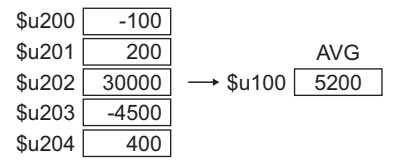

• \$u100 = AVG (\$u200 C : 5) (D)

| \$u201 \$u200 | -70000    |                 |          |
|---------------|-----------|-----------------|----------|
| \$u203 \$u202 | 70000     |                 | AVG      |
| \$u205 \$u204 | 200000000 | → \$u101 \$u100 | 40000000 |
| \$u207 \$u206 | -8900000  |                 |          |
| \$u209 \$u208 | 8900000   |                 |          |

#### Supplemental remarks

| Code (DEC) | Contents                    |  |
|------------|-----------------------------|--|
| 3          | Calculation operation error |  |
| -1         | Execution error             |  |

## SUM

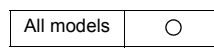

# F0 = SUM (F1 C : F2) (W)..... WORD F0 = SUM (F1 C : F2) (D)..... DWORD

#### **Function: Sum**

This macro command is used to determine the sum of the data at the location starting from the address specified in [F1] and write the result to [F0]. The data count is specified in [F2].

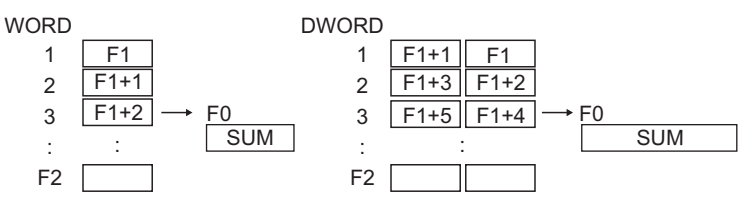

#### Available memory

|    | Internal memory | PLC 1 - 8 memory | Memory card | Constant |
|----|-----------------|------------------|-------------|----------|
| F0 | 0               |                  |             |          |
| F1 | 0               |                  |             |          |
| F2 | 0               |                  |             | 0        |

O: Setting enabled (indirect designation disabled)

⊚: Setting enabled (indirect designation enabled)

#### Setting range

|    | WORD                        | DWORD                       |
|----|-----------------------------|-----------------------------|
| F0 | -32768 - +32767             | -2147483648 - +2147483647   |
| F1 | (Decimal system with signs) | (Decimal system with signs) |
| F2 | 0 - 512                     | 0 - 512                     |

#### Example

• \$u100 = SUM (\$u200 C : 5) (W)

| \$u200 | -100  |          |       |
|--------|-------|----------|-------|
| \$u201 | 200   |          | SUM   |
| \$u202 | 30000 | → \$u100 | 26000 |
| \$u203 | -4500 |          |       |
| \$u204 | 400   |          |       |

• \$u100 = SUM (\$u200 C : 5) (D)

| \$u201 \$u200 | -70000    |                           |
|---------------|-----------|---------------------------|
| \$u203 \$u202 | 70000     | SUM                       |
| \$u205 \$u204 | 200000000 | → \$u101 \$u100 200000000 |
| \$u207 \$u206 | -8900000  |                           |
| \$u209 \$u208 | 8900000   |                           |

#### Supplemental remarks

| Code (DEC) | Contents        |
|------------|-----------------|
| 1          | Overflow        |
| 2          | Underflow       |
| -1         | Execution error |

# 4.5 Mathematics/trigonometric

#### EXP

| F0 = EXP( | F1) | (F) |
|-----------|-----|-----|
|-----------|-----|-----|

| All V8 models | 0 |
|---------------|---|
| All V7 models |   |
| All V6 models |   |
| TELLUS3 HMI   | 0 |
| TELLUS2 HMI   |   |

#### Function: Calculation of the exponent

This macro command is used to store the exponent of [F1] in [F0]. Specify [F0] and [F1] as floating decimal point (FLOAT) type values.

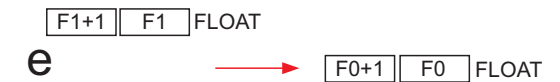

#### Available memory

|    | Internal memory | PLC 1 - 8 memory | Memory card | Constant |
|----|-----------------|------------------|-------------|----------|
| F0 | 0               |                  |             |          |
| F1 | ۲               |                  |             | 0        |

○: Setting enabled (indirect designation disabled)

③: Setting enabled (indirect designation enabled)

#### Setting range

|    | Value                                    |
|----|------------------------------------------|
| F0 | IEEE 32-hit single precision real number |
| F1 |                                          |

#### Example

• \$u100 = EXP (\$u200) (F)

2.71828 = e<sup>1.0</sup>

When \$u200 = "1.0", on command execution "2.71828" is stored in \$u100.

#### Supplemental remarks

- For more information on the IEEE 32-bit single precision real number, refer to the V8 Series Reference Manual.
- For the V8 series, the result of macro execution is stored in \$s1056.
  When the execution of the macro is normally complete, the value at the address is not updated. Therefore, before macro execution, resetting the value at the address to zero is recommended.

| Code (DEC) | Contents               |
|------------|------------------------|
| 1          | Overflow*              |
| 2          | Underflow <sup>*</sup> |

# EXPT

| All V8 models | 0 |
|---------------|---|
| All V7 models |   |
| All V6 models |   |
| TELLUS3 HMI   | 0 |
| TELLUS2 HMI   |   |

# F0 = EXPT(F1,F2) (F)

#### **Function: Calculation of powers**

This macro command is used to store [F1] to the power of [F2] in [F0]. Specify [F0], [F1], and [F2] as floating decimal point (FLOAT) type values.

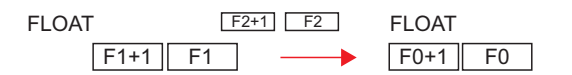

#### Available memory

|    | Internal memory | PLC 1 - 8 memory | Memory card | Constant |
|----|-----------------|------------------|-------------|----------|
| F0 | 0               |                  |             |          |
| F1 | 0               |                  |             | 0        |
| F2 | 0               |                  |             | 0        |

○ : Setting enabled (indirect designation disabled)
 ⊚ : Setting enabled (indirect designation enabled)

## Setting range

|    | Value                                    |
|----|------------------------------------------|
| F0 |                                          |
| F1 | IEEE 32-bit single precision real number |
| F2 |                                          |

#### Example

• \$u100 = EXPT (\$u200,\$u300) (F)

$$8 = 2^{3}$$

When  $u^2 = u^2$  and  $u^3 = u^3$ , on command execution "8" is stored in  $u^1 = u^2$ .

#### Supplemental remarks

- For more information on the IEEE 32-bit single precision real numbers, refer to the V8 Series Reference Manual.
- For the V8 series, the result of macro execution is stored in \$s1056.
- When the execution of the macro is normally complete, the value at the address is not updated. Therefore, before macro execution, resetting the value at the address to zero is recommended.

| Code (DEC) | Contents   |
|------------|------------|
| 1          | Overflow*  |
| 2          | Underflow* |

#### LN

| All V8 models | 0 |
|---------------|---|
| All V7 models |   |
| All V6 models |   |
| TELLUS3 HMI   | 0 |
| TELLUS2 HMI   |   |

# F0 = LN(F1) (F)

#### Function: Calculation of natural logarithms

This macro command is used to store the value of the natural logarithm of [F1] in [F0].

Specify [F0] and [F1] as floating decimal point (FLOAT) type values.

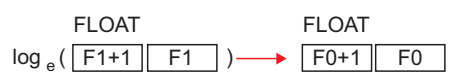

# Available memory

|    | Internal memory | PLC 1 - 8 memory | Memory card | Constant |
|----|-----------------|------------------|-------------|----------|
| F0 | 0               |                  |             |          |
| F1 | 0               |                  |             | 0        |

 $\bigcirc$  : Setting enabled (indirect designation disabled)

⊚: Setting enabled (indirect designation enabled)

## Setting range

|    | Value                                    |
|----|------------------------------------------|
| F0 | IEEE 32-bit single precision real number |
| F1 |                                          |

#### Example

• \$u100 = LN (\$u200) (F)

 $2.302585 = \log_{e}(10.0)$ 

When \$u200 = "10.0", on command execution "2.302585" is stored in \$u100.

#### Supplemental remarks

- For more information on the IEEE 32-bit single precision real number, refer to the V8 Series Reference Manual.
- For the V8 series, the result of macro execution is stored in \$s1056. When the execution of the macro is normally complete, the value at the address is not updated. Therefore, before macro execution, resetting the value at the address to zero is recommended.

| Code (DEC) | Contents              |
|------------|-----------------------|
| 1          | Overflow <sup>*</sup> |
| 2          | Underflow*            |

# LOG

| All V8 models | 0 |
|---------------|---|
| All V7 models |   |
| All V6 models |   |
| TELLUS3 HMI   | 0 |
| TELLUS2 HMI   |   |

# F0 = LOG(F1) (F)

#### Function: Calculation of common logarithms

This macro command is used to store the value of the common logarithm of [F1] in [F0].

Specify [F0] and [F1] as floating decimal point (FLOAT) type values.

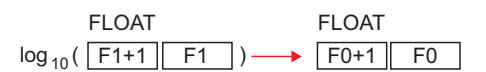

## Available memory

|    | Internal memory | PLC 1 - 8 memory | Memory card | Constant |
|----|-----------------|------------------|-------------|----------|
| F0 | 0               |                  |             |          |
| F1 | 0               |                  |             | 0        |

Setting enabled (indirect designation disabled)
 Setting enabled (indirect designation enabled)

# Setting range

|    | Value                                    |
|----|------------------------------------------|
| F0 | IEEE 32-hit single precision real number |
| F1 |                                          |

#### Example

• \$u100 = LOG (\$u200) (F)

 $1.0 = \log_{10} (10.0)$ 

When \$u200 = "10.0", on command execution "1.0" is stored in \$u100.

#### Supplemental remarks

- For more information on the IEEE 32-bit single precision real number, refer to the V8 Series Reference Manual.
- For the V8 series, the result of macro execution is stored in \$\$1056. When the execution of the macro is normally complete, the value at the address is not updated. Therefore, before macro execution, resetting the value at the address to zero is recommended.

| Code (DEC) | Contents               |
|------------|------------------------|
| 1          | Overflow*              |
| 2          | Underflow <sup>*</sup> |

#### SQRT

| All V8 models | 0 |
|---------------|---|
| All V7 models |   |
| All V6 models |   |
| TELLUS3 HMI   | 0 |
| TELLUS2 HMI   |   |

# F0 = SQRT(F1) (F)

#### Function: Calculation of square roots

This macro command is used to store the value of the square root of [F1] in [F0]. Specify [F0] and [F1] as floating decimal point (FLOAT) type values.

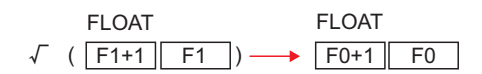

## Available memory

|    | Internal memory | PLC 1 - 8 memory | Memory card | Constant |
|----|-----------------|------------------|-------------|----------|
| F0 | 0               |                  |             |          |
| F1 | 0               |                  |             | 0        |

O: Setting enabled (indirect designation disabled)

⊚: Setting enabled (indirect designation enabled)

#### Setting range

|    | Value                                    |
|----|------------------------------------------|
| F0 | IEEE 32-hit single precision real number |
| F1 |                                          |

#### Example

• \$u100 = SQRT (\$u200) (F)

1.41421 =  $\sqrt{(2.0)}$ 

When \$u200 = "2.0", on command execution "1.41421" is stored in \$u100.

#### Supplemental remarks

- For more information on the IEEE 32-bit single precision real number, refer to the V8 Series Reference Manual.
- For the V8 series, the result of macro execution is stored in \$s1056. When the execution of the macro is normally complete, the value at the address is not updated. Therefore, before macro execution, resetting the value at the address to zero is recommended.

| Code (DEC) | Contents               |
|------------|------------------------|
| 1          | Overflow <sup>*</sup>  |
| 2          | Underflow <sup>*</sup> |

# ABS

| All V8 models | 0 |
|---------------|---|
| All V7 models |   |
| All V6 models |   |
| TELLUS3 HMI   | 0 |
| TELLUS2 HMI   |   |

| F0 = ABS (F1) (W)   | WORD  |
|---------------------|-------|
| F0 = ABS (F1) (D) D | WORD  |
| F0 = ABS (F1) (F)   | FLOAT |

#### Function: Absolute value

This macro command is used to store an absolute value of [F1] in [F0].

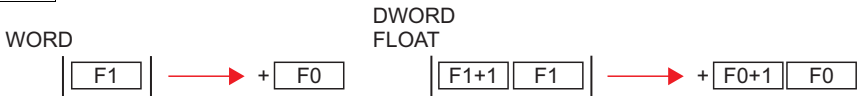

#### Available memory

|    | Internal memory | PLC 1 - 8 memory | Memory card | Constant |
|----|-----------------|------------------|-------------|----------|
| F0 | 0               |                  |             |          |
| F1 | 0               |                  |             | 0        |

○ : Setting enabled (indirect designation disabled)
 ⊚ : Setting enabled (indirect designation enabled)

#### Setting range

|            | WORD                 | DWORD                       | FLOAT              |
|------------|----------------------|-----------------------------|--------------------|
| F0         | -32767 to +32767     | -2147483647 to              | IEEE 32-bit single |
| <b>F</b> 4 | (Decimal system with | +2147483647                 | precision real     |
| FI         | signs)               | (Decimal system with signs) | number             |

#### Example

\$u100 = ABS (\$u200) (W)
 When \$u200 = "-1", on command execution "1" is stored in \$u100.

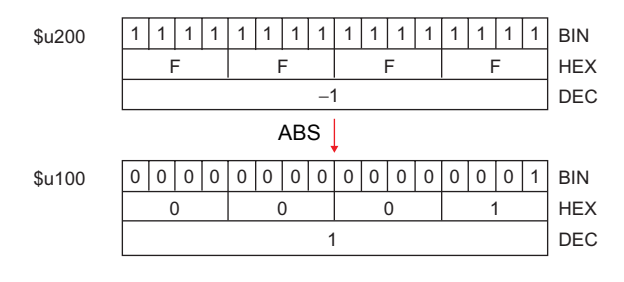

#### Supplemental remarks

- For more information on the IEEE 32-bit single precision real numbers, refer to the V8 Series Reference Manual.
- For the V8 series, the result of macro execution is stored in \$s1056. When the execution of the macro is normally complete, the value at the address is not updated. Therefore, before macro execution, resetting the value at the address to zero is recommended.

| Code (DEC) | Contents   |
|------------|------------|
| 1          | Overflow*  |
| 2          | Underflow* |

# NEG

| All V8 models | 0 |
|---------------|---|
| All V7 models |   |
| All V6 models |   |
| TELLUS3 HMI   | 0 |
| TELLUS2 HMI   |   |

| F0 = NEG (F1) (W)  | WORD  |
|--------------------|-------|
| F0 = NEG (F1) (D)D | WORD  |
| F0 = NEG (F1) (F)  | FLOAT |

# **Function: Sign inversion**

This macro command is used to store a value with its sign inverted from [F1] in [F0].

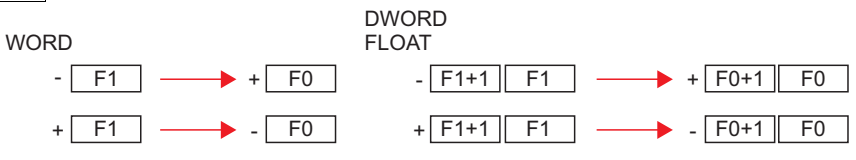

#### Available memory

|    | Internal memory | PLC 1 - 8 memory | Memory card | Constant |
|----|-----------------|------------------|-------------|----------|
| F0 | 0               |                  |             |          |
| F1 | 0               |                  |             | 0        |

O : Setting enabled (indirect designation disabled)

(indirect designation enabled)

#### Setting range

|            | WORD                 | DWORD                       | FLOAT              |
|------------|----------------------|-----------------------------|--------------------|
| F0         | -32767 to +32767     | -2147483647to               | IEEE 32-bit single |
| <b>F</b> 4 | (Decimal system with | +2147483647                 | precision real     |
| FI         | signs)               | (Decimal system with signs) | number             |

#### Example

 \$u100 = NEG (\$u200) (W) When \$u200 = "-1", on command execution "1" is stored in \$u100.

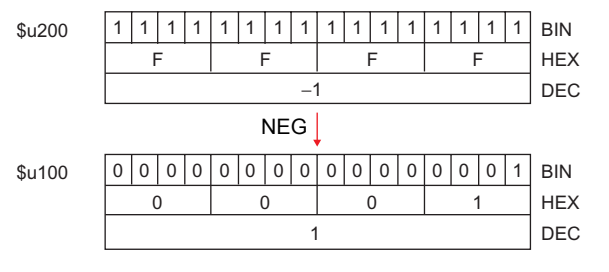

#### Supplemental remarks

- For more information on the IEEE 32-bit single precision real numbers, refer to the V8 Series Reference Manual.
- For the V8 series, the result of macro execution is stored in \$s1056.

| Code (DEC) | Contents  |
|------------|-----------|
| 0          | Normal    |
| 1          | Overflow* |

#### SIN

| All V8 models | 0 |
|---------------|---|
| All V7 models |   |
| All V6 models |   |
| TELLUS3 HMI   | 0 |
| TELLUS2 HMI   |   |

# F0 = SIN (F1) (F)..... FLOAT

#### **Function: Sine**

This macro command is used to store a sine of the angle (in radians) specified for  $\ensuremath{[F1]}$  in  $\ensuremath{[F0]}$ 

Specify [F0] and [F1] as floating decimal point (FLOAT) type values.

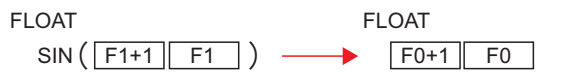

#### Available memory

|    | Internal memory | PLC 1 - 8 memory | Memory card | Constant |
|----|-----------------|------------------|-------------|----------|
| F0 | 0               |                  |             |          |
| F1 | 0               |                  |             | 0        |

 $\bigcirc$  : Setting enabled (indirect designation disabled)

③: Setting enabled (indirect designation enabled)

## Setting range

|    | Value                                    |
|----|------------------------------------------|
| F0 | IEEE 32-hit single precision real number |
| F1 |                                          |

#### Example

- To obtain the value for sin 90° in radians; \$u200 = RAD (90) (F)
   \$u100 = SIN (\$u200) (F)
   The operation result of "1" is stored in \$u100.
- \* The sine, cosine and tangent of the trigonometric functions can be obtained based on the formulae below.
  - Radian (circular measure)
    - 1 rad = 360/2  $\pi$
    - = approx. 57.29578 deg.

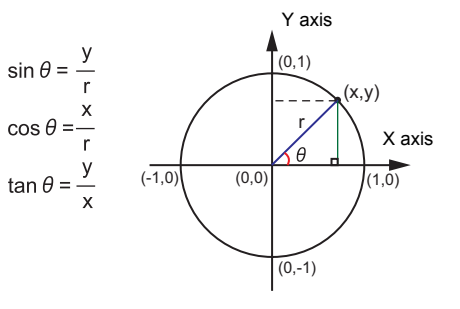

- For more information on the IEEE 32-bit single precision real numbers, refer to the V8 Series Reference Manual.
- To convert the unit of an angle, use the macro command of DEG (page 4-32) or RAD (page 4-33).

# COS

# F0 = COS (F1) (F) .....FLOAT

| All V8 models | 0 |
|---------------|---|
| All V7 models |   |
| All V6 models |   |
| TELLUS3 HMI   | 0 |
| TELLUS2 HMI   |   |

## Function: Cosine

This macro command is used to store a cosine of the angle (in radians) specified for [F1] in [F0].

Specify [F0] and [F1] as floating decimal point (FLOAT) type values.

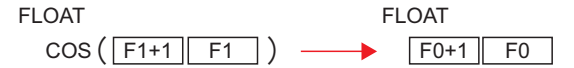

#### Available memory

|    | Internal memory | PLC 1 - 8 memory | Memory card | Constant |
|----|-----------------|------------------|-------------|----------|
| F0 | 0               |                  |             |          |
| F1 | 0               |                  |             | 0        |

 $\bigcirc$  : Setting enabled (indirect designation disabled)

O : Setting enabled (indirect designation enabled)

#### Setting range

|    | Value                                    |
|----|------------------------------------------|
| F0 | IEEE 32-hit single precision real number |
| F1 |                                          |

#### Example

• To obtain the value for  $\cos 0^{\circ}$  in radians;

\$u200 = RAD (0) (F)

\$u100 = COS (\$u200) (F)

The operation result of "1" is stored in \$u100.

\* For more information on cosθ of the trigonometric functions, refer to "Example" of "Function: Sine" on page 4-26.

- For more information on the IEEE 32-bit single precision real numbers, refer to the V8 Series Reference Manual.
- To convert the unit of an angle, use the macro command of DEG (page 4-32) or RAD (page 4-33).

# TAN

| All V8 models | 0 |
|---------------|---|
| All V7 models |   |
| All V6 models |   |
| TELLUS3 HMI   | 0 |
| TELLUS2 HMI   |   |

# F0 = TAN (F1) (F) ..... FLOAT

#### **Function: Tangent**

This macro command is used to store a tangent of the angle (in radians) specified for [F1] in [F0].

Specify [F0] and [F1] as floating decimal point (FLOAT) type values.

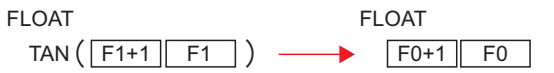

#### Available memory

|    | Internal memory | PLC 1 - 8 memory | Memory card | Constant |
|----|-----------------|------------------|-------------|----------|
| F0 | 0               |                  |             |          |
| F1 | 0               |                  |             | 0        |

○ : Setting enabled (indirect designation disabled)
 ⊚ : Setting enabled (indirect designation enabled)

#### Setting range

|    | Value                                    |
|----|------------------------------------------|
| F0 | IEEE 32-hit single precision real number |
| F1 |                                          |

#### Example

- To obtain the value for tan 45° in radians; \$u200 = RAD (45) (F)
   \$u100 = TAN (\$u200) (F)
   The operation result of "1" is stored in \$u100.
  - \* For more information on  $tan\theta$  of the trigonometric functions, refer to "Example" of "Function: Sine" on page 4-26.

- For more information on the IEEE 32-bit single precision real numbers, refer to the V8 Series Reference Manual.
- · For the V8 series, the result of macro execution is stored in \$s1056.

| Code (DEC) | Contents                                |
|------------|-----------------------------------------|
| 0          | Normal                                  |
| 1          | Overflow <sup>*1</sup>                  |
| 2          | Underflow <sup>*1</sup>                 |
| 3          | Operation execution error <sup>*2</sup> |

- \*1 An indefinite value is stored in [F0].
- \*2 When the value specified for [F1] is  $\pi \times (0.5 + n)$ , "-1" is stored in [F0]. (n: integer)
- To convert the unit of an angle, use the macro command of DEG (page 4-32) or RAD (page 4-33).

## **ASIN**

| All V8 models | 0 |
|---------------|---|
| All V7 models |   |
| All V6 models |   |
| TELLUS3 HMI   | 0 |
| TELLUS2 HMI   |   |

## F0 = ASIN (F1) (F) ..... FLOAT

#### Function: Arcsine

This macro command is used to store an arcsine of the angle (in radians) specified for [F1] in [F0].

Specify [F0] and [F1] as floating decimal point (FLOAT) type values.

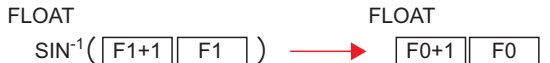

## Available memory

|    | Internal memory | PLC 1 - 8 memory | Memory card | Constant |
|----|-----------------|------------------|-------------|----------|
| F0 | 0               |                  |             |          |
| F1 | 0               |                  |             | 0        |

O: Setting enabled (indirect designation disabled)

⊚: Setting enabled (indirect designation enabled)

#### Setting range

|    | Value                                    |
|----|------------------------------------------|
| F0 | IEEE 32-hit single precision real number |
| F1 |                                          |

## Example

- To obtain the value for  $\sin^{-1} 1$ ; \$u100 = ASIN (1) (F)The operation result of "1.570796" (=  $\pi/2$ ) is stored in \$u100.
  - \* The sin<sup>-1</sup> of the trigonometric functions is expressed in the graph shown on the right.

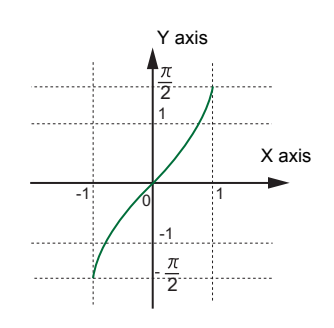

- For more information on the IEEE 32-bit single precision real numbers, refer to the V8 Series Reference Manual.
- · For the V8 series, the result of macro execution is stored in \$s1056.

| Code (DEC) | Contents                                |
|------------|-----------------------------------------|
| 0          | Normal                                  |
| 1          | Overflow <sup>*1</sup>                  |
| 2          | Underflow <sup>*1</sup>                 |
| 3          | Operation execution error <sup>*2</sup> |

- \*1 An indefinite value is stored in [F0].
- \*2 When the value specified for [F1] is outside the range from "-1" to "1", "-1" is stored in [F0].
- To convert the unit of an angle, use the macro command of DEG (page 4-32) or RAD (page 4-33).
# ACOS

| All V8 models | 0 |
|---------------|---|
| All V7 models |   |
| All V6 models |   |
| TELLUS3 HMI   | 0 |
| TELLUS2 HMI   |   |

# F0 = ACOS (F1) (F)..... FLOAT

## **Function: Arccosine**

This macro command is used to store an arccosine of the angle (in radians) specified for [F1] in [F0].

Specify [F0] and [F1] as floating decimal point (FLOAT) type values.

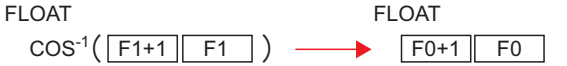

# Available memory

|    | Internal memory | PLC 1 - 8 memory | Memory card | Constant |
|----|-----------------|------------------|-------------|----------|
| F0 | 0               |                  |             |          |
| F1 | 0               |                  |             | 0        |

○ : Setting enabled (indirect designation disabled)
 ⊚ : Setting enabled (indirect designation enabled)

### Setting range

|    | Value                                    |
|----|------------------------------------------|
| F0 | IEEE 32-hit single precision real number |
| F1 |                                          |

### Example

- To obtain the value for  $\cos^{-1} 0$ ; \$u100 = ACOS (0) (F)The operation result of "1.570796" (=  $\pi/2$ ) is stored in \$u100.
  - \* The cos<sup>-1</sup> of the trigonometric functions is expressed in the graph shown on the right.

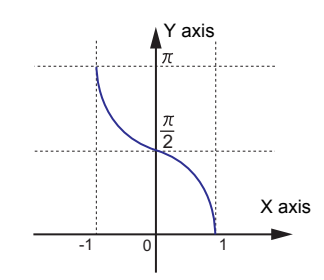

- For more information on the IEEE 32-bit single precision real numbers, refer to the V8 Series Reference Manual.
- For the V8 series, the result of macro execution is stored in \$s1056.

| Code (DEC) | Contents                                |
|------------|-----------------------------------------|
| 0          | Normal                                  |
| 1          | Overflow <sup>*1</sup>                  |
| 2          | Underflow <sup>*1</sup>                 |
| 3          | Operation execution error <sup>*2</sup> |

- \*1 An indefinite value is stored in [F0].
- \*2 When the value specified for [F1] is outside the range from "-1" to "1", "-1" is stored in [F0].
- To convert the unit of an angle, use the macro command of DEG (page 4-32) or RAD (page 4-33).

# ATAN

| All V8 models | 0 |
|---------------|---|
| All V7 models |   |
| All V6 models |   |
| TELLUS3 HMI   | 0 |
| TELLUS2 HMI   |   |

# F0 = ATAN (F1) (F) .....FLOAT

#### **Function: Arctangent**

This macro command is used to store an arctangent of the angle (in radians) specified for [F1] in [F0].

Specify [F0] and [F1] as floating decimal point (FLOAT) type values.

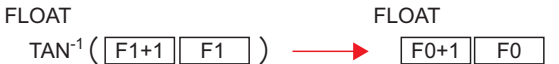

# Available memory

|    | Internal memory | PLC 1 - 8 memory | Memory card | Constant |
|----|-----------------|------------------|-------------|----------|
| F0 | 0               |                  |             |          |
| F1 | 0               |                  |             | 0        |

O : Setting enabled (indirect designation disabled)

⊚: Setting enabled (indirect designation enabled)

# Setting range

|    | Value                                    |
|----|------------------------------------------|
| F0 | IEEE 32-hit single precision real number |
| F1 |                                          |

# Example

 To obtain the value for tan<sup>-1</sup> 0; \$u100 = ATAN (0) (F) The operation result of "0" is stored in \$u100.

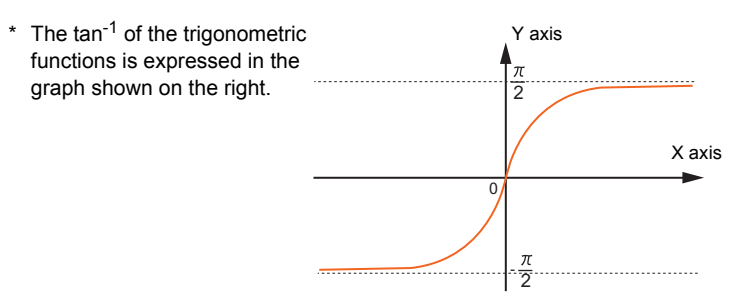

## Supplemental remarks

- For more information on the IEEE 32-bit single precision real numbers, refer to the V8 Series Reference Manual.
- For the V8 series, the result of macro execution is stored in \$s1056.

| Code (DEC) | Contents   |
|------------|------------|
| 0          | Normal     |
| 1          | Overflow*  |
| 2          | Underflow* |

\* An indefinite value is stored in [F0].

 To convert the unit of an angle, use the macro command of DEG (page 4-32) or RAD (page 4-33).

# DEG

| All V8 models | 0 |
|---------------|---|
| All V7 models |   |
| All V6 models |   |
| TELLUS3 HMI   | 0 |
| TELLUS2 HMI   |   |

# F0 = DEG (F1) (F)..... FLOAT

# Function: Convert radians to degrees

This macro command is used to convert the unit of an angle specified for [F1] from radians to degrees and store the converted value in [F0]. Specify [F0] and [F1] as floating decimal point (FLOAT) type values.

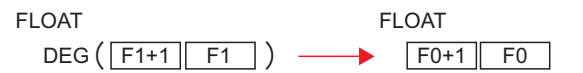

### Available memory

|    | Internal memory | PLC 1 - 8 memory | Memory card | Constant |
|----|-----------------|------------------|-------------|----------|
| F0 | 0               |                  |             |          |
| F1 | 0               |                  |             | 0        |

 $\bigcirc$  : Setting enabled (indirect designation disabled)

(indirect designation enabled)

## Setting range

|    | Value                                    |
|----|------------------------------------------|
| F0 | IEEE 32-hit single precision real number |
| F1 |                                          |

#### Example

To obtain a value in degrees;
 \$u100 = ASIN (1) (F)
 \$u200 = DEG (\$u100) (F)
 The operation result of "90" is stored in \$u200.

#### Supplemental remarks

- For more information on the IEEE 32-bit single precision real numbers, refer to the V8 Series Reference Manual.
- For the V8 series, the result of macro execution is stored in \$s1056.

| Code (DEC) | Contents   |
|------------|------------|
| 0          | Normal     |
| 1          | Overflow*  |
| 2          | Underflow* |

\* An indefinite value is stored in [F0].

# RAD

# F0 = RAD (F1) (F) .....FLOAT

| All V8 models | 0 |
|---------------|---|
| All V7 models |   |
| All V6 models |   |
| TELLUS3 HMI   | 0 |
| TELLUS2 HMI   |   |

# Function: Convert degrees to radians

This macro command is used to convert the unit of an angle specified for [F1] from degrees to radians and store the converted value in [F0]. Specify [F0] and [F1] as floating decimal point (FLOAT) type values.

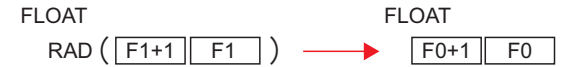

## Available memory

|    | Internal memory | PLC 1 - 8 memory | Memory card | Constant |
|----|-----------------|------------------|-------------|----------|
| F0 | 0               |                  |             |          |
| F1 | 0               |                  |             | 0        |

 $\bigcirc$  : Setting enabled (indirect designation disabled)

⊚: Setting enabled (indirect designation enabled)

## Setting range

|    | Value                                    |
|----|------------------------------------------|
| F0 | IEEE 32-bit single precision real number |
| F1 |                                          |

### Example

 To obtain 180° in radians; \$u100 = RAD (180) (F) The operation result of "3.141592" (= π) is stored in \$u100.

#### Supplemental remarks

- For more information on the IEEE 32-bit single precision real numbers, refer to the V8 Series Reference Manual.
- For the V8 series, the result of macro execution is stored in \$s1056.

| Code (DEC) | Contents   |
|------------|------------|
| 0          | Normal     |
| 1          | Overflow*  |
| 2          | Underflow* |

\* An indefinite value is stored in [F0].

# 4.6 Bit Operation

# BSET

# F0 (ON)

# Function: Bit set

This macro command is used to set (ON) the memory bit specified in [F0].

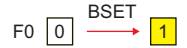

# Available memory

|    | Internal memory | PLC 1 - 8 memory | Memory card | Constant |
|----|-----------------|------------------|-------------|----------|
| F0 | 0               | 0                | 0           |          |

○ : Setting enabled (indirect designation disabled)
 ⊚ : Setting enabled (indirect designation enabled)

## Example

• \$u100 - 08 (ON)

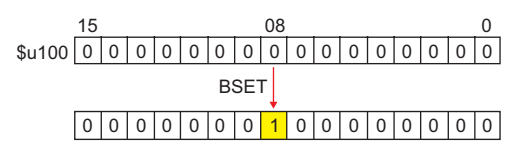

- If you use PLC memory or temperature controller memory that is disabled for bit-by-bit read and write, the macro operation as the following takes place.
   Ex.) Mitsubishi PLC D100-05 (ON)
  - 1. One word that specifies the bit is read.
  - 2. The bit specified by the above one word is set (ON).
  - 3. The data is written to the PLC.

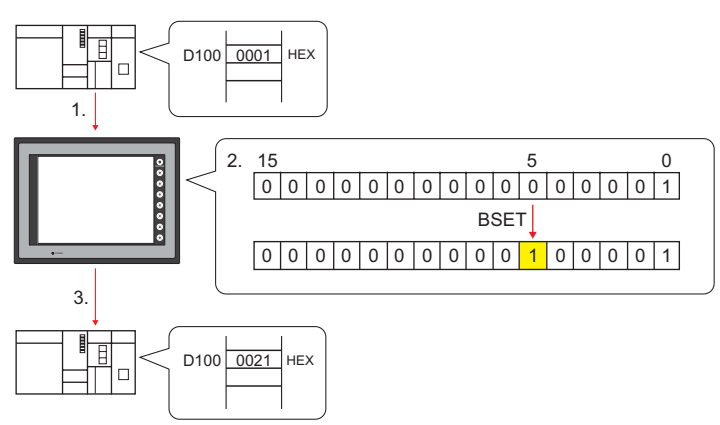

- \* If the bit is changed in a sequence program during processing of step 2, step 3 for data writing is performed.
- The result of macro execution is stored in \$s72.
- When the execution of the macro is normally complete, the value at the address is not updated. Therefore, before macro execution, resetting the value at the address to zero is recommended.

| Code (DEC) | Contents        |
|------------|-----------------|
| -1         | Execution error |

# BCLR

# F0 (OFF)

| All models | $\cap$ |
|------------|--------|
|            | 0      |

#### Function: Bit reset

This macro command is used to reset (OFF) the memory bit specified in [F0].

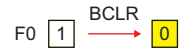

## Available memory

|    | Internal memory | PLC 1 - 8 memory | Memory card | Constant |
|----|-----------------|------------------|-------------|----------|
| F0 | 0               | 0                | 0           |          |

 $\bigcirc$  : Setting enabled (indirect designation disabled)

Setting enabled (indirect designation enabled)

## Example

• \$u100 - 08 (OFF)

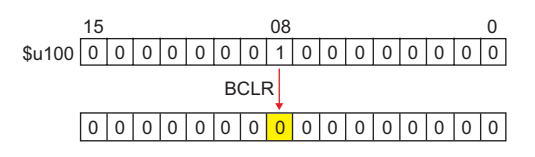

- If you use PLC memory or temperature controller memory that is disabled for bit-by-bit read and write, the macro operation as the following takes place.
   Ex.) Mitsubishi PLC D100-05 (OFF)
  - 1. One word that specifies the bit is read.
  - 2. The bit specified by the above one word is reset (OFF).
  - 3. The data is written to the PLC.

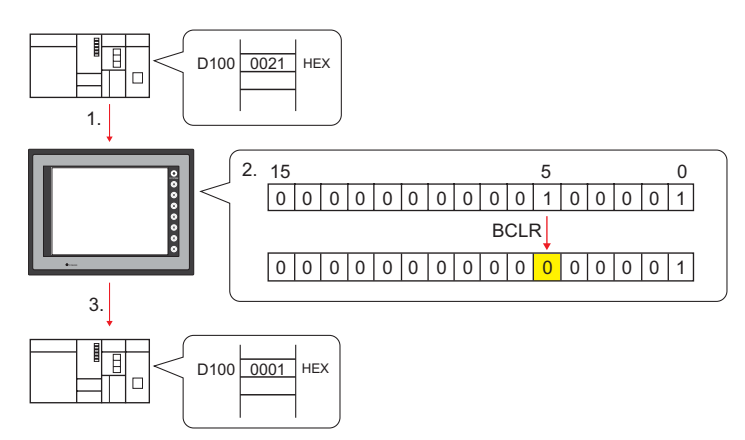

- \* If the bit is changed in a sequence program during processing of step 2, step 3 for data writing is performed.
- The result of macro execution is stored in \$s72.
  - When the execution of the macro is normally complete, the value at the address is not updated. Therefore, before macro execution, resetting the value at the address to zero is recommended.

| Code (DEC) | Contents        |
|------------|-----------------|
| -1         | Execution error |

# **BINV**

# F0 (INV)

| All models |            |   |
|------------|------------|---|
|            | All models | 0 |

## Function: Bit inversion

This macro command is used to invert the memory bit specified in [F0].

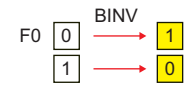

## Available memory

|    | Internal memory | PLC 1 - 8 memory | Memory card | Constant |
|----|-----------------|------------------|-------------|----------|
| F0 | 0               | 0                | 0           |          |

 $\bigcirc$  : Setting enabled (indirect designation disabled)

⊚: Setting enabled (indirect designation enabled)

# Example

• \$u100 - 08 (INV)

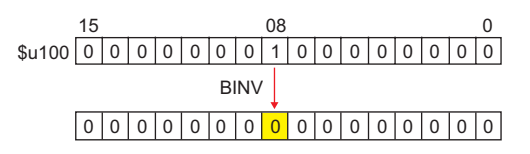

- If you use PLC memory or temperature controller memory that is disabled for bit-by-bit read and write, the macro operation as the following takes place.
   Ex.) Mitsubishi PLC D100-05 (INV)
  - 1. One word that specifies the bit is read.
  - 2. The bit specified by the above one word is inverted.
  - 3. The data is written to the PLC.

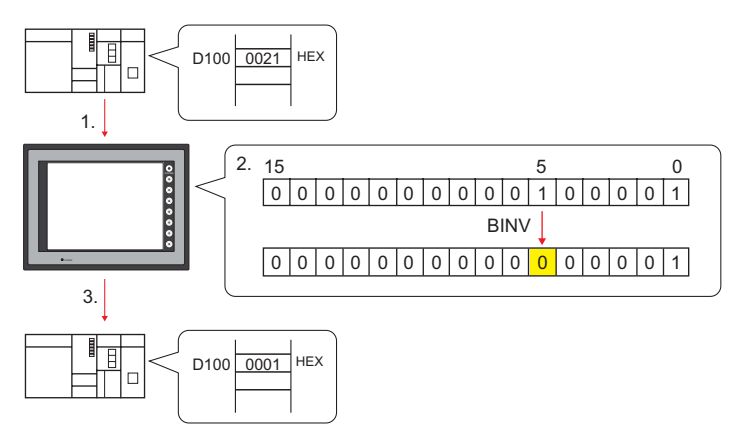

- \* If the bit is changed in a sequence program during processing of step 2, step 3 for data writing is performed.
- The result of macro execution is stored in \$s72.
- When the execution of the macro is normally complete, the value at the address is not updated. Therefore, before macro execution, resetting the value at the address to zero is recommended.

| Code (DEC) | Contents        |
|------------|-----------------|
| -1         | Execution error |

# 4.7 Conversion

## BCD

| All models | 0      |
|------------|--------|
|            | $\sim$ |

| F0 = F1 ( | W) BCD | <br> | <br> | WORD   |
|-----------|--------|------|------|--------|
| F0 = F1 ( | D) BCD | <br> | <br> | .DWORD |

## Function: Conversion to BCD

This macro command is used to convert the binary data specified in [F1] to BCD and write the result to [F0].

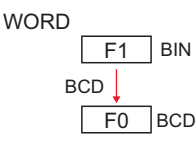

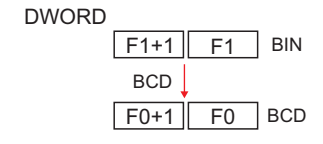

## Available memory

|    | Internal memory | PLC 1 - 8 memory | Memory card | Constant |
|----|-----------------|------------------|-------------|----------|
| F0 | 0               |                  |             |          |
| F1 | 0               |                  |             |          |

 $\bigcirc$  : Setting enabled (indirect designation disabled)

⊚: Setting enabled (indirect designation enabled)

# Setting range

|     | WORD                           | DWORD                          |
|-----|--------------------------------|--------------------------------|
| F0  | 0 - 9999                       | 0 - 99999999                   |
| 10  | (BCD)                          | (BCD)                          |
| ⊑1  | 0 - 9999                       | 0 - 99999999                   |
| 1 1 | (Decimal system without signs) | (Decimal system without signs) |

### Example

• \$u100 = \$u200 (W) BCD

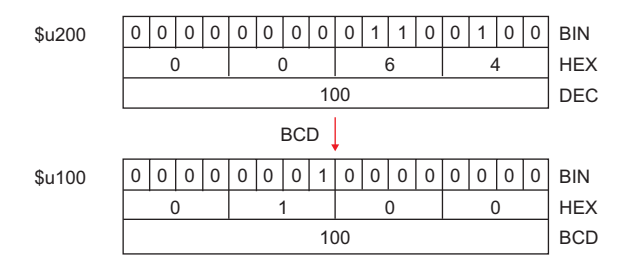

- If the value in [F1] is outside the permissible range, [F0] becomes "0".
- For the V8 series, the result of macro execution is stored in \$s1057. When the execution of the macro is normally complete, the value at the address is not updated. Therefore, before macro execution, resetting the value at the address to zero is recommended.

| Code (DEC) | Contents        |
|------------|-----------------|
| -1         | Execution error |

# BIN

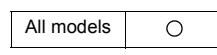

| F0 = F | <sup>-</sup> 1 (W) | BIN  | <br> |      | <br> | • • | • • |      |      | <br> | • • | W | ORE |
|--------|--------------------|------|------|------|------|-----|-----|------|------|------|-----|---|-----|
| F0 = F | 1 (D)              | BIN. | <br> | <br> | <br> |     |     | <br> | <br> | <br> | . t | w | ORE |

#### **Function: Conversion to BIN**

This macro command is used to convert the BCD data specified in [F1] to binary data and write the result to [F0].

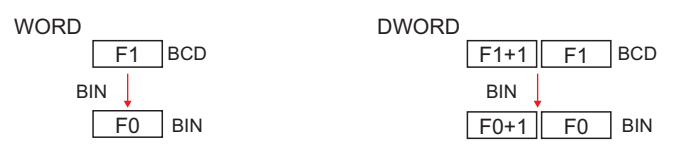

## Available memory

|    | Internal memory | PLC 1 - 8 memory | Memory card | Constant |
|----|-----------------|------------------|-------------|----------|
| F0 | 0               |                  |             |          |
| F1 | 0               |                  |             |          |

Setting enabled (indirect designation disabled)
 Setting enabled (indirect designation enabled)

### Setting range

|    | WORD                                       | DWORD                                          |
|----|--------------------------------------------|------------------------------------------------|
| F0 | 0 - 9999<br>(Decimal system without signs) | 0 - 99999999<br>(Decimal system without signs) |
| F1 | 0 - 9999<br>(BCD)                          | 0 - 99999999<br>(BCD)                          |

#### Example

• \$u100 = \$u200 (W)BIN

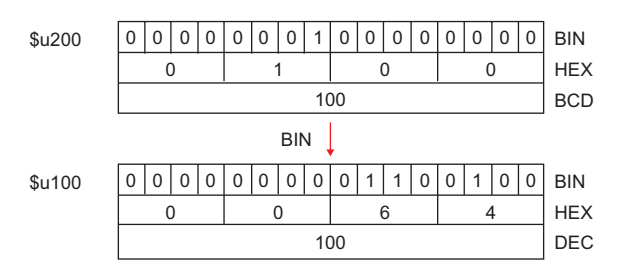

- If the value in [F1] is outside the permissible range, [F0] becomes "0".
- For the V8 series, the result of macro execution is stored in \$s1057. When the execution of the macro is normally complete, the value at the address is not updated. Therefore, before macro execution, resetting the value at the address to zero is recommended.

|   | Code (DEC) | Contents        |
|---|------------|-----------------|
| ſ | -1         | Execution error |

# CWD

| All models | 0 |
|------------|---|

# F0 = F1 D <-W

## Function: Convert one-word $\rightarrow$ double-word

This macro command is used to convert the one-word data with sign specified in [F1] to double-word data with sign and write the result to [F0].

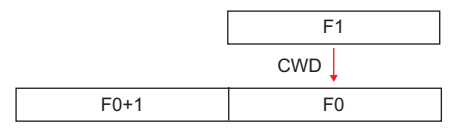

### Available memory

|    | Internal memory | PLC 1 - 8 memory | Memory card | Constant |
|----|-----------------|------------------|-------------|----------|
| F0 | 0               |                  |             |          |
| F1 | ۵               |                  |             |          |

○ : Setting enabled (indirect designation disabled)

⊚: Setting enabled (indirect designation enabled)

## Setting range

| Memory | Value                                          |
|--------|------------------------------------------------|
| F0     | 20700 120707                                   |
| F0+1   | -32/08 - +32/07<br>(Decimal system with signs) |
| F1     |                                                |

#### Example

• \$u100 = \$u200 D <- W

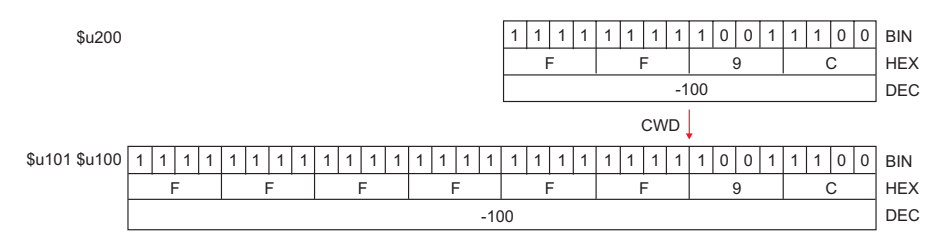

## Supplemental remarks

 For the V8 series, the result of macro execution is stored in \$s1057. When the execution of the macro is normally complete, the value at the address is not updated. Therefore, before macro execution, resetting the value at the address to zero is recommended.

| Code (DEC) | Contents        |
|------------|-----------------|
| -1         | Execution error |

# CVP

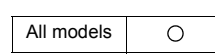

# F0 = F1 (W) PLC <-..... WORD F0 = F1 (D) PLC <-..... DWORD

## Function: Convert binary data to PLC1-format data

This macro command is used to convert the binary data specified in [F1] to the PLC1-format data and write the result to [F0].

The following PLCs manipulate PLC-format data.

- Fuji Electric: MICREX-F all types
- Yaskawa: Memobus [Transmission Mode: Type 1]
- OMRON: All [Transmission Mode: Transmission Mode 2]

## Available memory

|    | Internal memory | PLC 1 - 8 memory | Memory card | Constant |
|----|-----------------|------------------|-------------|----------|
| F0 | 0               |                  |             |          |
| F1 | 0               |                  |             |          |

O: Setting enabled (indirect designation disabled)

(indirect designation enabled)

## Setting range

• The available memory address range and the type of data vary, depending on the PLCs. Refer to the PLC manual for details.

#### Example

- Fuji MICREX-F F70S BCD with signs (-7999 to +7999)
  The most significant bit
  - OFF: Positive
  - ON: Negative

\$u100 = \$u200 (W) PLC<-

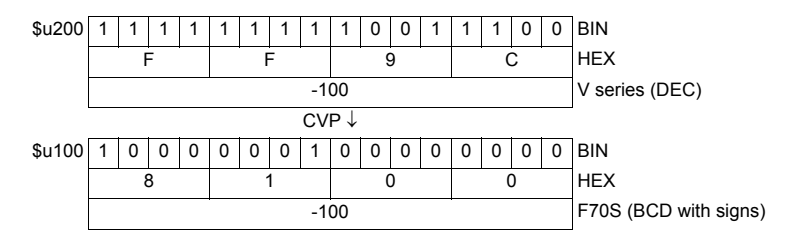

- · The macro command is used in combination with MOV or BMOV.
- To convert to characteristic data other than for PLC1, use "CVPFMT" (page 4-41).
- For the V8 series, the result of macro execution is stored in \$\$1057. When the execution of the macro is normally complete, the value at the address is not updated. Therefore, before macro execution, resetting the value at the address to zero is recommended.

| Code (DEC) | Contents        |
|------------|-----------------|
| -1         | Execution error |

# **CVPFMT**

| All V8 models | 0 |
|---------------|---|
| All V7 models |   |
| All V6 models |   |
| TELLUS3 HMI   | 0 |
| TELLUS2 HMI   |   |

# F0 = F1 (W) PLC F2 <- ..... WORD F0 = F1 (D) PLC F2 <- ..... DWORD

# Function: Convert binary data to PLC-format data specified at [F2]

This macro command is used to convert the binary data specified in [F1] to the PLC-format data specified at [F2] and write the result to [F0]. The following PLCs manipulate PLC-format data.

- Fuji Electric: MICREX-F all types
- Yaskawa: Memobus [Transmission Mode: Type 1]
- OMRON: All [Transmission Mode: Transmission Mode 2]

## Available memory

|    | Internal memory | PLC 1 - 8 memory | Memory card | Constant |
|----|-----------------|------------------|-------------|----------|
| F0 | $\odot$         |                  |             |          |
| F1 | 0               |                  |             |          |
| F2 | 0               |                  |             | 0        |

○: Setting enabled (indirect designation disabled)

(indirect designation enabled)

### Setting range

|    | Value                                                                               |
|----|-------------------------------------------------------------------------------------|
| F0 | The available memory address range and the type of data vary, depending on the PLCs |
| F1 | Refer to the PLC manual for details.                                                |
| F2 | 1 - 8                                                                               |

#### Example

- Fuji's MICREX-F series is connected as PLC2.
- Fuji MICREX-F F70S BCD with signs (-7999 to +7999)
  - The most significant bit
    - OFF: Positive
    - ON: Negative

\$u100 = \$u200 (W) PLC2 <-

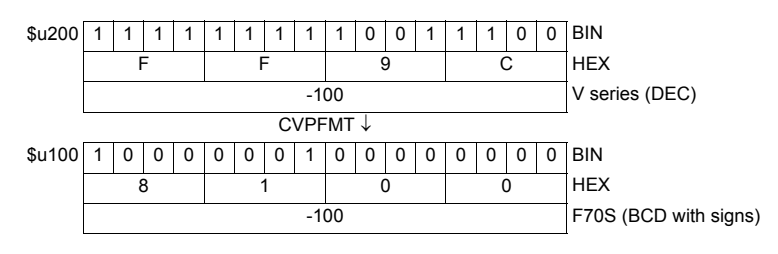

- · The macro command is used in combination with MOV or BMOV.
- For the V8 series, the result of macro execution is stored in \$s1057. When the execution of the macro is normally complete, the value at the address is not updated. Therefore, before macro execution, resetting the value at the address to zero is recommended.

| ſ | Code (DEC) | Contents        |
|---|------------|-----------------|
|   | -1         | Execution error |

# CVB

| All models | 0 |
|------------|---|

# 

## Function: Convert PLC1-format data to binary data

This macro command is used to convert the PLC1-format data specified in [F1] to binary data and write the result to [F0].

The following PLCs manipulate PLC-format data.

- Fuji Electric: MICREX-F all types
- Yaskawa: Memobus [Transmission Mode: Type 1]
- OMRON: All [Transmission Mode: Transmission Mode 2]

## Available memory

|    | Internal memory | PLC 1 - 8 memory | Memory card | Constant |
|----|-----------------|------------------|-------------|----------|
| F0 | 0               |                  |             |          |
| F1 | 0               |                  |             | 0        |

○: Setting enabled (indirect designation disabled)

⊚: Setting enabled (indirect designation enabled)

### Setting range

• The available memory address range and the type of data vary, depending on the PLCs. Refer to the PLC manual for details.

#### Example

- Fuji MICREX-F F70S BCD with signs (-7999 to +7999) The most significant bit
  - OFF: Positive
  - ON: Negative

\$u100 = \$u200 (W) <-PLC

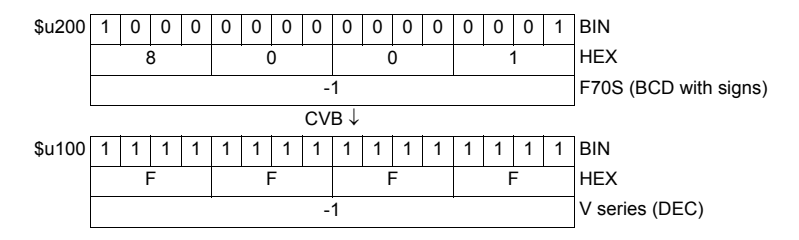

- · The macro command is used in combination with MOV or BMOV.
- To convert to characteristic data other than for PLC1, use "CVBFMT" (page 4-43).
- For the V8 series, the result of macro execution is stored in \$s1057. When the execution of the macro is normally complete, the value at the address is not updated. Therefore, before macro execution, resetting the value at the address to zero is recommended.

| Code (DEC) | Contents        |
|------------|-----------------|
| -1         | Execution error |

# **CVBFMT**

| All V8 models | 0 |
|---------------|---|
| All V7 models |   |
| All V6 models |   |
| TELLUS3 HMI   | 0 |
| TELLUS2 HMI   |   |

# F0 = F1 (W) <- PLC F2 ..... WORD F0 = F1 (D) <- PLC F2 ..... DWORD

# Function: Convert PLC-format data specified at [F2] to binary data

This macro command is used to convert the PLC-format data specified at [F2] in [F1] to the binary data and write the result to [F0]. The following PLCs manipulate PLC-format data.

- Fuji Electric: MICREX-F all types
- Yaskawa: Memobus [Transmission Mode: Type 1]
- OMRON: All [Transmission Mode: Transmission Mode 2]

## Available memory

|    | Internal memory | PLC 1 - 8 memory | Memory card | Constant |
|----|-----------------|------------------|-------------|----------|
| F0 | $\odot$         |                  |             |          |
| F1 | 0               |                  |             |          |
| F2 | 0               |                  |             | 0        |

O: Setting enabled (indirect designation disabled)

(indirect designation enabled)

### Setting range

|    | Value                                                                               |
|----|-------------------------------------------------------------------------------------|
| F0 | The available memory address range and the type of data vary, depending on the PLCs |
| F1 | Refer to the PLC manual for details.                                                |
| F2 | 1 - 8                                                                               |

#### Example

- · Fuji's MICREX-F series is connected as PLC2.
- Fuji MICREX-F F70S BCD with signs (-7999 to +7999)
  - The most significant bit
    - OFF: Positive
    - ON: Negative

\$u100 = \$u200 (W) <- PLC2

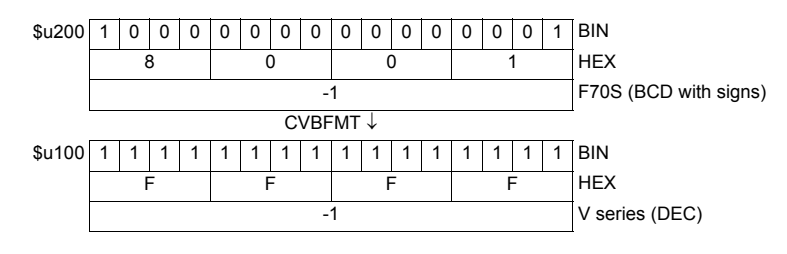

- · The macro command is used in combination with MOV or BMOV.
- For the V8 series, the result of macro execution is stored in \$s1057. When the execution of the macro is normally complete, the value at the address is not updated. Therefore, before macro execution, resetting the value at the address to zero is recommended.

| ſ | Code (DEC) | Contents        |
|---|------------|-----------------|
|   | -1         | Execution error |

# **SWAP**

| All models | 0 |
|------------|---|

# F0 = C : F1 (SWAP)

# Function: Swap MSB with LSB

This macro command is used to perform a swap between the higher-order byte and the lower-order byte of the data at the location starting from the address specified in [F0]. The data count is specified in [F1].

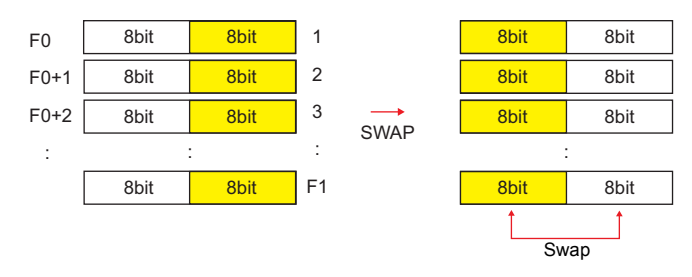

# Available memory

|    | Internal memory | PLC 1 - 8 memory | Memory card | Constant |
|----|-----------------|------------------|-------------|----------|
| F0 | 0               |                  |             |          |
| F1 | 0               |                  |             | 0        |

○ : Setting enabled (indirect designation disabled)
 ⊚ : Setting enabled (indirect designation enabled)

## Setting range

|    | Value                |
|----|----------------------|
| F0 | 0000 - FFFF<br>(HEX) |
| F1 | 0 - 1024             |

#### Example

• \$u100 C : 2 (SWAP)

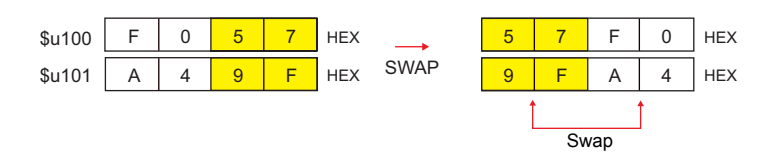

#### Supplemental remarks

• For the V8 series, the result of macro execution is stored in \$s1057. When the execution of the macro is normally complete, the value at the address is not updated. Therefore, before macro execution, resetting the value at the address to zero is recommended.

| Code (DEC) | Contents        |
|------------|-----------------|
| -1         | Execution error |

## CHR

#### F0 = ' '

| All models | 0 |
|------------|---|

# Function: Convert text $\rightarrow$ code

This macro command is used to convert the text placed in quotation marks ' ' to the shifted JIS/ASCII codes and write the result to [F0].

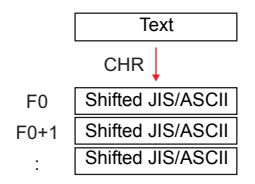

#### Available memory

|    | Internal memory | PLC 1 - 8 memory | Memory card | Constant |
|----|-----------------|------------------|-------------|----------|
| F0 | 0               |                  |             |          |

O: Setting enabled (indirect designation disabled)

⊚: Setting enabled (indirect designation enabled)

## Setting range

|      | Value             | Remarks                         |
|------|-------------------|---------------------------------|
| F0   |                   | 82 bytes maximum                |
| F0+1 | Shifted JIS/ASCII | Variable depending on the bytes |
| :    |                   | of the text                     |
| , ,  | Text              | 80 bytes maximum                |

#### Example

 When [MSB → LSB] is selected for [Text Process] on the [Communication Setting] tab window.

\$u100 = string

| Text   | string |   |   |   |     |           |
|--------|--------|---|---|---|-----|-----------|
|        | CHR↓   |   |   |   |     |           |
| \$u100 | 7      | 3 | 7 | 4 | HEX | ts        |
| \$u101 | 7      | 2 | 6 | 9 | HEX | ir        |
| \$u102 | 6      | E | 6 | 7 | HEX | gn        |
| \$u103 | 0      | 0 | 0 | 0 | HEX | Null code |

- Swap between the higher-order byte and the lower-order byte can be set by selecting an option for [Text Process] on the [Communication Setting] tab window in the [Device Connection Setting] dialog.
- Regardless of the setting above, use a " STRING" command (page 4-46) for [LSB  $\rightarrow$  MSB] conversions.
- A null code is added to the end. Even-number-byte text thereby uses one extra word.
- For the V8 series, the result of macro execution is stored in \$s1057. When the execution of the macro is normally complete, the value at the address is not updated. Therefore, before macro execution, resetting the value at the address to zero is recommended.

| Code (DEC) | Contents        |
|------------|-----------------|
| -1         | Execution error |

# STRING

| All V8 models | 0 |
|---------------|---|
| All V7 models |   |
| All V6 models |   |
| TELLUS3 HMI   | 0 |
| TELLUS2 HMI   |   |

# F0 = ' '(STRING)

## Function: Convert text $\rightarrow$ code

This macro command is used to convert the text placed in quotation marks ' ' to the shifted JIS/ASCII codes and write the result to [F0].

|      | Text              |  |  |  |  |  |  |  |
|------|-------------------|--|--|--|--|--|--|--|
|      | STRING            |  |  |  |  |  |  |  |
| F0   | Shifted JIS/ASCII |  |  |  |  |  |  |  |
| F0+1 | Shifted JIS/ASCII |  |  |  |  |  |  |  |
| :    | Shifted JIS/ASCII |  |  |  |  |  |  |  |

## Available memory

|    | Internal memory | PLC 1 - 8 memory | Memory card | Constant |
|----|-----------------|------------------|-------------|----------|
| F0 | 0               |                  |             |          |

○ : Setting enabled (indirect designation disabled)
 ⊚ : Setting enabled (indirect designation enabled)

# Setting range

|      | Value             | Remarks                         |
|------|-------------------|---------------------------------|
| F0   |                   | 128 bytes maximum               |
| F0+1 | Shifted JIS/ASCII | Variable depending on the bytes |
| :    |                   | of the text                     |
| د ،  | Text              | 128 bytes maximum               |

# Example

\$u100 = string

| Text   |   | str | ן |   |     |           |
|--------|---|-----|---|---|-----|-----------|
|        |   | CH  | , |   |     |           |
| \$u100 | 7 | 4   | 7 | 3 | HEX | ts        |
| \$u101 | 6 | 9   | 7 | 2 | HEX | ir        |
| \$u102 | 6 | 7   | 6 | E | HEX | gn        |
| \$u103 | 0 | 0   | 0 | 0 | HEX | Null code |

- Regardless of the [Text Process] setting on the [Communication Setting] tab window in the [Device Connection Setting] dialog for PLC1, the data is stored in memory in the [LSB → MSB] sequence.
- A null code is added to the end. Even-number-byte text thereby uses one extra word.
- For the V8 series, the result of macro execution is stored in \$s1057. When the execution of the macro is normally complete, the value at the address is not updated. Therefore, before macro execution, resetting the value at the address to zero is recommended.

| Code (DEC) | Contents        |
|------------|-----------------|
| -1         | Execution error |

## **CVFD**

|            | 1 |
|------------|---|
| All models | 0 |

# F0(D) <- F1 (F) F2 (D)

#### Function: Convert floating decimal point $\rightarrow$ 32-bit binary

This macro command is used to convert the 32-bit single precision real number specified in [F1] to 32-bit binary data and store the result in [F0]. [F2] specifies the exponent of "10" at the time of conversion. If [F2] = 0, rounding to the nearest whole number<sup>\*</sup> is performed. If [F2] = 1, rounding to the nearest tenth<sup>\*</sup> is performed. The result is stored in [F0]. \* Rounding down and rounding up are also possible. Refer to page 4-48.

F1 31 30 29 - 24 23 22 21 5 4 3 2 0 1 -Real Mantissa number Sign Exponent 0 < Exponent < 255 :  $(-1)^{Sign} \times (1 + Mantissa \times 2^{-23}) \times 2^{(Exponent - 127)}$ Exponent = 0, Mantissa ≠ 0 :  $(-1)^{\text{Sign}} \times (\text{Mantissa} \times 2^{-23}) \times 2^{-126}$ Exponent = 0, Mantissa = 0 0 Sign = 0, Exponent = 255, : ∞ Mantissa = 0 Sign = 1, Exponent = 255, : -∞ Mantissa = 0 Exponent = 255, Mantissa ≠ 0 : NaN  $CVFD\downarrow$ F0 31 30 29 5 4 3 2 1 0 BIN 2<sup>31</sup> 2<sup>30</sup> 2<sup>29</sup> 2<sup>5</sup> 2<sup>4</sup> 2<sup>3</sup> 2<sup>2</sup> 2<sup>0</sup> 2<sup>1</sup> -

#### Available memory

|    | Internal memory | PLC 1 - 8 memory | Memory card | Constant |
|----|-----------------|------------------|-------------|----------|
| F0 | 0               |                  |             |          |
| F1 | 0               |                  |             |          |
| F2 |                 |                  |             | 0        |

○: Setting enabled (indirect designation disabled)

⊚: Setting enabled (indirect designation enabled)

## Setting range

|    | Value                                    |
|----|------------------------------------------|
| F0 | -2147483648 - 2147483647 (BIN)           |
| F1 | IEEE 32-bit single precision real number |
| F2 | -32 - +32                                |

#### Example

• \$u100 (D) <- \$u200 (F) 0 (D)

| \$u201,\$u200 | 31                | 30        | 29       | -   | 24                | 23   | 22  | 21       | -                                                     | 2 | 1 | 0 |  |
|---------------|-------------------|-----------|----------|-----|-------------------|------|-----|----------|-------------------------------------------------------|---|---|---|--|
|               | 0                 |           |          | 127 |                   |      |     |          | 4194304                                               |   |   |   |  |
|               | Sign              |           | Exponent |     |                   |      |     | Mantissa |                                                       |   |   |   |  |
|               |                   |           |          | (-′ | 1) <sup>0</sup> > | < (1 | + 4 | 194      | $304 \times 2^{-23}$ ) × 2 <sup>(127-127)</sup> = 1.5 |   |   |   |  |
|               | $CVFD \downarrow$ |           |          |     |                   |      |     |          |                                                       |   |   |   |  |
| \$u101,\$u100 | 31                | 30        | - 2 1    |     |                   |      |     |          | 1                                                     | 0 |   |   |  |
|               | 0                 | 0 0 - 0 1 |          |     |                   |      |     | 0        |                                                       |   |   |   |  |
|               | 2 <sub>DEC</sub>  |           |          |     |                   |      |     |          |                                                       |   |   |   |  |

• \$u100 (D) <- \$u200 (F) 1 (D)

| \$u201,\$u200 | 31                | 30                                                                        | 29      | - | 24 | 23 | 22 | 21       | - | 2 | 1 | 0 |  |  |
|---------------|-------------------|---------------------------------------------------------------------------|---------|---|----|----|----|----------|---|---|---|---|--|--|
|               | 0                 | 127                                                                       |         |   |    |    |    | 4194304  |   |   |   |   |  |  |
|               | Sign              | Exponent                                                                  |         |   |    |    |    | Mantissa |   |   |   |   |  |  |
|               |                   | $(-1)^0 \times (1 + 4194304 \times 2^{-23}) \times 2^{(127 - 127)} = 1.5$ |         |   |    |    |    |          |   |   |   |   |  |  |
|               | CVFD↓             |                                                                           |         |   |    |    |    |          |   |   |   |   |  |  |
| \$u101,\$u100 | 00 31 30 29       |                                                                           |         |   |    |    |    |          | - | 2 | 1 | 0 |  |  |
|               | 0                 | 0                                                                         | 0 - 1 1 |   |    |    |    |          |   | 1 |   |   |  |  |
|               | 15 <sub>DEC</sub> |                                                                           |         |   |    |    |    |          |   |   |   |   |  |  |
|               |                   |                                                                           |         |   |    |    |    |          |   |   |   |   |  |  |

### Supplemental remarks

 You can select whether to round to the nearest whole number, round down or round up by specifying the appropriate value for \$s99.\*

| Setting           |                                         | Operation                               |
|-------------------|-----------------------------------------|-----------------------------------------|
| Other than 1 or 2 | Round to the<br>nearest whole<br>number | 0 - 4 : Round down<br>5 - 9 : Round up  |
| 1                 | Round down                              |                                         |
| 2                 | Round up                                | 0: Round down<br>Other than 0: Round up |

- \* If [Retain compatibility with negative value handling of CVFD macro command] is checked in the [General Settings] tab window ([System Setting] → [Unit Setting] → [General Settings]), the action to round down is performed, irrespective of the value in memory at \$s99.
- For the V8 series, the result of macro execution is stored in \$s1057. When the execution of the macro is normally complete, the value at the address is not updated. Therefore, before macro execution, resetting the value at the address to zero is recommended.

| Code (DEC) | Contents        |
|------------|-----------------|
| -1         | Execution error |

# **CVDF**

| All models | 0 |
|------------|---|

# F0(F) <- F1 (D) F2 (D)

# Function: Convert 32-bit binary $\rightarrow$ floating decimal point

This macro command is used to convert the 32-bit binary data specified in [F1] to 32-bit single precision real number and store the result in [F0]. [F2] specifies the exponent of "10" at the time of conversion.

| F1 | 31              | 30              | 29              | -                | 5              | 4              | 3              | 2              | 1              | 0              |     |
|----|-----------------|-----------------|-----------------|------------------|----------------|----------------|----------------|----------------|----------------|----------------|-----|
|    | 2 <sup>31</sup> | 2 <sup>30</sup> | 2 <sup>29</sup> | -                | 2 <sup>5</sup> | 2 <sup>4</sup> | 2 <sup>3</sup> | 2 <sup>2</sup> | 2 <sup>1</sup> | 2 <sup>0</sup> | BIN |
|    |                 |                 |                 | $CVDF\downarrow$ |                |                |                |                |                |                |     |

| F0 | 31          | 30            | 29         | -    | 24    | 23    | 22    | 21 |   | -                                                 | 5                 | 4                | 3    | 2     | 1    | 0 |        |
|----|-------------|---------------|------------|------|-------|-------|-------|----|---|---------------------------------------------------|-------------------|------------------|------|-------|------|---|--------|
|    | Sign        |               | Ex         | pon  | ent   |       |       |    |   | Mantissa                                          |                   |                  |      |       |      |   | Real   |
|    | 0 < E       | Expo          | nent       | < 2  | 55    |       |       |    | : | $(-1)^{Sign} \times (1 + Mantissa \times 2^{-2})$ | <sup>23</sup> ) × | 2 <sup>(E)</sup> | kpon | ent - | 127) | ) | number |
|    | Expo        | onen          | t = 0      | , Ma | antis | sa ≠  | 0     |    | : | $(-1)^{Sign} \times (Mantissa \times 2^{-23}) >$  | 2 <sup>-1</sup>   | 126              |      |       |      |   |        |
|    | Expo        | onen          | t = 0      | , Ma | antis | sa =  | 0     |    | : | 0                                                 |                   |                  |      |       |      |   |        |
|    | Sign<br>Man | = 0,<br>tissa | Exp<br>= 0 | one  | nt =  | 255   |       |    | : | ×                                                 |                   |                  |      |       |      |   |        |
|    | Sign<br>Man | = 1,<br>tissa | Exp<br>= 0 | one  | nt =  | 255   |       |    | : | -∞                                                |                   |                  |      |       |      |   |        |
|    | Expo        | onen          | t = 2      | 55,  | Man   | tissa | i ≠ 0 |    | : | NaN                                               |                   |                  |      |       |      |   | 1      |

# Available memory

|    | Internal memory | PLC 1 - 8 memory | Memory card | Constant |
|----|-----------------|------------------|-------------|----------|
| F0 | 0               |                  |             |          |
| F1 | 0               |                  |             |          |
| F2 |                 |                  |             | 0        |

O: Setting enabled (indirect designation disabled)

 $\odot$  : Setting enabled (indirect designation enabled)

## Setting range

|    | Value                                    |
|----|------------------------------------------|
| F0 | IEEE 32-bit single precision real number |
| F1 | -2147483648 - 2147483647 (BIN)           |
| F2 | -32 - +32                                |

## Example

• \$u100 (F) <- \$u200 (D) 0 (D)

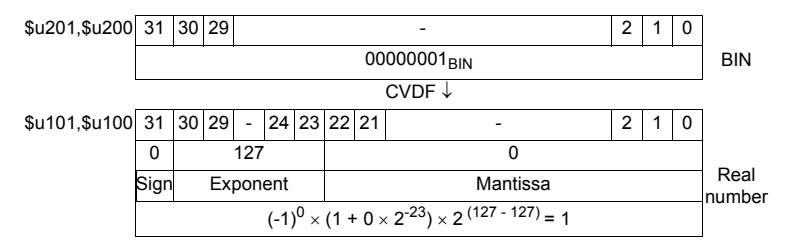

```
• $u100 (F) <- $u200 (D) 1 (D)
```

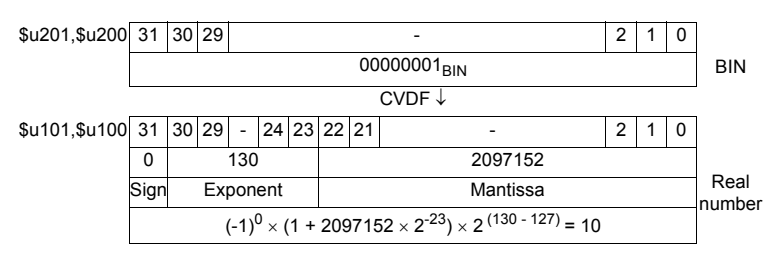

## Supplemental remarks

The V series manipulates 32-bit single precision real numbers. Therefore, in the case of 24-bit binary data that exceeds the significant digit (–16777216 to 16777215 in the decimal system), the figure at the 25th bit from the leftmost digit of the converted binary data is rounded up and the figures at the 26th bit and after are truncated. Since the value obtained in the above manner is used for conversion to real number, an error is introduced.

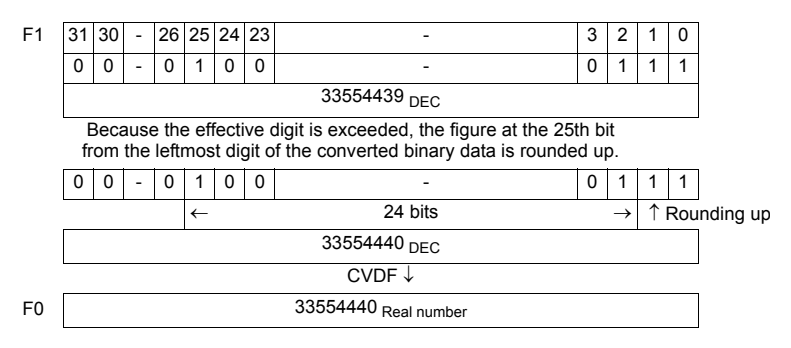

 For the V8 series, the result of macro execution is stored in \$s1057. When the execution of the macro is normally complete, the value at the address is not updated. Therefore, before macro execution, resetting the value at the address to zero is recommended.

| Code (DEC) | Contents        |
|------------|-----------------|
| -1         | Execution error |

# CLND\_TO\_GRE

| All V8 models | 0 |
|---------------|---|
| All V7 models |   |
| All V6 models |   |
| TELLUS3 HMI   | 0 |
| TELLUS2 HMI   |   |

# CLND\_TO\_GRE F0 F1 F2

#### Function: Convert calendar data $\rightarrow$ GMT-based UNIX time

This macro is used to convert the calendar data [F1] in format [F2] to the UNIX time based on GMT, and to store the converted result in [F0].

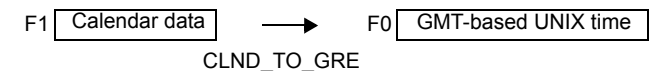

## Available memory

|    | Internal memory | PLC 1 - 8 memory | Memory card | Constant |
|----|-----------------|------------------|-------------|----------|
| F0 | 0               |                  |             |          |
| F1 | 0               |                  |             |          |
| F2 | 0               |                  |             | 0        |

 $\bigcirc$  : Setting enabled (indirect designation disabled)

⊚: Setting enabled (indirect designation enabled)

## Setting range

|      |                                          | Value                                    |             |  |  |  |  |
|------|------------------------------------------|------------------------------------------|-------------|--|--|--|--|
| F0   | Time data 0                              | DEC only                                 |             |  |  |  |  |
| 50.4 | Time a data 4                            | Time data 1                              | Time data 0 |  |  |  |  |
| F0+1 | Time data 1                              | GMT-based UNIX time from January 1, 1970 |             |  |  |  |  |
| F1   | 4 or 2 digits: Ye                        | ar                                       |             |  |  |  |  |
| F1+1 | 1 - 12: Month                            |                                          |             |  |  |  |  |
| F1+2 | 1 - 31: Day                              |                                          |             |  |  |  |  |
| F1+3 | 0 - 23: Hour                             |                                          |             |  |  |  |  |
| F1+4 | 0 - 59: Minute                           |                                          |             |  |  |  |  |
| F1+5 | 0 - 59: Second                           |                                          |             |  |  |  |  |
| F2   | Data format for [F1]<br>0: DEC<br>1: BCD |                                          |             |  |  |  |  |

: ← V series (return data)

#### Example

The calendar data in  $0^2 - 0^2 = 0$  The calendar data in  $0^2 = 0^2 = 0^2 =$ 

### Supplemental remarks

 For the V8 series, the result of macro execution is stored in \$s1057. When the execution of the macro is normally complete, the value at the address is not updated. Therefore, before macro execution, resetting the value at the address to zero is recommended.

| Code (DEC) | Contents        |
|------------|-----------------|
| -1         | Execution error |

# Restrictions

- When setting a numerical data display to show the converted result of calendar data, 3 (hour):14 (minutes):7 (seconds) on January 19, 2038 or after, enable the display to show 2-word long data without sign.
- This macro handles any year divisible by 4 as a leap year. For example, the year 2100 is recognized as a leap year though it is not so. Therefore, an error of one day will result.
- The calendar data displayable on the V8 unit ranges from January 1, 2006 to December 31, 2105. Any data outside this range cannot be converted with this macro correctly.

# GRE\_TO\_CLND

| All V8 models | 0 |
|---------------|---|
| All V7 models |   |
| All V6 models |   |
| TELLUS3 HMI   | 0 |
| TELLUS2 HMI   |   |

# GRE\_TO\_CLND F0 F1 F2

# Function: Convert GMT-based UNIX time $\rightarrow$ calendar data

This macro is used to convert the UNIX time based on GMT in [F1] to the calendar data in format [F2], and to store the converted result in [F0].

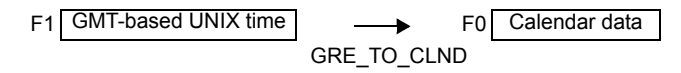

## Available memory

|    | Internal memory | PLC 1 - 8 memory | Memory card | Constant |
|----|-----------------|------------------|-------------|----------|
| F0 | 0               |                  |             |          |
| F1 | 0               |                  |             |          |
| F2 | 0               |                  |             | 0        |

○: Setting enabled (indirect designation disabled)

⊚: Setting enabled (indirect designation enabled)

# Setting range

|      |                                                                                                 | Value                              |                                     |
|------|-------------------------------------------------------------------------------------------------|------------------------------------|-------------------------------------|
| F0   | 4 digits: Year                                                                                  |                                    |                                     |
| F0+1 | 1 - 12: Month                                                                                   |                                    |                                     |
| F0+2 | 1 - 31: Day                                                                                     |                                    |                                     |
| F0+3 | 0 - 23: Hour                                                                                    |                                    |                                     |
| F0+4 | 0 - 59: Minute                                                                                  |                                    |                                     |
| F0+5 | 0 - 59: Second                                                                                  |                                    |                                     |
| F0+6 | 0: Sunday<br>1: Monday<br>2: Tuesday<br>3: Wednesday<br>4: Thursday<br>5: Friday<br>6: Saturday |                                    |                                     |
| F1   | Time data 0                                                                                     | DEC only                           |                                     |
| F1+1 | Time data 1                                                                                     | Time data 1<br>GMT-based UNIX time | Time data 0<br>from January 1, 1970 |
| F2   | Data format for<br>0: DEC<br>1: BCD                                                             | [F0]                               |                                     |

: ← V series (return data)

# Example

The GMT-based UNIX time, 1278663500 seconds, in \$u200 is converted to the calendar data in DEC format, and the converted result is stored in \$u100 and after. GRE TO CLND \$u100 \$u200 0

The calendar data, "8 (hour):18 (minutes):20 (seconds) on Friday on July 9, 2010," is obtained.

 $\begin{array}{l} \mbox{Year} \rightarrow \$u100 = 2010 \mbox{ DEC} \\ \mbox{Month} \rightarrow \$u101 = 7 \mbox{ DEC} \\ \mbox{Day} \rightarrow \$u102 = 9 \mbox{ DEC} \\ \mbox{Hour} \rightarrow \$u103 = 8 \mbox{ DEC} \\ \mbox{Minutes} \rightarrow \$u104 = 18 \mbox{ DEC} \\ \mbox{Seconds} \rightarrow \$u105 = 20 \mbox{ DEC} \\ \mbox{Day of the week} \rightarrow \$u106 = 5 \mbox{ DEC} \end{array}$ 

#### Supplemental remarks

 For the V8 series, the result of macro execution is stored in \$s1057. When the execution of the macro is normally complete, the value at the address is not updated. Therefore, before macro execution, resetting the value at the address to zero is recommended.

| Code (DEC) | Contents        |
|------------|-----------------|
| -1         | Execution error |

### Restrictions

- This macro handles any year divisible by 4 as a leap year. For example, the year 2100 is recognized as a leap year though it is not so. Therefore, an error of one day will result.
- The calendar data displayable on the V8 unit ranges from January 1, 2006 to December 31, 2105. Any data outside this range cannot be converted with this macro correctly.

# FORMAT\_DATA

| All V8 models | 0 |
|---------------|---|
| All V7 models |   |
| All V6 models |   |
| TELLUS3 HMI   | 0 |
| TELLUS2 HMI   |   |

# FORMAT\_DATA F0 F1 F2

## Function: Convert string $\rightarrow$ numerical data

This macro is used to convert the string [F1] according to the attributes [F2], and to store the converted result in [F0].

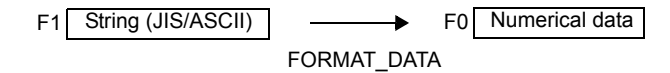

#### Available memory

|    | Internal memory | PLC 1 - 8 memory | Memory card | Constant |
|----|-----------------|------------------|-------------|----------|
| F0 | 0               | 0                |             |          |
| F1 | 0               |                  |             |          |
| F2 | 0               |                  |             |          |

○: Setting enabled (indirect designation disabled)

⊚: Setting enabled (indirect designation enabled)

# Setting range

|      | Value                                                                                                    | Remarks                                                                                                    |
|------|----------------------------------------------------------------------------------------------------|----------------------------------------------------------------------------------------------------|
| F0   | Target memory: BIN data                                                                                                    | The number of words depends on [F2+1] (data length).                                                                                                    |
| F1   | Source memory: String (ASCII code)                                                                                                    | <ul> <li>The number of bytes depends on [F2+3] (character count).</li> <li>32 bytes maximum (16 words)</li> <li>Character processing LSB → MSB fixed</li> </ul>                                                                                                    |
| F2   | <ol> <li>DEC without sign (decimal)</li> <li>DEC with a negative sign<br/>(decimal)</li> <li>DEC with a positive/negative sign<br/>(decimal)</li> <li>HEX (hexadecimal)</li> <li>OCT (octal)</li> <li>BIN (binary)</li> <li>FLOAT (real number)</li> </ol> | Format for [F1]<br>If "DEC with a negative sign" or "FLOAT" is selected for<br>[F2] for the conversion of a positive value, add a space<br>code (20H) to the leftmost position of the positive value.<br>Otherwise, an error will result.<br>A space code is not included in the number of digits.<br>Example:<br>For a string "123" to be converted, add a space to make it<br>as "_123".<br>Data length for [E0] |
| F2+1 | 1: 2 words                                                                                                    | If "FLOAT" is selected for [F2], specify "0".                                                                                                    |
| F2+2 | 0: DEC<br>1: BCD                                                                                                    | Data format for [F0]<br>If "HEX," "OCT," "BIN," or "FLOAT" is selected for [F2],<br>specify "0".                                                                                                    |
| F2+3 | 1 - 32: [F2] = 0, 1, 2, 5, or 6<br>1 - 8: [F2] = 3<br>1 - 11: [F2] = 4                                                                                                    | Number of digits for [F1]<br>A positive/negative sign and a decimal point are not<br>included in the number of digits.<br>Example:<br>For a string "-12.3" to be converted, the number of digits<br>is three.                                                                                                    |
| F2+4 | 0 - 10: [F2] = 0, 1, or 2<br>0 - 31: [F2] = 6                                                                                                    | Decimal place for [F1]<br>Example:<br>For a string "12.34" to be converted, specify two decimal<br>places.                                                                                                    |
| F2+5 | <ol> <li>0: With zero suppress</li> <li>1: Without zero suppress</li> </ol>                                                                                                    | Format for [F1]                                                                                                    |

|      | Value                                                                               | Remarks                                                                                                    |
|------|-------------------------------------------------------------------------------------|----------------------------------------------------------------------------------------------------|
| F2+6 | Valid only when F2+5 = 0<br>0: Leading spaces removed<br>1: Trailing spaces removed | Format for [F1]<br>When a value in [F1] includes leading spaces, specify "0".<br>When a value in [F1] includes trailing spaces, specify "1".<br>Example:<br>0:12 $\rightarrow$ 12<br>1: 12 $\rightarrow$ 12 |
| F2+7 | 0 fixed                                                                             |                                                                                                    |

# Example

The string in \$u100 is converted to the numerical data, and the converted result is stored in \$u300.

String "1234": DEC without sign

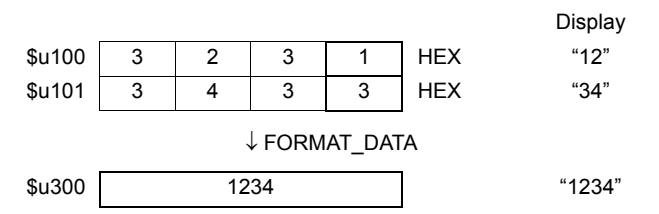

- \$u00100 = '1234' (STRING) \$u00200 = 0 (W) [DEC without sign] \$u00201 = 0 (W) [1 word]
- \$u00201 = 0 (W) [1 Word] \$u00202 = 0 (W) [DEC]
- u00202 = 0 (W) [DEC]u00203 = 4 (W) [4 digits]
- (W) [4 digits] (00204 = 0 (W) [Without decimal point]
- u00205 = 0 (W) [With our decimal point]
- \$u00206 = 0 (W) [Leading spaces removed]
- \$u00207 = 0 (W) [0 fixed]
- FORMAT\_DATA \$u00300 \$u00100 \$u00200

The result "1234" is stored in \$u300.

• String "12.34": A positive value in DEC with a negative sign format and with two decimal places

\$u00100 = ' \_12.34' (STRING)

; (For a positive value, add a space code 20H to the leftmost position.)

- \$u00200 = 1 (W) [DEC with a negative sign]
- \$u00201 = 0 (W) [1 word]
- \$u00202 = 0 (W) [DEC]
- \$u00203 = 4 (W) [4 digits]
- \$u00204 = 2 (W) [Two decimal places]
- \$u00205 = 0 (W) [With zero suppress]
- \$u00206 = 0 (W) [Leading spaces removed]
- \$u00207 = 0 (W) [0 fixed]
- FORMAT\_DATA \$u00300 \$u00100 \$u00200

The result "1234" is stored in \$u300.

- String "-12.34": A negative value in DEC with a negative sign format and with two decimal places
  \$u00100 = '-12.34' (STRING)
  \$u00200 = 1 (W) [DEC with a negative sign]
  \$u00201 = 0 (W) [1 word]
  \$u00202 = 0 (W) [DEC]
  \$u00203 = 4 (W) [4 digits]
  \$u00204 = 2 (W) [Two decimal places]
  \$u00205 = 0 (W) [With zero suppress]
  \$u00206 = 0 (W) [Leading spaces removed]
  \$u00207 = 0 (W) [0 fixed]
  - FORMAT DATA \$u00300 \$u00100 \$u00200
  - The result "-1234" is stored in \$u300.
- String "1234": FLOAT
  \$u00100 = ' \_1234' (STRING)
  ;(For a positive value, add a space code 20H to the leftmost position.)
  \$u00200 = 6 (W) [FLOAT]
  \$u00201 = 0 (W) [0 fixed]
  \$u00202 = 0 (W) [0 fixed]
  \$u00203 = 4 (W) [4 digits]
  \$u00204 = 0 (W) [Without decimal point]
  \$u00205 = 0 (W) [With zero suppress]
  \$u00206 = 0 (W) [Leading spaces removed]
  \$u00207 = 0 (W) [0 fixed]
  FORMAT\_DATA \$u00300 \$u00100 \$u00200

The result "1234" is stored in \$u300 and \$u301.

String "001234": DEC without sign format and without zero suppress \$u00100 = '001234' (STRING)
\$u00200 = 0 (W) [DEC without sign]
\$u00201 = 0 (W) [1 word]
\$u00202 = 0 (W) [DEC]
\$u00203 = 6 (W) [6 digits]
\$u00204 = 0 (W) [Without decimal point]
\$u00205 = 1 (W) [Without zero suppress]
\$u00206 = 0 (W) [Leading spaces removed]
\$u00207 = 0 (W) [0 fixed]
FORMAT\_DATA \$u00300 \$u00100 \$u00200

The result "1234" is stored in \$u300.

String "\_\_\_1234": DEC without sign format and with two leading spaces \$u00100 = '\_\_1234' (STRING) \$u00200 = 0 (W) [DEC without sign] \$u00201 = 0 (W) [1 word] \$u00202 = 0 (W) [DEC] \$u00203 = 6 (W) [6 digits] \$u00204 = 0 (W) [Without decimal point] \$u00205 = 0 (W) [With zero suppress] \$u00206 = 0 (W) [Leading spaces removed] \$u00207 = 0 (W) [0 fixed] FORMAT\_DATA \$u00300 \$u00100 \$u00200

The result "1234" is stored in \$u300.

- String "1234 "...": DEC without sign format and with two trailing spaces
  - \$u00100 = '1234 \_ \_' (STRING)
  - u00200 = 0 (W) [DEC without sign]
  - \$u00201 = 0 (W) [1 word]
  - \$u00202 = 0 (W) [DEC]
  - \$u00203 = 6 (W) [6 digits]
  - \$u00204 = 0 (W) [Without decimal point]
  - \$u00205 = 0 (W) [With zero suppress]
  - \$u00206 = 1 (W) [Trailing spaces removed]
  - \$u00207 = 0 (W) [0 fixed]

FORMAT\_DATA \$u00300 \$u00100 \$u00200

The result "1234" is stored in \$u300.

- If "HEX" is specified as an attribute for conversion, characters "A" "F" of the source data is not case-sensitive.
- If this macro, with "FLOAT" specified as an attribute, results in underflow, "0" is obtained as the converted result.
- Conversion with this macro is in the order of LSB  $\rightarrow\,$  MSB.
- The following PLCs provided with PLC-specific data format are capable of handling negative values in BCD with a sign format. When you run this macro using such a value with any of these PLCs, the internal memory is not valid for [F0]. Therefore, be sure to assign the PLC memory (specific to the PLC model) to [F0].
  - Fuji Electric: All of the MICREX-F series
  - Yaskawa: Memobus [Trans. Mode: Type 1]
  - Omron: All [Transmission Mode 2]
- For the V8 series, the result of macro execution is stored in \$s1057. When the execution of the macro is normally complete, the value at the address is not updated. Therefore, before macro execution, resetting the value at the address to zero is recommended.

| Code (DEC) | Contents        |
|------------|-----------------|
| -1         | Execution error |

# FORMAT\_STR

| All V8 models | 0 |
|---------------|---|
| All V7 models |   |
| All V6 models |   |
| TELLUS3 HMI   | 0 |
| TELLUS2 HMI   |   |

# FORMAT\_STR F0 F1 F2

# Function: Convert numerical data $\rightarrow$ string

This macro is used to convert the numerical data [F1] according to the attributes [F2], and to store the converted result in [F0].

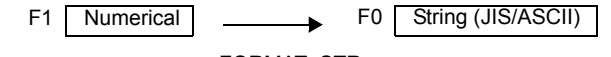

FORMAT\_STR

# Available memory

|    | Internal memory | PLC 1 - 8 memory | Memory card | Constant |
|----|-----------------|------------------|-------------|----------|
| F0 | 0               |                  |             |          |
| F1 | 0               | 0                |             |          |
| F2 | 0               |                  |             |          |

O: Setting enabled (indirect designation disabled)

⊚: Setting enabled (indirect designation enabled)

# Setting range

|      | Value                                                                                                    | Remarks                                                                                                    |
|------|----------------------------------------------------------------------------------------------------|----------------------------------------------------------------------------------------------------|
| F0   | Target memory: String (ASCII code)                                                                                                    | <ul> <li>The number of bytes depends on [F2+3] (character count).</li> <li>32 bytes maximum (16 words)</li> <li>Character processing LSB → MSB fixed</li> </ul>                                                                                                    |
| F1   | Source memory: BIN data                                                                                                    | The number of words depends on [F2+1] (data length).                                                                                                    |
| F2   | <ol> <li>DEC without sign (decimal)</li> <li>DEC with a negative sign<br/>(decimal)</li> <li>DEC with a positive/negative sign<br/>(decimal)</li> <li>HEX (hexadecimal)</li> <li>OCT (octal)</li> <li>BIN (binary)</li> <li>FLOAT (real number)</li> </ol> | Format for [F1]<br>If "DEC with a negative sign" or "FLOAT" is selected for<br>[F2] and the converted result is a positive value, a space<br>code (20H) is added to the leftmost position of the<br>positive value.<br>Example:<br>For numerical data "123" to be converted, a space is<br>added to provide a converted result as "_123".                      |
| F2+1 | 0: 1 word<br>1: 2 words                                                                                                    | Data length for [F1]<br>If "FLOAT" is selected for [F2], specify "0".                                                                                                    |
| F2+2 | 0: DEC<br>1: BCD                                                                                                    | Data format for [F1]<br>If "HEX," "OCT," "BIN," or "FLOAT" is selected for [F2],<br>specify "0".                                                                                                    |
| F2+3 | 1 - 32: [F2] = 0, 1, 2, 5, or 6<br>1 - 8: [F2] = 3<br>1 - 11: [F2] = 4                                                                                                    | Number of digits for [F0]<br>A positive/negative sign and a decimal point are not<br>included in the number of digits.<br>If the number of digits specified for [F2+3] is smaller than<br>that of the converted string, the result is given as a<br>hyphen "-".<br>Example:<br>For a string "-12.3" as the converted result, the number of<br>digits is three. |
| F2+4 | 0 - 10: [F2] = 0, 1, or 2<br>0 - 31: [F2] = 6                                                                                                    | Decimal place for [F0]<br>Example:<br>For a string "12.34" as the converted result, the number<br>of digits is four and two decimal places are given.                                                                                                    |

|      | Value                                                                           | Remarks                                                                                                    |
|------|---------------------------------------------------------------------------------|----------------------------------------------------------------------------------------------------|
| F2+5 | <ul><li>0: With zero suppress</li><li>1: Without zero suppress</li></ul>        | Format for [F0]<br>Select whether to execute zero suppress.<br>Example:<br>For a string "00012" as the converted result, specify "1".                                                                                                    |
| F2+6 | Valid only when F2+5 = 0<br>0: Leading spaces added<br>1: Trailing spaces added | Format for [F0]<br>When inserting leading spaces in the value in [F0],<br>specify "0". When inserting leading spaces in the value<br>in [F0], specify "1".<br>Example:<br>0: $12 \rightarrow \_\_\_\_12$<br>1: $12 \rightarrow 12 \_\_\_\_$ |
| F2+7 | 0 fixed                                                                         |                                                                                                    |

#### Example

The numerical data in \$u100 is converted to a string according to the specified attributes, and the converted result is stored in \$u300.

• Numerical data "1234": DEC without sign

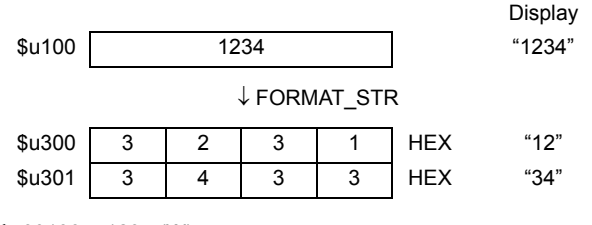

\$u00100 = 1234 (W)

- \$u00200 = 0 (W) [DEC without sign]
- \$u00201 = 0 (W) [1 word]
- \$u00202 = 0 (W) [DEC]
- \$u00203 = 4 (W) [4 digits]
- \$u00204 = 0 (W) [Without decimal point]
- \$u00205 = 0 (W) [With zero suppress]
- \$u00206 = 0 (W) [Leading spaces added]
- \$u00207 = 0 (W) [0 fixed]

FORMAT\_STR \$u00300 \$u00100 \$u00200

The result "1234" is stored in \$u300 and \$u301.

Numerical data "1234": DEC without sign format and with zero suppress and leading spaces
\$u00100 = 1234 (W)
\$u00200 = 0 (W) [DEC without sign]
\$u00201 = 0 (W) [1 word]
\$u00202 = 0 (W) [DEC]
\$u00203 = 6 (W) [6 digits]
\$u00204 = 0 (W) [Without decimal point]
\$u00205 = 0 (W) [With zero suppress]
\$u00206 = 0 (W) [Leading spaces added]
\$u00207 = 0 (W) [0 fixed]
FORMAT\_STR \$u00300 \$u00100 \$u00200

The result "\_\_\_1234" is stored in \$u300 to \$u302.

- · Numerical data "1234": DEC without sign format and with zero suppress and trailing spaces \$u00100 = 1234 (W) \$u00200 = 0 (W) [DEC without sign] \$u00201 = 0 (W) [1 word] \$u00202 = 0 (W) [DEC] \$u00203 = 6 (W) [6 digits] \$u00204 = 0 (W) [Without decimal point] \$u00205 = 0 (W) [With zero suppress] \$u00206 = 1 (W) [Trailing spaces added] \$u00207 = 0 (W) [0 fixed] FORMAT STR \$u00300 \$u00100 \$u00200 The result "1234\_\_\_" is stored in \$u300 to \$u302. Numerical data "1234": DEC without sign format and without zero suppress \$u00100 = 1234 (W) \$u00200 = 0 (W) [DEC without sign] \$u00201 = 0 (W) [1 word] \$u00202 = 0 (W) [DEC] \$u00203 = 6 (W) [6 digits] \$u00204 = 0 (W) [Without decimal point] \$u00205 = 1 (W) [Without zero suppress] \$u00206 = 0 (W) [Leading spaces added] \$u00207 = 0 (W) [0 fixed] FORMAT\_STR \$u00300 \$u00100 \$u00200 The result "001234" is stored in \$u300 to \$u302.
- Numerical data "12.34": DEC with a negative sign format and with two decimal places
  \$u00100 = 1234 (W)
  \$u00200 = 1 (W) [DEC with a negative sign]
  \$u00201 = 0 (W) [DEC]
  \$u00202 = 0 (W) [DEC]
  \$u00203 = 4 (W) [4 digits]
  \$u00204 = 2 (W) [Two decimal places]
  \$u00205 = 0 (W) [With zero suppress]
  \$u00206 = 0 (W) [Leading spaces added]

\$u00207 = 0 (W) [0 fixed] FORMAT STR \$u00300 \$u00100 \$u00200

The result "\_\_12.34" is stored in \$u300 to \$u302. (For a positive value, a space code 20H is added to the leftmost position.)

Numerical data "1234.00": FLOAT \$u00100 = 1234 (D)
\$u00100(F) <- \$u00100(D) 0 (D)</li>
\$u00200 = 6 (W) [FLOAT]
\$u00201 = 0 (W) [0 fixed]
\$u00202 = 0 (W) [0 fixed]
\$u00203 = 6 (W) [6 digits]
\$u00204 = 2 (W) [Two decimal places]
\$u00205 = 0 (W) [With zero suppress]
\$u00206 = 0 (W) [Leading spaces added]
\$u00207 = 0 (W) [0 fixed]
FORMAT STR \$u00300 \$u00100 \$u00200

The result "\_1234.00" is stored in \$u300 to \$u303. (For a positive value, a space code 20H is added to the leftmost position.)

- Conversion with this macro is in the order of LSB  $\rightarrow$  MSB.
- A NULL code is added to the end of the string as a result of conversion. Evennumber-byte string thereby uses one extra word.
- The following PLCs provided with PLC-specific data format are capable of handling negative values in BCD with a sign format. When you run this macro using such a value with any of these PLCs, the internal memory is not valid for [F1]. Therefore, be sure to assign the PLC memory (specific to the PLC model) to [F1].
  - Fuji Electric: All of the MICREX-F series
  - Yaskawa: Memobus [Trans. Mode: Type 1]
  - Omron: All [Transmission Mode 2]
- For the V8 series, the result of macro execution is stored in \$s1057. When the execution of the macro is normally complete, the value at the address is not updated. Therefore, before macro execution, resetting the value at the address to zero is recommended.

| Code (DEC) | Contents        |
|------------|-----------------|
| -1         | Execution error |

# 4.8 Transfer

## MOV

| All models | 0 |
|------------|---|

| F0 = F1 (W)  | <br>WORD   |
|--------------|------------|
| F0 = F1 (D). | <br>.DWORD |

## Function: Transfer

This macro command is used to transfer the data in memory at the address specified in [F1] to the address in [F0].

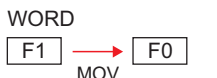

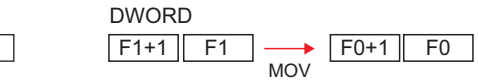

## Available memory

|    | Internal memory | PLC 1 - 8 memory | Memory card | Constant |
|----|-----------------|------------------|-------------|----------|
| F0 | 0               | 0                | 0           |          |
| F1 | 0               | 0                | 0           | 0        |

O: Setting enabled (indirect designation disabled)

③: Setting enabled (indirect designation enabled)

## Setting range

|    | WORD        | DWORD              |
|----|-------------|--------------------|
| F0 | 0000 - FFFF | 00000000 - FFFFFFF |
| F1 | (HEX)       | (HEX)              |

## Example

• \$u100 = PLC1 [D200] (W)

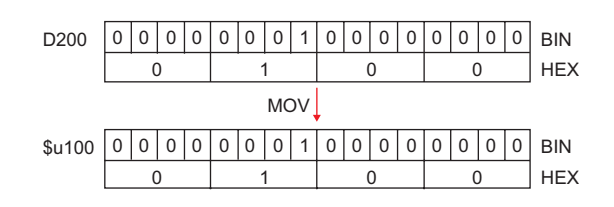

#### • \$u100 = PLC1 [D200] (D)

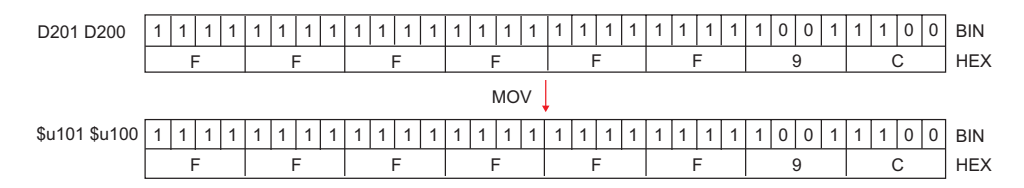

# Supplemental remarks

• For the V8 series, the result of macro execution is stored in \$s1057. When the execution of the macro is normally complete, the value at the address is not updated. Therefore, before macro execution, resetting the value at the address to zero is recommended.

| Code (DEC) | Contents        |
|------------|-----------------|
| -1         | Execution error |

# **BMOV**

| All models | 0 |
|------------|---|

# F0 = F1 C : F2 (BMOV)(W)..... WORD F0 = F1 C : F2 (BMOV)(D)..... DWORD

# Function: Block transfer

This macro command is used to transfer the data at the location starting from the address specified in [F1] in a block to the top address in [F0]. The data count is specified in [F2].

WORD

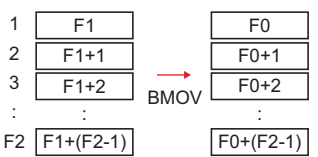

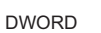

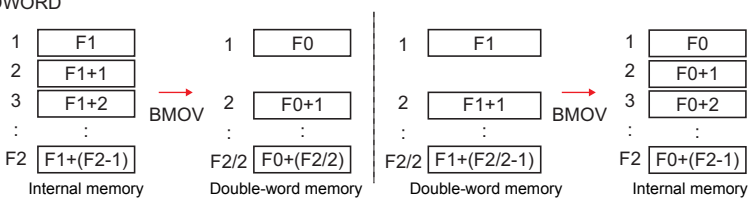

# Available memory

|    | Internal memory | PLC 1 - 8 memory | Memory card | Constant |
|----|-----------------|------------------|-------------|----------|
| F0 | 0               | 0                | 0           |          |
| F1 | 0               | 0                | 0           |          |
| F2 | 0               |                  |             | 0        |

 $\bigcirc$  : Setting enabled (indirect designation disabled)

O : Setting enabled (indirect designation enabled)

# Setting range

|    | WORD        | DWORD              |
|----|-------------|--------------------|
| F0 | 0000 - FFFF | 00000000 - FFFFFFF |
| F1 | (HEX)       | (HEX)              |
| F2 | 0 - 4096    | 0 - 4096           |

## Example

• \$u100 = PLC1 [D200] C : 3 (BMOV) (W)

| D200 | 2222 | HEX |      | \$u100 | 2222 | HEX |
|------|------|-----|------|--------|------|-----|
| D201 | 1111 | HEX | BMOV | \$u101 | 1111 | HEX |
| D202 | 4444 | HEX |      | \$u102 | 4444 | HEX |

 PLC2 [1:#C100] = \$u100 C : 4 (BMOV) (D) or PLC2 [1:#C100] = \$u100 C : 3 (BMOV) (D)

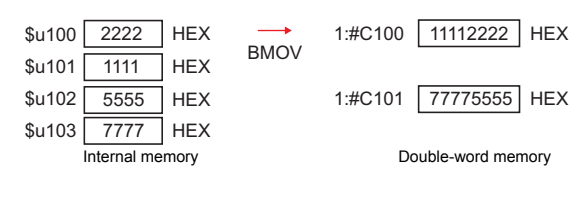

 \$u100 = PLC2 [1:#C100] C : 4 (BMOV) (D) or \$u100 = PLC2 [1:#C100] C : 3 (BMOV) (D)

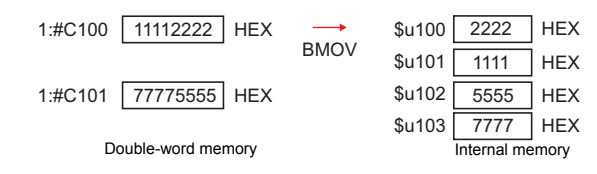

## Supplemental remarks

 If [□ Permit Double-Word Transfer by BMOV] is not checked on the [General Settings] tab window ([System Setting] → [Unit Setting] → [General Settings]), DWORD cannot be selected.

If BMOV in double-word memory is executed though the option is not checked, the following results:

#### PLC2 [1:#C100] = \$u100 C : 4 (BMOV)

| \$u100 | 2222 | HEX | $\rightarrow$ | 1:#C100 | 00002222 | HEX |
|--------|------|-----|---------------|---------|----------|-----|
| \$u101 | 1111 | HEX | BMOV          | 1:#C101 | 00001111 | HEX |
| \$u102 | 5555 | HEX |               | 1:#C102 | 00005555 | HEX |
| \$u103 | 7777 | HEX |               | 1:#C103 | 00007777 | HEX |

#### \$u100 = PLC2 [1:#C100] C : 4 (BMOV)

| 1:#C100 | 11112222 | HEX |      | \$u100 | 2222 | HEX |
|---------|----------|-----|------|--------|------|-----|
| 1:#C101 | 77775555 | HEX | BMOV | \$u101 | 5555 | HEX |
| 1:#C102 | 88884444 | HEX |      | \$u102 | 4444 | HEX |
| 1:#C103 | 99993333 | HEX |      | \$u103 | 3333 | HEX |

 For the V8 series, the result of macro execution is stored in \$s1057. When the execution of the macro is normally complete, the value at the address is not updated. Therefore, before macro execution, resetting the value at the address to zero is recommended.

| Code (DEC) | Contents        |
|------------|-----------------|
| -1         | Execution error |
# CVMOV

| All V8 models | 0 |
|---------------|---|
| All V7 models | 0 |
| All V6 models |   |
| TELLUS3 HMI   | 0 |
| TELLUS2 HMI   | 0 |

# F0 = F1 C : F2 (CVMOV)(W)..... WORD F0 = F1 C : F2 (CVMOV)(D)..... DWORD

# Function: Block transfer

This macro command is used to transfer the data at the location starting from the address specified in [F1] in a block to the top address in [F0]. The data count is specified in [F2]. Depending on the PLC models, data conversion takes place at the same time.

WORD

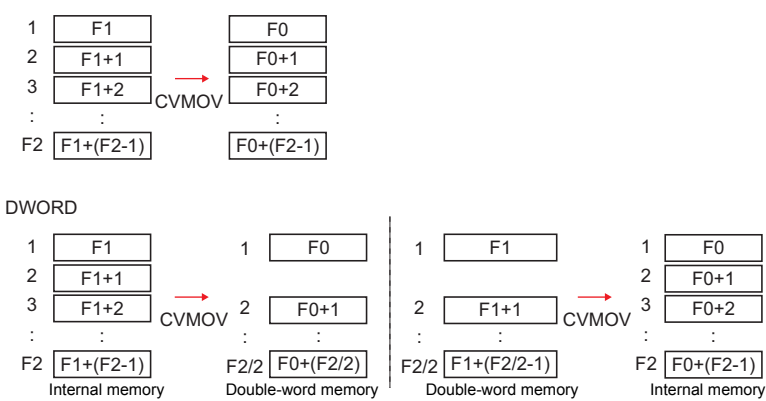

#### Available memory

|    | Internal memory | PLC 1 - 8 memory | Memory card | Constant |
|----|-----------------|------------------|-------------|----------|
| F0 | 0               | 0                | 0           |          |
| F1 | 0               | 0                | 0           |          |
| F2 | 0               |                  |             | 0        |

○ : Setting enabled (indirect designation disabled)
 ⊚ : Setting enabled (indirect designation enabled)

#### Setting range

|    | WORD        | DWORD              |
|----|-------------|--------------------|
| F0 | 0000 - FFFF | 00000000 - FFFFFFF |
| F1 | (HEX)       | (HEX)              |
| F2 | 0 - 4096    | 0 - 4096           |

# Example

Refer to the operation example applicable to your PLC model. If any PLC other than listed blow is in use, the operation identical to the BMOV command takes place.

|                                  | Device selection (PLC)           | Remarks                                                                                     | Operation |
|----------------------------------|----------------------------------|---------------------------------------------------------------------------------------------|-----------|
| Eulii Electric                   | MICREX-F Series                  |                                                                                             | 2         |
|                                  | MICREX-F series T-link           |                                                                                             | 2         |
|                                  | HIDIC-S10/2α, S10mini            |                                                                                             |           |
|                                  | HIDIC-S10/2α, S10mini (Ethernet) |                                                                                             |           |
|                                  | HIDIC-S10/4α                     |                                                                                             |           |
| Hitachi                          | HIDIC-S10/ABS <sup>*</sup>       |                                                                                             | 1         |
|                                  | HIDIC-S10 (OPCN-1)*              |                                                                                             |           |
|                                  | HIDIC-S10V                       |                                                                                             |           |
|                                  | HIDIC-S10V (Ethernet)            |                                                                                             |           |
| OMRON                            | All models                       | [Transmission Mode:<br>Transmission Mode 2] in<br>the [Communication<br>Setting] tab window | 2         |
|                                  | S5 <sup>*</sup>                  |                                                                                             |           |
|                                  | S5 PG Port <sup>*</sup>          |                                                                                             |           |
|                                  | S7                               |                                                                                             |           |
|                                  | S7-300/400MPI                    |                                                                                             |           |
| Siomone                          | S7-300MPI (V-MPI)*               |                                                                                             | 1         |
| Siemens                          | S7-300MPI (HMI ADP) <sup>*</sup> |                                                                                             |           |
|                                  | S7-300MPI (PC ADP) <sup>*</sup>  |                                                                                             |           |
|                                  | S7-300MPI (Helmholz SSW7 ADP)*   |                                                                                             |           |
|                                  | S7 PROFIBUS-DP                   |                                                                                             |           |
|                                  | TI500/505                        |                                                                                             |           |
| Yaskawa                          | Memobus                          | [Transmission Mode: Type<br>1] in the [Communication<br>Setting] tab window                 | 2         |
| Universal PF                     | ROFIBUS-DP                       | [Transmission Mode: Big                                                                     |           |
| Universal DeviceNet <sup>*</sup> |                                  | [Communication Setting]<br>tab window                                                       | 1         |

| (tempe  | Device selection<br>rature controller / servo / inverter) | Remarks | Operation |
|---------|-----------------------------------------------------------|---------|-----------|
| IAI     | PCON/ACON/SCON(MODBUS RTU)                                |         | 1         |
| Yaskawa | E-POSI series*                                            |         | 1         |

\* Incompatible with the V8

Operation 1: With Hitachi's PLC selected as PLC1
 \$u100 = PLC1 [FW0064] C : 3 (CVMOV) (W)

| FW64 | 2222 | HEX |       | \$u100 | 2222 | HEX |
|------|------|-----|-------|--------|------|-----|
| FW65 | 1111 | HEX | CVMOV | \$u101 | 1111 | HEX |
| FW66 | 4444 | HEX |       | \$u102 | 4444 | HEX |

In the case of WORD, the operation identical to BMOV takes place.

 \$u100 = PLC1 [FW0064] C : 3 (CVMOV) (D) or \$u100 = PLC1 [FW0064] C : 4 (CVMOV) (D)

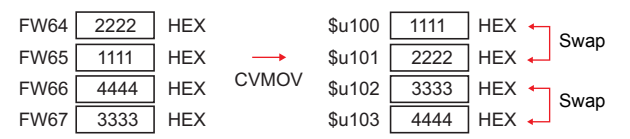

In the case of DWORD, a swap between the higher-order word and the lower-order word takes place.

Operation 2: With Fuji's PLC selected as PLC2
 \$u100 =PLC2 [WM100] C : 3 (CVMOV) (W)

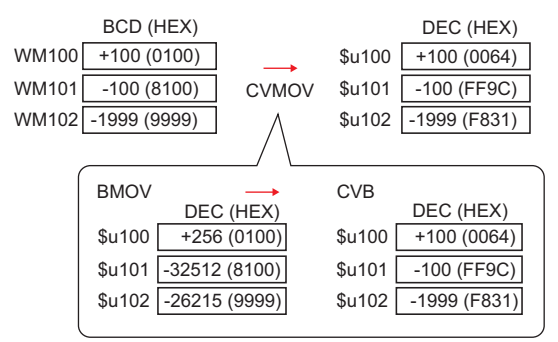

PLC-format data (BCD with signs) converted to binary data is stored.

- PLC2 [BD100] = \$u100 C : 2 (CVMOV) (D)

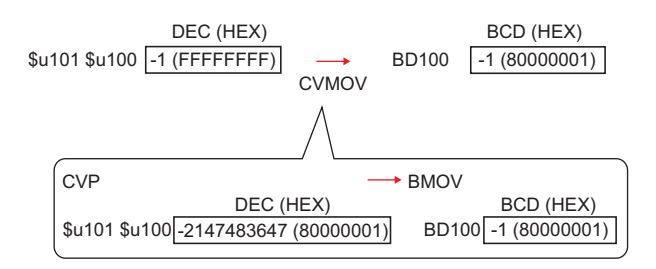

Binary data converted to PLC-format data (BCD with signs) is stored.

#### Supplemental remarks

 For the V8 series, the result of macro execution is stored in \$s1057. When the execution of the macro is normally complete, the value at the address is not updated. Therefore, before macro execution, resetting the value at the address to zero is recommended.

| Code (DEC) | Contents        |
|------------|-----------------|
| -1         | Execution error |

# **CVSMOV**

| All V8 models | 0 |
|---------------|---|
| All V7 models |   |
| All V6 models |   |
| TELLUS3 HMI   | 0 |
| TELLUS2 HMI   |   |

# F0 = F1 C : F2 (CVSMOV) (W) ..... WORD F0 = F1 C : F2 (CVSMOV) (D).....DWORD

# Function: Block transfer with text process conversion

This macro command is used to transmit the data at the location starting from the address specified in [F1] in a block to the top address in [F0]. The data count is specified in [F2]. In transfer from the internal memory to the PLCn memory, from the PLCn memory to the internal memory, or from PLCm memory to the PLCn memory, text conversion is executed at the same time.

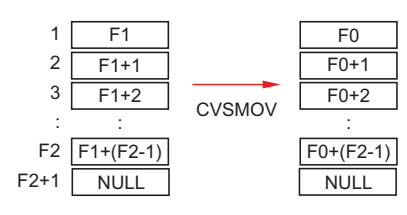

# Available memory

|    | Internal memory | PLC 1 - 8 memory | Memory card | Constant |
|----|-----------------|------------------|-------------|----------|
| F0 | 0               | 0                | 0           |          |
| F1 | 0               | 0                | 0           |          |
| F2 | 0               |                  |             | 0        |

○: Setting enabled (indirect designation disabled)

⊚: Setting enabled (indirect designation enabled)

#### Setting range

|      | Value   | Remarks                           |
|------|---------|-----------------------------------|
| F0   |         | 102 bytes maximum                 |
| F0+1 | Text    | (Varies depending on the bytes of |
| :    |         | the text)                         |
| F1   |         | 102 bytes maximum                 |
| F1+1 | Text    | (Varies depending on the bytes of |
| :    |         | the text)                         |
| F2   | 0 - 100 | 100 bytes maximum                 |

#### Example

- When the [Communication Setting] → [Text Process] setting for the PLC that is the transfer destination (PLC3) is [MSB → LSB]:
  - PLC3 [D100] = \$u100 C : 8 (CVSMOV) (W)

| \$u100 | 7        | 4 | 7 | 3 | HEX | ts        |
|--------|----------|---|---|---|-----|-----------|
| \$u101 | 6        | 9 | 7 | 2 | HEX | ir        |
| \$u102 | 6        | 7 | 6 | E | HEX | gn        |
| \$u103 | 0        | 0 | 0 | 0 | HEX | Null code |
|        | ↓ CVSMOV |   |   |   |     |           |
| D100   | 7        | 3 | 7 | 4 | HEX | ts        |
| D101   | 7        | 2 | 6 | 9 | HEX | ir        |
| D102   | 6        | E | 6 | 7 | HEX | gn        |
| D103   | 0        | 0 | 0 | 0 | HEX | Null code |
|        |          |   |   |   |     |           |

- A null code is added to the end. Even-number-byte text thereby uses one extra word.
- For the V8 series, the result of macro execution is stored in \$s1056. When the execution of the macro is normally complete, the value at the address is not updated. Therefore, before macro execution, resetting the value at the address to zero is recommended.

| Code (DEC) | Contents        |
|------------|-----------------|
| -1         | Execution error |

# FILL

# F0 = F1 C : F2 (FILL)

| All models | $\cap$ |
|------------|--------|
|            | 0      |

## Function: Transfer all

This macro command is used to write the data specified in [F1] to the words starting from the address in [F0]. The number of the words is specified in [F2].

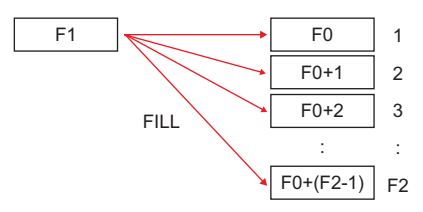

#### Available memory

|    | Internal memory | PLC 1 - 8 memory | Memory card | Constant |
|----|-----------------|------------------|-------------|----------|
| F0 | 0               | ⊚ <sup>*1</sup>  |             |          |
| F1 | 0               |                  |             | 0        |
| F2 | 0               |                  |             | 0        |

○ : Setting enabled (indirect designation disabled)

⊚: Setting enabled (indirect designation enabled)

\*1 Available only with the V8 series/TELLUS3 HMI

# Setting range

|    | WORD        |
|----|-------------|
| F0 | 0000 - FFFF |
| F1 | (HEX)       |
| F2 | 0 - 4096    |

#### Example

• \$u100 = \$u200 C : 3 (FILL)

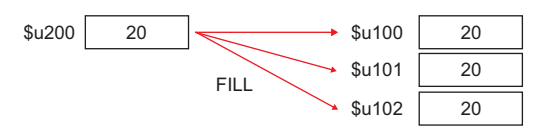

- When "PLC memory" is specified for [F0] with the V8 series, code conversion is not performed.
- For the V8 series, the result of macro execution is stored in \$s1057. When the execution of the macro is normally complete, the value at the address is not updated. Therefore, before macro execution, resetting the value at the address to zero is recommended.

| Code (DEC) | Contents        |
|------------|-----------------|
| -1         | Execution error |

# 4.9 Comparison

#### CMP

| All models | 0 |
|------------|---|

| IF (F0 condition F1) LB F2 (  | <i>N</i> ) WORD |
|-------------------------------|-----------------|
| IF (F0 condition F1) LB F2 (I | D) DWORD        |

#### **Function: Comparison**

This macro command is used to compare the data with signs specified in [F0] and [F1] and to execute a jump to the label in [F2] if the comparison satisfies the condition.

#### Conditions

| Symbol | Contents                 |
|--------|--------------------------|
| ==     | Equal                    |
| !=     | Different                |
| <      | Less than                |
| >      | Greater than             |
| <=     | Less than or equal to    |
| >=     | Greater than or equal to |

#### Available memory

|    | Internal memory | PLC 1 - 8 memory | Memory card | Constant |
|----|-----------------|------------------|-------------|----------|
| F0 | 0               |                  |             | 0        |
| F1 | 0               |                  |             | 0        |
| F2 |                 |                  |             | 0        |

○ : Setting enabled (indirect designation disabled)
 ⊚ : Setting enabled (indirect designation enabled)

#### Setting range

|    | WORD        | DWORD              |
|----|-------------|--------------------|
| F0 | 0000 - FFFF | 00000000 - FFFFFFF |
| F1 | (HEX)       | (HEX)              |
| F2 | 0 - 127     | 0 - 127            |

# Example

- IF (\$u100 == 500) LB 0 (W)
  - RET
  - LB0
  - :

If 100 = 500, a jump to LB0 (label 0) takes place and then macro execution proceeds to the next line.

If  $100 \neq 500,$  macro execution proceeds to the next line. In this example, RET terminates the macro.

- A label (LB) must be specified as the jump target. If no label exists, error 83 (there is no destination label for the jump) will be detected by error check on MONITOUCH.
- For the V8 series, the result of macro execution is stored in \$s1058. When the execution of the macro is normally complete, the value at the address is not updated. Therefore, before macro execution, resetting the value at the address to zero is recommended.

| Code (DEC) | Contents        |
|------------|-----------------|
| -1         | Execution error |

# TST

| All models | 0 |
|------------|---|

# IF condition (F0 & F1) LB F2 (W) ..... WORD IF condition (F0 & F1) LB F2 (D)..... DWORD

#### Function: Comparison with 0

This macro command is used to compare the result of [F0] ANDed with [F1] with "0", and to execute a jump to the label specified in [F2] if the comparison satisfies the condition.

# Conditions

| Conditions | Contents     |
|------------|--------------|
| ZERO       | 0            |
| NON ZERO   | Other than 0 |

#### Available memory

|    | Internal memory | PLC 1 - 8 memory | Memory card | Constant |
|----|-----------------|------------------|-------------|----------|
| F0 | 0               |                  |             | 0        |
| F1 | 0               |                  |             | 0        |
| F2 |                 |                  |             | 0        |

○ : Setting enabled (indirect designation disabled)
 ⊚ : Setting enabled (indirect designation enabled)

#### Setting range

|    | WORD        | DWORD              |
|----|-------------|--------------------|
| F0 | 0000 - FFFF | 00000000 - FFFFFFF |
| F1 | (HEX)       | (HEX)              |
| F2 | 0 - 127     | 0 - 127            |

#### Example

- IFNZ (\$u100 & 8000H) LB0 (W)
  - RET
  - LB0

:

If bit 15 at 100 is set (ON), a jump to LB0 (label 0) takes place and then macro execution proceeds to the next line.

If bit 15 at \$u100 is reset (OFF), macro execution proceeds to the next line. In this example, RET terminates the macro.

- A label (LB) must be specified as the jump target. If no label exists, error 83 (there is no destination label for the jump) will be detected by error check on MONITOUCH.
- For the V8 series, the result of macro execution is stored in \$s1058. When the execution of the macro is normally complete, the value at the address is not updated. Therefore, before macro execution, resetting the value at the address to zero is recommended.

| Code (DEC) | Contents        |
|------------|-----------------|
| -1         | Execution error |

# IF ELSE ENDIF

| All V8 models | 0 |  |
|---------------|---|--|
| All V7 models |   |  |
| All V6 models |   |  |
| TELLUS3 HMI   | 0 |  |
| TELLUS2 HMI   |   |  |

| IF (F0 (condition 1) F1) (W) | <b>WORD</b> |
|------------------------------|-------------|
| IF (F0 (condition 1) F1) (D) | DWORD       |
| IF (condition 2) (F0) (B)    | BIT         |

| (1)  |
|------|
| ELSE |
| (2)  |

#### ENDIF

#### **Function: Conditional branch**

The above-mentioned macro commands for data in WORD and DWORD formats are used to compare [F0] and [F1], and to execute processing (1) if true, or (2) if false.

The macro command for data in BIT format is used to compare [F0] and condition 2, and to execute processing (1) if true, or (2) if false. Processing of "ELSE" and (2) can be omitted.

#### **Conditions 1**

# SymbolContents==Equal!=Different<</td>Less than>Greater than<=</td>Less than or equal to>=Greater than or equal to

# **Conditions 2**

| Symbol   | Contents     |
|----------|--------------|
| ZERO     | 0            |
| NON ZERO | Other than 0 |

#### Available memory

|    | Internal memory | PLC 1 - 8 memory | Memory card | Constant |
|----|-----------------|------------------|-------------|----------|
| F0 | 0               | 0                | 0           | 0        |
| F1 | 0               | 0                | 0           | 0        |

 $\bigcirc$  : Setting enabled (indirect designation disabled)

O : Setting enabled (indirect designation enabled)

# Setting range

|    | WORD                        | DWORD                       | BIT  |
|----|-----------------------------|-----------------------------|------|
| F0 | -32768 - +32767             | -2147483648 - +2147483647   | 0, 1 |
| F1 | (Decimal system with signs) | (Decimal system with signs) | -    |

#### Example

 Comparison of data in WORD format IF (\$u100 < 10) (W) \$u100 = \$u100 + 1 (W) ELSE \$u100 = 0 (W) ENDIF "\$u100 = \$u100 + 1" is executed when \$u100 is smaller than 10. When \$u100 is 10 or more, "\$u100 = 0" is executed.  Comparison of data in BIT format IFNZ (\$u100-00) (B) \$u100 = \$u100 + 1 (W) ELSE \$u100 = 0 (W) ENDIF If \$u100-00 is ON, \$u100 = \$u100 + 1 is executed. If \$u100-00 is OFF, \$u100 = 0 is executed.

#### Restrictions

IF-ELSE-ENDIF commands can be nested up to 8 levels.

#### Supplemental remarks

- An error occurs to the macro editor when any of the following conditions is met.
  - 1. When IF-ELSE-ENDIF commands are nested beyond 8 levels;

Ex.: IF (\$u100 > 0) IF (\$u100 < 10) : IF (\$u200 == 1) ENDIF

There are 9 or more IF commands between IF-ENDIF commands.

- When the number of IF commands is not the same as the one of ENDIF commands;
  - Ex.: IF (\$u100 == 0) IF (\$u100 == 0) ENDIF

There are two IF commands while there is one ENDIF command.

When the number of IF commands is not the same as the one of ELSE commands;

) 🗙

Ex.: IF (\$u100 == 0) ELSE ELSE

ENDIF

There is one IF command while there are two ELSE commands.

- When FOR and NEXT commands are specified in a series of IF-ELSE-ENDIF commands.
  - Ex.: IF (\$u100 == 0) FOR 10 ELSE ENDIF

NEXT

- Only ELSE and ENDIF commands are specified between FOR and NEXT commands.
- The result of macro execution is stored in \$s1059.
   When the execution of the macro is normally complete, the value at the address is not updated. Therefore, before macro execution, resetting the value at the address to zero is recommended.

| Code (DEC) | Contents         |
|------------|------------------|
| -1         | Execution error* |

\* When reading from [F0] and [F1] ends in failure, an error occurs and "-1" is stored in \$s1059.

When an execution error occurs, it is regarded as a fault.

# 4.10 Macro Operation Control

# CALL

# CALL F0

| All models | 0 |
|------------|---|
|------------|---|

#### Function: Macro block number designation

This macro command is used to execute the macro block specified in [F0].

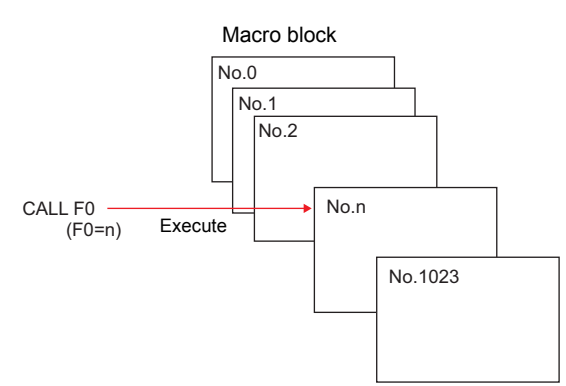

#### Available memory

|    | Internal memory | PLC 1 - 8 memory | Memory card | Constant |
|----|-----------------|------------------|-------------|----------|
| F0 | 0               |                  |             | 0        |

 $\bigcirc$  : Setting enabled (indirect designation disabled)  $\bigcirc$  : Setting enabled (indirect designation enabled)

# Setting range

|    | Value    |
|----|----------|
| F0 | 0 - 1023 |

#### Example

• CALL 5

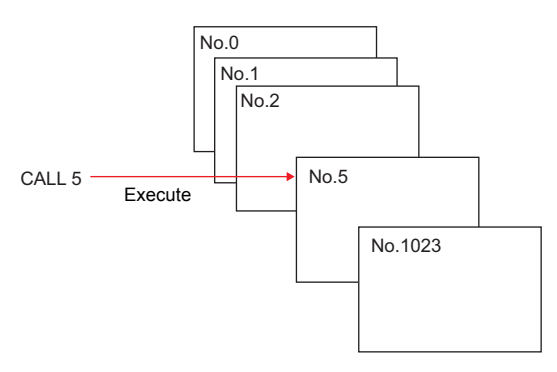

#### Supplemental remarks

- If the macro block number called by CALL is not registered, an error check triggers a warning.
- The macro command can be nested up to 8 levels.

Ex.) 2 levels

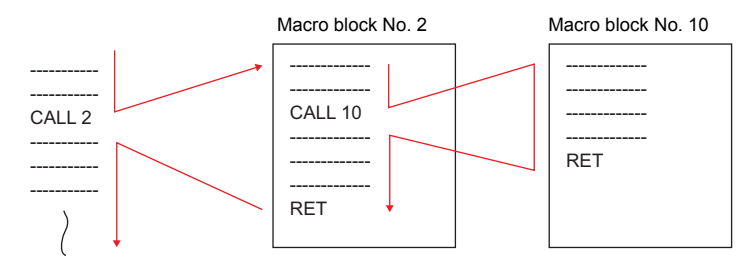

• For the V8 series, the result of macro execution is stored in \$s1059. When the execution of the macro is normally complete, the value at the address is not updated. Therefore, before macro execution, resetting the value at the address to zero is recommended.

| Code (DEC) | Contents                                                                                              |
|------------|----------------------------------------------------------------------------------------------------|
| -1         | Error<br>(nesting of 9 or more levels / number of executed macro lines of<br>160001 or greater, etc.) |

#### JMP

| All models | 0 |
|------------|---|

# JMP LB F0

# Function: Unconditional jump

This macro command is used to execute a jump to the label specified in [F0].

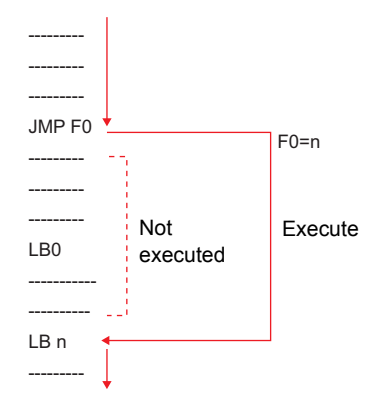

#### Available memory

|    | Internal memory | PLC 1 - 8 memory | Memory card | Constant |
|----|-----------------|------------------|-------------|----------|
| F0 |                 |                  |             | 0        |

○: Setting enabled (indirect designation disabled)

O : Setting enabled (indirect designation enabled)

#### Setting range

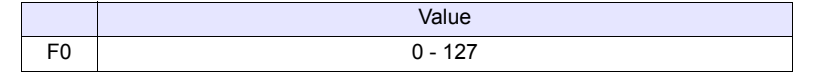

#### Example

JMP LB5

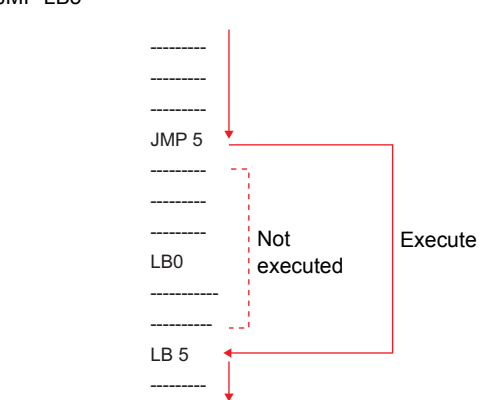

- A label (LB) must be specified as the jump target. If no label exists, error 83 (there is no destination label for the jump) will be detected by error check on MONITOUCH.
- For the V8 series, the result of macro execution is stored in \$\$1059. When the execution of the macro is normally complete, the value at the address is not updated. Therefore, before macro execution, resetting the value at the address to zero is recommended.

| Code (DEC) | Contents                                                          |
|------------|-------------------------------------------------------------------|
| -1         | Error (number of executed macro lines of 160001 or greater, etc.) |

# LABEL

# **LB F0:**

| All models |
|------------|
|------------|

#### Function: Label number

This macro command is used to create jump target labels for CMP, TST, and JMP.

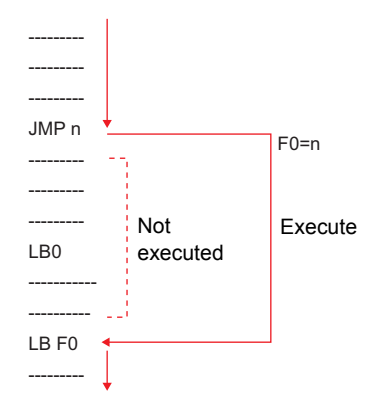

# Available memory

|    | Internal memory | PLC 1 - 8 memory | Memory card | Constant |
|----|-----------------|------------------|-------------|----------|
| F0 |                 |                  |             | 0        |

Setting enabled (indirect designation disabled)
 Setting enabled (indirect designation enabled)

#### Setting range

|    | Value   |
|----|---------|
| F0 | 0 - 127 |

- A label (LB) must be specified as the jump target. If no label exists, error 83 (there is no destination label for the jump) will be detected by error check on MONITOUCH.
- For the V8 series, the result of macro execution is stored in \$\$1059. When the execution of the macro is normally complete, the value at the address is not updated. Therefore, before macro execution, resetting the value at the address to zero is recommended.

| Code (DEC) | Contents                                                          |
|------------|-------------------------------------------------------------------|
| -1         | Error (number of executed macro lines of 160001 or greater, etc.) |

# FOR/NEXT

| All models | 0 |
|------------|---|

# FOR F0

NEXT

# Function: FOR - NEXT

This macro command is used to execute a loop between FOR and NEXT the number of times specified in [F0].

| FOR F0            |              |                              |
|-------------------|--------------|------------------------------|
| \$u300 = \$u300+5 | $\leftarrow$ | The loop executes the number |
| NEXT              |              | of times specified in F0.    |

# Available memory

|    | Internal memory | PLC 1 - 8 memory | Memory card | Constant |
|----|-----------------|------------------|-------------|----------|
| F0 | 0               |                  |             | 0        |

○ : Setting enabled (indirect designation disabled)

⊚: Setting enabled (indirect designation enabled)

#### Setting range

|    | Value     |
|----|-----------|
| F0 | 0 - 65535 |

# Example

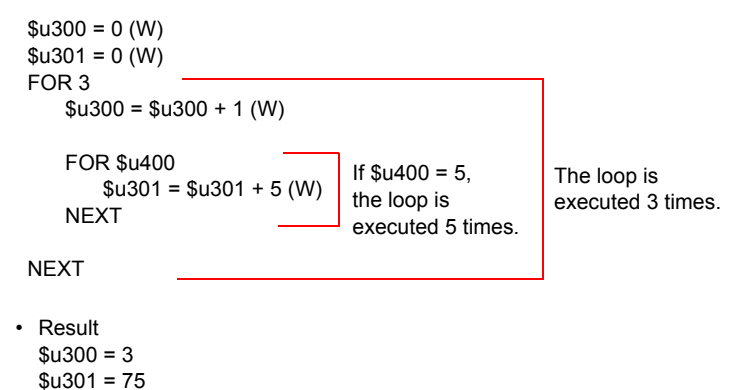

- Loop between FOR and NEXT can be nested\* up to 8 levels. Nesting beyond 8 levels triggers error 81 (macro: FOR-NEXT command number is wrong) as a result of error check on MONITOUCH.
  - \* Nesting means incorporating a FOR-NEXT loop into a loop of the same kind.

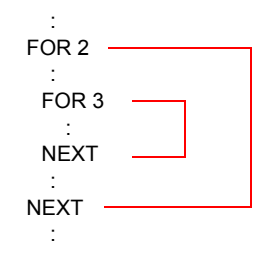

• For the V8 series, the result of macro execution is stored in \$\$1059. When the execution of the macro is normally complete, the value at the address is not updated. Therefore, before macro execution, resetting the value at the address to zero is recommended.

| Code (DEC) | Contents                                                                                              |
|------------|----------------------------------------------------------------------------------------------------|
| -1         | Error<br>(nesting of 9 or more levels / number of executed macro lines of<br>160001 or greater, etc.) |

# RET

# RET

| 0 |
|---|
|   |

# **Function: Macro finish**

This macro command is used to finish a macro. Any lines after  $\ensuremath{\mathsf{RET}}$  are not executed.

| \$u300 = 1 (W)    | ← Execute      |
|-------------------|----------------|
| \$u301 = 10 (W)   | ← Execute      |
| RET               | ← Finish       |
| \$u302 = 100 (W)  | ← Not executed |
| \$u303 = 1000 (W) | ← Not executed |
|                   |                |

# Supplemental remarks

 In the case of a macro block called by CALL, RET executes a return to the original sequence.

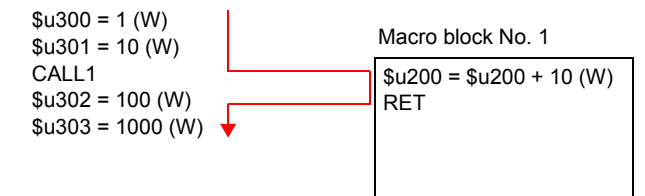

# SWRET

| All models | 0 |
|------------|---|

# SWRET

#### Function: Execute switch function

- This macro command is used in a switch ON macro.
  - With SWRET:

· Without SWRET:

function.

Processing takes place in the order of the interruption of the macro, the execution of the switch function, and the execution of the remaining program of the macro.

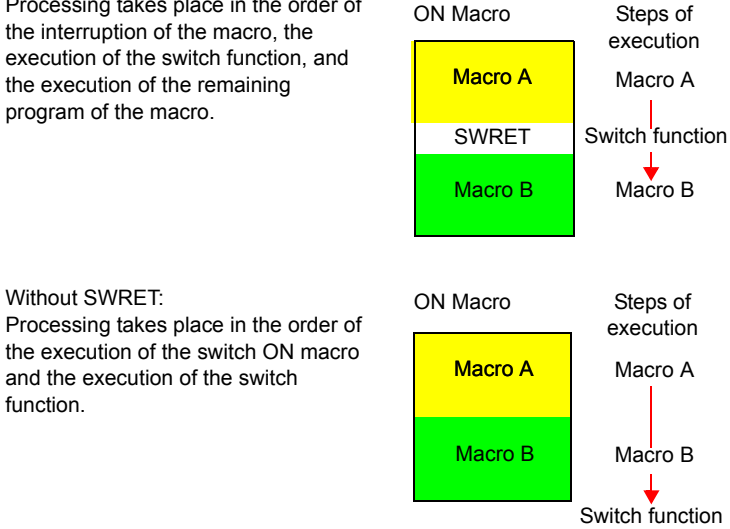

#### Example

· In a case where a macro runs based on the result written by the ENT key (in the entry mode) to the entry target D200, executing the switch function (for writing) by SWRET is required.

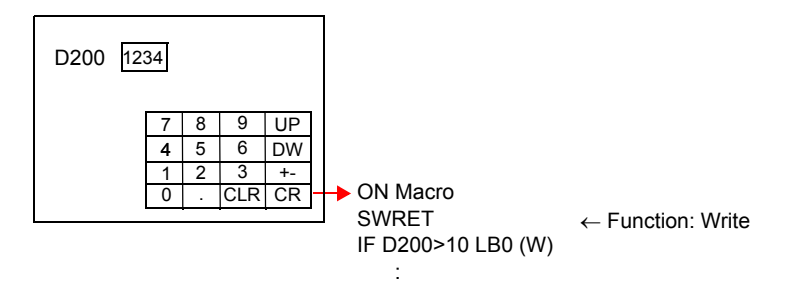

- · The macro command is valid in switch ON macros.
  - The command, however, is not executed normally in the following cases: - SWRET exists in a macro block called by CALL.
  - JMP or FOR-NEXT triggers a movement to a label before the execution of SWRET.

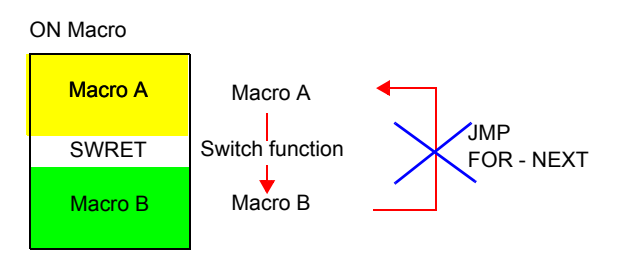

# WAIT

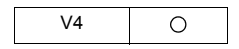

# WAIT

Function:

If a switch having the write function is used for writing to the internal memory and if this switch's ON macro uses the data written to the internal memory, macro execution is caused to pause until the end of writing is notified. Macro execution proceeds to the next command when the completion of writing is notified.

# Example

With WAIT

In accordance with WAIT, macro execution pauses, waiting for the notification of writing completion from the PLC.

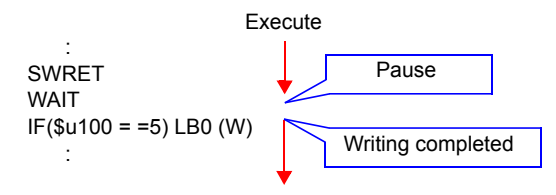

Without WAIT:

Macro execution proceeds to the next command without waiting for the notification of writing completion from the PLC.

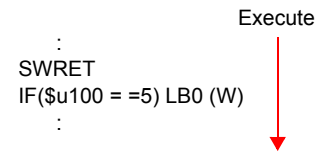

# Supplemental remarks

• The macro command is used combined with SWRET in a switch ON macro.

# EN\_INT

| All V8 models | 0 |
|---------------|---|
| All V7 models |   |
| All V6 models |   |
| TELLUS3 HMI   | 0 |
| TELLUS2 HMI   |   |

# EN\_INT

#### Function: Enabling interruption of switch processing

If a switch on the V series unit is pressed during the execution of macro processing, the switch processing is not executed immediately but is delayed until completion of the macro sheet.

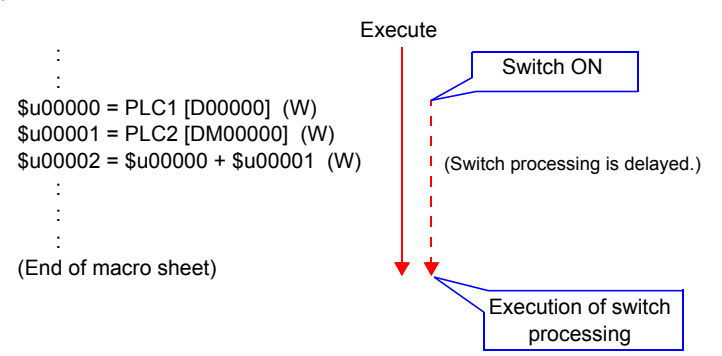

When this command is executed while switch processing is pending, macro processing is suspended while the switch processing is executed. On completion of the switch processing macro execution is continued from the point of suspension.

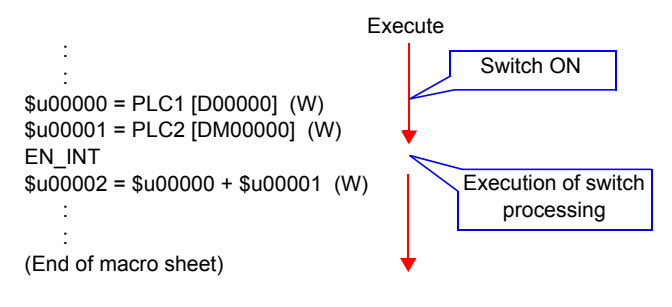

#### Supplemental remarks

 If there is no switch processing pending, nothing happens in response to this command.

# 4.11 FROM Backup

In the FP-ROM (flash memory) for the V series screen data, its empty area can be used to back up the PLC memory, internal memory, and memory card. A maximum of 16k words can be allocated to the backup area.

# FROM\_WR

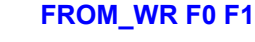

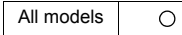

#### Function: Write to FROM

This macro command is used to write the data of words starting from the address specified in [F0] to the FP-ROM. The number of the words is specified in [F1].

#### Available memory

|    | Internal memory | PLC 1 - 8 memory | Memory card | Constant |
|----|-----------------|------------------|-------------|----------|
| F0 | 0               | 0                | 0           |          |
| F1 |                 |                  |             | 0        |

○: Setting enabled (indirect designation disabled)

⊚: Setting enabled (indirect designation enabled)

#### Setting range

|    | Value                   |
|----|-------------------------|
| F0 | Address in each device  |
| F1 | 1 - 16384 (= 16k words) |

- When using the macro command, go to the [General Settings] tab window in the [Unit Setting] dialog ([System Setting] → [Unit Setting] → [General Settings]). On the window, check [□ Use Internal Flash ROM as Back-up Area].
  - \* Checking this option reduces the available screen data capacity by 128 kbytes.
- Each FP-ROM allows 100,000 write operations. (Each execution of FROM\_WR is counted as one time, regardless of the number of words.) It is thereby recommended that backup data be read after power-on and be written before power-off.
- Do not execute FROM\_WR in every cycle using a CYCLE macro, etc.
- · Writing to FP-ROM takes three to five seconds.
- The result of macro execution is stored in \$s728.
   When the execution of the macro is normally complete, the value at the address is not updated. Therefore, before macro execution, resetting the value at the address to zero is recommended.

| Code (DEC) | Contents        |
|------------|-----------------|
| -1         | Execution error |

# FROM\_RD

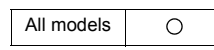

# FROM\_RD F0 F1

#### Function: Read from FROM

This macro command is used to read the data of words from the FP-ROM into the address specified in [F0]. The number of the words is specified in [F1].

#### Available memory

|    | Internal memory | PLC 1 - 8 memory | Memory card | Constant |
|----|-----------------|------------------|-------------|----------|
| F0 | 0               | 0                | 0           |          |
| F1 |                 |                  |             | 0        |

○ : Setting enabled (indirect designation disabled)
 ⊚ : Setting enabled (indirect designation enabled)

#### Setting range

|    | Value                   |
|----|-------------------------|
| F0 | Address in each device  |
| F1 | 1 - 16384 (= 16k words) |

- When using the macro command, go to the [General Settings] tab window in the [Unit Setting] dialog ([System Setting] → [Unit Setting] → [General Settings]). On the window, check [□ Use Internal Flash ROM as Back-up Area].
  - \* Checking this option reduces the available screen data capacity by 128 kbytes.
- Do not execute FROM\_RD in every cycle using a CYCLE macro, etc.
- The result of macro execution is stored in \$s728.
   When the execution of the macro is normally complete, the value at the address is not updated. Therefore, before macro execution, resetting the value at the address to zero is recommended.

| Code (DEC) | Contents        |
|------------|-----------------|
| -1         | Execution error |

# 4.12 Printer

The following macro commands are used to send commands to the printer connected with the V series:

# MR\_OUT

| All V8 models | 0 |
|---------------|---|
| All V7 models | 0 |
| V612T         | 0 |
| V612C         | 0 |
| V610S         | 0 |
| V610T         | 0 |
| V610C         | 0 |
| V608C         | 0 |
| V606iT        | 0 |
| V606iC        | 0 |
| V606iM        | 0 |
| V606C         | 0 |
| V606M         | 0 |
| V606eC        | 0 |
| V606eM        | 0 |
| V609E         | 0 |
| V608CH        |   |
| TELLUS3 HMI   |   |
| TELLUS2 HMI   |   |

# MR\_OUT F0

# Function: Execution of MR400 format table call setting number

This macro command is used to print the data in the format table (call setting number) specified in [F0].

#### Available memory

|    | Internal memory | PLC 1 - 8 memory | Memory card | Constant |
|----|-----------------|------------------|-------------|----------|
| F0 | 0               | 0                | 0           | 0        |

O: Setting enabled (indirect designation disabled)

⊚: Setting enabled (indirect designation enabled)

# Setting range

|    | Value                                      |  |
|----|--------------------------------------------|--|
| F0 | 1- 128: Format table (call setting) number |  |

# Example

 MR\_OUT 50 The above program prints the contents of the MR400 format table (call setting) No. 50.

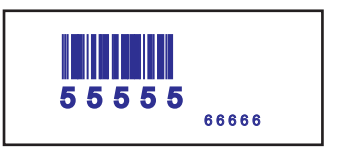

- The macro command is valid when "MR-400" is selected for [Type] in the [Printer] dialog ([System Setting] → [Device Connection Setting] → [Others] → [Printer]).
- For the V8 series, the result of macro execution is stored in \$s1060.
   When the execution of the macro is normally complete, the value at the address is not updated. Therefore, before macro execution, resetting the value at the address to zero is recommended.

| Code (DEC) | Contents        |
|------------|-----------------|
| -1         | Execution error |

# MR\_REG

| All V8 models | 0 |
|---------------|---|
| All V7 models | 0 |
| V612T         | 0 |
| V612C         | 0 |
| V610S         | 0 |
| V610T         | 0 |
| V610C         | 0 |
| V608C         | 0 |
| V606iT        | 0 |
| V606iC        | 0 |
| V606iM        | 0 |
| V606C         | 0 |
| V606M         | 0 |
| V606eC        | 0 |
| V606eM        | 0 |
| V609E         | 0 |
| V608CH        |   |
| TELLUS3 HMI   |   |
| TELLUS2 HMI   |   |

# MR\_REG F0

# Function: Execution of the MR400 format table registration setting number

This macro command is used to write the data in the format table (registration setting number) specified in [F0] to the memory card.

# Available memory

|    | Internal memory | PLC 1 - 8 memory | Memory card | Constant |
|----|-----------------|------------------|-------------|----------|
| F0 | 0               | 0                | 0           | 0        |

○ : Setting enabled (indirect designation disabled)
 ⊚ : Setting enabled (indirect designation enabled)

# Setting range

|    | Value                                               |
|----|-----------------------------------------------------|
| F0 | 1 - 128: Format table (registration setting) number |

# Example

• MR\_REG 22

| Regist | ation Setting | X      |
|--------|---------------|--------|
| No.    | 22            |        |
| 001    | ¥1bA¥1BCC2    | OK OK  |
| 002    | ¥1bFM12345678 | Cancel |
| 003    | ¥1bZ          |        |
| 004    |               | Copy   |

The memory card can be formatted.

#### MR\_REG 1

|               | Registr | ation Setting               | X      |
|---------------|---------|-----------------------------|--------|
|               | No.     | 1                           |        |
|               | 001     | ¥1bA¥1bCC2                  | ОК     |
| Registration- | 002     | <del>¥15¥</del> 61          | Cancel |
| number        | 003     | ¥15/N,1,10                  |        |
|               | 004     | ¥15V10¥15H50                | Copy   |
|               | 005     | ¥1b2020801234567890         |        |
|               | 006     | ¥1b/N,2,5                   |        |
|               | 007     | ¥15V100¥15H50¥15L0202¥15P2  |        |
|               | 008     | ¥1bX22,12345                |        |
|               | 009     | ¥1b/N,3,6                   |        |
|               | 010     | ¥15V150¥15H300¥15L0101¥15P2 |        |
|               | 011     | ¥1bX22,123456               |        |
|               | 012     | ¥1bZ                        |        |
|               | 013     |                             |        |

- First: Format is registered given registration No. 1 in the MR400 memory card.
- Second: The format of registration No. 1 is printed out so that it can be viewed for check.

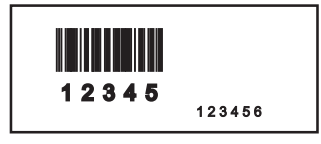

- The macro command is valid when "MR-400" is selected for [Type] in the [Printer] dialog ([System Setting] → [Device Connection Setting] → [Others] → [Printer]).
- For the V8 series, the result of macro execution is stored in \$s1060. When the execution of the macro is normally complete, the value at the address is not updated. Therefore, before macro execution, resetting the value at the address to zero is recommended.

| Code (DEC) | Contents        |
|------------|-----------------|
| -1         | Execution error |

# OUT\_PR

| All V8 models | 0 |
|---------------|---|
| All V7 models | 0 |
| V612T         | 0 |
| V612C         | 0 |
| V610S         | 0 |
| V610T         | 0 |
| V610C         | 0 |
| V608C         | 0 |
| V606iT        | 0 |
| V606iC        | 0 |
| V606iM        | 0 |
| V606C         | 0 |
| V606M         | 0 |
| V606eC        | 0 |
| V606eM        | 0 |
| V609E         | 0 |
| V608CH        |   |
| TELLUS3 HMI   |   |
| TELLUS2 HMI   |   |

# OUT\_PR F0 F1

# Function: Command output to printer

This macro command is used to send [F1]-specified bytes of data from the address in [F0] to the printer.

## Available memory

|    | Internal memory | PLC 1 - 8 memory | Memory card | Constant |
|----|-----------------|------------------|-------------|----------|
| F0 | 0               | 0                | 0           |          |
| F1 | 0               | 0                | 0           | 0        |

○ : Setting enabled (indirect designation disabled)
 ⊚ : Setting enabled (indirect designation enabled)

#### Setting range

|             | Value                    |
|-------------|--------------------------|
| F0          |                          |
| F0+1        | Command for each printer |
| :           | Command for each printer |
| F0+(F1/2-1) |                          |
| F1          | 1 - 255: Number of bytes |

#### Example

- Paper feed and auto cut are performed on the CBM (293) printer.
   From the command table in the CBM printer manual:
  - Print and pitch paper feed: 1BH4AHn (paper feed n/360 in.) Auto cutter drive partial cut: 1BH6DH

Code to be sent to the printer: 1BH 4AH 96H 1BH 6DH

n = 150

Macro

```
$u100 = 4A1BH

$u101 = 1B96H

$u102 = 006DH

OUT_PR $u100 5

Set in the little endian* system.
```

#### Supplemental remarks

• Little endian:

Two-byte or more data is divided in units of one byte at the time of transfer. This divided data is recorded or transmitted from the least significant byte.

Little endian

# Big endian

| 31     | 16     | 15     | 0      | 31     | 16     | 15     | 0      |
|--------|--------|--------|--------|--------|--------|--------|--------|
| Byte 3 | Byte 2 | Byte 1 | Byte 0 | Byte 0 | Byte 1 | Byte 2 | Byte 3 |

• Available command varies depending on the printer model.

The V series does not check the validity of the command before transmitting the command. Refer to the instruction manual for the printer and set the command correctly.

• For the V8 series, the result of macro execution is stored in \$s1060. When the execution of the macro is normally complete, the value at the address is not updated. Therefore, before macro execution, resetting the value at the address to zero is recommended.

| Code (DEC) | Contents        |
|------------|-----------------|
| -1         | Execution error |

# 4.13 Video

# Video

| V815X       | 0 |
|-------------|---|
| V812S       | 0 |
| V810S       | 0 |
| V810T       | 0 |
| V810C       |   |
| V808S       | 0 |
| V808C       |   |
| V806T       |   |
| V806C       |   |
| V806M       |   |
| V808CH      |   |
| V715X       | 0 |
| V712S       | 0 |
| V710S       | 0 |
| V710T       | 0 |
| V710C       |   |
| V708S       | 0 |
| V708C       |   |
| V706T       |   |
| V706C       |   |
| V706M       |   |
| V612T       | 0 |
| V612C       |   |
| V610S       | 0 |
| V610T       | 0 |
| V610C       |   |
| V608C       |   |
| V606iT      |   |
| V606iC      |   |
| V606iM      |   |
| V606C       |   |
| V606M       |   |
| V606eC      |   |
| V606eM      |   |
| V609E       |   |
| V608CH      |   |
| TELLUS3 HMI |   |
| TELLUS2 HMI |   |

# Video MEMORY F1..... Memory designation

# Function 1: Size

This macro command is used to change the video display to the size specified in [F1+1].

#### Available memory

|    | Internal memory | PLC 1 - 8 memory | Memory card | Constant |
|----|-----------------|------------------|-------------|----------|
| F0 | 0               |                  |             |          |

O: Setting enabled (indirect designation disabled)

⊚: Setting enabled (indirect designation enabled)

# Setting range

|      | Value        |
|------|--------------|
| F0   | MEMORY       |
| F1   | 0: Size      |
|      | 0: 160 × 120 |
|      | 1: 320 × 240 |
| ГІТІ | 2: 640 × 480 |
|      | 3: 640 × 240 |

#### Example

\$u100 = 0 (W) [Size]
 \$u101 = 0 (W) [160 × 120]
 Video MEMORY \$u100

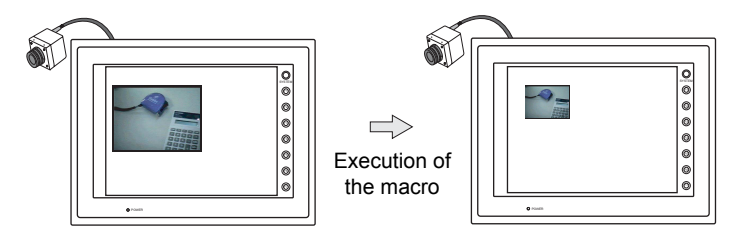

The above program changes the video display size to  $160 \times 120$ .

- The macro command is valid when [Video Overlap] is selected from [Multimedia].
- For the V8 series, the result of macro execution is stored in \$s1061. When the execution of the macro is normally complete, the value at the address is not updated. Therefore, before macro execution, resetting the value at the address to zero is recommended.

| Code (DEC) | Contents        |
|------------|-----------------|
| -1         | Execution error |

#### Function 2: Size (dot)

This macro command is used to change the video display to the size specified in [F1+1] and [F1+2] (dot units).

#### Available memory

|    | Internal memory | PLC 1 - 8 memory | Memory card | Constant |
|----|-----------------|------------------|-------------|----------|
| F0 | 0               |                  |             |          |

 $\bigcirc$  : Setting enabled (indirect designation disabled)  $\circledcirc$  : Setting enabled (indirect designation enabled)

#### Setting range

|      | Value                 |
|------|-----------------------|
| F0   | MEMORY                |
| F1   | 7: Size (dot)         |
| F1+1 | 1:<br>: Width<br>800: |
| F1+2 | 1:<br>Height<br>600:  |

#### Example

\$u100 = 7 (W) [Size (dot)]
 \$u101 = 100 (W) [Width 100]
 \$u101 = 75 (W) [Height 75]
 Video MEMORY \$u100

The above program changes the video display size to  $100 \times 75$ .

- The macro command is valid when [Video Overlap] is selected for [Multimedia] on the V8 series.
- For the V8 series, the result of macro execution is stored in \$s1061. When the execution of the macro is normally complete, the value at the address is not updated. Therefore, before macro execution, resetting the value at the address to zero is recommended.

| Code (DEC) | Contents        |
|------------|-----------------|
| -1         | Execution error |

#### **Function 3: Channel**

This macro command is used to change the video display to the channel specified in [F1+1].

#### Available memory

|    | Internal memory | PLC 1 - 8 memory | Memory card | Constant |
|----|-----------------|------------------|-------------|----------|
| F0 | 0               |                  |             |          |

 $\bigcirc$  : Setting enabled (indirect designation disabled)

(indirect designation enabled)

# Setting range

|              | Value      |
|--------------|------------|
| F0           | MEMORY     |
| F1           | 1: Channel |
|              | 1: 1CH     |
| <b>E1</b> +1 | 2: 2CH     |
| 1 1 7 1      | 3: 3CH     |
|              | 4: 4CH     |

#### Example

\$u100 = 1 (W) [Channel]
 \$u101 = 2 (W) [2CH]
 Video MEMORY \$u100

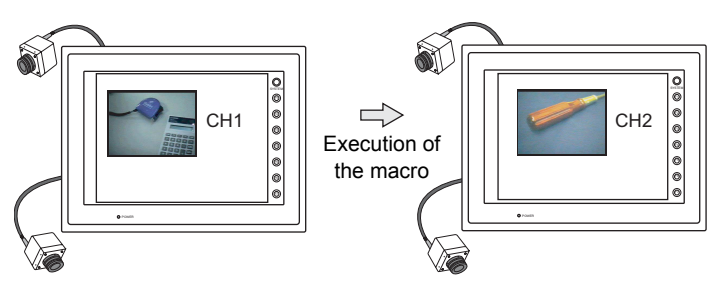

The above program changes the video display to channel 2.

- The macro command is valid when [Video Overlap] is selected for [Multimedia].
- For the V8 series, the result of macro execution is stored in \$s1061. When the execution of the macro is normally complete, the value at the address is not updated. Therefore, before macro execution, resetting the value at the address to zero is recommended.

| Code (DEC) | Contents        |
|------------|-----------------|
| -1         | Execution error |

#### **Function 4: Dithering**

This macro command is used to switch on/off the dithering of video display.

#### Available memory

|    | Internal memory | PLC 1 - 8 memory | Memory card | Constant |
|----|-----------------|------------------|-------------|----------|
| F0 | 0               |                  |             |          |

○ : Setting enabled (indirect designation disabled)
 ⊚ : Setting enabled (indirect designation enabled)

#### Setting range

|      | Value        |
|------|--------------|
| F0   | MEMORY       |
| F1   | 2: Dithering |
| F1+1 | 0: OFF       |
|      | 1: ON        |

#### Example

| • | \$u100 = 2 (W) | [Dithering]     |
|---|----------------|-----------------|
|   | \$u101 = 0 (W) | [OFF]           |
|   | Video MEMORY   | <b>ŕ</b> \$u100 |

The above program switches the dithering of video display to OFF.

- The macro command is valid when [Video Overlap] is selected from [Multimedia].
- This function is invalid with the V8 series and V715. They operate with dither ON all the time.
- For the V8 series, the result of macro execution is stored in \$s1061. When the execution of the macro is normally complete, the value at the address is not updated. Therefore, before macro execution, resetting the value at the address to zero is recommended.

| Code (DEC) | Contents        |
|------------|-----------------|
| -1         | Execution error |

#### Function 5: Brightness

This macro command is used to change the brightness of the video display to the value specified in [F1+1].

#### Available memory

|    | Internal memory | PLC 1 - 8 memory | Memory card | Constant |
|----|-----------------|------------------|-------------|----------|
| F0 | 0               |                  |             |          |

 $\bigcirc$  : Setting enabled (indirect designation disabled)

(indirect designation enabled)

# Setting range

|      | Value         |
|------|---------------|
| F0   | MEMORY        |
| F1   | 3: Brightness |
| F1+1 | 0: Dark<br>:  |
|      | 255: Bright   |

#### Example

\$u100 = 3 (W) [Brightness]
 \$u101 = 100 (W) [Brightness 100]
 Video MEMORY \$u100

The above program changes the brightness of video display to the level of 100.

- The macro command is valid when [Video Overlap] is selected from [Multimedia].
- For the V8 series, the result of macro execution is stored in \$s1061. When the execution of the macro is normally complete, the value at the address is not updated. Therefore, before macro execution, resetting the value at the address to zero is recommended.

| Code (DEC) | Contents        |  |
|------------|-----------------|--|
| -1         | Execution error |  |

#### **Function 6: Contrast**

This macro command is used to change the contrast of the video display to the value specified in [F1+1].

#### Available memory

|    | Internal memory | PLC 1 - 8 memory | Memory card | Constant |
|----|-----------------|------------------|-------------|----------|
| F0 | 0               |                  |             |          |

○ : Setting enabled (indirect designation disabled)
 ⊚ : Setting enabled (indirect designation enabled)

#### Setting range

|      | Value                    |
|------|--------------------------|
| F0   | MEMORY                   |
| F1   | 4: Contrast              |
| F1+1 | 0: Low<br>:<br>255: High |

#### Example

\$u100 = 4 (W) [Contrast]
 \$u101 = 150 (W) [Cotrast 150]
 Video MEMORY \$u100

The above program changes the contrast of video display to the level of 150.

- The macro command is valid when [Video Overlap] is selected from [Multimedia].
- For the V8 series, the result of macro execution is stored in \$s1061. When the execution of the macro is normally complete, the value at the address is not updated. Therefore, before macro execution, resetting the value at the address to zero is recommended.

| Code (DEC) | Contents        |
|------------|-----------------|
| -1         | Execution error |

# Function 7: Color shade

This macro command is used to change the color shade of the video display to the value specified in [F1+1].

#### Available memory

|    | Internal memory | PLC 1 - 8 memory | Memory card | Constant |
|----|-----------------|------------------|-------------|----------|
| F0 | 0               |                  |             |          |

 $\bigcirc$  : Setting enabled (indirect designation disabled)

(indirect designation enabled)

#### Setting range

|      | Value                      |
|------|----------------------------|
| F0   | MEMORY                     |
| F1   | 5: Color shade             |
| F1+1 | 0: Light<br>:<br>255: Dark |

#### Example

\$u100 = 5 (W) [Color shade]
 \$u101 = 120 (W) [Color shade 120]
 Video MEMORY \$u100

The above program changes the color shade of video display to the level of 120.

- The macro command is valid when [Video Overlap] is selected from [Multimedia].
- For the V8 series, the result of macro execution is stored in \$s1061. When the execution of the macro is normally complete, the value at the address is not updated. Therefore, before macro execution, resetting the value at the address to zero is recommended.

| Code (DEC) | Contents        |
|------------|-----------------|
| -1         | Execution error |

#### Function 8: Save settings/reset to default

This macro command is used to save the current video settings or to reset them to the defaults.

#### Available memory

|    | Internal memory | PLC 1 - 8 memory | Memory card | Constant |
|----|-----------------|------------------|-------------|----------|
| F0 | 0               |                  |             |          |

○: Setting enabled (indirect designation disabled)

(indirect designation enabled)

#### Setting range

|      | Value        | Default  |                       |
|------|--------------|----------|-----------------------|
| F0   | MEMORY       | -        |                       |
| F1   | 6: Video_INF | -        |                       |
|      | 0: SAVE      |          | -                     |
| F1+1 | 1: DEFAULT   | BRIGHT   | V8/V7: 128<br>V6: 171 |
|      |              | CONTRAST | V8/V7: 128<br>V6: 24  |
|      |              | COLOR    | V8/V7: 128<br>V6: 44  |

#### Example

\$u100 = 6 (W) [Video\_INF]
 \$u101 = 0 (W) [SAVE]
 Video MEMORY \$u100

The above program saves the video settings. The settings are maintained even after MONITOUCH is turned off.

- The macro command is valid when [Video Overlap] is selected for [Multimedia].
- After the SAVE command has been executed, the video settings are maintained even after power-off.
- The execution of Video INF DEFAULT may cause MONITOUCH to pause approximately for one second.
- For the V8 series, the result of macro execution is stored in \$s1061. When the execution of the macro is normally complete, the value at the address is not updated. Therefore, before macro execution, resetting the value at the address to zero is recommended.

| Code (DEC) | Contents        |
|------------|-----------------|
| -1         | Execution error |

# Video SIZE F1 ..... Command designation

#### **Function: Size**

This macro command is used to change the video display to the size specified in [F1].

## Setting range

| F0 | SIZE                                             |
|----|--------------------------------------------------|
| F1 | 160 × 120<br>320 × 240<br>640 × 480<br>640 × 240 |

#### Example

+ Video SIZE  $160 \times 120$ 

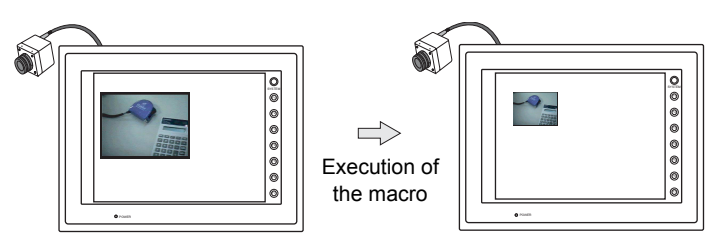

The above program changes the video display size to  $160 \times 120$ .

- The macro command is valid when [Video Overlap] is selected from [Multimedia].
- For the V8 series, the result of macro execution is stored in \$s1061.
   When the execution of the macro is normally complete, the value at the address is not updated. Therefore, before macro execution, resetting the value at the address to zero is recommended.

| Code (DEC) | Contents        |
|------------|-----------------|
| -1         | Execution error |
### Function: Size (dot)

This macro command is used to change the video display to the size specified in [F1] and [F2] (dot units).

### Setting range

|    | Value                |
|----|----------------------|
| F0 | Size (dot)           |
| F1 | 1:<br>               |
| F2 | 1:<br>Height<br>600: |

### Example

• Video SIZE 100 75

The above program changes the video display size to  $100 \times 75$ .

- The macro command is valid when [Video Overlap] is selected for [Multimedia] on the V8 series.
- For the V8 series, the result of macro execution is stored in \$s1061. When the execution of the macro is normally complete, the value at the address is not updated. Therefore, before macro execution, resetting the value at the address to zero is recommended.

| Code (DEC) | Contents        |
|------------|-----------------|
| -1         | Execution error |

# Video SEL\_CH F1..... Command designation

### **Function: Channel**

This macro command is used to change the video display to the channel specified in [F1].

### Setting range

| Memory | Data             |
|--------|------------------|
| F0     | SEL_CH           |
| F1     | 1<br>2<br>3<br>4 |

### Example

Video SEL\_CH2

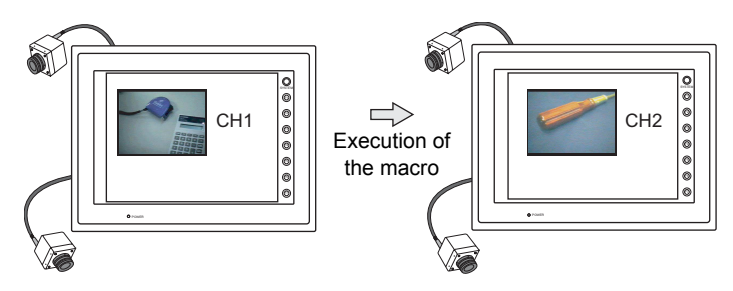

The above program changes the video display to channel 2.

- The macro command is valid when [Video Overlap] is selected from [Multimedia].
- For the V8 series, the result of macro execution is stored in \$s1061. When the execution of the macro is normally complete, the value at the address is not updated. Therefore, before macro execution, resetting the value at the address to zero is recommended.

| Code (DEC) | Contents        |
|------------|-----------------|
| -1         | Execution error |

### **Function: Dithering**

This macro command is used to switch on/off the dithering of video display.

### Setting range

|    | Data      |
|----|-----------|
| F0 | DITHER    |
| F1 | OFF<br>ON |

#### Example

- Video DITHER OFF
  - The above program switches the dithering of video display to OFF.

- The macro command is valid when [Video Overlap] is selected from [Multimedia].
- This function is invalid with the V8 series and V715.
- They operate with dither ON all the time.
  For the V8 series, the result of macro execution is stored in \$s1061. When the execution of the macro is normally complete, the value at the address is not updated. Therefore, before macro execution, resetting the value at the address to zero is recommended.

| Code (DEC) | Contents        |
|------------|-----------------|
| -1         | Execution error |

# Video BRIGHT F1 ..... Command designation

### **Function: Brightness**

This macro command is used to change the brightness of the video display to the value specified in [F1].

#### Setting range

|    | Data                        |
|----|-----------------------------|
| F0 | BRIGHT                      |
| F1 | 0: Dark<br>:<br>255: Bright |

#### Example

Video BRIGHT 100

The above program changes the brightness of video display to the level of 100.

- The macro command is valid when [Video Overlap] is selected from [Multimedia].
- For the V8 series, the result of macro execution is stored in \$s1061. When the execution of the macro is normally complete, the value at the address is not updated. Therefore, before macro execution, resetting the value at the address to zero is recommended.

| Code (DEC) | Contents        |
|------------|-----------------|
| -1         | Execution error |

### **Function: Contrast**

This macro command is used to change the contrast of the video display to the value specified in [F1].

### Setting range

|    | Data                     |
|----|--------------------------|
| F0 | CONTRAST                 |
| F1 | 0: Low<br>:<br>255: High |

#### Example

 Video CONTRAST 150 The above program changes the contrast of video display to the level of 150.

- The macro command is valid when [Video Overlap] is selected from [Multimedia].
- For the V8 series, the result of macro execution is stored in \$s1061. When the execution of the macro is normally complete, the value at the address is not updated. Therefore, before macro execution, resetting the value at the address to zero is recommended.

| Code (DEC) | Contents        |
|------------|-----------------|
| -1         | Execution error |

# Video COLOR F1 ..... Command designation

### Function: Color shade

This macro command is used to change the color shade of the video display to the value specified in [F1].

#### Setting range

|    | Data                       |
|----|----------------------------|
| F0 | COLOR                      |
| F1 | 0: Light<br>:<br>255: Dark |

#### Example

· Video COLOR 120

The above program changes the color shade of video display to the level of 120.

- The macro command is valid when [Video Overlap] is selected from [Multimedia].
- For the V8 series, the result of macro execution is stored in \$s1061. When the execution of the macro is normally complete, the value at the address is not updated. Therefore, before macro execution, resetting the value at the address to zero is recommended.

| Code (DEC) | Contents        |
|------------|-----------------|
| -1         | Execution error |

# Video INF F1.....Command designation

### Function: Save settings/reset to default

This macro command is used to save the current video settings or to reset them to the defaults.

### Setting range

|    | Data    | Default  |                       |
|----|---------|----------|-----------------------|
| F0 | INF     | -        |                       |
|    | SAVE    | -        |                       |
| F1 | DEFAULT | BRIGHT   | V8/V7: 128<br>V6: 171 |
|    |         | CONTRAST | V8/V7: 128<br>V6: 24  |
|    |         | COLOR    | V8/V7: 128<br>V6: 44  |

### Example

 Video INF SAVE The above program saves the video settings. The settings are maintained even after MONITOUCH is turned off.

- The macro command is valid when [Video Overlap] is selected from [Multimedia].
- After the SAVE command has been executed, the video settings are maintained even after power-off.
- The execution of Video INF DEFAULT may cause MONITOUCH to pause approximately for one second.
- For the V8 series, the result of macro execution is stored in \$s1061.
   When the execution of the macro is normally complete, the value at the address is not updated. Therefore, before macro execution, resetting the value at the address to zero is recommended.

| Code (DEC) | Contents        |
|------------|-----------------|
| -1         | Execution error |

### Video2

| V815X       | 0 |
|-------------|---|
| V812S       | 0 |
| V810S       | 0 |
| V810T       | 0 |
| V810C       |   |
| V808S       | 0 |
| V808C       |   |
| V806T       |   |
| V806C       |   |
| V806M       |   |
| V808CH      |   |
| V715X       | 0 |
| V712S       | 0 |
| V710S       | 0 |
| V710T       | 0 |
| V710C       |   |
| V708S       | 0 |
| V708C       |   |
| V706T       |   |
| V706C       |   |
| V706M       |   |
| V612T       |   |
| V612C       |   |
| V610S       |   |
| V610T       |   |
| V610C       |   |
| V608C       |   |
| V606iT      |   |
| V606iC      |   |
| V606iM      |   |
| V606C       |   |
| V606M       |   |
| V606eC      |   |
| V606eM      |   |
| V609E       |   |
| V608CH      |   |
| TELLUS3 HMI |   |
| TELLUS2 HMI |   |

# Video2 MEMORY F1 ..... Memory designation

Function 1: Single snap

This macro command is used to save the image in the channel specified in [F1+1] in the CF card under the file number specified in [F1+2].

### Available memory

|    | Internal memory | PLC 1 - 8 memory | Memory card | Constant |
|----|-----------------|------------------|-------------|----------|
| F0 | 0               |                  |             |          |

○ : Setting enabled (indirect designation disabled)
 ⊚ : Setting enabled (indirect designation enabled)

### Setting range

|      | Data                     |
|------|--------------------------|
| F0   | MEMORY                   |
| F1   | 0: SNAP                  |
|      | 1: 1CH                   |
|      | 2: 2CH                   |
|      | 3: 3CH                   |
| F1+1 | 4: 4CH                   |
|      | 5: 5CH (RGB only for V8) |
|      | 6: 6CH (RGB only for V8) |
|      | -1: Auto *1              |
|      | 00000: File No.          |
| F1+0 | :                        |
| F1#2 | 32767                    |
|      | -1: Auto *2              |

\*1 Auto: CH

- While [ZOOM] is executed, the channel set for [ZOOM] becomes the target for the macro command.
- When [Specify Display Priority] is checked, the specified channel becomes the target for the macro command.
- When one-channel display is selected in any cases except for the above, the channel of the image being displayed becomes the target for the macro command. When multiple-channel display is selected, the macro command is invalid.
- \*2 Auto: File

If no file exists in the CF card, numbering the files to be stored increments from "0". If some files already exist, numbering increments following the maximum of the existing file numbers.

When increment reaches [Maximum Number of Snap Files in Auto] in the [Video/RGB Setting] dialog, the action to be taken depends on which option is checked for [When the Snap File Limitation is Exceeded]. With [Stop] checked, no more execution of the macro command is enabled. With [Overwrite] checked, increment will be reset to "0" and the files will be overwritten.

### Example

```
    $u100 = 0 (W) [SNAP]
    $u101 = 1 (W) [1CH]
    $u102 = 5 (W) [File No. 5]
    Video2 MEMORY $u100
```

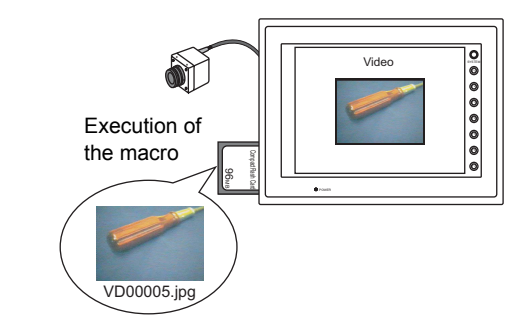

- The macro command is valid while a video image is displayed on the V series with a CF card inserted into it.
- For the V8 series, the result of macro execution is stored in \$s1061. When the execution of the macro is normally complete, the value at the address is not updated. Therefore, before macro execution, resetting the value at the address to zero is recommended.

| Code (DEC) | Contents        |
|------------|-----------------|
| -1         | Execution error |

### Function 2: Background snap

This macro command is used to save the image in the channel specified in [F1+1] at the size specified in [F1+3] in the CF card under the file number specified in [F1+2].

#### Available memory

|    | Internal memory | PLC 1 - 8 memory | Memory card | Constant |
|----|-----------------|------------------|-------------|----------|
| F0 | 0               |                  |             |          |

○: Setting enabled (indirect designation disabled)

(c): Setting enabled (indirect designation enabled)

#### Setting range

|              | Data                     |
|--------------|--------------------------|
| F0           | MEMORY                   |
| F1           | 11: SNAP (background)    |
|              | 1: 1CH                   |
|              | 2: 2CH                   |
|              | 3: 3CH                   |
| 1 1 7 1      | 4: 4CH                   |
|              | 5: 5CH (RGB only for V8) |
|              | 6: 6CH (RGB only for V8) |
|              | 00000: File No.          |
| E1+2         | :                        |
| F1+2         | 32767:                   |
|              | -1: Auto *1              |
|              | 0: 160 × 120             |
| <b>F1</b> 12 | 1: 320 × 240             |
| F 1+3        | 2: 640 × 480             |
|              | 3: 640 × 240 *2          |

\*1 Auto: File

If no file exists in the CF card, numbering the files to be stored increments from "0". If some files already exist, numbering increments following the maximum of the existing file numbers.

When increment reaches [Maximum Number of Snap Files in Auto] in the [Video/RGB Setting] dialog, the action to be taken depends on which option is checked for [When the Snap File Limitation is Exceeded]. With [Stop] checked, no more execution of the macro command is enabled. With [Overwrite] checked, increment will be reset to "0" and the files will be overwritten.

\*2 The snap area is distinguished based on the value at \$s957.

Example

\$u100 = 11 (W) [Background snap]
 \$u101 = 1 (W) [1CH]
 \$u102 = 1000 (W) [File No.]
 \$u103 = 0 (W) [Size]
 Video2 MEMORY \$u100

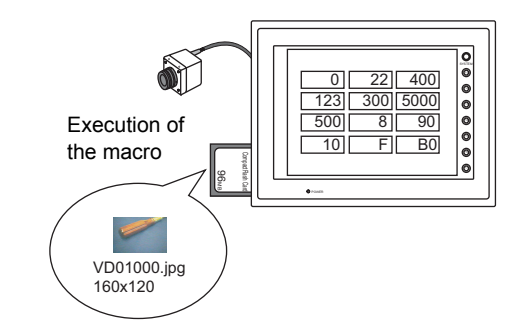

The above program saves the image of channel 1 in a size of  $160 \times 120$  to the VD01000.jpg file.

- The macro command is valid when a CF card is inserted into the V series.
- Even if no video item setting is made in the screen data, the macro command executes the background snap function for the specified channel.
- Regardless of \$s931, superimposing of images is not performed.
- If PAUSE is being executed for the channel you specified, the macro command captures its image again and executes the background snap function.
- If the image of the channel specified is being zoomed in, zooming is canceled while the macro command is executing the background snap function.
- For the V8 series, the result of macro execution is stored in \$\$1061.
   When the execution of the macro is normally complete, the value at the address is not updated. Therefore, before macro execution, resetting the value at the address to zero is recommended.

| Code (DEC) | Contents        |
|------------|-----------------|
| –1         | Execution error |

### Function 3: Strobe snap

This macro command is used to save strobe snap frames of the channel specified in [F1+1] in the CF card under the file number specified in [F1+2].

#### Available memory

|    | Internal memory | PLC 1 - 8 memory | Memory card | Constant |
|----|-----------------|------------------|-------------|----------|
| F0 | 0               |                  |             |          |

 $\bigcirc$  : Setting enabled (indirect designation disabled)

⊚: Setting enabled (indirect designation enabled)

### Setting range

|                | Data                     |
|----------------|--------------------------|
| F0             | MEMORY                   |
| F1             | 1: STROBE                |
|                | 1: 1CH                   |
|                | 2: 2CH                   |
|                | 3: 3CH                   |
| F1+1           | 4: 4CH                   |
|                | 5: 5CH (RGB only for V8) |
|                | 6: 6CH (RGB only for V8) |
|                | -1: Auto *1              |
|                | 00000: File No.          |
| <b>F</b> 4 · O | :                        |
| F1+2           | 32767 <sup>.</sup>       |
|                | -1: Auto *2              |

\*1 Auto: CH

- While [ZOOM] is executed, the channel set for [ZOOM] becomes the target for the macro command.
- When [Specify Display Priority] is checked, the specified channel becomes the target for the macro command.
- When one-channel display is selected in any cases except for the above, the channel of the image being displayed becomes the target for the macro command. When multiple-channel display is selected, the macro command is invalid.
- \*2 Auto: File

If no file exists in the CF card, numbering the files to be stored increments from "0". If some files already exist, numbering increments following the maximum of the existing file numbers.

When increment reaches [Maximum Number of Snap Files in Auto] in the [Video/RGB Setting] dialog, the action to be taken depends on which option is checked for [When the Snap File Limitation is Exceeded]. With [Stop] checked, no more execution of the macro command is enabled. With [Overwrite] checked, increment will be reset to "0" and the files will be overwritten.

### Example

```
    $u100 = 1 (W) [STOROBE]
    $u101 = 1 (W) [1CH]
    $u102 = 15 (W) [File No.]
    Video2 MEMORY $u100
```

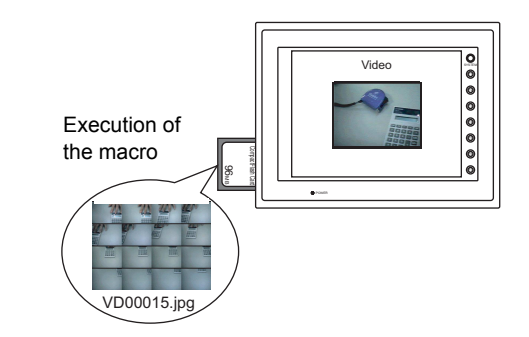

- The macro command is valid while a video image is displayed on the V series with a CF card inserted into it.
- For the V8 series, the result of macro execution is stored in \$s1061. When the execution of the macro is normally complete, the value at the address is not updated. Therefore, before macro execution, resetting the value at the address to zero is recommended.

| Code (DEC) | Contents        |
|------------|-----------------|
| -1         | Execution error |

### **Function 4: Resize**

This macro command is used to resize a 640- $\!\!\times\!\!480$ -dot video image to the original size.

#### Available memory

|    | Internal memory | PLC 1 - 8 memory | Memory card | Constant |
|----|-----------------|------------------|-------------|----------|
| F0 | 0               |                  |             |          |

 $\bigcirc$  : Setting enabled (indirect designation disabled)

⊙: Setting enabled (indirect designation enabled)

## Setting range

|    | Data       |
|----|------------|
| F0 | MEMORY     |
| F1 | 2: RE_SIZE |

### Example

 \$u100 = 2 [RE\_SIZE] Video2 MEMORY \$u100

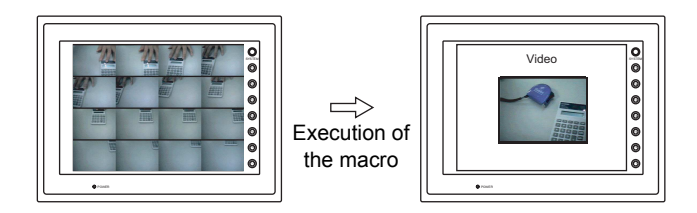

- In addition to the RE\_SIZE command, double-clicking a 640-x480-dot image resizes it to the original size.
- For the V8 series, the result of macro execution is stored in \$s1061. When the execution of the macro is normally complete, the value at the address is not updated. Therefore, before macro execution, resetting the value at the address to zero is recommended.

| Code (DEC) | Contents        |
|------------|-----------------|
| -1         | Execution error |

#### Function 5: Zoom

This macro command is used to zoom into the image in the channel specified in [F1+1] to a size of 640 × 480 at the position specified in [F1+2].

#### Available memory

|    | Internal memory | PLC 1 - 8 memory | Memory card | Constant |
|----|-----------------|------------------|-------------|----------|
| F0 | 0               |                  |             |          |

○ : Setting enabled (indirect designation disabled)
 ⊚ : Setting enabled (indirect designation enabled)

### Setting range

|      | Data                     |
|------|--------------------------|
| F0   | MEMORY                   |
| F1   | 3: ZOOM                  |
|      | 1: 1CH                   |
|      | 2: 2CH                   |
|      | 3: 3CH                   |
| F1+1 | 4: 4CH                   |
|      | 5: 5CH (RGB only for V8) |
|      | 6: 6CH (RGB only for V8) |
|      | -1: Auto *1              |
|      | 0: Centering             |
| F1+2 | 1: Upper right *2        |
|      | 2: Upper left "2         |

\*1 Auto: CH

- When [Specify Display Priority] is checked, the specified channel becomes the target for the macro command.
- When one-channel display is selected in any cases except for the above, the channel of the image being displayed becomes the target for the macro command. When multiple-channel display is selected, the macro command is invalid.
- \*2 These options can only be specified with the XGA/SVGA models. For VGA models, only centering is enabled.

#### Example

\$u100 = 3 (W) [ZOOM]
 \$u101 = 1 (W) [1CH]
 \$u102 = 0 (W) [Centering]
 Video2 MEMORY \$u100

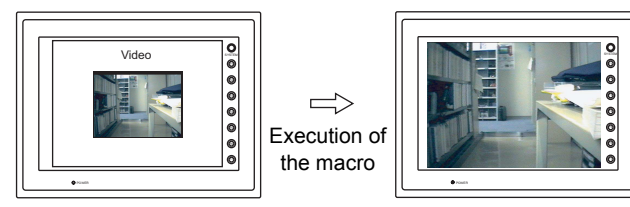

The above program zooms in the image of channel 1.

#### Supplemental remarks

 For the V8 series, the result of macro execution is stored in \$s1061. When the execution of the macro is normally complete, the value at the address is not updated. Therefore, before macro execution, resetting the value at the address to zero is recommended.

| Code (DEC) | Contents        |
|------------|-----------------|
| -1         | Execution error |

### **Function 6: Brightness**

This macro command is used to adjust the brightness of the video image of the channel specified in [F1+1] to the value specified in [F1+2].

#### Available memory

|    | Internal memory | PLC 1 - 8 memory | Memory card | Constant |
|----|-----------------|------------------|-------------|----------|
| F0 | 0               |                  |             |          |

 $\bigcirc$  : Setting enabled (indirect designation disabled)

⊚: Setting enabled (indirect designation enabled)

### Setting range

|      | Data        |
|------|-------------|
| F0   | MEMORY      |
| F1   | 4: BRIGHT   |
|      | 1: 1CH      |
|      | 2: 2CH      |
| F1+1 | 3: 3CH      |
|      | 4: 4CH      |
|      | -1: Auto *1 |
|      | 0: Dark     |
| F1+2 | :           |
|      | 31: Bright  |

\*1 Auto: CH

- While [ZOOM] is executed, the channel set for [ZOOM] becomes the target for the macro command.
- When [Specify Display Priority] is checked, the specified channel becomes the target for the macro command.
- When one-channel display is selected in any cases except for the above, the channel of the image being displayed becomes the target for the macro command. When multiple-channel display is selected, the macro command is invalid.

#### Example

\$u100 = 4 (W) [BRIGHT]
 \$u101 = 1 (W) [1CH]
 \$u102 = 10 (W)
 Video2 MEMOEY \$u100

The above program changes the brightness of the channel-1 image to the level of 10.

- This function is only effective with the video channels (1CH to 4CH). It doesn't
  work with the RGB channels (5CH and 6CH).
- For the V8 series, the result of macro execution is stored in \$s1061. When the execution of the macro is normally complete, the value at the address is not updated. Therefore, before macro execution, resetting the value at the address to zero is recommended.

| Code (DEC) | Contents        |
|------------|-----------------|
| -1         | Execution error |

### **Function 7: Contrast**

This macro command is used to adjust the contrast of the video image of the channel specified in [F1+1] to the value specified in [F1+2].

#### Available memory

|    | Internal memory | PLC 1 - 8 memory | Memory card | Constant |
|----|-----------------|------------------|-------------|----------|
| F0 | 0               |                  |             |          |

○ : Setting enabled (indirect designation disabled)
 ⊚ : Setting enabled (indirect designation enabled)

Setting range

|      | Data        |
|------|-------------|
| F0   | MEMORY      |
| F1   | 5: CONTRAST |
|      | 1: 1CH      |
|      | 2: 2CH      |
| F1+1 | 3: 3CH      |
|      | 4: 4CH      |
|      | -1: Auto *1 |
|      | 0: Low      |
| F1+2 | :           |
|      | 31: High    |

\*1 Auto: CH

- While [ZOOM] is executed, the channel set for [ZOOM] becomes the target for the macro command.
- When [Specify Display Priority] is checked, the specified channel becomes the target for the macro command.
- When one-channel display is selected in any cases except for the above, the channel of the image being displayed becomes the target for the macro command. When multiple-channel display is selected, the macro command is invalid.

#### Example

\$u100 = 5 (W) [CONTRAST]
 \$u101 = 1 (W) [1CH]
 \$u102 = 10 (W)
 Video2 MEMORY \$u100

The above program changes the contrast of the channel-1 image to the level of 10.

- This function is only effective with the video channels (1CH to 4CH). It doesn't
  work with the RGB channels (5CH and 6CH).
- For the V8 series, the result of macro execution is stored in \$s1061.
   When the execution of the macro is normally complete, the value at the address is not updated. Therefore, before macro execution, resetting the value at the address to zero is recommended.

| Code (DEC) | Contents        |
|------------|-----------------|
| -1         | Execution error |

### **Function 8: Color shade**

This macro command is used to adjust the color shade of the video image of the channel specified in [F1+1] to the value specified in [F1+2].

#### Available memory

|    | Internal memory | PLC 1 - 8 memory | Memory card | Constant |
|----|-----------------|------------------|-------------|----------|
| F0 | 0               |                  |             |          |

 $\bigcirc$  : Setting enabled (indirect designation disabled)

⊚: Setting enabled (indirect designation enabled)

### Setting range

|      | Data        |
|------|-------------|
| F0   | MEMORY      |
| F1   | 6: COLOR    |
|      | 1: 1CH      |
|      | 2: 2CH      |
| F1+1 | 3: 3CH      |
|      | 4: 4CH      |
|      | -1: Auto *1 |
|      | 0: Light    |
| F1+2 | :           |
|      | 31: Dark    |

\*1 Auto: CH

- While [ZOOM] is executed, the channel set for [ZOOM] becomes the target for the macro command.
- When [Specify Display Priority] is checked, the specified channel becomes the target for the macro command.
- When one-channel display is selected in any cases except for the above, the channel of the image being displayed becomes the target for the macro command. When multiple-channel display is selected, the macro command is invalid.

#### Example

\$u100 = 6 (W) [COLOR]
 \$u101 = 1 (W) [1CH]
 \$u102 = 10 (W)
 Video2 MEMORY \$u100

The above program adjusts the color shade of the channel-1 image to the level of 10.

- This function is only effective with the video channels (1CH to 4CH). It doesn't
  work with the RGB channels (5CH and 6CH).
- For the V8 series, the result of macro execution is stored in \$s1061. When the execution of the macro is normally complete, the value at the address is not updated. Therefore, before macro execution, resetting the value at the address to zero is recommended.

| Code (DEC) | Contents        |
|------------|-----------------|
| -1         | Execution error |

#### Function 9: Save settings/reset to default

This macro command is used to save the video settings of the channel specified in [F1+1] or to reset the settings to the defaults.

#### Available memory

|    | Internal memory | PLC 1 - 8 memory | Memory card | Constant |
|----|-----------------|------------------|-------------|----------|
| F0 | 0               |                  |             |          |

 $\bigcirc$  : Setting enabled (indirect designation disabled)

O : Setting enabled (indirect designation enabled)

#### Setting range

|      | Data                     | Defau               | It |
|------|--------------------------|---------------------|----|
| F0   | MEMORY                   | -                   |    |
| F1   | 7: VIDEOINF -            |                     |    |
|      | 1: 1CH                   |                     |    |
|      | 2: 2CH                   |                     |    |
|      | 3: 3CH                   |                     |    |
| F1+1 | 4: 4CH                   | -                   |    |
|      | 5: 5CH (RGB only for V8) |                     |    |
|      | 6: 6CH (RGB only for V8) |                     |    |
|      | -1: Auto *1              |                     |    |
|      | 0: SAVE                  | -                   |    |
|      |                          | BRIGHT              | 16 |
| F1+2 |                          | CONTRAST            | 16 |
| 1112 | 1: DEFAULT               | COLOR               | 16 |
|      |                          | Clip start position | *2 |
|      |                          | Clip size           | 2  |

\*1 Auto: CH

: ← V series (Return data)

- While [ZOOM] is executed, the channel set for [ZOOM] becomes the target for the macro command.
- When [Specify Display Priority] is checked, the specified channel becomes the target for the macro command.
- When one-channel display is selected in any cases except for the above, the channel of the image being displayed becomes the target for the macro command. When multiple-channel display is selected, the macro command is invalid.
- \*2 The default settings for the clip start position and the clip size varies depending on the input signal. For more information, refer to the V8 Series Reference Manual.

#### Example

\$u100 = 7 (W) [VIDEOINF]
 \$u101 = 1 (W) [1CH]
 \$u102 = 0 (W)
 Video2 MEMORY \$u100

The above program saves the video settings for channel 1.

- If the V series unit is turned off and on again after the execution of SAVE, the data is unaffected.
- For the V8 series, the result of macro execution is stored in \$s1061. When the execution of the macro is normally complete, the value at the address is not updated. Therefore, before macro execution, resetting the value at the address to zero is recommended.

| Code (DEC) | Contents        |
|------------|-----------------|
| -1         | Execution error |

### **Function 10: Pause**

This macro command is used to temporarily stop the video image of the channel specified in [F1+1].

#### Available memory

|    | Internal memory | PLC 1 - 8 memory | Memory card | Constant |
|----|-----------------|------------------|-------------|----------|
| F0 | 0               |                  |             |          |

 $\bigcirc$  : Setting enabled (indirect designation disabled)

O : Setting enabled (indirect designation enabled)

### Setting range

|      | Data        |
|------|-------------|
| F0   | MEMORY      |
| F1   | 8: PAUSE    |
|      | 1: 1CH      |
|      | 2: 2CH      |
| F1+1 | 3: 3CH      |
|      | 4: 4CH      |
|      | -1: Auto *1 |

\*1 Auto: CH

- While [ZOOM] is executed, the channel set for [ZOOM] becomes the target for the macro command.
- When [Specify Display Priority] is checked, the specified channel becomes the target for the macro command.
- When one-channel display is selected in any cases except for the above, the channel of the image being displayed becomes the target for the macro command. When multiple-channel display is selected, the macro command is invalid.

### Example

\$u100 = 8 (W) [PAUSE]
 \$u101 = 1 (W) [1CH]
 Video2 MEMORY \$u100

The above program causes the channel-1 image to pause.

- · During the execution of PAUSE, resizing is disabled.
- This function is only effective with the video channels (1CH to 4CH). It doesn't
  work with the RGB channels (5CH and 6CH).
- For the V8 series, the result of macro execution is stored in \$s1061. When the execution of the macro is normally complete, the value at the address is not updated. Therefore, before macro execution, resetting the value at the address to zero is recommended.

| Code (DEC) | Contents        |
|------------|-----------------|
| -1         | Execution error |

4

#### **Function 11: Pause cancel**

This macro command is used to restart the video display that has been stopped by the PAUSE command.

#### Available memory

|    | Internal memory | PLC 1 - 8 memory | Memory card | Constant |
|----|-----------------|------------------|-------------|----------|
| F0 | 0               |                  |             |          |

 $\bigcirc$  : Setting enabled (indirect designation disabled)

⊚: Setting enabled (indirect designation enabled)

### Setting range

|      | Data        |
|------|-------------|
| F0   | MEMORY      |
| F1   | 9: RESTART  |
|      | 1: 1CH      |
|      | 2: 2CH      |
| F1+1 | 3: 3CH      |
|      | 4: 4CH      |
|      | -1: Auto *1 |

\*1 Auto: CH

- While [ZOOM] is executed, the channel set for [ZOOM] becomes the target for the macro command.
- When [Specify Display Priority] is checked, the specified channel becomes the target for the macro command.
- When one-channel display is selected in any cases except for the above, the channel of the image being displayed becomes the target for the macro command. When multiple-channel display is selected, the macro command is invalid.

#### Example

• \$u100 = 9 (W) [RESTART] \$u101 = 1 (W) [1CH] Video2 MEMORY \$u100

This starts the channel 1 video display.

- This function is only effective with the video channels (1CH to 4CH). It doesn't
  work with the RGB channels (5CH and 6CH).
- For the V8 series, the result of macro execution is stored in \$s1061.
   When the execution of the macro is normally complete, the value at the address is not updated. Therefore, before macro execution, resetting the value at the address to zero is recommended.

| Code (DEC) | Contents        |
|------------|-----------------|
| -1         | Execution error |

### **Function 12: Deletion**

This macro command is used to delete the snap file VDxxxxx.jpg from the CF card.

#### Available memory

|    | Internal memory | PLC 1 - 8 memory | Memory card | Constant |
|----|-----------------|------------------|-------------|----------|
| F0 | 0               |                  |             |          |

○ : Setting enabled (indirect designation disabled)
 ⊚ : Setting enabled (indirect designation enabled)

#### Setting range

|      | Data            |
|------|-----------------|
| F0   | MEMORY          |
| F1   | 10: DELETE      |
|      | 00000: File No. |
| F1+1 | :<br>32767:     |

### Example

\$u100 = 10 (W) [DELETE]
 \$u101 = 1 (W) [File No.]
 Video2 MEMORY \$u100

The above program deletes the VD00001.jpg file from the CF card.

- · The macro command is valid when a CF card is inserted into the V series.
- For the V8 series, the result of macro execution is stored in \$s1061. When the execution of the macro is normally complete, the value at the address is not updated. Therefore, before macro execution, resetting the value at the address to zero is recommended.

| Code (DEC) | Contents        |
|------------|-----------------|
| -1         | Execution error |

### Function 13: Change continuous single snaps

This macro command is used to change the continuous single snapping of the channel specified in [F1+1] to the operation specified in [F1+2].

### Available memory

|    | Internal memory | PLC 1 - 8 memory | Memory card | Constant |
|----|-----------------|------------------|-------------|----------|
| F0 | 0               |                  |             |          |

 $\bigcirc$  : Setting enabled (indirect designation disabled)

Setting enabled (indirect designation enabled)

## Setting range

|      | Data                     |
|------|--------------------------|
| F0   | MEMORY                   |
| F1   | 12: SNAP_SEQ             |
|      | 1: 1CH                   |
|      | 2: 2CH                   |
|      | 3: 3CH                   |
| ГІТІ | 4: 4CH                   |
|      | 5: 5CH (RGB only for V8) |
|      | 6: 6CH (RGB only for V8) |
| E1+2 | 0: Stop                  |
| 1172 | 1: Start                 |

### Example

| • | \$u100 = 12 (W) | [RESTART] |
|---|-----------------|-----------|
|   | \$u101 = 1 (W)  | [1CH]     |
|   | \$u102 = 1 (W)  | [Start]   |
|   | Video2 MEMORY   | \$u100    |

This starts continuous snaps of channel 1.

#### Supplemental remarks

- The continuous single snap interval and the continuous single snap time are determined as shown below according to the setting item on the [Video/RGB Display] dialog.
  - When the specification for [Double Click Action] on the [Video/RGB Display] dialog is [Continuous Single Snap]:

| eo/RGB Display                         | Video/RGB Display        | 6 |
|----------------------------------------|--------------------------|---|
| Main Action Snap Detail                | Main Action Snap Detail  |   |
| Double Click Action                    | Snap File Name           |   |
| Continuous Single Snap 🔜               | <ul> <li>Auto</li> </ul> |   |
| Distant extine when Felerand           | 🔿 Specify No. 🕛 🌲        |   |
| Display Eucation when Enlarged         | Strobe Speed             |   |
| Centering                              | 1 🔿 x100msec             |   |
| Specify Display Priority CH1(Video V   |                          |   |
| Display Operation Screen When Clicking | Serial Shoot Duration    |   |
| (Superimpose)                          | 10 🗘 sec                 |   |
| Video Overlap ID 0 💮 Register          | Snap Interval            |   |
| RGB Overlap ID 0 💮 Register            | 1                        |   |
|                                        |                          |   |
|                                        |                          |   |
|                                        |                          |   |

| Serial Shoot Duration              | Snap Interval                       |
|------------------------------------|-------------------------------------|
| Set the time for [Serial Shoot     | Set the time for [Snap Interval] on |
| Duration] on the [Snap] tab window | the [Snap] tab window               |

- When the specification for [Double Click Action] on the [Video/RGB Display] dialog is other than [Continuous Single Snap]:

|                                                                                                    | in the bisping with the bisping with the |
|----------------------------------------------------------------------------------------------------|----------------------------------------------------------------------------------------------------|
| Main     Action     Main       Double Click Action     Sr       Display Location when Enlarged     Sr       Centering     Sr       Specify Display Priority     CHI (Vides or Clicking (Superimpose)       Video     Overlap ID       Video     Overlap ID       RGB     Overlap ID | in Action Snap Detail<br>hap File Name<br>© Auto<br>© Specity No.<br>Tobe Speed<br>10<br>sec<br>hap File Name<br>is Shoct Duration<br>file Shoct Duration<br>file Shoct Duration                                                                                                    |

| Serial Shoot Duration | Snap Interval                                            |
|-----------------------|----------------------------------------------------------|
| One minute (fixed)    | Set the time for [Strobe Speed] on the [Snap] tab window |

- \* When one second or a shorter time is set, the time used is one second.
- For the V8 series, the result of macro execution is stored in \$s1061. When the execution of the macro is normally complete, the value at the address is not updated. Therefore, before macro execution, resetting the value at the address to zero is recommended.

| Code (DEC) | Contents        |
|------------|-----------------|
| -1         | Execution error |

### Function 14: Change clip start position

This macro command is used to change the image import start position (clip start position) for the channel specified in [F1+1] to the position specified in [F1+2] and [F1+3].

#### Available memory

|    | Internal memory | PLC 1 - 8 memory | Memory card | Constant |
|----|-----------------|------------------|-------------|----------|
| F0 | 0               |                  |             |          |

○: Setting enabled (indirect designation disabled)

(c): Setting enabled (indirect designation enabled)

### Setting range

|              | Data                                |
|--------------|-------------------------------------|
| F0           | MEMORY                              |
| F1           | 13: CLIP_POS                        |
|              | 1: 1CH                              |
|              | 2: 2CH                              |
| <b>E1</b> ±1 | 3: 3CH                              |
| 1 1 7 1      | 4: 4CH                              |
|              | 5: 5CH (RGB only for V8)            |
|              | 6: 6CH (RGB only for V8)            |
| F1+2         | 0:<br>Starting X coordinate         |
|              | 1023:                               |
| F1+3         | U:<br>Starting Y coordinate<br>767: |

### Example

| • | \$u100 = 13 (W)  | [CLIP_POS]                   |
|---|------------------|------------------------------|
|   | \$u101 = 1 (W)   | [1CH]                        |
|   | \$u102 = 100 (W) | [Starting X coordinate: 100] |
|   | \$u103 = 150 (W) | [Starting Y coordinate: 150] |
|   | Video2 MEMORY \$ | Su100                        |

This changes the clip start position to (100, 150).

- For more information on the clip start position, refer to the V8 Series Reference Manual.
- For the V8 series, the result of macro execution is stored in \$s1061. When the execution of the macro is normally complete, the value at the address is not updated. Therefore, before macro execution, resetting the value at the address to zero is recommended.

| Code (DEC) | Contents        |
|------------|-----------------|
| -1         | Execution error |

#### Function 15: Change clip size

This macro command is used to change the import size (clip size) of the image of the channel specified in [F1+1] to the size specified in [F1+2] and [F1+3].

#### Available memory

|    | Internal memory | PLC 1 - 8 memory | Memory card | Constant |
|----|-----------------|------------------|-------------|----------|
| F0 | 0               |                  |             |          |

○ : Setting enabled (indirect designation disabled)
 ⊚ : Setting enabled (indirect designation enabled)

#### Setting range

|      | Data                     |  |
|------|--------------------------|--|
| F0   | MEMORY                   |  |
| F1   | 14: CLIP_SIZE            |  |
|      | 1: 1CH                   |  |
|      | 2: 2CH                   |  |
|      | 3: 3CH                   |  |
| ГІТІ | 4: 4CH                   |  |
|      | 5: 5CH (RGB only for V8) |  |
|      | 6: 6CH (RGB only for V8) |  |
| F1+2 | 1 - 1024:Width           |  |
| F1+3 | 1 - 768: Height          |  |

#### Example

| \$u100 = 13 (W)  | [CLIP_SIZE]  |
|------------------|--------------|
| \$u101 = 1 (W)   | [1CH]        |
| \$u102 = 400 (W) | [Width 400]  |
| \$u103 = 300 (W) | [Height 300] |
| Video2 MEMORY    | \$u100       |

This changes the clip size to  $400 \times 300$  dots.

| \$u100 = 13 (W)  | [CLIP_POS]                   |
|------------------|------------------------------|
| \$u101 = 1 (W)   | [1CH]                        |
| \$u102 = 100 (W) | [Starting X coordinate: 100] |
| \$u103 = 150 (W) | [Starting Y coordinate: 150] |
| Video2 MEMORY \$ | u100                         |

This changes the clip start position to (100, 150).

#### Supplemental remarks

- For more information on the clip size, refer to the V8 Series Reference Manual.
- For the V8 series, the result of macro execution is stored in \$s1061. When the execution of the macro is normally complete, the value at the address is not updated. Therefore, before macro execution, resetting the value at the address to zero is recommended.

| Code (DEC) | Contents        |
|------------|-----------------|
| -1         | Execution error |

### Restrictions

Execute the CLIP SIZE command, and then do the CLIP POS command. For more information on the CLIP POS command, refer to page 4-127.

# Video2 SNAP F1 F2 ..... Command designation

#### Function: Single snap

This macro command is used to save the image in the channel specified in [F1] in the CF card under the file number specified in [F2].

#### Setting range

|    | Data                                                                                  |
|----|---------------------------------------------------------------------------------------|
| F0 | SNAP                                                                                  |
| F1 | CH1<br>CH2<br>CH3<br>CH4<br>CH5 (RGB only for V8)<br>CH6 (RGB only for V8)<br>Auto *1 |
| F2 | VD00000<br>:<br>VD32767<br>Auto *2                                                    |

\*1 Auto: CH

- While [ZOOM] is executed, the channel set for [ZOOM] becomes the target for the macro command.
- When [Specify Display Priority] is checked, the specified channel becomes the target for the macro command.
- When one-channel display is selected in any cases except for the above, the channel of the image being displayed becomes the target for the macro command. When multiple-channel display is selected, the macro command is invalid.
- \*2 Auto: File

If no file exists in the CF card, numbering the files to be stored increments from "0". If some files already exist, numbering increments following the maximum of the existing file numbers.

When increment reaches [Maximum Number of Snap Files in Auto] in the [Video/RGB Setting] dialog, the action to be taken depends on which option is checked for [When the Snap File Limitation is Exceeded]. With [Stop] checked, no more execution of the macro command is enabled. With [Overwrite] checked, increment will be reset to "0" and the files will be overwritten.

#### Example

Video2 SNAP CH1 VD00005

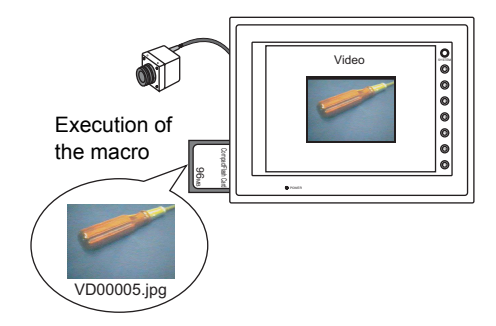

- The macro command is valid while a video image is displayed on the V series with a CF card inserted into it.
- For the V8 series, the result of macro execution is stored in \$s1061. When the execution of the macro is normally complete, the value at the address is not updated. Therefore, before macro execution, resetting the value at the address to zero is recommended.

| Code (DEC) | Contents        |
|------------|-----------------|
| -1         | Execution error |

# Video2 SNAP F1 F2 (size) ..... Command designation

### Function: Background snap

This macro command is used to save the image of the channel specified in [F1] at any required size in the CF card under the file number specified in [F2].

#### Setting range

| Memory               | Data                                                                       |
|----------------------|----------------------------------------------------------------------------|
| F0                   | SNAP                                                                       |
| F1                   | CH1<br>CH2<br>CH3<br>CH4<br>CH5 (RGB only for V8)<br>CH6 (RGB only for V8) |
| F2                   | VD00000<br>:<br>VD32767<br>Auto *1                                         |
| ☑ Snap in Background | 160 × 120<br>320 × 240<br>640 × 480<br>640 × 240 *2                        |

\*1 Auto: File

If no file exists in the CF card, numbering the files to be stored increments from "0". If some files already exist, numbering increments following the maximum of the existing file numbers.

When increment reaches [Maximum Number of Snap Files in Auto] in the [Video/RGB Setting] dialog, the action to be taken depends on which option is checked for [When the Snap File Limitation is Exceeded]. With [Stop] checked, no more execution of the macro command is enabled. With [Overwrite] checked, increment will be reset to "0" and the files will be overwritten.

\*2 The snap area is distinguished based on the value at \$s957.

#### Example

+ Video2 SNAP CH1 VD01000 160  $\times$  120

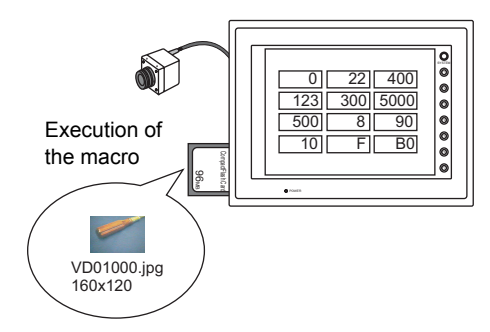

The above program saves the image of channel 1 in a size of  $160\times120$  to the VD01000.jpg file.

- The macro command is valid when a CF card is inserted into the V series.
- Even if no video item setting is made in the screen data, the macro command executes the background snap function for the specified channel.
- Regardless of \$s931, superimposing of images is not performed.
- If PAUSE is being executed for the channel you specified, the macro command captures its image again and executes the background snap function.
- If the image of the channel specified is being zoomed in, zooming is canceled while the macro command is executing the background snap function.
- For the V8 series, the result of macro execution is stored in \$s1061.
   When the execution of the macro is normally complete, the value at the address is not updated. Therefore, before macro execution, resetting the value at the address to zero is recommended.

| Code (DEC) | Contents        |
|------------|-----------------|
| -1         | Execution error |

# Video2 STROBE CH FileNo. ..... Command designation

#### Function: Strobe snap

This macro command is used to save the strobe snap frames of the channel specified in [F1] in the CF card under the file number specified in [F2].

#### Setting range

|    | Data                                                                                  |
|----|---------------------------------------------------------------------------------------|
| F0 | STROBE                                                                                |
| F1 | CH1<br>CH2<br>CH3<br>CH4<br>CH5 (RGB only for V8)<br>CH6 (RGB only for V8)<br>Auto *1 |
| F2 | VD00000<br>:<br>VD32767<br>Auto *2                                                    |

\*1 Auto: CH

- While [ZOOM] is executed, the channel set for [ZOOM] becomes the target for the macro command.
- When [Specify Display Priority] is checked, the specified channel becomes the target for the macro command.
- When one-channel display is selected in any cases except for the above, the channel of the image being displayed becomes the target for the macro command. When multiple-channel display is selected, the macro command is invalid.
- \*2 Auto: File

If no file exists in the CF card, numbering the files to be stored increments from "0". If some files already exist, numbering increments following the maximum of the existing file numbers.

When increment reaches [Maximum Number of Snap Files in Auto] in the [Video/RGB Setting] dialog, the action to be taken depends on which option is checked for [When the Snap File Limitation is Exceeded]. With [Stop] checked, no more execution of the macro command is enabled. With [Overwrite] checked, increment will be reset to "0" and the files will be overwritten.

### Example

Video2 STROBE CH1 VD00015

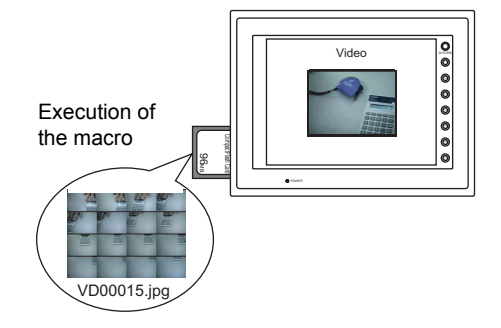

- The macro command is valid while a video image is displayed on the V series with a CF card inserted into it.
- For the V8 series, the result of macro execution is stored in \$s1061. When the execution of the macro is normally complete, the value at the address is not updated. Therefore, before macro execution, resetting the value at the address to zero is recommended.

| Code (DEC) | Contents        |
|------------|-----------------|
| -1         | Execution error |

# Video2 RE\_SIZE ..... Command designation

### **Function: Resize**

This macro command is used to resize a 640- $\!\!\times\!\!480$  dot video image to the original size.

#### Setting range

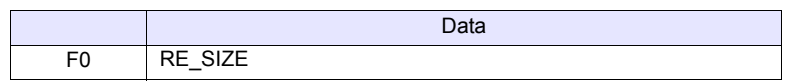

#### Example

Video2 RE\_SIZE

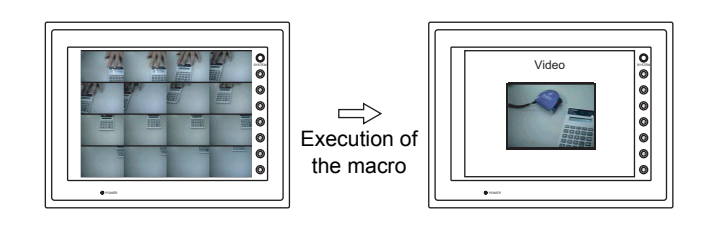

- In addition to the RE\_SIZE command, double-clicking a 640-x480-dot image resizes it to the original size.
- For the V8 series, the result of macro execution is stored in \$s1061. When the execution of the macro is normally complete, the value at the address is not updated. Therefore, before macro execution, resetting the value at the address to zero is recommended.

| Code (DEC) | Contents        |
|------------|-----------------|
| -1         | Execution error |

# Video2 ZOOM F1 F2 .....Command designation

### **Function: Zoom**

This macro command is used to zoom into the image in the channel specified in [F1] to a size of  $640 \times 480$  at the position specified in [F2].

### Setting range

|    | Data                                                                                  |
|----|---------------------------------------------------------------------------------------|
| F0 | ZOOM                                                                                  |
| F1 | CH1<br>CH2<br>CH3<br>CH4<br>CH5 (RGB only for V8)<br>CH6 (RGB only for V8)<br>Auto *1 |
| F2 | Centering<br>Upper right *2<br>Lower left *2                                          |

\*1 Auto: CH

- When [Specify Display Priority] is checked, the specified channel becomes the target for the macro command.
- When one-channel display is selected in any cases except for the above, the channel of the image being displayed becomes the target for the macro command. When multiple-channel display is selected, the macro command is invalid.
- \*2 The options are enabled for XGA/SVGA only. For VGA, only centering is enabled.

### Example

Video2 ZOOM 1CH Centering

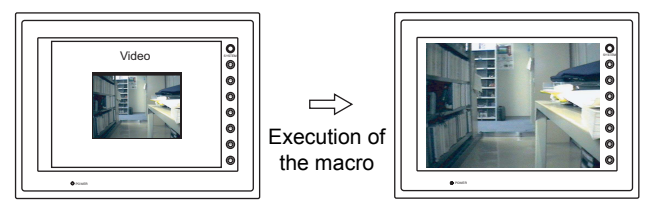

The above program zooms in the image of channel 1.

### Supplemental remarks

• For the V8 series, the result of macro execution is stored in \$s1061. When the execution of the macro is normally complete, the value at the address is not updated. Therefore, before macro execution, resetting the value at the address to zero is recommended.

| Code (DEC) | Contents        |
|------------|-----------------|
| -1         | Execution error |

# Video2 BRIGHT F1 F2 ..... Command designation

### **Function: Brightness**

This macro command is used to adjust the brightness of the video image of the channel specified in [F1] to the value specified in [F2].

### Setting range

|    | Data                                |
|----|-------------------------------------|
| F0 | BRIGHT                              |
| F1 | CH1<br>CH2<br>CH3<br>CH4<br>Auto *1 |
| F2 | 0: Dark<br>:<br>31: Bright          |

\*1 Auto: CH

- While [ZOOM] is executed, the channel set for [ZOOM] becomes the target for the macro command.
- When [Specify Display Priority] is checked, the specified channel becomes the target for the macro command.
- When one-channel display is selected in any cases except for the above, the channel of the image being displayed becomes the target for the macro command. When multiple-channel display is selected, the macro command is invalid.

#### Example

Video2 BRIGHT CH1 10

The above program changes the brightness of the channel-1 image to the level of 10.

- This function is only effective with the video channels (1CH to 4CH). It doesn't
  work with the RGB channels (5CH and 6CH).
- For the V8 series, the result of macro execution is stored in \$s1061.
   When the execution of the macro is normally complete, the value at the address is not updated. Therefore, before macro execution, resetting the value at the address to zero is recommended.

| Code (DEC) | Contents        |
|------------|-----------------|
| -1         | Execution error |
# Video2 CONTRAST F1 F2.....Command designation

# **Function: Contrast**

This macro command is used to adjust the contrast of the video image of the channel specified in [F1] to the value specified in [F2].

### Setting range

|    | Data                                |
|----|-------------------------------------|
| F0 | CONTRAST                            |
| F1 | CH1<br>CH2<br>CH3<br>CH4<br>Auto *1 |
| F2 | 0: Low<br>:<br>:<br>31: High        |

\*1 Auto: CH

- While [ZOOM] is executed, the channel set for [ZOOM] becomes the target for the macro command.
- When [Specify Display Priority] is checked, the specified channel becomes the target for the macro command.
- When one-channel display is selected in any cases except for the above, the channel of the image being displayed becomes the target for the macro command. When multiple-channel display is selected, the macro command is invalid.

#### Example

- Video2 CONTRAST CH1 10
- The above program changes the contrast of the channel-1 image to the level of 10.

- This function is only effective with the video channels (1CH to 4CH). It doesn't work with the RGB channels (5CH and 6CH).
- For the V8 series, the result of macro execution is stored in \$s1061.
   When the execution of the macro is normally complete, the value at the address is not updated. Therefore, before macro execution, resetting the value at the address to zero is recommended.

| Code (DEC) | Contents        |
|------------|-----------------|
| -1         | Execution error |

# Video2 COLOR F1 F2..... Command designation

#### Function: Color shade

This macro command is used to adjust the color shade of the video image of the channel specified in [F1] to the value specified in [F2].

#### Setting range

|    | Data                                |
|----|-------------------------------------|
| F0 | COLOR                               |
| F1 | CH1<br>CH2<br>CH3<br>CH4<br>Auto *1 |
| F2 | 0: Light<br>:<br>31: Dark           |

\*1 Auto: CH

- While [ZOOM] is executed, the channel set for [ZOOM] becomes the target for the macro command.
- When [Specify Display Priority] is checked, the specified channel becomes the target for the macro command.
- When one-channel display is selected in any cases except for the above, the channel of the image being displayed becomes the target for the macro command. When multiple-channel display is selected, the macro command is invalid.

#### Example

 Video2 COLOR CH1 10 The above program adjusts the color shade of the channel-1 image to the level of 10.

- This function is only effective with the video channels (1CH to 4CH). It doesn't work with the RGB channels (5CH and 6CH).
- For the V8 series, the result of macro execution is stored in \$s1061.
   When the execution of the macro is normally complete, the value at the address is not updated. Therefore, before macro execution, resetting the value at the address to zero is recommended.

| Code (DEC) | Contents        |
|------------|-----------------|
| -1         | Execution error |

# Video2 VIDEOINF F1 F2 .....Command designation

## Function: Save settings/reset to default

This macro command is used to save the video settings of the channel specified in [F1] or to reset the settings to the defaults.

# Setting range

|    | Data                                                                                  | Default             |    |  |
|----|---------------------------------------------------------------------------------------|---------------------|----|--|
| F0 | VIDEOINF                                                                              | -                   |    |  |
| F1 | CH1<br>CH2<br>CH3<br>CH4<br>CH5 (RGB only for V8)<br>CH6 (RGB only for V8)<br>Auto *1 | -                   |    |  |
|    | SAVE                                                                                  | -                   |    |  |
|    |                                                                                       | BRIGHT              | 16 |  |
| F2 |                                                                                       | CONTRAST            | 16 |  |
| 12 | DEFAULT                                                                               | COLOR               | 16 |  |
|    |                                                                                       | Clip start position | *2 |  |
|    |                                                                                       | Clip size           | 2  |  |

: ← V series (Return data)

- While [ZOOM] is executed, the channel set for [ZOOM] becomes the target for the macro command.
- When [Specify Display Priority] is checked, the specified channel becomes the target for the macro command.
- When one-channel display is selected in any cases except for the above, the channel of the image being displayed becomes the target for the macro command. When multiple-channel display is selected, the macro command is invalid.
- \*2 The default settings for the clip start position and the clip size varies depending on the input signal. For more information, refer to the V8 Series Reference Manual.

#### Example

\*1 Auto: CH

• Video2 VIDEO\_INF CH1 SAVE The above program saves the video settings for channel 1.

- If the V series unit is turned off and on again after the execution of SAVE, the data is unaffected.
- For the V8 series, the result of macro execution is stored in \$s1061. When the execution of the macro is normally complete, the value at the address is not updated. Therefore, before macro execution, resetting the value at the address to zero is recommended.

| Code (DEC) | Contents        |
|------------|-----------------|
| -1         | Execution error |

# Video2 PAUSE F1..... Command designation

#### **Function: Pause**

This macro command is used to temporarily stop the video image of the channel specified in [F1].

#### Setting range

|    | Data                                |
|----|-------------------------------------|
| F0 | PAUSE                               |
| F1 | CH1<br>CH2<br>CH3<br>CH4<br>Auto *1 |

\*1 Auto: CH

- While [ZOOM] is executed, the channel set for [ZOOM] becomes the target for the macro command.
- When [Specify Display Priority] is checked, the specified channel becomes the target for the macro command.
- When one-channel display is selected in any cases except for the above, the channel of the image being displayed becomes the target for the macro command. When multiple-channel display is selected, the macro command is invalid.

#### Example

 Video2 PAUSE CH1 The above program causes the channel-1 image to pause.

- · During the execution of PAUSE, resizing is disabled.
- This function is only effective with the video channels (1CH to 4CH). It doesn't
  work with the RGB channels (5CH and 6CH).
- For the V8 series, the result of macro execution is stored in \$s1061. When the execution of the macro is normally complete, the value at the address is not updated. Therefore, before macro execution, resetting the value at the address to zero is recommended.

| Code (DEC) | Contents        |
|------------|-----------------|
| -1         | Execution error |

### Function: Pause cancel

This macro command is used to restart the video display that has been stopped by the PAUSE command.

Video2 RESTART F1 .....Command designation

#### Setting range

|    | Data                                |
|----|-------------------------------------|
| F0 | RESTART                             |
| F1 | CH1<br>CH2<br>CH3<br>CH4<br>Auto *1 |

\*1 Auto: CH

- While [ZOOM] is executed, the channel set for [ZOOM] becomes the target for the macro command.
- When [Specify Display Priority] is checked, the specified channel becomes the target for the macro command.
- When one-channel display is selected in any cases except for the above, the channel of the image being displayed becomes the target for the macro command. When multiple-channel display is selected, the macro command is invalid.

#### Example

Video2 RESTART CH1

The above program restarts the channel-1 video display.

- This function is only effective with the video channels (1CH to 4CH). It doesn't work with the RGB channels (5CH and 6CH).
- For the V8 series, the result of macro execution is stored in \$s1061. When the execution of the macro is normally complete, the value at the address is not updated. Therefore, before macro execution, resetting the value at the address to zero is recommended.

| Code (DEC) | Contents        |
|------------|-----------------|
| -1         | Execution error |

# Video2 DELETE F1..... Command designation

## **Function: Deletion**

This macro command is used to delete the snap file VDxxxxx.jpg from the CF card.

#### Setting range

|    |              | Data |
|----|--------------|------|
| F0 | DELETE       |      |
|    | VD00000      |      |
| F1 | :<br>VD32767 |      |

#### Example

• Video2 DELETE VD00001 The above program deletes the VD00001.jpg file from the CF card.

- The macro command is valid when a CF card is inserted into the V series.
- For the V8 series, the result of macro execution is stored in \$s1061. When the execution of the macro is normally complete, the value at the address is not updated. Therefore, before macro execution, resetting the value at the address to zero is recommended.

| ſ | Code (DEC) | Contents        |
|---|------------|-----------------|
| ĺ | -1         | Execution error |

## Function: Change continuous single snaps

This macro command is used to change the continuous single snapping of the channel specified in [F1] to the operation specified in [F2].

#### Setting range

|    | Data                                   |
|----|----------------------------------------|
| F0 | SNAP_SEQ                               |
| F1 | CH1<br>CH2<br>CH3<br>CH4<br>CH5<br>CH6 |
| F2 | START<br>STOP                          |

#### Example

Video2 SNAP\_SEQ CH 1 START

This starts continuous snaps of channel 1.

- This macro command is valid only for the V8 series.
- The continuous single snap interval and the continuous single snap time are determined as shown below according to the setting item on the [Video/RGB Display] dialog.
  - When the specification for [Double Click Action] on the [Video/RGB Display] dialog is [Continuous Single Snap]:

| Video/RGB Display                                       | Video/RGB Display        |
|---------------------------------------------------------|--------------------------|
| Main Action Snap Detail                                 | Main Action Snap Detail  |
| Double Click Action                                     | Snap File Name           |
| Continuous Single Snap 🗸                                | <ul> <li>Auto</li> </ul> |
| Display Location when Enlarged                          | 🔿 Specify No. 🛛 🌍        |
| Centering                                               | Strobe Speed             |
| Specify Display Priority CH1(Video V                    | 1 x100msec               |
| Display Operation Screen When Clicking<br>(Superimpose) | Serial Shoot Duration    |
| Video Overlap ID 0 🐥 Register                           | Shan Interval            |
| RGB Overlap ID 🕘 🥐 Register                             | 1 sec                    |
|                                                         |                          |

| Serial Shoot Duration          |                                   | Snap Interval                       |
|--------------------------------|-----------------------------------|-------------------------------------|
| Set the time for [Serial Shoot |                                   | Set the time for [Snap Interval] on |
|                                | Duration on the [Snap] tab window | the [Shap] tab window               |

- When the specification for [Double Click Action] on the [Video/RGB Display] dialog is other than [Continuous Single Snap]:

| ideo/RGB Display 🛛 🔀                                    | Video/RGB Display        |
|---------------------------------------------------------|--------------------------|
| Main Action Snap Detail                                 | Main Action Snap Detail  |
| Double Click Action                                     | Snap File Name           |
| None 💌                                                  | <ul> <li>Auto</li> </ul> |
| Display Location when Enlarged                          | O Specify No.            |
| Centering                                               | Strobe Speed             |
| Specify Display Priority CH1(Video 🗸                    | 10 📚 x100msec            |
| Display Operation Screen When Clicking<br>(Superimpose) | Serial Shoot Duration    |
| Video Overlap ID 0 🐥 Register                           | Correction and           |
| RGB Overlap ID 🕛 🌲 Register                             | The principal sec        |
|                                                         |                          |
|                                                         |                          |
|                                                         |                          |

| Serial Shoot Duration | Snap Interval                                            |
|-----------------------|----------------------------------------------------------|
| One minute (fixed)    | Set the time for [Strobe Speed] on the [Snap] tab window |

- \* When one second or a shorter time is set, the time used is one second.
- For the V8 series, the result of macro execution is stored in \$s1061. When the execution of the macro is normally complete, the value at the address is not updated. Therefore, before macro execution, resetting the value at the address to zero is recommended.

| Code (DEC) | Contents        |  |
|------------|-----------------|--|
| -1         | Execution error |  |

## Function: Change clip start position

This macro command is used to change the image import start position (clip start position) for the channel specified in [F1] to the position specified in [F2] and [F3].

### Setting range

|    | Data                                      |
|----|-------------------------------------------|
| F0 | CLIP_POS                                  |
| F1 | CH1<br>CH2<br>CH3<br>CH4<br>CH5<br>CH6    |
| F2 | 0:<br>Starting X coordinate<br>:<br>1023: |
| F3 | 0:<br>Starting Y coordinate<br>767:       |

#### Example

- Video2 CLIP\_POS CH 1 100 150
  - This changes the clip start position to (100, 150).

- This macro command is valid only for the V8 series.
- For more information on the clip start position, refer to the V8 Series Reference Manual.
- For the V8 series, the result of macro execution is stored in \$s1061. When the execution of the macro is normally complete, the value at the address is not updated. Therefore, before macro execution, resetting the value at the address to zero is recommended.

| Code (DEC) | Contents        |
|------------|-----------------|
| -1         | Execution error |

# Video2 CLIP\_SIZE F1 F2 F3..... Command designation

#### Function: Change clip size

This macro command is used to change the import size (clip size) of the image of the channel specified in [F1] to the size specified in [F2] and [F3].

#### Setting range

|    | Data                                   |
|----|----------------------------------------|
| F0 | CLIP_SIZE                              |
| F1 | CH1<br>CH2<br>CH3<br>CH4<br>CH5<br>CH6 |
| F2 | 1:<br>Width<br>:<br>1024:              |
| F3 | 1:<br>Height<br>768:                   |

#### Example

Video2 CLIP\_SIZE CH 1 400 300

This changes the clip size to  $400 \times 300$  dots.

Video2 CLIP\_POS CH 1 100 150

This changes the clip start position to (100, 150).

#### Supplemental remarks

- · This macro command is valid only for the V8 series.
- For more information on the clip size, refer to the V8 Series Reference Manual.
- For the V8 series, the result of macro execution is stored in \$s1061. When the execution of the macro is normally complete, the value at the address is not updated. Therefore, before macro execution, resetting the value at the address to zero is recommended.

| Code (DEC) | Contents        |
|------------|-----------------|
| -1         | Execution error |

#### Restrictions

Execute the CLIP SIZE command, and then do the CLIP POS command. For more information on the CLIP POS command, refer to page 4-146.

# 4.14 PLC

# PLC\_CLND

| All V8 models | 0 |
|---------------|---|
| All V7 models |   |
| All V6 models |   |
| TELLUS3 HMI   | 0 |
| TELLUS2 HMI   |   |

# PLC\_CLND F0 PLC F1 F2 F3

### Function: Calendar control function for PLC [F1]

This macro command is used to control the calendar for the PLC specified in [F1]. Depending on the value specified in [F0] it specifies reading or writing of the calendar data.

### Available memory

|    | Internal memory | PLC 1 - 8 memory | Memory card | Constant |
|----|-----------------|------------------|-------------|----------|
| F0 | 0               |                  |             | 0        |
| F1 | 0               |                  |             | 0        |
| F2 | 0               |                  |             |          |
| F3 | 0               |                  |             |          |

Setting enabled (indirect designation disabled)
 Setting enabled (indirect designation enabled)

### Setting range

|      | Value                                                                                           |                                                                                                    |
|------|-------------------------------------------------------------------------------------------------|----------------------------------------------------------------------------------------------------|
| F0   | 0: Calendar reading <sup>*1</sup><br>1: Calendar writing<br>(specified by user) <sup>*2</sup>   |                                                                                                    |
|      | 2: Calendar writing (by the system) *3                                                          |                                                                                                    |
| F1   | 2 - 8: PLC number                                                                               |                                                                                                    |
| F2   | 0 - 31: PLC port number                                                                         | Invalid with 1:1 connections                                                                                                    |
| F2+1 | 0 - 255: PLC sub port number                                                                    | Invalid with 1:1 connections<br>Only valid for PLCs with sub<br>port number designations                                                                     |
| F3   | 0 - : Year (4-digit/2-digit)                                                                    |                                                                                                    |
| F3+1 | 1 - 12: Month                                                                                   |                                                                                                    |
| F3+2 | 1 - 31: Day                                                                                     |                                                                                                    |
| F3+3 | 0 - 23: Hour                                                                                    |                                                                                                    |
| F3+4 | 0 - 59: Minute                                                                                  |                                                                                                    |
| F3+5 | 0 - 59: Second                                                                                  |                                                                                                    |
| F3+6 | 0: Sunday<br>1: Monday<br>2: Tuesday<br>3: Wednesday<br>4: Thursday<br>5: Friday<br>6: Saturday | Only valid with a read ([F0]<br>= 0) setting<br>Invalid with a write ([F0] = 1<br>or 2) setting because the<br>calculation is done internally<br>in the unit |

\* Details of calendar function specification

\*1 When [F0] = 0: Calendar reading

When the connection method specified in [F1] is "1:1", the calendar is read for the connected device and the information is saved in the [F3] memory. (The contents in the [F2] memory are ignored.)

When the connection method specified in [F1] is "1:n", the calendar for the device with the port number specified in [F2] or the sub port number specified in [F2+1] is read and saved in the [F3] memory.

The V series system calendar is not changed by any command. To change the system calendar, use "SYS (SET\_SYS\_CLND) F1" (page 4-296).

- \*2 When [F0] = 1: Calendar reading (specified by user) When the connection method specified in [F1] is "1:1", the calendar data in the [F3] memory is written to the connected device. (The contents in the [F2] memory are ignored.) When the connection method specified in [F1] is "1:n", the calendar data specified in [F3] is written to the device with the port number specified in [F2] or the sub port number specified in [F2+1].
- \*3 When [F0] = 2: Calendar reading (by the system) When the connection method specified in [F1] is "1:1", the V series unit's system calendar data is written to the connected device. (The contents in the [F2] memory and the [F3] memory are ignored.) When the connection method specified in [F1] is "1:n", the system's calendar data specified in [F3] is written to the device with the port number specified in [F2] or the sub port number specified in [F2+1]. (The contents in the [F3] memory are ignored.)

#### Example

Setting the calendar for PLC2, port No. 1 to 20:00:00 on October 15, 2007

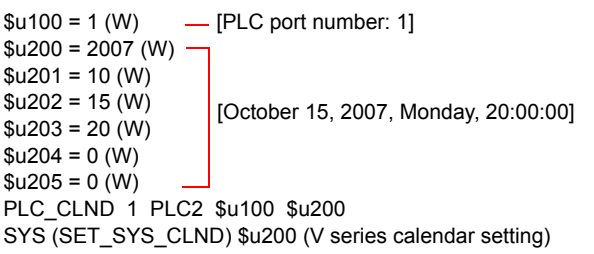

- If the relevant device doesn't incorporate a calendar, nothing happens in response to the command. (The V series automatically judges whether or not the device incorporates a calendar.)
- Nothing happens to the device whose link has been dead in response to the command.
- The result of macro execution is stored in \$s729.
   When the execution of the macro is normally complete, the value at the address is not updated. Therefore, before macro execution, resetting the value at the address to zero is recommended.

| Code (HEX) | Contents                                                       |
|------------|----------------------------------------------------------------|
| 2004       | A PLC [F1] communication error has occurred during processing. |
| FFFF       | Execution error                                                |

# PLC\_CTL

| All V8 models | 0 |
|---------------|---|
| All V7 models |   |
| All V6 models |   |
| TELLUS3 HMI   | 0 |
| TELLUS2 HMI   |   |

# PLC\_CTL PLC F0 F1 F2

# Function: PLC [F1] control function

This macro command is used to control the operation specified in the words starting from the address in [F1] in relation to the PLC specified in [F0]. The number of words is specified in [F2].

## Available memory

|    | Internal memory | PLC 1 - 8 memory | Memory card | Constant |
|----|-----------------|------------------|-------------|----------|
| F0 | 0               |                  |             | 0        |
| F1 | 0               |                  |             |          |
| F2 |                 |                  |             | 0        |

○: Setting enabled (indirect designation disabled) ⊚: Setting enabled (indirect designation enabled)

### Setting range

|      | Value                                                                                                    |  |  |
|------|----------------------------------------------------------------------------------------------------|--|--|
| F0   | 1 - 8: PLC number                                                                                                   |  |  |
| F1   | 0 - 31: PLC port number                                                                                             |  |  |
| F1+1 | Command and others                                                                                                  |  |  |
| :    | The items to be set differ depending on the device. For more information, refer to the V8 Series Connection Manual. |  |  |
| F2   | The number of words to be transferred                                                                               |  |  |

## Example

- Bringing Omron's E5ZN (port No. 1) connected to the PLC2 to a state of RUN: \$u100 = 1 (W) [PLC port number]
  - \$u101 = 30H (W) [Command]
- \$u102 = 100H (W) [Operation command (RUN)]
- PLC\_CTL PLC2 \$u100 3

| Contents             | F0                  |     |         | (F1 (=\$u n)) =\$u100                                                                                                    | F2      |
|----------------------|---------------------|-----|---------|----------------------------------------------------------------------------------------------------|---------|
|                      |                     | n   | =\$u100 | Port number*                                                                                                    | <b></b> |
|                      |                     | n+1 | =\$u101 | Command: 0030H                                                                                                    |         |
| Operation<br>command | 1 - 8<br>(PLC1 - 8) | n+2 | =\$u102 | 0000H: Communication writing<br>OFF (disabled)<br>0001H: Communication writing ON<br>(enabled)<br>0100H: RUN<br>0101H: STOP<br>0200H: Multi-SP (Set point 0)<br>0201H: Multi-SP (Set point 1)<br>0202H: Multi-SP (Set point 2)<br>0203H: Multi-SP (Set point 3)<br>0300H: AT cancel<br>0301H: AT execution | 3       |
|                      |                     |     |         | 0400H: Write mode (Backup)<br>0401H: Write mode (RAM)                                                                                                    |         |
|                      |                     |     |         | 0500H: Save RAM data                                                                                                    |         |
|                      |                     |     |         | 0600H: Software reset                                                                                                    |         |
|                      |                     |     |         | 0700H: Move to set area 1                                                                                                    |         |
|                      |                     |     |         | 0800H: Move to protect level                                                                                                    |         |

\* 8000 (HEX): broadcasting

• The result of macro execution is stored in \$s729. When the execution of the macro is normally complete, the value at the address is not updated. Therefore, before macro execution, resetting the value at the address to zero is recommended.

| Code (HEX) | Contents                                                       |
|------------|----------------------------------------------------------------|
| 2002       | Memory cannot be allocated.                                    |
| 2004       | A PLC [F0] communication error has occurred during processing. |

# TBL\_READ

| All V8 models | 0 |
|---------------|---|
| All V7 models |   |
| All V6 models |   |
| TELLUS3 HMI   | 0 |
| TELLUS2 HMI   |   |

# TBL\_READ F0 <- TABLE:PLC F1 : F2

#### Function: Device memory map memory read

This macro command is used to transfer the data at the addresses registered in the device memory map specified in [F2] of the PLC specified in [F1] to the addresses starting with the one specified in [F0].

#### Available memory

|    | Internal memory | PLC 1 - 8 memory | Memory card | Constant |
|----|-----------------|------------------|-------------|----------|
| F0 | 0               | 0                | 0           |          |
| F1 | 0               |                  |             | 0        |
| F2 | 0               |                  |             | 0        |

○: Setting enabled (indirect designation disabled) ⊚: Setting enabled (indirect designation enabled)

#### Setting range

|    | Value                            |  |  |
|----|----------------------------------|--|--|
| F0 | Top memory address of the target |  |  |
| F1 | 1 - 8: PLC number                |  |  |
| F2 | 0 - 31: Device memory map No.    |  |  |

#### Example

 Transferring the data of the addresses registered in device memory map No. 5 defined at PLC3 to \$u500 onward
 TRUE DEAD & 500 of TADLE PLOD = 5

TBL\_READ \$u500 <- TABLE : PLC3 : 5

- As many addresses as the data count set in the device memory map must be allocated to the target memory, to which data will be transferred.
- The result of macro execution is stored in \$s729.
   When the execution of the macro is normally complete, the value at the address is not updated. Therefore, before macro execution, resetting the value at the address to zero is recommended.

| Code (HEX) | Contents                                                       |
|------------|----------------------------------------------------------------|
| 2001       | Memory set in the device memory map does not exist.            |
| 2002       | Memory cannot be allocated.                                    |
| 2004       | A PLC [F1] communication error has occurred during processing. |

# TBL\_WRITE

| All V8 models | 0 |
|---------------|---|
| All V7 models |   |
| All V6 models |   |
| TELLUS3 HMI   | 0 |
| TELLUS2 HMI   |   |

# TBL\_WRITE TABLE:PLC F1 : F0 <- F2

#### Function: Device memory map memory write

This macro command is used to transfer the data at the location starting from the address specified in [F2] to the memory registered in the device memory map [F0] for the PLC [F1].

### Available memory

|    | Internal memory | PLC 1 - 8 memory | Memory card | Constant |
|----|-----------------|------------------|-------------|----------|
| F0 | 0               |                  |             | 0        |
| F1 | 0               |                  |             | 0        |
| F2 | 0               | 0                | 0           |          |

Setting enabled (indirect designation disabled)
 Setting enabled (indirect designation enabled)

#### Setting range

|    | Value                            |  |
|----|----------------------------------|--|
| F0 | 0 - 31: Device memory map No.    |  |
| F1 | 1 - 8: PLC number                |  |
| F2 | Top memory address of the source |  |

#### Example

 Transferring the data of \$u500 onward to the addresses registered in device memory map No. 5 defined at PLC3 TBL\_WRITE TABLE : PLC3 : 5 <- \$u00500</li>

- As many addresses as the data count set in the device memory map must be allocated to the target memory, to which data will be transferred.
- The result of macro execution is stored in \$s729. When the execution of the macro is normally complete, the value at the address is not updated. Therefore, before macro execution, resetting the value at the address to zero is recommended.

| Code (HEX) | Contents                                                       |  |
|------------|----------------------------------------------------------------|--|
| 2001       | Memory set in the device memory map does not exist.            |  |
| 2002       | Memory cannot be allocated.                                    |  |
| 2004       | A PLC [F1] communication error has occurred during processing. |  |

# 4.15 Temperature Control / PLC2Way

# TEMP\_READ

| All V8 models | $\triangle$ |
|---------------|-------------|
| All V7 models | 0           |
| V612T         | 0           |
| V612C         | 0           |
| V610S         | 0           |
| V610T         | 0           |
| V610C         | 0           |
| V608C         | 0           |
| V606iT        | 0           |
| V606iC        | 0           |
| V606iM        | 0           |
| V606C         | 0           |
| V606M         | 0           |
| V606eC        | 0           |
| V606eM        | 0           |
| V609E         | 0           |
| V608CH        |             |
| TELLUS3 HMI   | $\triangle$ |
| TELLUS2 HMI   | 0           |

# TEMP\_READ F0 <- TABLE : F1

### Function: Device memory map memory read

This macro command is used to transfer the data in memory registered in the device memory map [F1] to the location starting from the address in [F0].

### Available memory

|    | Internal memory | PLC 1 - 8 memory | Memory card | Constant |
|----|-----------------|------------------|-------------|----------|
| F0 | 0               | ⊚ *              | $\odot$     |          |
| F1 | 0               |                  |             | 0        |

O: Setting enabled (indirect designation disabled)

(indirect designation enabled)

\* If the [F0] memory is specified as a PLC memory, it is fixed as PLC1.

#### Setting range

|    | Value                                    |
|----|------------------------------------------|
| F0 | Top memory address of the target         |
| F1 | 0 - 31: Device memory map No. (for PLC2) |

### Example

- TEMP\_READ PLC1 [D00000] = TABLE : 5
- The above program transfers the data at the addresses registered in device memory map No. 5 of PLC2 to D0 onward.

# Supplemental remarks

- As many addresses as the data count set in the device memory map must be allocated to the target memory, to which data will be transferred.
- The result of macro execution is stored in \$s729.
- When the execution of the macro is normally complete, the value at the address is not updated. Therefore, before macro execution, resetting the value at the address to zero is recommended.

| Code (HEX) | Contents                                                   |  |
|------------|------------------------------------------------------------|--|
| 2001       | Memory set in the device memory map does not exist.        |  |
| 2002       | Memory cannot be allocated.                                |  |
| 2004       | A PLC2 communication error has occurred during processing. |  |

 For the V8 series with TELLUS version 3 in HMI mode, use "TBL\_READ" (page 4-152).

(The macro command explained on this page cannot be selected for the V8 series with TELLUS version 3 in HMI mode.)

# **TEMP\_WRITE**

| All V8 models | $\bigtriangleup$ |
|---------------|------------------|
| All V7 models | 0                |
| V612T         | 0                |
| V612C         | 0                |
| V610S         | 0                |
| V610T         | 0                |
| V610C         | 0                |
| V608C         | 0                |
| V606iT        | 0                |
| V606iC        | 0                |
| V606iM        | 0                |
| V606C         | 0                |
| V606M         | 0                |
| V606eC        | 0                |
| V606eM        | 0                |
| V609E         | 0                |
| V608CH        |                  |
| TELLUS3 HMI   | $\triangle$      |
| TELLUS2 HMI   | 0                |

# TEMP\_WRITE TABLE : F0 <- F1

#### Function: Device memory map memory write

This macro command is used to transfer the data at the location starting from the address specified in [F1] to the memory registered in the device memory map [F0] for the PLC2.

### Available memory

|    | Internal memory | PLC 1 - 8 memory | Memory card | Constant |
|----|-----------------|------------------|-------------|----------|
| F0 | 0               |                  |             | 0        |
| F1 | 0               | ⊚ *              | 0           |          |

O: Setting enabled (indirect designation disabled)

⊚: Setting enabled (indirect designation enabled)

\* If the [F1] memory is specified as a PLC memory, it is fixed as PLC1.

### Setting range

|    | Value                                    |
|----|------------------------------------------|
| F0 | 0 - 31: Device memory map No. (for PLC2) |
| F1 | Top memory address of the source         |

### Example

 TEMP\_WRITE TABLE : 5 = PLC1 [D00000] The above program transfers the data of D0 onward of PLC1 to the addresses registered in device memory map No. 5 of PLC2.

#### Supplemental remarks

- As many addresses as the data count set in the device memory map must be allocated to the source memory, from which data will be transferred.
- The result of macro execution is stored in \$s729.

When the execution of the macro is normally complete, the value at the address is not updated. Therefore, before macro execution, resetting the value at the address to zero is recommended.

| Code (HEX) | Contents                                                   |  |
|------------|------------------------------------------------------------|--|
| 2001       | Memory set in the device memory map does not exist.        |  |
| 2002       | Memory cannot be allocated.                                |  |
| 2004       | A PLC2 communication error has occurred during processing. |  |

 For the V8 series with TELLUS version 3 in HMI mode, use "TBL\_WRITE" (page 4-153).

(The macro command explained on this page cannot be selected for the V8 series with TELLUS version 3 in HMI mode.)

# TEMP\_CTL

| All V8 models | $\bigtriangleup$ |
|---------------|------------------|
| All V7 models | 0                |
| V612T         | 0                |
| V612C         | 0                |
| V610S         | 0                |
| V610T         | 0                |
| V610C         | 0                |
| V608C         | 0                |
| V606iT        | 0                |
| V606iC        | 0                |
| V606iM        | 0                |
| V606C         | 0                |
| V606M         | 0                |
| V606eC        | 0                |
| V606eM        | 0                |
| V609E         | 0                |
| V608CH        |                  |
| TELLUS3 HMI   | Δ                |
| TELLUS2 HMI   | 0                |

# TEMP\_CTL F0 F1

# **Function: PLC2 control function**

This macro command is used to control the operation specified in the words starting from the top address in [F0] in relation to PLC2. The number of words is specified in [F1].

## Available memory

|    | Internal memory | PLC 1 - 8 memory | Memory card | Constant |
|----|-----------------|------------------|-------------|----------|
| F0 | 0               |                  |             |          |
| F1 |                 |                  |             | 0        |

○ : Setting enabled (indirect designation disabled)
 ⊚ : Setting enabled (indirect designation enabled)

# Setting range

|      | Value                                 |
|------|---------------------------------------|
| F0   | 0 - 31: Port number (PLC2)            |
| F0+1 | Command and others                    |
| :    | to the V8 Series Connection Manual    |
| F1   | The number of words to be transferred |

The result of macro execution is stored in \$s729.
 When the execution of the macro is normally complete, the value at the address is not updated. Therefore, before macro execution, resetting the value at the address to zero is recommended.

| Code (HEX) Contents |                                                            |
|---------------------|------------------------------------------------------------|
| 2002                | Memory cannot be allocated.                                |
| 2004                | A PLC2 communication error has occurred during processing. |

For the V8 series with TELLUS version 3 in HMI mode, use "PLC\_CTL" (page 4-150).

(The macro command explained on this page cannot be selected for the V8 series with TELLUS version 3 in HMI mode.)

# 4.16 Ethernet

# SEND

| All V8 models | 0 |
|---------------|---|
| All V7 models | 0 |
| V612T         | 0 |
| V612C         | 0 |
| V610S         | 0 |
| V610T         | 0 |
| V610C         | 0 |
| V608C         | 0 |
| V606iT        | 0 |
| V606iC        | 0 |
| V606iM        | 0 |
| V606C         |   |
| V606M         |   |
| V606eC        |   |
| V606eM        |   |
| V609E         |   |
| V608CH        |   |
| TELLUS3 HMI   | 0 |
| TELLUS2 HMI   | 0 |

# SEND F0 C:F1 TO F2

### Function: Transfer to server

This macro command is used to transfer the data of words starting from the address specified in [F0] to the server of the network table number in [F2]. The number of the words is specified in [F1].

#### Available memory

|    | Internal memory | PLC 1 - 8 memory | Memory card | Constant |
|----|-----------------|------------------|-------------|----------|
| F0 | 0               | 0                | $\odot$     |          |
| F1 | 0               |                  |             | 0        |
| F2 | 0               |                  |             | 0        |

○ : Setting enabled (indirect designation disabled)
 ⊚ : Setting enabled (indirect designation enabled)

#### Setting range

|    | Value                                             |
|----|---------------------------------------------------|
| F0 | Top memory address of the source                  |
| F1 | 0 - 2000: The number of words to be transferred   |
| F2 | 0 - 255: Transfer target (network table number) * |

\* In the case of V7/V6/TELLUS2 HMI, a maximum of 99 tables can be registered.

## Example

• SEND PLC2 [D10] C:2 TO:3

The above program transfers two words of data starting from D10 of PLC2:B to network table No. 3 (server A).

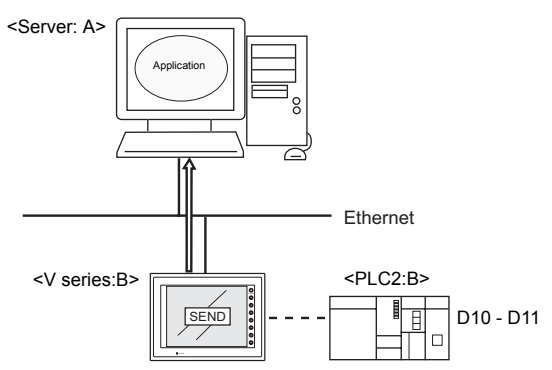

#### Supplemental remarks

The following describes the system memory associated with the SEND command. For more information, refer to the V8 Series Connection Manual.

| Address | Contents                                        | Remarks |
|---------|-------------------------------------------------|---------|
| \$s512  | Specify a port when two Ethernet ports are used | →V      |
| \$s514  | Set the macro execution format (wait request)   | →V      |
| \$s515  | Store the result of macro execution             | ←V      |

# **EREAD**

| All V8 models | 0 |
|---------------|---|
| All V7 models | 0 |
| V612T         | 0 |
| V612C         | 0 |
| V610S         | 0 |
| V610T         | 0 |
| V610C         | 0 |
| V608C         | 0 |
| V606iT        | 0 |
| V606iC        | 0 |
| V606iM        | 0 |
| V606C         |   |
| V606M         |   |
| V606eC        |   |
| V606eM        |   |
| V609E         |   |
| V608CH        |   |
| TELLUS3 HMI   | 0 |
| TELLUS2 HMI   | 0 |

# EREAD F0 = F1 C:F2 F3

#### Function: Read on the network

This macro command is used to read the data of words starting from the address specified in [F1] set in the [F3]-specified network table into the address in [F0]. The number of the words is specified in [F2].

### Available memory

|    | Internal memory | PLC 1 - 8 memory | Memory card | Constant |
|----|-----------------|------------------|-------------|----------|
| F0 | 0               | 0                | 0           |          |
| F1 | 0               | 0                | 0           |          |
| F2 | 0               |                  |             | 0        |
| F3 | 0               |                  |             | 0        |

○ : Setting enabled (indirect designation disabled)
 ⊚ : Setting enabled (indirect designation enabled)

### Setting range

|    | Value                                            |  |
|----|--------------------------------------------------|--|
| F0 | Top memory address of the target                 |  |
| F1 | Top memory address of the source                 |  |
| F2 | 0 - 2000: The number of words to be transferred  |  |
| F3 | 0 - 255: Transfer source (network table number)* |  |

\* In the case of V7/V6/TELLUS2 HMI, a maximum of 99 tables can be registered.

#### Example

• EREAD PLC1 [D200] = PLC1 [D100] C:2 5

The above program reads two words of data starting from D100 of PLC2:B, which is connected to network table No. 5 (V series:B), into D200 onward of PLC1:A.

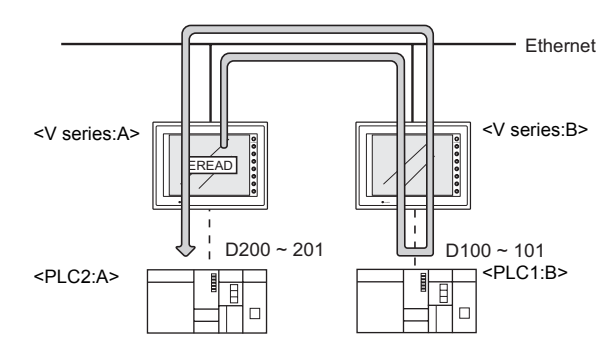

#### Supplemental remarks

The following describes the system memory associated with the EREAD command. For more information, refer to the V8 Series Connection Manual.

| Address | Contents                                        | Remarks |
|---------|-------------------------------------------------|---------|
| \$s512  | Specify a port when two Ethernet ports are used | →V      |
| \$s514  | Set the macro execution format (wait request)   | →V      |
| \$s515  | Store the result of macro execution             | ←V      |

## EWRITE

| All V8 models | 0 |
|---------------|---|
| All V7 models | 0 |
| V612T         | 0 |
| V612C         | 0 |
| V610S         | 0 |
| V610T         | 0 |
| V610C         | 0 |
| V608C         | 0 |
| V606iT        | 0 |
| V606iC        | 0 |
| V606iM        | 0 |
| V606C         |   |
| V606M         |   |
| V606eC        |   |
| V606eM        |   |
| V609E         |   |
| V608CH        |   |
| TELLUS3 HMI   | 0 |
| TELLUS2 HMI   | 0 |

# **EWRITE F0 F1 = F2 C:F3**

#### Function: Write on the network

This macro command is used to write data starting from the address specified in [F2] to the address specified in [F0] of the device connected to the network table number specified in [F1]. The number of words is specified in [F3].

#### Available memory

|    | Internal memory | PLC 1 - 8 memory | Memory card | Constant |
|----|-----------------|------------------|-------------|----------|
| F0 | 0               | 0                | 0           |          |
| F1 | 0               |                  |             | 0        |
| F2 | 0               | 0                | 0           |          |
| F3 | 0               |                  |             | 0        |

O: Setting enabled (indirect designation disabled)

 $\textcircled{\sc o}$  : Setting enabled (indirect designation enabled)

### Setting range

|    | Value                                            |
|----|--------------------------------------------------|
| F0 | Top memory address of the target                 |
| F1 | 0 - 255: Transfer target (network table number)* |
| F2 | Top memory address of the source                 |
| F3 | 0 - 2000: The number of words to be transferred  |

\* In the case of V7/V6/TELLUS2 HMI, a maximum of 99 tables can be registered.

#### Example

• EWRITE PLC1 [D100] 5 = \$u100 C:2

The above program writes two words of data starting from u100 of the V series:A to D100 onward of PLC2:B which is connected to network table No. 5 (V series:B).

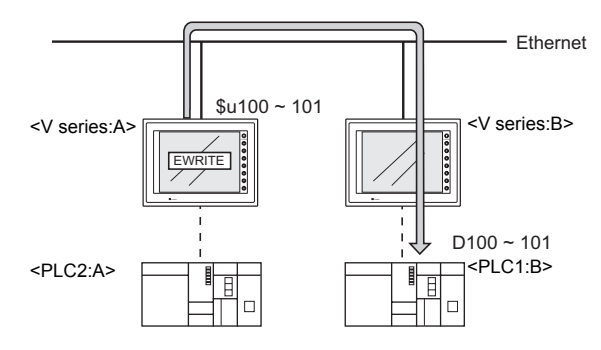

# Supplemental remarks

The following describes the system memory associated with the EWRITE command. For more information, refer to the V8 Series Connection Manual.

| Address | Contents                                        | Remarks |
|---------|-------------------------------------------------|---------|
| \$s512  | Specify a port when two Ethernet ports are used | →V      |
| \$s514  | Set the macro execution format (wait request)   | →V      |
| \$s515  | Store the result of macro execution             | ←V      |

# 4.17 CF Card (Recipe)

# LD\_RECIPE

| All V8 models | 0 |
|---------------|---|
| All V7 models | 0 |
| V612T         |   |
| V612C         |   |
| V610S         |   |
| V610T         |   |
| V610C         |   |
| V608C         |   |
| V606iT        |   |
| V606iC        |   |
| V606iM        |   |
| V606C         |   |
| V606M         |   |
| V606eC        |   |
| V606eM        |   |
| V609E         |   |
| V608CH        | 0 |
| TELLUS3 HMI   | 0 |
| TELLUS2 HMI   | 0 |

# LD\_RECIPE F0 F1

#### Function: Read CSV file

This macro command is used to transfer the CSV file specified in [F1] to the location starting from the address in [F0].

### Available memory

|    | Internal memory | PLC 1 - 8 memory | Memory card | Constant |
|----|-----------------|------------------|-------------|----------|
| F0 | 0               | 0                | 0           |          |
| F1 | 0               | 0                | 0           | 0        |

 $\bigcirc$ : Setting enabled (indirect designation disabled)  $\bigcirc$ : Setting enabled (indirect designation enabled)

# Setting range

|    | Value                        |  |  |
|----|------------------------------|--|--|
| F0 | Transfer target address      |  |  |
| F1 | 0000 - 9999: CSV file number |  |  |

### CSV file

Storage target: \(access folder)\RECIPE File name: \RECxxxx.csv

0000 - 9999: File No.

The designation of the line numbers in a CSV file differs, depending on the options selected in the [Attribute Setting] dialog. The  $\bullet$  mark indicates the position of line No. 1 and column No. 1 in a CSV file.

|                     | Use Title |   |  |             | Use Titl | е   |   |
|---------------------|-----------|---|--|-------------|----------|-----|---|
| □<br>Record<br>Name | •         |   |  | •           | Title    |     | _ |
| ⊠<br>Record<br>Name | Record    | • |  | -<br>Record | Ti<br>♦  | tle | - |

#### Example

LD\_RECIPE \$u200 1

The data in the REC0001.csv file is transferred to the location starting from \$u200.

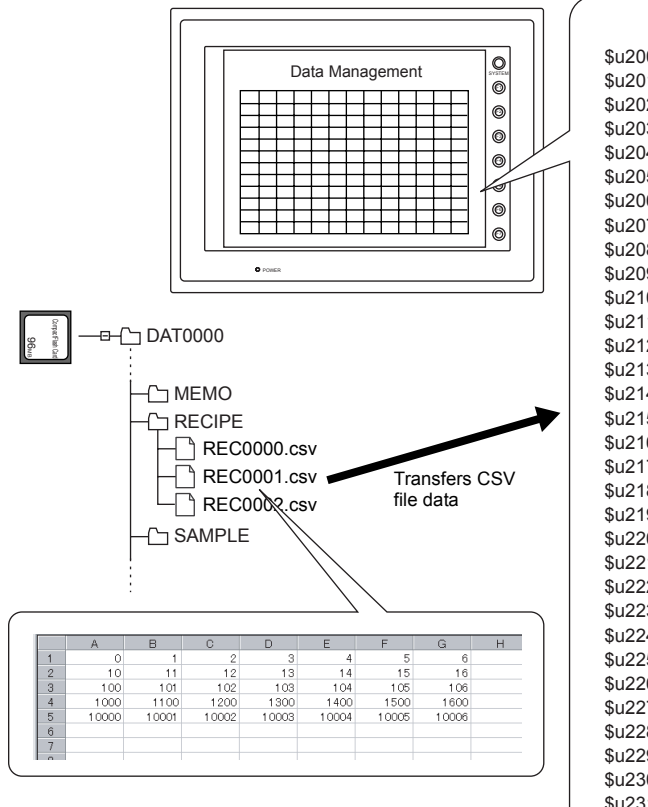

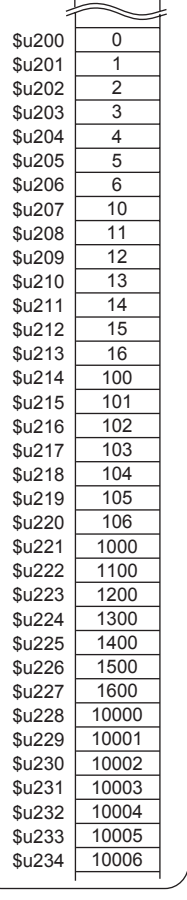

#### Supplemental remarks

· Attribute setting is required for each CSV file.

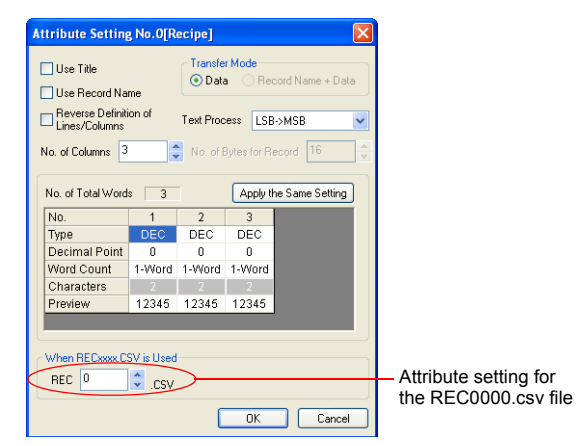

4-161

· For reading text, whether to convert a null to 20H (space) or read it as "00" can be selected.

Go to the [General Setting] tab window in the [Unit Setting] dialog ([System Setting]  $\rightarrow$  [Unit Setting]  $\rightarrow$  [General Settings]). On the tab window, check or uncheck [ Convert NULL to Space with the LD/RD Macro].

Example:

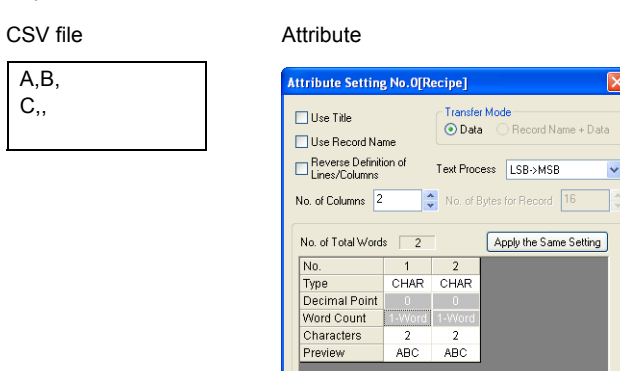

Execution result

| Storage memory | Checked                | Unchecked |
|----------------|------------------------|-----------|
| n              | 2041H                  | 0041H     |
| n+1            | 2042H                  | 0042H     |
| n+2            | 2043H                  | 0043H     |
| n+3            | 2020H                  | 0000H     |
|                | A null is converted to | A         |

When RECxxxx.CSV is Used REC 0

CSV. 🗧

OK Cancel

A null remains "00". 20H.

 For the V8 series, the result of macro execution is stored in \$\$1062. When the execution of the macro is normally complete, the value at the address is not updated. Therefore, before macro execution, resetting the value at the address to zero is recommended.

| Code (DEC) | Contents        |  |
|------------|-----------------|--|
| -1         | Execution error |  |

# LD\_RECIPE2

| All V8 models | 0 |
|---------------|---|
| All V7 models | 0 |
| V612T         |   |
| V612C         |   |
| V610S         |   |
| V610T         |   |
| V610C         |   |
| V608C         |   |
| V606iT        |   |
| V606iC        |   |
| V606iM        |   |
| V606C         |   |
| V606M         |   |
| V606eC        |   |
| V606eM        |   |
| V609E         |   |
| V608CH        |   |
| TELLUS3 HMI   | 0 |
| TELLUS2 HMI   | 0 |

# LD\_RECIPE2 F0 F1 F2

### Function: Read CSV file (attribute designation)

This macro command is used to transfer the CSV file specified in [F1] in the format of the attribute number in [F2] to the location starting from the address in [F0].

#### Available memory

|    | Internal memory | PLC 1 - 8 memory | Memory card | Constant |
|----|-----------------|------------------|-------------|----------|
| F0 | 0               | 0                | 0           |          |
| F1 | 0               | 0                | 0           | 0        |
| F2 | 0               | 0                | 0           | 0        |

○ : Setting enabled (indirect designation disabled)
 ⊚ : Setting enabled (indirect designation enabled)

### Setting range

|    | Value           |                  |  |
|----|-----------------|------------------|--|
| F0 | Transfer target | taddress         |  |
| F1 | 0000 - 9999:    | CSV file number  |  |
| F2 | 0 - 255:        | Attribute number |  |

### CSV file

Storage target: \(access folder)\RECIPE File name: \RECxxxx.csv

0000 - 9999: File No.

The designation of the line numbers in a CSV file differs, depending on the options selected in the [Attribute Setting] dialog. The ♦ mark indicates the position of line No. 1 and column No. 1 in a CSV file.

|                     | Use Title |   |  | ☑ Use Title |         |     |  |
|---------------------|-----------|---|--|-------------|---------|-----|--|
| □<br>Record<br>Name | •         |   |  | •           | Title   |     |  |
| ⊠<br>Record<br>Name | Record    | • |  | -<br>Record | Ti<br>◆ | tle |  |

#### Example

• LD\_RECIPE2 \$u100 2 3

The above program transfers the data in the REC0002.csv file in the format of attribute No. 3 to the location starting from \$u100.

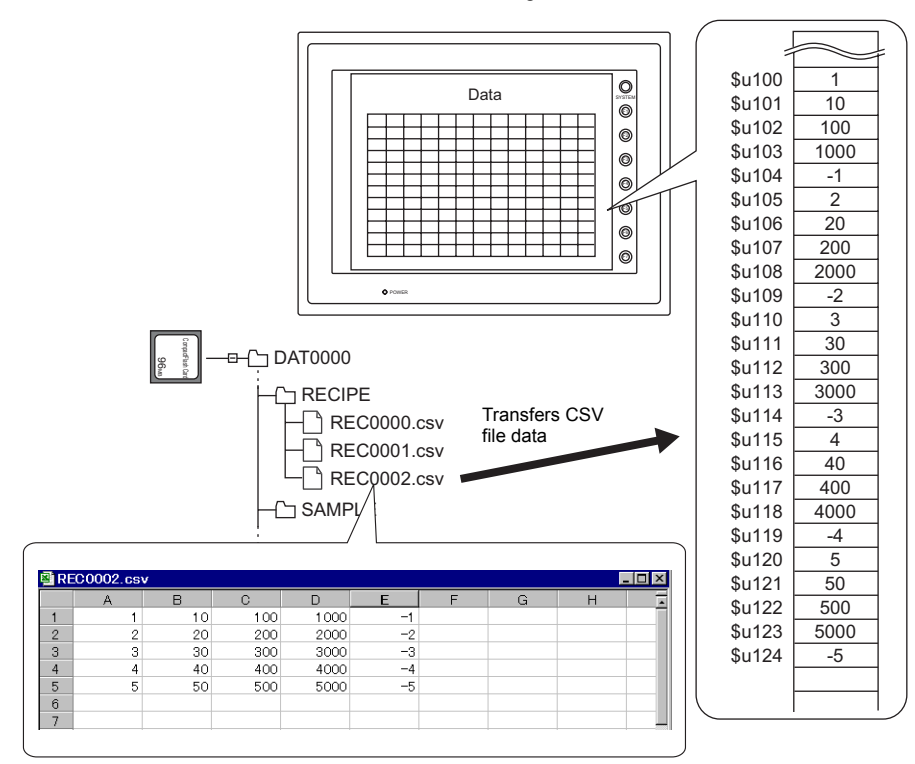

#### Supplemental remarks

• Attribute setting made in the same format as the CSV file is required.

| Attribute                                                                                             | Attribute S                                                 | etting No. 3[R                       | lecipe]                                          |                                           |                                 |        |  |
|----------------------------------------------------------------------------------------------------|-------------------------------------------------------------|--------------------------------------|--------------------------------------------------|-------------------------------------------|---------------------------------|--------|--|
| Attribute No. 0:<br>Attribute No. 1:<br>Attribute No. 1:<br>Attribute No. 3:<br>Mail Attribute No. 3: | Use Title<br>Use Rec<br>Reverse<br>Lines/Co<br>No. of Colum | ord Name<br>Definition of<br>lumns 5 | Transfe<br>Tata<br>Data<br>Text Proc<br>No. of I | r Mode<br>a Rei<br>ess LSE<br>Bytes for R | cord Name<br>I->MSB<br>ecord 16 | + Data |  |
|                                                                                                    | No. of Tota                                                 | Words 5                              | 2                                                | Apply t                                   | ne Same S                       | etting |  |
|                                                                                                    | Tyme                                                        | DEC                                  | DEC                                              | DEC                                       | DEC                             | DEC    |  |
|                                                                                                    | Decimal                                                     | Point 0                              | 0                                                | 0                                         | 0                               | 0      |  |
|                                                                                                    | Word Cou                                                    | unt 1-Word                           | 1-Word                                           | 1-Word                                    | 1-Word                          | 1-Wo   |  |
|                                                                                                    | Characte                                                    | rs 2                                 | 2                                                | 2                                         | 2                               | 2      |  |
|                                                                                                    | Preview                                                     | 12345                                | 12345                                            | 12345                                     | 12345                           | 1234   |  |
|                                                                                                    | <                                                           |                                      | 1                                                |                                           |                                 | >      |  |
| This option (<br>is invalid.                                                                          | When REC<br>REC 0                                           | xxxx.CSV is Used                     | $\sum_{i}$                                       | OK                                        |                                 | Cancel |  |

- For reading text, whether to convert a null to 20H (space) or read it as "00" can be selected. For more information, refer to page 4-162.
- For the V8 series, the result of macro execution is stored in \$s1062. When the execution of the macro is normally complete, the value at the address is not updated. Therefore, before macro execution, resetting the value at the address to zero is recommended.

| Code (DEC) | Contents        |
|------------|-----------------|
| –1         | Execution error |

# LD\_RECIPESEL

| All V8 models | 0 |
|---------------|---|
| All V7 models | 0 |
| V612T         |   |
| V612C         |   |
| V610S         |   |
| V610T         |   |
| V610C         |   |
| V608C         |   |
| V606iT        |   |
| V606iC        |   |
| V606iM        |   |
| V606C         |   |
| V606M         |   |
| V606eC        |   |
| V606eM        |   |
| V609E         |   |
| V608CH        | 0 |
| TELLUS3 HMI   | 0 |
| TELLUS2 HMI   | 0 |

# LD\_RECIPESEL F0 F1

# Function: Read CSV file (in units of a cell)

This macro command is used to transfer part of the CSV file specified in [F1] to the location starting from the address in [F0].

#### Available memory

|    | Internal memory | PLC 1 - 8 memory | Memory card | Constant |
|----|-----------------|------------------|-------------|----------|
| F0 | 0               | 0                | 0           |          |
| F1 | 0               | 0                | 0           |          |

O: Setting enabled (indirect designation disabled)

⊚: Setting enabled (indirect designation enabled)

# Setting range

|      | Value                                   |                                         |  |  |  |  |  |
|------|-----------------------------------------|-----------------------------------------|--|--|--|--|--|
|      | Reverse Definition of Lines/<br>Columns | Reverse Definition of Lines/<br>Columns |  |  |  |  |  |
| F0   | Transfer source address                 |                                         |  |  |  |  |  |
| F1   | 0000 - 9999: CSV file number            |                                         |  |  |  |  |  |
| F1+1 | 1 - 32767: Top line number              | 1 - 4096: Top line number               |  |  |  |  |  |
| F1+2 | 0* - 4096: Top column number            | 0* - 4096: Top column number            |  |  |  |  |  |
| F1+3 | 1 - 32767: Number of lines              | 1 - 4096: Number of lines               |  |  |  |  |  |
| F1+4 | 1 - 4096: Number of columns             | 1 - 4096: Number of columns             |  |  |  |  |  |

\* Specify "0" if you wish to transfer the record name as well. In that case, check [Record Name + Data] under [Transfer Mode] in the [Attribute Setting] dialog. The number of columns specified in F1+4 includes the cell of the record name.

# CSV file

Storage target: \(access folder)\RECIPE File name: \RECxxxx.csv

0000 - 9999: File No.

The designation of the line numbers in a CSV file differs, depending on the options selected in the [Attribute Setting] dialog. The  $\bullet$  mark indicates the position of line No. 1 and column No. 1 in a CSV file.

|                     | Use Title                                                                                                    | ☑ Use Title         |  |  |
|---------------------|----------------------------------------------------------------------------------------------------|---------------------|--|--|
| □<br>Record<br>Name | <ul> <li>▲</li> <li>▲</li> <li>↓</li> <li>↓</li></ul> | Title<br>◆          |  |  |
| ⊠<br>Record<br>Name | Record                                                                                                    | - Title<br>Record • |  |  |

Example

- \$u100 = 1 (W) [File number 1]
   \$u101 = 2 (W) [Top line number]
   \$u102 = 3 (W) [Top column number]
   \$u103 = 2 (W) [Number of lines]
   \$u104 = 3 (W) [Number of columns]
  - LD\_RECIPESEL \$u300 \$u100

The above program transfers part of the data in the REC0001.csv file to the location starting from \$u300.

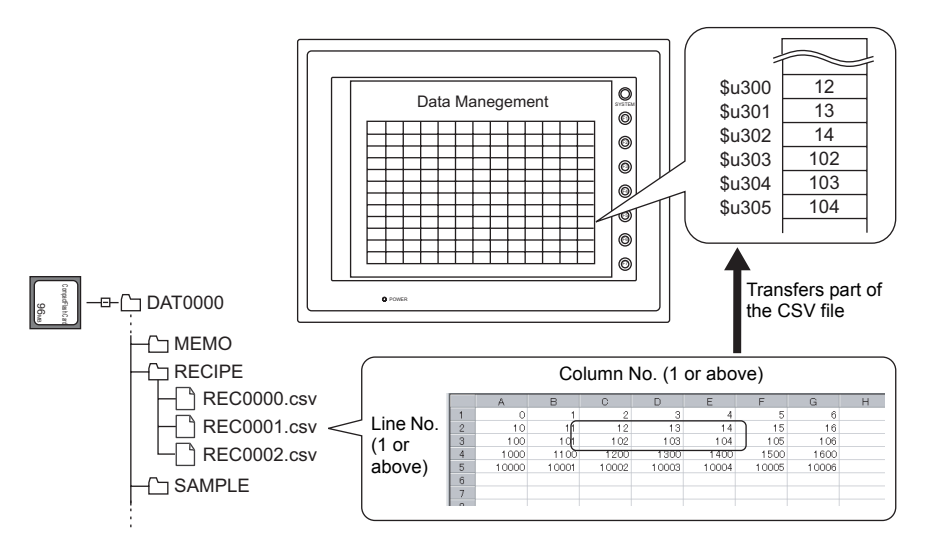

#### Supplemental remarks

· Attribute setting is required for each CSV file.

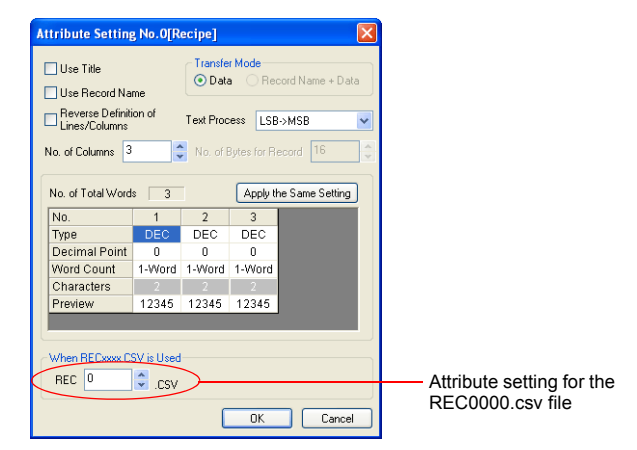

• For reading text, whether to convert a null to 20H (space) or read it as "00" can be selected. For more information, refer to page 4-162.

|       | Reverse Definition of Lines/<br>Columns |          |             | Reverse Definition of Lines/<br>Columns |                                 |         |         |         |        |
|-------|-----------------------------------------|----------|-------------|-----------------------------------------|---------------------------------|---------|---------|---------|--------|
|       | CSV file                                |          |             |                                         | CSV file                        |         |         |         |        |
|       | DEC                                     | CHAR     | DEC         |                                         | DEC                             | 1       | 2       | 3       | 4      |
| CSV   | 1                                       | А        | 100         |                                         | CHAR                            | А       | В       | С       | D      |
| 030   | 2                                       | В        | 200         |                                         | DEC                             | 100     | 200     | 300     | 400    |
|       | 3                                       | С        | 300         |                                         |                                 |         |         |         |        |
|       | 4                                       | D        | 400         |                                         |                                 |         |         |         |        |
|       | Reading                                 | one line | and two     |                                         | Reading                         | one lir | ne and  | two     |        |
|       | columns f                               | rom top  | line No.    | 2 and                                   | columns f                       | rom to  | op line | e No.   | 2 and  |
|       | top colum                               | in No.2  |             |                                         | top colum                       | in No.  | 2       |         |        |
| One   | DEC                                     | CHAR     | DEC         |                                         | DEC                             | 1       | 2       | 3       | 4      |
| line  | 1                                       | Α        | 100         |                                         | CHAR                            | Α       | ₿—      | -       | D      |
|       | 2                                       | ₿        | <b>8</b> 00 |                                         | DEC                             | 100     | 200     | 300     | 400    |
|       | 3                                       | С        | 300         |                                         |                                 |         |         |         |        |
|       | 4                                       | D        | 400         |                                         |                                 |         |         |         |        |
|       | Reading t                               | wo lines | and two     | C                                       | Reading two lines and two       |         |         |         |        |
|       | columns f                               | rom top  | line No.    | 2 and                                   | columns from top line No. 2 and |         |         |         |        |
|       | top colum                               | in No. 2 |             |                                         | top colum                       | in No.  | 2       |         |        |
|       | DEC                                     | CHAR     | DEC         |                                         | DEC                             | 1       | 2       | 3       | 4      |
| Two   | 1                                       | A        | 100         | ]                                       | CHAR                            | А       | B       | ×       | D      |
| lines | 2                                       | B        | 20          |                                         | DEC                             | 100     | 200     | 300     | 400    |
|       | 3                                       | -        | 30          |                                         |                                 |         |         |         |        |
|       | 4                                       | D        | 400         | ]                                       |                                 |         |         |         |        |
|       |                                         |          |             |                                         | * Execu                         | ute rea | ading   | line b  | y line |
|       |                                         |          |             |                                         | (spec                           | ifying  | multip  | ole lin | es at  |
|       |                                         |          |             |                                         | one ti                          | me is   | not a   | llowed  | d).    |

· Difference between reading one line and reading multiple lines

 For the V8 series, the result of macro execution is stored in \$s1062. When the execution of the macro is normally complete, the value at the address is not updated. Therefore, before macro execution, resetting the value at the address to zero is recommended.

| Code (DEC) | Contents        |
|------------|-----------------|
| -1         | Execution error |

# LD\_RECIPESEL2

| All V8 models | 0 |
|---------------|---|
| All V7 models | 0 |
| V612T         |   |
| V612C         |   |
| V610S         |   |
| V610T         |   |
| V610C         |   |
| V608C         |   |
| V606iT        |   |
| V606iC        |   |
| V606iM        |   |
| V606C         |   |
| V606M         |   |
| V606eC        |   |
| V606eM        |   |
| V609E         |   |
| V608CH        |   |
| TELLUS3 HMI   | 0 |
| TELLUS2 HMI   | 0 |

# LD\_RECIPESEL2 F0 F1 F2

#### Function: Read CSV file (in units of a cell/attribute designation)

This macro command is used to transfer part of the CSV file specified in [F1] in the format of the attribute number in [F2] to the location starting from the address in [F0].

#### Available memory

|    | Internal memory | PLC 1 - 8 memory | Memory card | Constant |
|----|-----------------|------------------|-------------|----------|
| F0 | 0               | 0                | 0           |          |
| F1 | 0               | 0                | 0           |          |
| F2 | 0               | 0                | 0           | 0        |

○ : Setting enabled (indirect designation disabled)
 ⊚ : Setting enabled (indirect designation enabled)

#### Setting range

|      | Value              |                      |                     |                              |  |  |  |
|------|--------------------|----------------------|---------------------|------------------------------|--|--|--|
|      | Reverse<br>Columns | Definition of Lines/ | ☑ Reverse<br>Column | e Definition of Lines/<br>Is |  |  |  |
| F0   | Transfer targ      | get address          |                     |                              |  |  |  |
| F1   | 0000 - 9999        | : CSV file number    |                     |                              |  |  |  |
| F1+1 | 1 - 32767:         | Top line number      | 1 - 4096:           | Top line number              |  |  |  |
| F1+2 | 0* - 4096:         | Top column number    | 0* - 4096:          | Top column number            |  |  |  |
| F1+3 | 1 - 32767:         | Number of lines      | 1 - 4096:           | Number of lines              |  |  |  |
| F1+4 | 1 - 4096:          | Number of columns    | 1 - 4096:           | Number of columns            |  |  |  |
| F2   | 0 - 255:           | Attribute number     |                     |                              |  |  |  |

\* Specify "0" if you wish to transfer the record name as well. In that case, check [Record Name + Data] under [Transfer Mode] in the [Attribute Setting] dialog. The number of columns specified in F1+4 includes the cell of the record name.

#### **CSV** file

Storage target: \(access folder)\RECIPE File name: \RECxxxx.csv

0000 - 9999: File number

The designation of the line numbers in a CSV file differs, depending on the options selected in the [Attribute Setting] dialog. The  $\bullet$  mark indicates the position of line No. 1 and column No. 1 in a CSV file.

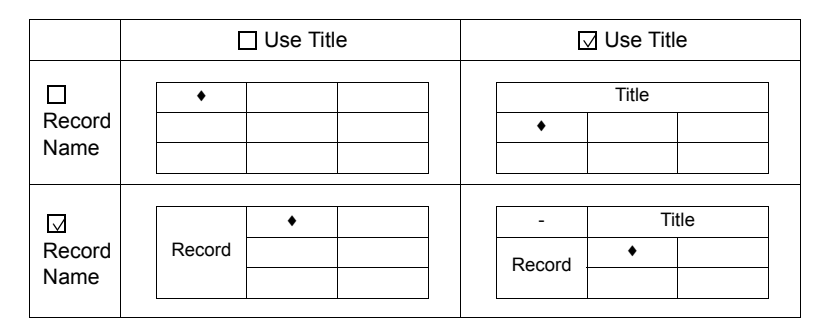

#### Example

\$u100 = 2 (W) [File number]
 \$u101 = 1 (W) [Top line number]
 \$u102 = 1 (W) [Top column number]
 \$u103 = 1 (W) [Number of lines]
 \$u104 = 5 (W) [Number of columns]
 LD\_RECIPESEL2 \$u500 \$u100 3

The above program transfers part of the data in the REC0002.csv file in the format of attribute No. 3 to the location starting from \$u500.

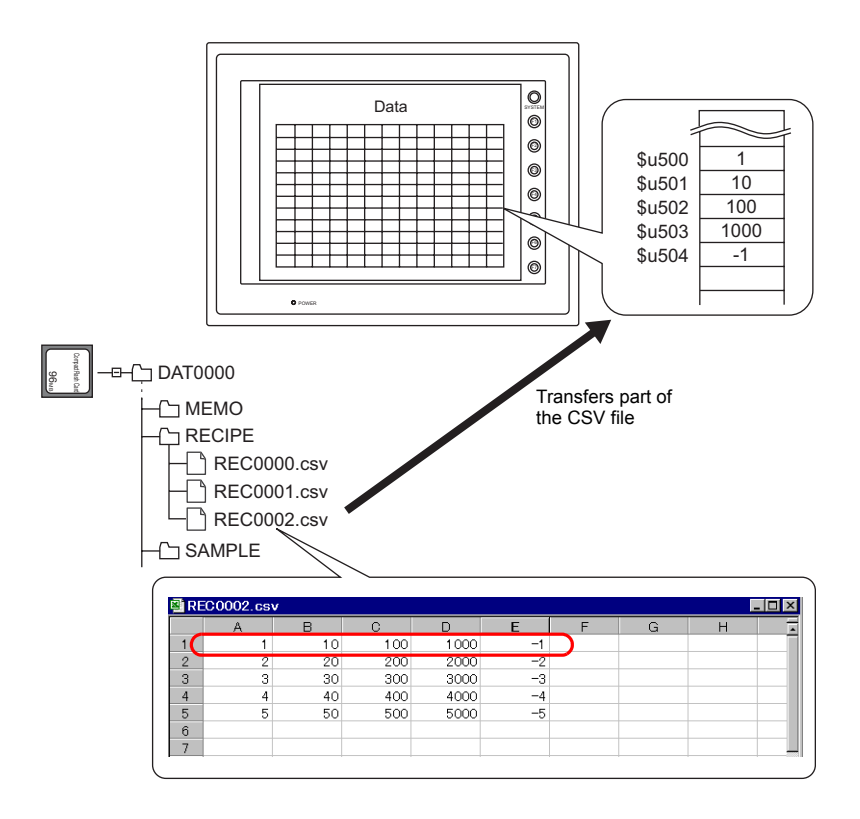

#### Supplemental remarks

• Attribute setting made in the same format as the CSV file is required.

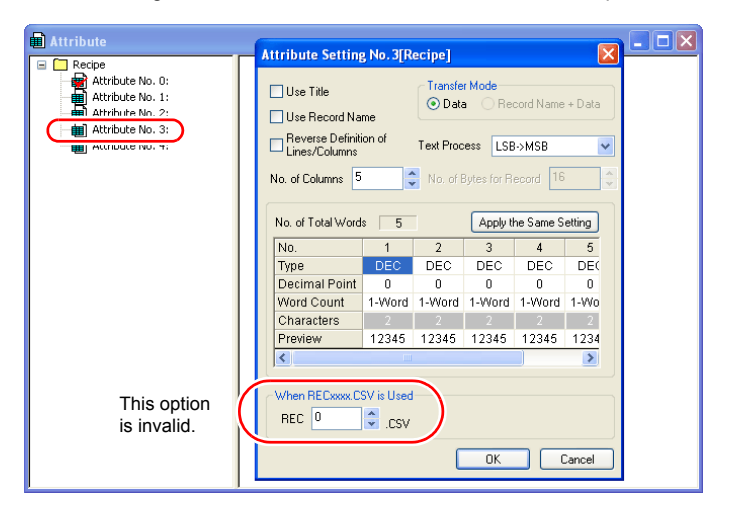

- For reading text, whether to convert a null to 20H (space) or read it as "00" can be selected. For more information, refer to page 4-162.
- · Difference between reading one line and reading multiple lines

|          | Reverse Definition of Lines/<br>Columns |         |           |             | ☑ Reverse Definition of Lines/<br>Columns |                                 |         |        |          |     |
|----------|-----------------------------------------|---------|-----------|-------------|-------------------------------------------|---------------------------------|---------|--------|----------|-----|
| CSV file |                                         |         |           |             | CSV file                                  |                                 |         |        |          |     |
|          |                                         | DEC     | CHAR      | DEC         |                                           | DEC                             | 1       | 2      | 3        | 4   |
| CSV      |                                         | 1       | А         | 100         |                                           | CHAR                            | А       | В      | С        | D   |
| 001      |                                         | 2       | В         | 200         |                                           | DEC                             | 100     | 200    | 300      | 400 |
|          |                                         | 3       | С         | 300         |                                           |                                 |         |        |          |     |
|          |                                         | 4       | D         | 400         |                                           |                                 |         |        |          |     |
|          | Read                                    | ding or | ne line a | nd two      |                                           | Reading of                      | one lir | ne and | two      |     |
|          | columns from top line No. 2 and         |         |           |             | columns from top line No. 2 and           |                                 |         |        |          |     |
|          | top column No. 2                        |         |           |             |                                           | top column No. 2                |         |        |          |     |
| One      |                                         | DEC     | CHAR      | DEC         |                                           | DEC                             | 1       | 2      | 3        | 4   |
| line     |                                         | 1       | Α         | 100         |                                           | CHAR                            | А       | ₿—     | -        | D   |
|          |                                         | 2       | B         | <b>8</b> 00 |                                           | DEC                             | 100     | 200    | 300      | 400 |
|          |                                         | 3       | С         | 300         |                                           |                                 |         |        |          |     |
|          |                                         | 4       | D         | 400         |                                           |                                 |         |        |          |     |
|          | Reading two lines and two               |         |           |             |                                           | Reading two lines and two       |         |        |          |     |
|          | columns from top line No. 2 and         |         |           |             | 2 and                                     | columns from top line No. 2 and |         |        |          |     |
|          | top c                                   | column  | No. 2     |             |                                           | top colum                       | in No.  | 2      |          |     |
|          | [                                       | DEC     | CHAR      | DEC         |                                           | DEC                             | 1       | 2      | 3        | 4   |
| Two      |                                         | 1       | А         | 100         |                                           | CHAR                            | А       | B      | <b>A</b> | D   |
| lines    |                                         | 2       | В         | 20          |                                           | DEC                             | 100     | 200    | 300      | 400 |
|          |                                         | 3       |           | 30          |                                           |                                 |         |        |          |     |
|          |                                         | 4       | D         | 400         |                                           |                                 |         |        |          |     |
|          |                                         |         |           |             | * Execute reading line by line            |                                 |         |        |          |     |
|          |                                         |         |           |             |                                           | (specifying multiple lines at   |         |        |          |     |
|          |                                         |         |           |             |                                           | one ti                          | me is   | not a  | llowed   | 1). |

• For the V8 series, the result of macro execution is stored in \$s1062. When the execution of the macro is normally complete, the value at the address is not updated. Therefore, before macro execution, resetting the value at the address to zero is recommended.

| Code (DEC) | Contents        |
|------------|-----------------|
| -1         | Execution error |

# SV\_RECIPE

| All V8 models | 0 |
|---------------|---|
| All V7 models | 0 |
| V612T         |   |
| V612C         |   |
| V610S         |   |
| V610T         |   |
| V610C         |   |
| V608C         |   |
| V606iT        |   |
| V606iC        |   |
| V606iM        |   |
| V606C         |   |
| V606M         |   |
| V606eC        |   |
| V606eM        |   |
| V609E         |   |
| V608CH        | 0 |
| TELLUS3 HMI   | 0 |
| TELLUS2 HMI   | 0 |

# SV\_RECIPE F0 F1 F2

### Function: Save to CSV file

This macro command is used to save the data of words starting from the address specified in [F0] to the CSV file in [F2]. The number of the words is specified in [F1].

### Available memory

|    | Internal memory | PLC 1 - 8 memory | Memory card | Constant |
|----|-----------------|------------------|-------------|----------|
| F0 | 0               | 0                | 0           |          |
| F1 | 0               | 0                | 0           | 0        |
| F2 | 0               | 0                | 0           | 0        |

O: Setting enabled (indirect designation disabled) (indirect designation enabled)

# Setting range

|    | Value          |                 |  |  |
|----|----------------|-----------------|--|--|
| F0 | Transfer sourc | e address       |  |  |
| F1 | 1 - 4096:      | Word count      |  |  |
| F2 | 0000 - 9999:   | CSV file number |  |  |

#### **CSV** file

Storage target: \(access folder)\RECIPE File name:

\RECxxxx.csv

0000 - 9999: File number

The designation of the line numbers in a CSV file differs, depending on the options selected in the [Attribute Setting] dialog. The + mark indicates the position of line No. 1 and column No. 1 in a CSV file.

|                     | Use Title |       |  |            | ☑ Use Title |         |      |  |
|---------------------|-----------|-------|--|------------|-------------|---------|------|--|
| □<br>Record<br>Name | •         |       |  | Title<br>◆ |             |         |      |  |
| ⊠<br>Record<br>Name | Recor     | •<br> |  |            | -<br>Record | Ti<br>• | itle |  |

#### Example

• SV\_RECIPE \$u500 5 2

The above program saves the five-word data at 0500 - 504 to the REC0002.csv file.

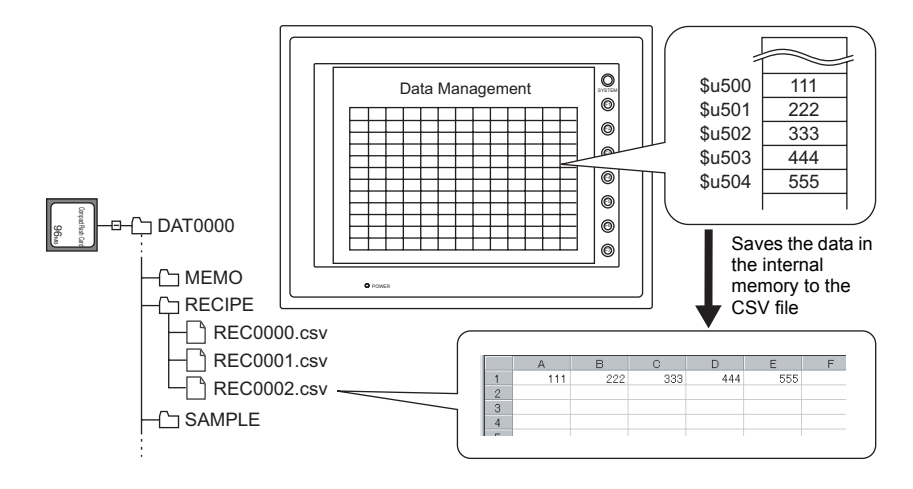

#### Supplemental remarks

· Attribute setting is required for each CSV file.

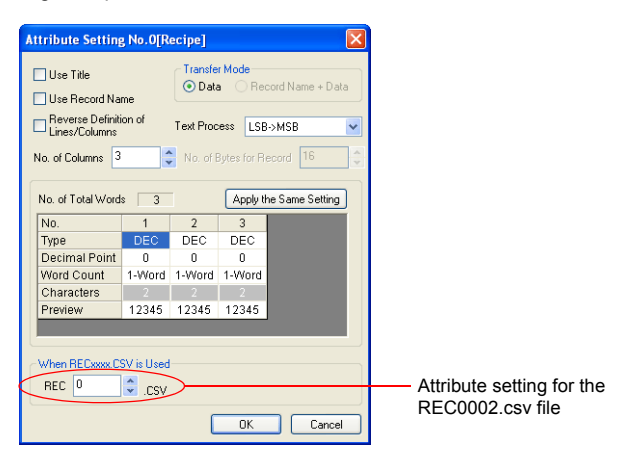

- If the specified CSV file does not exist on the CF card, a new file will be created. Creating the CSV file in advance is not necessary.
- For the V8 series, the result of macro execution is stored in \$s1062. When the execution of the macro is normally complete, the value at the address is not updated. Therefore, before macro execution, resetting the value at the address to zero is recommended.

| Code (DEC) | Contents        |
|------------|-----------------|
| -1         | Execution error |
# SV\_RECIPE2

| All V8 models | 0 |
|---------------|---|
| All V7 models | 0 |
| V612T         |   |
| V612C         |   |
| V610S         |   |
| V610T         |   |
| V610C         |   |
| V608C         |   |
| V606iT        |   |
| V606iC        |   |
| V606iM        |   |
| V606C         |   |
| V606M         |   |
| V606eC        |   |
| V606eM        |   |
| V609E         |   |
| V608CH        |   |
| TELLUS3 HMI   | 0 |
| TELLUS2 HMI   | 0 |

# SV\_RECIPE2 F0 F1 F2 F3

### Function: Save to CSV file (attribute designation)

This macro command is used to save the data of words starting from the address specified in [F0] in the format of the attribute number in [F3] to the CSV file in [F2]. The number of the words is specified in [F1].

# Available memory

|    | Internal memory | PLC 1 - 8 memory | Memory card | Constant |
|----|-----------------|------------------|-------------|----------|
| F0 | 0               | 0                | 0           |          |
| F1 | 0               | 0                | 0           | 0        |
| F2 | 0               | 0                | 0           | 0        |
| F3 | 0               | 0                | 0           | 0        |

○ : Setting enabled (indirect designation disabled)
 ⊚ : Setting enabled (indirect designation enabled)

### Setting range

|    |                | Value            |
|----|----------------|------------------|
| F0 | Transfer sourc | e address        |
| F1 | 1 - 4096:      | Word count       |
| F2 | 0000 - 9999:   | CSV file number  |
| F3 | 0 - 255:       | Attribute number |

# CSV file

Storage target: \(access folder)\RECIPE File name: \RECxxxx.csv

0000 - 9999: File No.

The designation of the line numbers in a CSV file differs, depending on the options selected in the [Attribute Setting] dialog. The  $\bullet$  mark indicates the position of line No. 1 and column No. 1 in a CSV file.

|                     | Use Title                                                                                                    | ☑ Use Title         |  |
|---------------------|----------------------------------------------------------------------------------------------------|---------------------|--|
| □<br>Record<br>Name | <ul> <li>▲</li> <li>↓</li> <li>↓</li></ul> | Title<br>◆          |  |
| ⊠<br>Record<br>Name | Record                                                                                                    | - Title<br>Record • |  |

• SV\_RECIPE2 PLC[D400] 10 9999 3

The above program saves the ten-word data at D400 - 409 of the PLC1 in the format of attribute No. 3 to the REC9999.csv file.

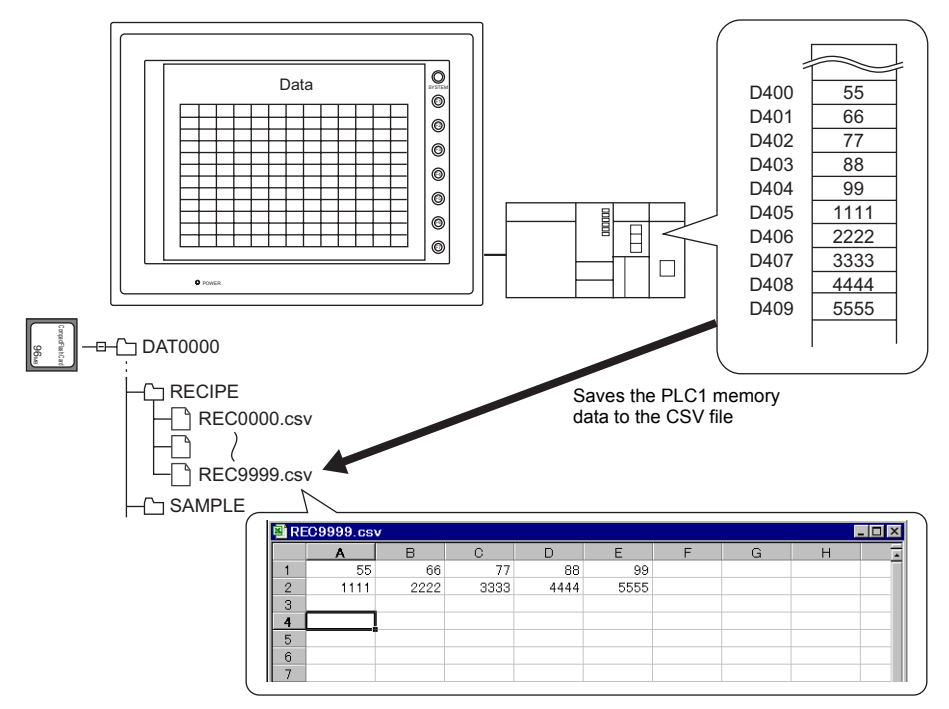

### Supplemental remarks

• Attribute setting made in the same format as the CSV file is required.

| Recipe<br>Attribute No. 0:<br>Attribute No. 1:<br>Attribute No. 2:<br>Attribute No. 2:<br>Att | ode<br>Record Name + Data<br>LSB>MSB<br>st for Record 16<br>Apply the Same Setting |  |
|----------------------------------------------------------------------------------------------------|------------------------------------------------------------------------------------|--|
| No. of Columns 5 No. of Byte<br>No. of Total Words 5<br>No. 1 2<br>Type DEC DEC<br>Decimal Point 0 0<br>Word Count 1-Word 1-Word 1-<br>Characters 2 2<br>Preview 12345 12345 1                                                                                                    | Apply the Same Setting                                                             |  |
| No.         1         2           Type         DEC         DEC           Decimal Point         0         0           Word Count         1-Word 1-Word 1-W                                                                                                    |                                                                                    |  |
| Type         DEC         DEC         DEC           Decimal Point         0         0         0           Word Count         1-Word 1         1-Word 1         1-Word 1           Characters         2         2         2           Preview         12345         12345         1                                                                                                    | 3 4 5                                                                              |  |
| Decimal Point     0       Word Count     1-Word       Characters     2       Preview     12345       12345     12345                                                                                                    | DEC DEC DEC                                                                        |  |
| Word Count         1-Word         1-Word         1-           Characters         2         2         2           Preview         12345         12345         1                                                                                                    | 0 0 0                                                                              |  |
| Characters         2         2           Preview         12345         12345         1                                                                                                    | Word 1-Word 1-Wo                                                                   |  |
| Preview 12345 12345 1                                                                                                    | 2 2 2                                                                              |  |
|                                                                                                    | 2345 12345 1234                                                                    |  |
|                                                                                                    | >                                                                                  |  |
| This option is invalid.                                                                                                    |                                                                                    |  |

- If the specified CSV file does not exist on the CF card, a new file will be created. Creating the CSV file in advance is not necessary.
- For the V8 series, the result of macro execution is stored in \$s1062. When the execution of the macro is normally complete, the value at the address is not updated. Therefore, before macro execution, resetting the value at the address to zero is recommended.

| Code (DEC) | Contents        |
|------------|-----------------|
| -1         | Execution error |

# SV\_RECIPESEL

| All V8 models | 0 |
|---------------|---|
| All V7 models | 0 |
| V612T         |   |
| V612C         |   |
| V610S         |   |
| V610T         |   |
| V610C         |   |
| V608C         |   |
| V606iT        |   |
| V606iC        |   |
| V606iM        |   |
| V606C         |   |
| V606M         |   |
| V606eC        |   |
| V606eM        |   |
| V609E         |   |
| V608CH        |   |
| TELLUS3 HMI   | 0 |
| TELLUS2 HMI   | 0 |

# **SV\_RECIPESEL F0 F1**

### Function: Save to CSV file

This macro command is used to save the data at the location starting from the address specified in [F0] to the specified line/column in the CSV file in [F1].

### Available memory

|    | Internal memory | PLC 1 - 8 memory | Memory card | Constant |
|----|-----------------|------------------|-------------|----------|
| F0 | 0               | 0                | 0           |          |
| F1 | 0               | 0                | 0           |          |

○ : Setting enabled (indirect designation disabled)
 ⊚ : Setting enabled (indirect designation enabled)

### Setting range

|      | Value                                   |                                         |  |
|------|-----------------------------------------|-----------------------------------------|--|
|      | Reverse Definition of Lines/<br>Columns | Reverse Definition of Lines/<br>Columns |  |
| F0   | Transfer source address                 |                                         |  |
| F1   | 0000 - 9999: CSV file number            |                                         |  |
| F1+1 | 1 - 32767: Top line number              | 1 - 4096: Top line number               |  |
| F1+2 | 0* - 4096: Top column number            | 0* - 4096: Top column number            |  |
| F1+3 | 1 - 4096: Number of lines               | 1 - 4096: Number of lines               |  |
| F1+4 | 1 - 4096: Number of columns             | 1 - 4096: Number of columns             |  |

\* Specify "0" if you wish to transfer the record name as well. In that case, check [Record Name + Data] under [Transfer Mode] in the [Attribute Setting] dialog. The number of columns specified in F1+4 includes the cell of the record name.

### **CSV** file

Storage target: \(access folder)\RECIPE File name: \RECxxxx.csv

0000 - 9999: File No.

The designation of the line numbers in a CSV file differs, depending on the options selected in the [Attribute Setting] dialog. The  $\bullet$  mark indicates the position of line No. 1 and column No. 1 in a CSV file.

|                     | Use Title                                                                                                    | ⊡ Use Title       |
|---------------------|----------------------------------------------------------------------------------------------------|-------------------|
| □<br>Record<br>Name | <ul> <li>▲</li> <li>□</li> <li>□</li></ul> | Title             |
| ⊠<br>Record<br>Name | Record                                                                                                    | - Title<br>Record |

\$u100 = 0 (W) [File number]
 \$u101 = 3 (W) [Top line number]
 \$u102 = 1 (W) [Top column number]
 \$u103 = 1 (W) [Number of lines]
 \$u104 = 2 (W) [Number of columns]
 SV\_RECIPESEL \$u300 \$u100

The above program saves the data at the location starting from 0.3 in the REC0000.csv file.

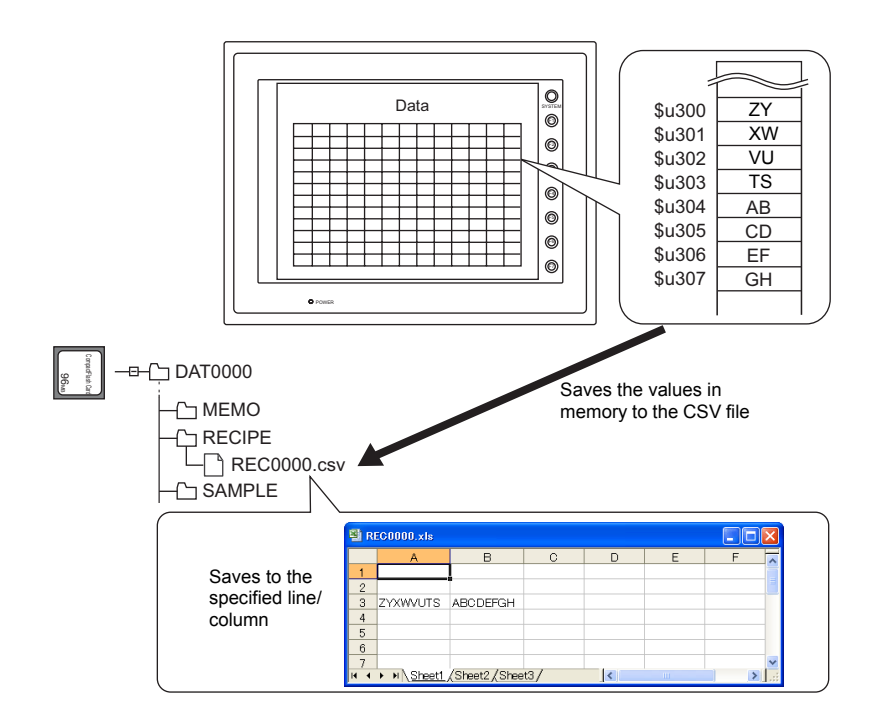

### Supplemental remarks

• Attribute setting is required for each CSV file.

| Attribute                                                                                                    | Attribute Setting No.0[Recipe]                                                                                                    |  |
|----------------------------------------------------------------------------------------------------|----------------------------------------------------------------------------------------------------|--|
| Recipe     Recipe     Attribute No. 0:     Attribute No. 1:     Attribute No. 3:     Attribute No. 3:     Attribute No. 3:     Attribute No. 4: | Use Title Use Record Name Reverse Definition of Lines/Columns No. of Columns No. of Columns Columns Co |  |
|                                                                                                    | No. of Total Words         2         Apply the Same Setting           No.         1         2           Type         CHAR         CHAR           Decimal Point         0         0           Word Count         1-Word         1-Word           Characters         2         2           Preview         ABC         ABC                                                                                                    |  |
| Attribute setting for —<br>the REC0000.csv file                                                                                                 | When RECoxex CSV is Used<br>REC 0 0 CSV<br>OK Cancel                                                                                                    |  |

- If the specified CSV file does not exist on the CF card, a new file will be created. Creating the CSV file in advance is not necessary.
- For the V8 series, the result of macro execution is stored in \$s1062. When the execution of the macro is normally complete, the value at the address is not updated. Therefore, before macro execution, resetting the value at the address to zero is recommended.

| Code (DEC) | Contents        |
|------------|-----------------|
| -1         | Execution error |

# SV\_RECIPESEL2

| All V8 models | 0 |
|---------------|---|
| All V7 models | 0 |
| V612T         |   |
| V612C         |   |
| V610S         |   |
| V610T         |   |
| V610C         |   |
| V608C         |   |
| V606iT        |   |
| V606iC        |   |
| V606iM        |   |
| V606C         |   |
| V606M         |   |
| V606eC        |   |
| V606eM        |   |
| V609E         |   |
| V608CH        |   |
| TELLUS3 HMI   | 0 |
| TELLUS2 HMI   | 0 |

# SV\_RECIPESEL2 F0 F1 F2

### Function: Save to CSV file (attribute designation)

This macro command is used to save the data at the location starting from the address specified in [F0] in the format of the attribute number in [F2] to the specified line/column in the CSV file in [F1].

### Available memory

|    | Internal memory | PLC 1 - 8 memory | Memory card | Constant |
|----|-----------------|------------------|-------------|----------|
| F0 | 0               | 0                | 0           |          |
| F1 | 0               | 0                | 0           |          |
| F2 | 0               | 0                | 0           | 0        |

Setting enabled (indirect designation disabled)
 Setting enabled (indirect designation enabled)

# Setting range

|      | Value       |                              |                     |                              |  |  |
|------|-------------|------------------------------|---------------------|------------------------------|--|--|
|      | Reverse     | e Definition of Lines/<br>Is | ⊡ Reverse<br>Column | e Definition of Lines/<br>Is |  |  |
| F0   | Transfer so | ource address                |                     |                              |  |  |
| F1   | 0000 - 999  | 9: CSV file number           |                     |                              |  |  |
| F1+1 | 1 - 32767:  | Top line number              | 1 - 4096:           | Top line number              |  |  |
| F1+2 | 0* - 4096:  | Top column number            | 0* - 4096:          | Top column number            |  |  |
| F1+3 | 1 - 4096:   | Number of lines              | 1 - 4096:           | Number of lines              |  |  |
| F1+4 | 1 - 4096:   | Number of columns            | 1 - 4096:           | Number of columns            |  |  |
| F2   | 0 - 255:    | Attribute number             |                     |                              |  |  |

\* Specify "0" if you wish to transfer the record name as well. In that case, check [Record Name + Data] under [Transfer Mode] in the [Attribute Setting] dialog. The number of columns specified in F1+4 includes the cell of the record name.

### CSV file

Storage target: \(access folder)\RECIPE File name: \RECxxxx.csv

0000 - 9999: File No.

The designation of the line numbers in a CSV file differs, depending on the options selected in the [Attribute Setting] dialog. The ♦ mark indicates the position of line No. 1 and column No. 1 in a CSV file.

|                     | Use Title |        |   |  | Use Titl    | е       |     |   |
|---------------------|-----------|--------|---|--|-------------|---------|-----|---|
| □<br>Record<br>Name |           | •      |   |  | •           | Title   |     | - |
| ⊡<br>Record<br>Name |           | Record | • |  | -<br>Record | Ti<br>◆ | tle |   |

\$u100 = 9000 (W) [File number]
 \$u101 = 2 (W) [Top line number]
 \$u102 = 1 (W) [Top column number]
 \$u103 = 1 (W) [Number of lines]
 \$u104 = 5 (W) [Number of columns]
 SV\_RECIPESEL2 \$u300 \$u100 3

The above program saves the data at the location starting from \$u300 in the format of attribute No. 3 to line No. 2 in the REC9000.csv file.

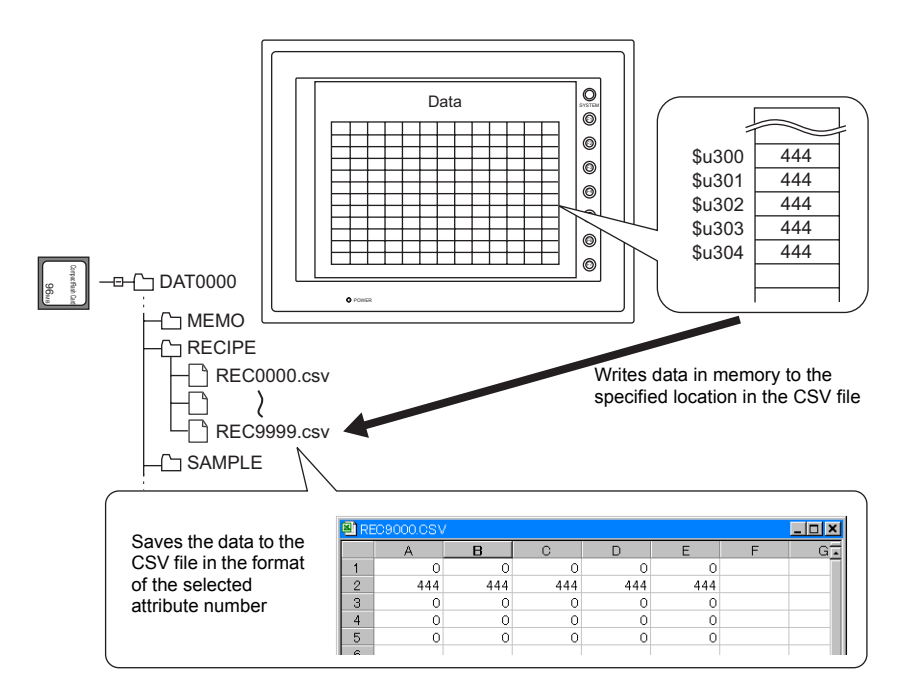

### Supplemental remarks

• Attribute setting made in the same format as the CSV file is required.

| Attribute                                                                                                    | Attribute Setting                                                     | No.3[R                                                                                                    | ecipe] |         |           |        |  |
|----------------------------------------------------------------------------------------------------|-----------------------------------------------------------------------|----------------------------------------------------------------------------------------------------|--------|---------|-----------|--------|--|
| Recipe     Attribute No. 0:     Attribute No. 1:     Attribute No. 2:     Attribute No. 3:     Attribute No. 3:     Attribute No. 4: | Use Title Use Record Na Reverse Definiti Lines/Columns No. of Columns | Use Title Use Record Name Record Name Reverse Definition of Lines/Columns No. of Columns No. of Columns Lines/Columns No. of Solution Lines/Columns Lines/Columns Lines/Co |        |         |           |        |  |
|                                                                                                    | No. of Total Word                                                     | s 5                                                                                                    |        | Apply t | he Same S | etting |  |
|                                                                                                    | No.                                                                   | 1                                                                                                    | 2      | 3       | 4         | 5      |  |
|                                                                                                    | Туре                                                                  | DEC                                                                                                    | DEC    | DEC     | DEC       | DE(    |  |
|                                                                                                    | Decimal Point                                                         | 0                                                                                                    | 0      | 0       | 0         | 0      |  |
|                                                                                                    | Word Count                                                            | 1-Word                                                                                                    | 1-Word | 1-Word  | 1-Word    | 1-Wo   |  |
|                                                                                                    | Characters                                                            |                                                                                                    | 2      | 2       | 2         | 2      |  |
|                                                                                                    | Preview                                                               | 12345                                                                                                    | 12345  | 12345   | 12345     | 1234   |  |
|                                                                                                    | <                                                                     |                                                                                                    |        |         |           | >      |  |
| Attribute setting for the REC0000.csv file                                                                                           | REC 0                                                                 | CSV                                                                                                    | )      | OK      |           | Cancel |  |

- If the specified CSV file does not exist on the CF card, a new file will be created. Creating the CSV file in advance is not necessary.
- For the V8 series, the result of macro execution is stored in \$s1062. When the execution of the macro is normally complete, the value at the address is not updated. Therefore, before macro execution, resetting the value at the address to zero is recommended.

| Code (DEC) | Contents        |
|------------|-----------------|
| -1         | Execution error |

# SET\_RECIPEFOLDER SET\_RECIPEFOLDER F0

| All V8 models | 0 |
|---------------|---|
| All V7 models | 0 |
| V612T         |   |
| V612C         |   |
| V610S         |   |
| V610T         |   |
| V610C         |   |
| V608C         |   |
| V606iT        |   |
| V606iC        |   |
| V606iM        |   |
| V606C         |   |
| V606M         |   |
| V606eC        |   |
| V606eM        |   |
| V609E         |   |
| V608CH        |   |
| TELLUS3 HMI   | 0 |
| TELLUS2 HMI   | 0 |

### **Function: Folder designation**

This macro command is used to designate the folder storing CSV files in [F0].

### Available memory

|    | Internal memory | PLC 1 - 8 memory | Memory card | Constant |
|----|-----------------|------------------|-------------|----------|
| F0 | 0               |                  |             |          |

○ : Setting enabled (indirect designation disabled)
 ⊚ : Setting enabled (indirect designation enabled)

### Setting range

|      | Value                                                       |  |
|------|-------------------------------------------------------------|--|
| F0   |                                                             |  |
| F0+1 | ASCII code (8 one-byte upper-case alphanumeric characters): |  |
| F0+2 | Access target folder name*                                  |  |
| F0+3 |                                                             |  |

\* Text processing (LSB → MSB or MSB → LSB) for the folder name is determined whether [Follow to the PLC1 setting for the text process in a recipe file.] on the [General Settings] tab window that is displayed by [System Setting] → [Unit Setting] is checked or not.

| Unit Setting   |                                                         |                          |                 |
|----------------|---------------------------------------------------------|--------------------------|-----------------|
| Backlight      | Buzzer                                                  | System                   | /Mode Switch    |
| Blink/Flash    | n Overlap                                               | Ge                       | eneral Settings |
| Display Item D | Display All                                             |                          | ~               |
| Convert NUL    | L to Space with the LD/R                                | D Macro                  | ~               |
| Permit Double  | e-Word Transfer by BMOV                                 | is only in the           | add ar auan fia |
| Set the Heigh  | when the video input signa<br>ht of the Windows Font to | is only in the<br>Gothic | odd or even ne  |
| Perform Draw   | wing in the Background                                  |                          |                 |
| Decimal Poin   | nt Compatible in Reading R                              | ecipe File               |                 |
| Fix the Width  | of the Windows Font                                     |                          |                 |
| Delete folder: | s from the oldest if CF card                            | l is lacking in :        | space for back  |
| Follow to the  | PLC1 setting for the text p                             | y<br>rocess in a re      | cipe file. 🧸    |
| <              |                                                         |                          | 2               |
|                |                                                         |                          |                 |
|                |                                                         | OK                       | Cancel          |
|                |                                                         |                          |                 |

| Follow to the PLC1 setting for the     | Follow to the PLC1 setting for the |
|----------------------------------------|------------------------------------|
| text process in a recipe file.         | text process in a recipe file.     |
| Text processing specified for the PLC1 | Fixed to "LSB $\rightarrow$ MSB"   |

For the V7 series, text processing for the recipe file is performed according to the selection under [Text Process] in the [Detail] tab window in the [Communication Parameters] dialog ([System Setting]  $\rightarrow$  [PLC Communication]  $\rightarrow$  [Communication Parameter]).

### Example

\$u100 = 4154H (W)
 \$u101 = 4752H (W)
 \$u102 = 5445H (W)
 \$u103 = 0000H (W)
 \$ET\_RECIPEFOLDER \$u100

54 41 52 47 45 54 = TARGET (ASCII)

The above program specifies the folder at \(access folder)\RECIPE\TARGET.

- The CHR or STRING macro command will simplify the designation of a folder if it is a fixed name.
  - (When text processing is performed according to the setting on the PLC1: use a "CHR" command.) \$u100 = 'TARGET'
    - SET\_RECIPEFOLDER \$u100
  - (When "LSB → MSB" is selected: use a "STRING" command.)
     \$u100 = 'TARGET' (STRING)
     SET\_RECIPEFOLDER \$u100

- Four consecutive words starting from the address in [F0] are used. Be sure that these words are not already used elsewhere.
- Once the macro command is executed, the effect is maintained until any of the following takes place.
  - Turning off the power
  - Switching the V series from a state of RUN to STOP ([Main Menu] screen)
    Removing the CF card
  - Execute the macro command again after any of the above or if you access a CSV file in a different folder.
- For the V8 series, the result of macro execution is stored in \$s1062. When the execution of the macro is normally complete, the value at the address is not updated. Therefore, before macro execution, resetting the value at the address to zero is recommended.

| Code (DEC) | Contents        |
|------------|-----------------|
| -1         | Execution error |

# RD\_RECIPE\_FILE

| All V8 models | 0 |
|---------------|---|
| All V7 models | 0 |
| V612T         |   |
| V612C         |   |
| V610S         |   |
| V610T         |   |
| V610C         |   |
| V608C         |   |
| V606iT        |   |
| V606iC        |   |
| V606iM        |   |
| V606C         |   |
| V606M         |   |
| V606eC        |   |
| V606eM        |   |
| V609E         |   |
| V608CH        |   |
| TELLUS3 HMI   | 0 |
| TELLUS2 HMI   | 0 |

# RD\_RECIPE\_FILE F0 F1

# Function: Read CSV file

This macro command is used to transfer all data in the CSV file specified in [F1] to the address in [F0].

### Available memory

|    | Internal memory | PLC 1 - 8 memory | Memory card | Constant |
|----|-----------------|------------------|-------------|----------|
| F0 | 0               | 0                | 0           |          |
| F1 | 0               | 0                | 0           |          |

○ : Setting enabled (indirect designation disabled)
 ⊚ : Setting enabled (indirect designation enabled)

### Setting range

|      | Value                                                       |
|------|-------------------------------------------------------------|
| F0   | Transfer target memory                                      |
| F1   |                                                             |
| F1+1 | ASCII code (8 one-byte upper-case alphanumeric characters): |
| F1+2 | CSV file name*                                              |
| F1+3 |                                                             |

\* For details on text processing of the file name, refer to "Supplemental remarks" on Page 4-185.

### CSV file

Storage target: \(access folder)\RECIPE\(arbitrary folder) File name: \xxxxxxx.csv

8 one-byte upper-case alphanumeric characters or less

The designation of the line numbers in a CSV file differs, depending on the options selected in the [Attribute Setting] dialog. The  $\bullet$  mark indicates the position of line No. 1 and column No. 1 in a CSV file.

|                     | 🗌 Use  | e Title | ✓ Use Title |       |  |
|---------------------|--------|---------|-------------|-------|--|
| □<br>Record<br>Name | •      |         | •           | Title |  |
| ⊠<br>Record<br>Name | Record |         | -<br>Record | Title |  |

 \$u100 = 'TARGET' SET\_RECIPEFOLDER \$u100 \$u110 = 5250H (W) \$u111 = 444FH (W) \$u112 = 4355H (W) \$u113 = 3154H (W) RD\_RECIPE\_FILE PLC1 [D200] \$u110

Not required if SET\_FOLDER has already been executed

50 52 4F 44 55 43 54 31 = PRODUCT1 (ASCII)

The above program transfers all data in the PRODUCT1.csv file stored in the TARGET folder to PLC1: D200.

#### Supplemental remarks

- Four consecutive words starting from the address in [F1] are used. Be sure that these words are not already used elsewhere.
- If the CSV file specified in [F1] does not exist, a card read error occurs (\$s497 = 16).
- For reading text, whether to convert a null to 20H (space) or read it as "00" can be selected. For more information, refer to page 4-162.
- Text processing (LSB → MSB or MSB → LSB) for the file name is determined whether [Follow to the PLC1 setting for the text process in a recipe file.] on the [General Settings] tab window that is displayed by [System Setting] → [Unit Setting] is checked or not.

| Unit Setting                        |                                                                   |                                                                |                      |                     | × |  |  |  |
|-------------------------------------|-------------------------------------------------------------------|----------------------------------------------------------------|----------------------|---------------------|---|--|--|--|
| Backlight Buzzer System/Mode Switch |                                                                   |                                                                |                      |                     |   |  |  |  |
| Blink/Fla                           | ısh                                                               | Overlap                                                        |                      | General Settings    |   |  |  |  |
| Display Item                        | Display                                                           | All                                                            |                      | *                   |   |  |  |  |
| Convert N                           | JLL to Sp<br>ible-Word                                            | ace with the LD/RI<br>I Transfer by BMOV                       | ) Macro              | ^                   |   |  |  |  |
| Compatible                          | when th<br>ight of th<br>awing in                                 | e video input signal<br>e Windows Font to I<br>the Back ground | is only in<br>àothic | the odd or even fie |   |  |  |  |
| Decimal P<br>■Fix the Wi            | bint Comp<br>th of the                                            | atible in Reading R<br>Windows Font                            | ecipe File           |                     |   |  |  |  |
| Delete fold                         | lers from I                                                       | the oldest if CF card                                          | is lacking           | g in space for back |   |  |  |  |
| Follow to t                         | Follow to the PLC1 setting for the text process in a recipe file. |                                                                |                      |                     |   |  |  |  |
|                                     |                                                                   |                                                                |                      |                     |   |  |  |  |
|                                     |                                                                   |                                                                |                      | DK Cancel           | 5 |  |  |  |

| Memory designation  | ☑ Follow to the PLC1<br>setting for the text<br>process in a recipe file. | Follow to the PLC1<br>setting for the text<br>process in a recipe file. |
|---------------------|---------------------------------------------------------------------------|-------------------------------------------------------------------------|
| Internal memory     | Text processing specified<br>for the PLC1                                 | Fixed to "LSB $\rightarrow$ MSB"                                        |
| PLC 1 - 8<br>memory | Text processing specified<br>for the PLC1                                 | Text processing specified<br>for each PLC                               |

For the V7 series, text processing for the recipe file is performed according to the selection under [Text Process] in the [Detail] tab window in the [Communication Parameters] dialog ([System Setting]  $\rightarrow$  [PLC Communication]  $\rightarrow$  [Communication Parameter]).

• For the V8 series, the result of macro execution is stored in \$s1062. When the execution of the macro is normally complete, the value at the address is not updated. Therefore, before macro execution, resetting the value at the address to zero is recommended.

| Code (DEC) | Contents        |
|------------|-----------------|
| -1         | Execution error |

# RD\_RECIPE\_LINE

| All V8 models | 0 |
|---------------|---|
| All V7 models | 0 |
| V612T         |   |
| V612C         |   |
| V610S         |   |
| V610T         |   |
| V610C         |   |
| V608C         |   |
| V606iT        |   |
| V606iC        |   |
| V606iM        |   |
| V606C         |   |
| V606M         |   |
| V606eC        |   |
| V606eM        |   |
| V609E         |   |
| V608CH        |   |
| TELLUS3 HMI   | 0 |
| TELLUS2 HMI   | 0 |

# RD\_RECIPE\_LINE F0 F1 F2 F3

### Function: Read CSV file (line designation)

This macro command is used to transfer the data of specified lines in the [F1]specified CSV file to the address in [F0].

### Available memory

|    | Internal memory                  | PLC 1 - 8 memory | Memory card | Constant |
|----|----------------------------------|------------------|-------------|----------|
| F0 | <ul> <li>O</li> <li>O</li> </ul> |                  | 0           |          |
| F1 | 0                                | © ©              |             |          |
| F2 | 0                                | 0                | 0           | 0        |
| F3 | 0                                | 0                | 0           | 0        |

○ : Setting enabled (indirect designation disabled)
 ⊚ : Setting enabled (indirect designation enabled)

### Setting range

|      | ,                                                                                  | Value     |            |  |  |  |  |  |
|------|------------------------------------------------------------------------------------|-----------|------------|--|--|--|--|--|
|      | □ Reverse Definition of Lines/<br>Columns☑ Reverse Definition of Lines/<br>Columns |           |            |  |  |  |  |  |
| F0   | Transfer target memory                                                             |           |            |  |  |  |  |  |
| F1   |                                                                                    |           |            |  |  |  |  |  |
| F1+1 | ASCII code (8 one-byte upper-case alphanumeric characters):                        |           |            |  |  |  |  |  |
| F1+2 | CSV file name*                                                                     |           |            |  |  |  |  |  |
| F1+3 |                                                                                    |           |            |  |  |  |  |  |
| F2   | 1 - 32767: Top line                                                                | 1 - 4096: | Top line   |  |  |  |  |  |
| F3   | 1 - 32767: Final line                                                              | 1 - 4096: | Final line |  |  |  |  |  |

\* For details on text processing of the file name, refer to "Supplemental remarks" on page 4-185.

### CSV file

Storage target: \(access folder)\RECIPE\(arbitrary folder) File name: \xxxxxxx.csv

8 one-byte upper-case alphanumeric characters or less

The designation of the line numbers in a CSV file differs, depending on the options selected in the [Attribute Setting] dialog. The  $\bullet$  mark indicates the position of line No. 1 and column No. 1 in a CSV file.

|                     | Use Title                                                                                                    | ☑ Use Title         |  |  |
|---------------------|----------------------------------------------------------------------------------------------------|---------------------|--|--|
| □<br>Record<br>Name | <ul> <li>▲</li> <li>□</li> <li>□</li></ul> | Title               |  |  |
| ⊠<br>Record<br>Name | Record                                                                                                    | - Title<br>Record ◆ |  |  |

 \$u100 = 'TARGET' SET\_RECIPEFOLDER \$u100
 \$u110 = 5250H (W)
 \$u111 = 444FH (W)
 \$u112 = 4355H (W)
 \$u113 = 3154H (W)

RD\_RECIPE\_LINE PLC1 [D200] \$u110 3 3

Not required if SET\_FOLDER has already been executed

50 52 4F 44 55 43 54 31 = PRODUCT1 (ASCII)

The above program transfers line No. 3 (record No. 3) data in the PRODUCT1.csv file stored in the TARGET folder to PLC1: D200.

### Supplemental remarks

- Four consecutive words starting from the address in [F1] are used. Be sure that these words are not already used elsewhere.
- If the CSV file specified in [F1] does not exist, a card read error occurs (\$s497 = 16).
- For reading text, whether to convert a null to 20H (space) or read it as "00" can be selected. For more information, refer to page 4-162.
- · Difference between reading one line and reading multiple lines

|       | Reverse Definition of Lines/<br>Columns |                  |                   |          |                 | ⊠ Reve<br>Colur          | rse D<br>nns   | efinitio      | on of l      | _ines/       |
|-------|-----------------------------------------|------------------|-------------------|----------|-----------------|--------------------------|----------------|---------------|--------------|--------------|
|       | CSV file                                |                  |                   |          | CSV file        |                          |                |               |              |              |
|       | [                                       | DEC              | CHAR              | DEC      |                 | DEC                      | 1              | 2             | 3            | 4            |
| CSV   |                                         | 1                | A                 | 100      | ]               | CHAR                     | Α              | В             | С            | D            |
| 0.5 V |                                         | 2                | В                 | 200      | 1               | DEC                      | 100            | 200           | 300          | 400          |
|       |                                         | 3                | С                 | 300      |                 |                          |                |               |              |              |
|       |                                         | 4                | D                 | 400      |                 |                          |                |               |              |              |
|       | Reading and fina                        | g bas<br>al line | ed on to<br>No. 2 | p line N | 0. 2            | Reading t<br>and final I | based<br>ine N | on to<br>o. 2 | p line       | No. 2        |
|       | C                                       | DEC              | CHAR              | DEC      |                 | DEC                      | 1              | 2             | 3            | 4            |
| Une   |                                         | 1                | A                 | 100      |                 | CHAR                     | -A             | В             | C            | -            |
| inte  | -                                       | 2                | В                 | 200      |                 | DEC                      | 100            | 200           | 300          | 400          |
|       |                                         | 3                | С                 | 300      |                 |                          |                |               |              |              |
|       |                                         | 4                | D                 | 400      |                 |                          |                |               |              |              |
|       | Reading<br>and fina                     | g bas<br>al line | ed on to<br>No. 3 | p line N | 0. 2            | Reading t<br>and final I | based<br>ine N | on to<br>o. 3 | p line       | No. 2        |
|       | D                                       | EC               | CHAR              | DEC      |                 | DEC                      | 1              | 2             | 3            | 4            |
| _     |                                         | 1                | А                 | 100      |                 | CHAR                     | A              | ₩B            | <b>*</b>     | $\mathbf{P}$ |
| Iwo   | -                                       | 2                | В                 | 200      |                 | DEC                      | 100            | 200           | 300          | 4∲0          |
| 11165 | -                                       | ¢                | C                 | 30       |                 |                          |                |               |              |              |
|       |                                         | 4                | D                 | 400      |                 |                          |                |               |              |              |
|       |                                         |                  |                   |          |                 | * Execu                  | ute rea        | ading         | line b       | y line       |
|       |                                         |                  |                   |          | (spec<br>one ti | me is                    | not al         | lowed         | es at<br>1). |              |

• For the V8 series, the result of macro execution is stored in \$s1062. When the execution of the macro is normally complete, the value at the address is not updated. Therefore, before macro execution, resetting the value at the address to zero is recommended.

| Code (DEC) | Contents        |
|------------|-----------------|
| -1         | Execution error |

# RD\_RECIPE\_COLUMN RD\_RECIPE\_COLUMN F0 F1 F2 F3

| All V8 models | 0 |
|---------------|---|
| All V7 models | 0 |
| V612T         |   |
| V612C         |   |
| V610S         |   |
| V610T         |   |
| V610C         |   |
| V608C         |   |
| V606iT        |   |
| V606iC        |   |
| V606iM        |   |
| V606C         |   |
| V606M         |   |
| V606eC        |   |
| V606eM        |   |
| V609E         |   |
| V608CH        |   |
| TELLUS3 HMI   | 0 |
| TELLUS2 HMI   | 0 |

### Function: Read CSV file (column designation)

This macro command is used to transfer the data of specified columns in the [F1]specified CSV file to the address in [F0].

### Available memory

|    | Internal memory | PLC 1 - 8 memory Memory car |   | Constant |
|----|-----------------|-----------------------------|---|----------|
| F0 | 0               | 0                           | 0 |          |
| F1 | 0               | 0                           | 0 |          |
| F2 | 0               | 0                           | 0 | 0        |
| F3 | 0               | 0                           | 0 | 0        |

○ : Setting enabled (indirect designation disabled)
 ⊚ : Setting enabled (indirect designation enabled)

### Setting range

|      |                                                             | Value                                 |               |  |  |  |
|------|-------------------------------------------------------------|---------------------------------------|---------------|--|--|--|
|      | Reverse Defi<br>Columns                                     | nition of Lines/                      |               |  |  |  |
| F0   | Transfer target                                             | memory                                |               |  |  |  |
| F1   |                                                             |                                       |               |  |  |  |
| F1+1 | ASCII code (8 one-byte upper-case alphanumeric characters): |                                       |               |  |  |  |
| F1+2 | CSV file name*                                              |                                       |               |  |  |  |
| F1+3 |                                                             |                                       |               |  |  |  |
| F2   | 0:<br>1 - 4096:                                             | Column of record<br>Top column of da  | l name<br>ta  |  |  |  |
| F3   | 0:<br>1 - 4096:                                             | Column of record<br>Final column of d | l name<br>ata |  |  |  |

\* For details on text processing of the file name, refer to "Supplemental remarks" on page 4-185.

### CSV file

Storage target: \(access folder)\RECIPE\(arbitrary folder) File name: \xxxxxxx.csv

8 one-byte upper-case alphanumeric characters or less

The designation of the line numbers in a CSV file differs, depending on the options selected in the [Attribute Setting] dialog. The  $\bullet$  mark indicates the position of line No. 1 and column No. 1 in a CSV file.

|                     | Use Title                                                                                                    | ☑ Use Title         |  |  |
|---------------------|----------------------------------------------------------------------------------------------------|---------------------|--|--|
| □<br>Record<br>Name | <ul> <li>▲</li> <li>↓</li> <li>↓</li></ul> | Title               |  |  |
| ⊠<br>Record<br>Name | Record                                                                                                    | - Title<br>Record • |  |  |

 \$u100 = 'TARGET' SET\_RECIPEFOLDER \$u100
 \$u110 = 5250H (W)
 \$u111 = 444FH (W)

Not required if SET\_FOLDER has already been executed

50 52 4F 44 55 43 54 31 = PRODUCT1 (ASCII)

RD\_RECIPE\_COLUMN PLC1 [D300] \$u110 5 5

The above program transfers column No. 5 data in the PRODUCT1.csv file stored in the TARGET folder to PLC1: D300.

### Supplemental remarks

\$u112 = 4355H (W)

\$u113 = 3154H (W)

- Four consecutive words starting from the address in [F1] are used. Be sure that these words are not already used elsewhere.
- If the CSV file specified in [F1] does not exist, a card read error occurs (\$s497 = 16).
- For reading text, whether to convert a null to 20H (space) or read it as "00" can be selected. For more information, refer to page 4-162.
- Difference between reading one column and reading multiple columns

|       | Reverse Definition of Lines/<br>Columns                     |                                          |                                                             | ⊠ Rev<br>Coli                  | verse<br>umns | Defini | tion of | f Lines/ |     |
|-------|-------------------------------------------------------------|------------------------------------------|-------------------------------------------------------------|--------------------------------|---------------|--------|---------|----------|-----|
|       | CSV file                                                    |                                          |                                                             | CSV file                       |               |        |         |          |     |
|       | DEC                                                         | CHAR                                     | DEC                                                         |                                | DEC           | 1      | 2       | 3        | 4   |
| COV   | 1                                                           | А                                        | 100                                                         | ]                              | CHAR          | А      | В       | С        | D   |
| 630   | 2                                                           | В                                        | 200                                                         |                                | DEC           | 100    | 200     | 300      | 400 |
|       | 3                                                           | С                                        | 300                                                         |                                |               |        |         |          |     |
|       | 4                                                           | D                                        | 400                                                         |                                |               |        |         |          |     |
|       | Reading based on top column<br>No. 2 and final column No. 2 |                                          | Reading based on top column<br>No. 2 and final column No. 2 |                                |               |        |         |          |     |
| 000   | DEC                                                         | CHAR                                     | DEC                                                         |                                | DEC           | 1      | 2       | 3        | 4   |
| line  | 1                                                           | A                                        | 100                                                         |                                | CHAR          | А      | В       | С        | D   |
| inic  | 2                                                           | В                                        | 200                                                         | -                              | DEC           | 100    | 200     | 300      | 400 |
|       | 3                                                           | С                                        | 300                                                         | -                              |               |        |         |          |     |
|       | 4                                                           |                                          | 400                                                         |                                |               |        |         |          |     |
|       | Reading based on top column<br>No. 2 and final column No. 3 |                                          | Reading based on top column<br>No. 2 and final column No. 3 |                                |               |        |         |          |     |
|       | DEC                                                         | CHAR                                     | DEC                                                         |                                | DEC           | 1      | 2       | 1        | 4   |
|       | 1                                                           | А                                        | 100                                                         |                                | CHAR          | Α      | В       | ¢        | D   |
| Two   | 2                                                           | B                                        | 200                                                         |                                | DEC           | 100    | 200     | 370      | 400 |
| lines | 3                                                           |                                          | 300                                                         |                                |               |        |         |          |     |
|       | 4                                                           | D                                        | 400                                                         |                                |               |        |         |          |     |
|       | * Exe<br>colu<br>colu<br>allov                              | cute rea<br>mn (spe<br>mns at o<br>ved). | ding col<br>cifying r<br>one time                           | umn by<br>multiple<br>e is not |               |        |         |          |     |

 For the V8 series, the result of macro execution is stored in \$s1062. When the execution of the macro is normally complete, the value at the address is not updated. Therefore, before macro execution, resetting the value at the address to zero is recommended.

| Code (DEC) | Contents        |
|------------|-----------------|
| -1         | Execution error |

# WR\_RECIPE\_FILE

| All V8 models | 0 |
|---------------|---|
| All V7 models | 0 |
| V612T         |   |
| V612C         |   |
| V610S         |   |
| V610T         |   |
| V610C         |   |
| V608C         |   |
| V606iT        |   |
| V606iC        |   |
| V606iM        |   |
| V606C         |   |
| V606M         |   |
| V606eC        |   |
| V606eM        |   |
| V609E         |   |
| V608CH        |   |
| TELLUS3 HMI   | 0 |
| TELLUS2 HMI   | 0 |

# WR\_RECIPE\_FILE F0 F1

### Function: Save to CSV file

This macro command is used to save the data at the location starting from the address specified in [F0] to the CSV file in [F1].

### Available memory

|    | Internal memory | PLC 1 - 8 memory | Memory card | Constant |
|----|-----------------|------------------|-------------|----------|
| F0 | 0               | 0                | 0           |          |
| F1 | 0               | 0                | 0           |          |

○ : Setting enabled (indirect designation disabled)
 ⊚ : Setting enabled (indirect designation enabled)

### Setting range

|      | Value                                                       |
|------|-------------------------------------------------------------|
| F0   | Transfer source memory                                      |
| F1   |                                                             |
| F1+1 | ASCII code (8 one-byte upper-case alphanumeric characters): |
| F1+2 | CSV file name*                                              |
| F1+3 |                                                             |

\* For details on text processing of the file name, refer to "Supplemental remarks" on page 4-185.

### CSV file

Storage target: \(access folder)\RECIPE\(arbitrary folder) File name: \xxxxxxx.csv

8 one-byte upper-case alphanumeric characters or less

The designation of the line numbers in a CSV file differs, depending on the options selected in the [Attribute Setting] dialog. The  $\bullet$  mark indicates the position of line No. 1 and column No. 1 in a CSV file.

|                     | Use Title |   |  | ☑ Use Title |       |      |  |
|---------------------|-----------|---|--|-------------|-------|------|--|
| □<br>Record<br>Name | •         |   |  | •           | Title |      |  |
| ⊠<br>Record<br>Name | Record    | • |  | Record      | Ti    | itle |  |

 \$u100 = 'TARGET' SET\_RECIPEFOLDER \$u100 \$u110 = 5250H (W) \$u111 = 444FH (W) \$u112 = 4355H (W) \$u113 = 3754H (W) WR\_RECIPE\_FILE PLC1 [D200] \$u110

Not required if SET\_FOLDER has already been executed

50 52 4F 44 55 43 54 37 = PRODUCT7 (ASCII)

The above program overwrites the PRODUCT7.csv file stored in the TARGET folder with the data at the location starting from PLC1: D200.

- Four consecutive words starting from the address in [F1] are used. Be sure that these words are not already used elsewhere.
- If the CSV file specified in [F1] does not exist, a card read error occurs (\$s497 = 16).
- For the V8 series, the result of macro execution is stored in \$s1062. When the execution of the macro is normally complete, the value at the address is not updated. Therefore, before macro execution, resetting the value at the address to zero is recommended.

| Code (DEC) | Contents        |
|------------|-----------------|
| -1         | Execution error |

| All V8 models | 0 |
|---------------|---|
| All V7 models | 0 |
| V612T         |   |
| V612C         |   |
| V610S         |   |
| V610T         |   |
| V610C         |   |
| V608C         |   |
| V606iT        |   |
| V606iC        |   |
| V606iM        |   |
| V606C         |   |
| V606M         |   |
| V606eC        |   |
| V606eM        |   |
| V609E         |   |
| V608CH        |   |
| TELLUS3 HMI   | 0 |
| TELLUS2 HMI   | 0 |

# WR\_RECIPE\_LINE WR\_RECIPE\_LINE F0 F1 F2 F3

### Function: Save to CSV file (line designation)

This macro command is used to save the data at addresses starting from the one specified in [F0] in a specified line, or an additional final line, of the CSV file specified in [F1].

### Available memory

|    | Internal memory | PLC 1 - 8 memory | Memory card | Constant |
|----|-----------------|------------------|-------------|----------|
| F0 | 0               | 0                | 0           |          |
| F1 | 0               | 0                | 0           |          |
| F2 | 0               | 0                | 0           | 0        |
| F3 | 0               | 0                | 0           | 0        |

O: Setting enabled (indirect designation disabled) ⊚: Setting enabled (indirect designation enabled)

### Setting range

|      | Value                                                       |                                           |  |  |  |  |
|------|-------------------------------------------------------------|-------------------------------------------|--|--|--|--|
|      | Reverse Definition of Lines/<br>Columns                     | ☑ Reverse Definition of Lines/<br>Columns |  |  |  |  |
| F0   | Transfer source memory                                      |                                           |  |  |  |  |
| F1   |                                                             |                                           |  |  |  |  |
| F1+1 | ASCII code (8 one-byte upper-case alphanumeric characters): |                                           |  |  |  |  |
| F1+2 | CSV file name <sup>*1</sup>                                 |                                           |  |  |  |  |
| F1+3 |                                                             |                                           |  |  |  |  |
| F2   | 1 - 32767: Top line                                         | 1 - 4096 <sup>.</sup> Top line            |  |  |  |  |
| 12   | -1: Additional final line <sup>*2</sup>                     | 1 - 4000. Top inte                        |  |  |  |  |
| F3   | 1 - 32767: Final line                                       | 1 - 4096 <sup>.</sup> Final line          |  |  |  |  |
| 13   | -1: Additional final line <sup>*2</sup>                     |                                           |  |  |  |  |

\*1 For details on text processing of the file name, refer to "Supplemental remarks" on page 4-185.

\*2 An additional final line is only saved if "-1" is set for both F2 and F3.

### **CSV** file

Storage target: \(access folder)\RECIPE\(arbitrary folder) File name: \xxxxxxx.csv

8 one-byte upper-case alphanumeric characters or less

The designation of the line numbers in a CSV file differs, depending on the options selected in the [Attribute Setting] dialog. The  $\bullet$  mark indicates the position of line No. 1 and column No. 1 in a CSV file.

|                     | 🗌 Use Title | ☑ Use Title       |
|---------------------|-------------|-------------------|
| □<br>Record<br>Name | ▲           | Title<br>◆        |
| ⊠<br>Record<br>Name | Record      | - Title<br>Record |

### Example

 \$u100 = 'TARGET' SET\_RECIPEFOLDER \$u100 \$u110 = 5250H (W)
 \$u111 = 444FH (W)
 \$u112 = 4355H (W)
 \$u113 = 3754H (W)
 WD\_RECIPE\_LINE PLC1 [D200] \$u110 3 3

The above program overwrites line No. 3 in the PRODUCT7.csv file stored in the TARGET folder with the data at the location starting from PLC1: D200.

- Four consecutive words starting from the address in [F1] are used. Be sure that these words are not already used elsewhere.
- If the specified CSV file does not exist, specifying "1" or "-1" for [F2] creates a new file. If [F2] ≠ 1, a card read error (\$s497 = 16) occurs. However, when [Reverse Definition of Lines/Columns] is checked, use "WR\_RECIPE\_COLUM" to create a new file.
- When setting "-1" for [F2] and [F3] and adding an additional final line, make sure that the number of lines does not exceed 32767. The macro will not operate correctly on files with more than 32767 lines.
- For the V8 series, the result of macro execution is stored in \$s1062.
   When the execution of the macro is normally complete, the value at the address is not updated. Therefore, before macro execution, resetting the value at the address to zero is recommended.

| Code (DEC) | Contents        |
|------------|-----------------|
| -1         | Execution error |

# WR\_RECIPE\_COLUMN WR\_RECIPE\_COLUMN F0 F1 F2 F3

| All V8 models | 0 |
|---------------|---|
| All V7 models | 0 |
| V612T         |   |
| V612C         |   |
| V610S         |   |
| V610T         |   |
| V610C         |   |
| V608C         |   |
| V606iT        |   |
| V606iC        |   |
| V606iM        |   |
| V606C         |   |
| V606M         |   |
| V606eC        |   |
| V606eM        |   |
| V609E         |   |
| V608CH        |   |
| TELLUS3 HMI   | 0 |
| TELLUS2 HMI   | 0 |

### Function: Save to CSV file (column designation)

This macro command is used to save the data at the location starting from the address in [F0] to the specified column in the F1-specified CSV file.

### Available memory

|    | Internal memory | PLC 1 - 8 memory | Memory card | Constant |
|----|-----------------|------------------|-------------|----------|
| F0 | 0               | 0                | 0           |          |
| F1 | 0               | 0                | 0           |          |
| F2 | 0               | 0                | 0           | 0        |
| F3 | 0               | 0                | 0           | 0        |

○ : Setting enabled (indirect designation disabled)
 ⊚ : Setting enabled (indirect designation enabled)

### Setting range

|      | Value                                                       |                                       |                                         |
|------|-------------------------------------------------------------|---------------------------------------|-----------------------------------------|
|      | Reverse De Columns                                          | efinition of Lines/                   | Reverse Definition of Lines/<br>Columns |
| F0   | Transfer sourc                                              | e memory                              |                                         |
| F1   |                                                             |                                       |                                         |
| F1+1 | ASCII code (8 one-byte upper-case alphanumeric characters): |                                       |                                         |
| F1+2 | CSV file name*                                              |                                       |                                         |
| F1+3 |                                                             |                                       |                                         |
| F2   | 0:<br>1 - 4096:                                             | Column of record<br>Top column of da  | name<br>ta                              |
| F3   | 0:<br>1 - 4096:                                             | Column of record<br>Final column of d | name<br>ata                             |

\* For details on text processing of the file name, refer to "Supplemental remarks" on page 4-185.

### CSV file

Storage target: \(access folder)\RECIPE\(arbitrary folder) File name: \xxxxxxx.csv

8 one-byte upper-case alphanumeric characters or less

The designation of the line numbers in a CSV file differs, depending on the options selected in the [Attribute Setting] dialog. The ♦ mark indicates the position of line No. 1 and column No. 1 in a CSV file.

|                     | Use Title |   |  | ☑ Use Title |             |        |      |  |
|---------------------|-----------|---|--|-------------|-------------|--------|------|--|
| □<br>Record<br>Name | •         |   |  |             | •           | Title  |      |  |
| ⊠<br>Record<br>Name | Record    | • |  | F           | -<br>Record | T<br>• | ïtle |  |

 \$u100 = 'TARGET' SET\_RECIPEFOLDER \$u100 \$u110 = 5250H (W) \$u111 = 444FH (W) \$u112 = 4355H (W) \$u113 = 3754H (W) WR\_RECIPE\_COLUMN PLC1 [D300] \$u110 5 5

Not required if SET\_FOLDER has already been executed

50 52 4F 44 55 43 54 37 = PRODUCT7 (ASCII)

The above program overwrites column No. 5 in the PRODUCT7.csv file stored in the TARGET folder with the data at the location starting from PLC1: D300.

- Four consecutive words starting from the address in [F1] are used. Be sure that these words are not already used elsewhere.
- If the CSV file specified in [F1] does not exist, a card read error occurs (\$s497 = 16).
- When [Reverse Definition of Lines/Columns] is checked, if [F2] = 1 is specified a new CSV file is created.
- For the V8 series, the result of macro execution is stored in \$s1062. When the execution of the macro is normally complete, the value at the address is not updated. Therefore, before macro execution, resetting the value at the address to zero is recommended.

| Code (DEC) | Contents        |
|------------|-----------------|
| -1         | Execution error |

# GET\_RECIPE\_FILEI GET\_RECIPE\_FILEINFO F0 F1 F2 NFO

| All V8 models | 0 |
|---------------|---|
| All V7 models | 0 |
| V612T         |   |
| V612C         |   |
| V610S         |   |
| V610T         |   |
| V610C         |   |
| V608C         |   |
| V606iT        |   |
| V606iC        |   |
| V606iM        |   |
| V606C         |   |
| V606M         |   |
| V606eC        |   |
| V606eM        |   |
| V609E         |   |
| V608CH        |   |
| TELLUS3 HMI   | 0 |
| TELLUS2 HMI   | 0 |

### Function: CSV file information

This macro command is used to store the number of lines/columns of the F1specified CSV file in memory at the address in [F2].

### Available memory

|    | Internal memory | PLC 1 - 8 memory | Memory card | Constant |
|----|-----------------|------------------|-------------|----------|
| F0 | 0               | 0                | 0           | 0        |
| F1 | 0               | 0                | 0           |          |
| F2 | 0               | 0                | 0           |          |

○ : Setting enabled (indirect designation disabled)
 ⊙ : Setting enabled (indirect designation enabled)

### Setting range

|      | Value                                                                                                    |
|------|----------------------------------------------------------------------------------------------------|
| F0   | 0: Number of lines<br>1: Number of columns                                                                                           |
| F1   | 0000 - 9999:         CSV file number designation (RECxxxx.csv)           -1 (FFFFH):         CSV file name designation (xxxxxxx.csv) |
| F1+1 |                                                                                                    |
| F1+2 | Valid if $F1 = -1$<br>ASCII code (8 one-byte unner-case alphanumeric characters):                                                    |
| F1+3 | CSV file name*                                                                                                    |
| F1+4 |                                                                                                    |
| F2   | Information storage memory                                                                                                    |

\* For details on text processing of the file name, refer to "Supplemental remarks" on page 4-185.

### Example

 CSV file number designation \$u100 = 0 (W) [Line] \$u200 = 1 (W) [File number] GET\_RECIPE\_FILEINFO \$u100 \$u200 \$u300

The above program stores the number of lines of the REC0001.CSV file located in the RECIPE folder in memory at \$u300.

CSV file name designation
 \$u400 = 'TEST'
 SET\_RECIPEFOLDER \$u400
 \$u100 = 1 (W) [Column]
 \$u200 = -1 (W) [File name]
 \$u201 = 'SUBDATA' [File name]
 GET RECIPE FILEINFO \$u100 \$u200 \$u300

Not required if SET\_FOLDER has already been executed

The above program reads the number of columns in the SUBDATA.CSV file located in the TEST folder from the attribute setting and stores it in memory at \$u300.

### Supplemental remarks

 When a CSV file name is specified, the next four consecutive words starting from the address in [F1+1] are used. Be sure that these words are not already used elsewhere.

- If [Use Title] is checked in the [Attribute Setting] dialog, the number of lines to be stored does not include the line of the title.
- If [Use Record Name] is checked in the [Attribute Setting] dialog, the number
  of columns to be stored does not include the column of the record name.
- In the event of storing the number of columns with [Reverse Definition of Lines/Columns] unchecked or storing the number of lines with [Reverse Definition of Lines/Columns] checked in the [Attribute Setting] dialog, the data is stored based on the readout from the dialog.
- \$s990 stores the result of macro execution.

| Code (DEC) | Contents                                        |
|------------|-------------------------------------------------|
| 0          | Normal                                          |
| 1          | F0 parameter invalid                            |
| 2          | F1 parameter invalid                            |
| 3          | F2 parameter invalid                            |
| 4          | F3 parameter invalid                            |
| 5          | Error found during accessing the specified file |
| 6          | Unable to process the specified file            |

 For the V8 series, the result of macro execution is stored in \$s1062. When the execution of the macro is normally complete, the value at the address is not updated. Therefore, before macro execution, resetting the value at the address to zero is recommended.

| Code (DEC) | Contents        |
|------------|-----------------|
| -1         | Execution error |

# 4.18 CF Card (Sampling)

# SMPL\_BAK

| All V8 models | 0 |
|---------------|---|
| All V7 models | 0 |
| V612T         |   |
| V612C         |   |
| V610S         |   |
| V610T         |   |
| V610C         |   |
| V608C         |   |
| V606iT        |   |
| V606iC        |   |
| V606iM        |   |
| V606C         |   |
| V606M         |   |
| V606eC        |   |
| V606eM        |   |
| V609E         |   |
| V608CH        | 0 |
| TELLUS3 HMI   | 0 |
| TELLUS2 HMI   | 0 |

# SMPL\_BAK F0 ..... With V8/TELLUS3

### Function: Save backup (bin file)

This macro command is used to create a backup file for the sampling data in the buffer number specified in [F0] and save it in a "year, month and date" folder in the CF card.

### Available memory

|    | Internal memory | PLC 1 - 8 memory | Memory card | Constant |
|----|-----------------|------------------|-------------|----------|
| F0 | 0               |                  |             | 0        |

○ : Setting enabled (indirect designation disabled)
 ⊚ : Setting enabled (indirect designation enabled)

# Setting range

|    | Value                 |
|----|-----------------------|
| F0 | 0 - 11: Buffer number |

### File

| Storage destination: | \access folder\SAMPLE\(year and month |
|----------------------|---------------------------------------|
|                      | folder)\(year, month and date folder) |
| File name:           | \SMPxx_xx.bin                         |
|                      |                                       |

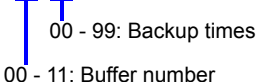

### Example

 SMPL\_BAK 2 The above program creates a backup file for buffering area 2 (SMP0002.bin) on September 12, 2007.

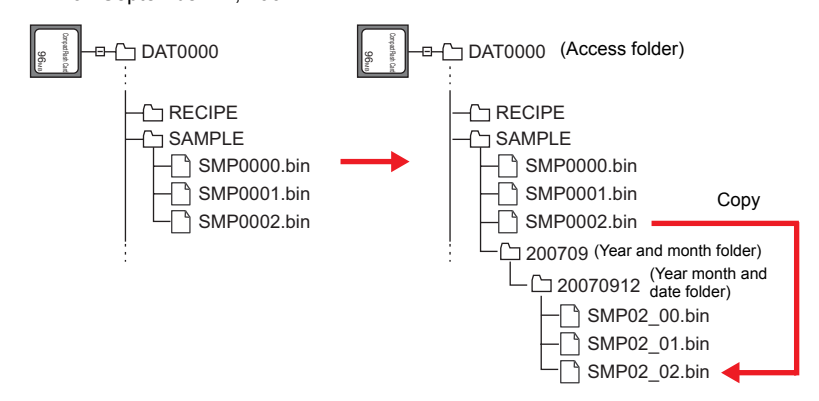

### Supplemental remarks

 The macro command is valid when [CF Card] or [Memory Card] is selected for [Secondary storage target] in the [Buffering Area Setting] → [Store Target] tab window.

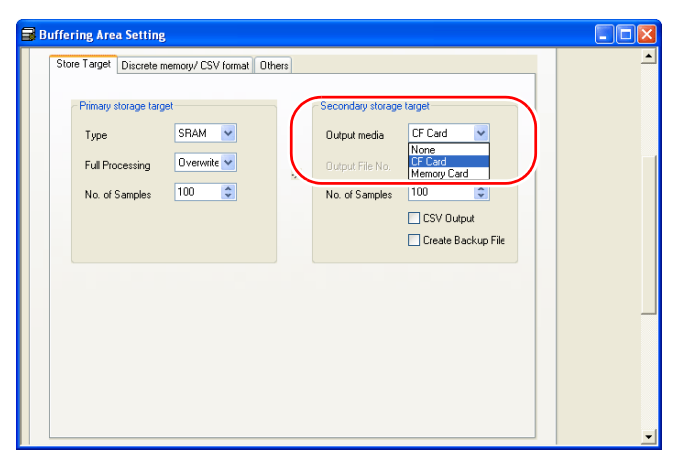

- Data stored in a primary storage is saved in a backup file after output.
- When data is backed up for the hundredth time under the same date, the last (99th) backed up data is overwritten to save it.
- The result of macro execution is stored in \$s1062.
   When the execution of the macro is normally complete, the value at the address is not updated. Therefore, before macro execution, resetting the value at the address to zero is recommended.

| Code (DEC) | Contents        |
|------------|-----------------|
| -1         | Execution error |

 The action to be taken associated with an insufficient available space on the CF card is selectable in the [General Settings] tab window in the [Unit Setting] dialog ([System Setting] → [Unit Setting]).

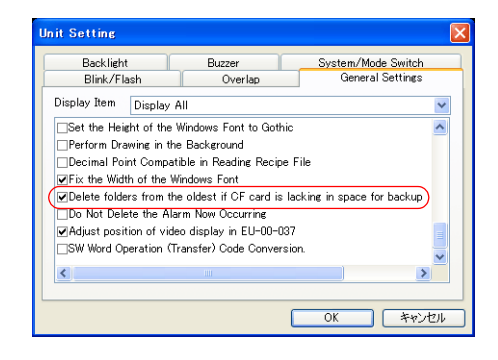

# SMPL\_BAK F0 ..... With V7/V608CH/TELLUS2

### Function: Save backup (bin file)

This macro command is used to make a backup file of the buffer No. [F0] sampling data and save the file to the year-month-day folder placed on the CF card.

### Available memory

|    | Internal memory | PLC 1 - 8 memory | Memory card | Constant |
|----|-----------------|------------------|-------------|----------|
| F0 | 0               |                  |             | 0        |

Setting enabled (indirect designation disabled)
 Setting enabled (indirect designation enabled)

### Setting range

|    |        | Value           |
|----|--------|-----------------|
| F0 | 0 - 11 | : Buffer number |

### File

Storage target: \access folder\SAMPLE\year-month-day folder File name :\SMP xxxx.bin

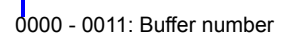

### Example

SMPL\_BAK 2

The above program creates a backup file of buffering area 2 (SMP0002.bin) on September 12, 2007.

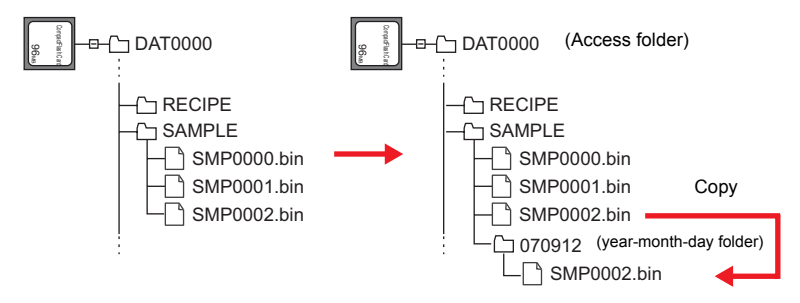

- The macro command is valid when [CF Card] is checked under [Store Target] in the [Buffering Area Setting] dialog ([System Setting] → [Buffering Area Setting]).
- When a cache is in use, output from the cache is produced before the backup is saved.
- If the same year-month-day folder already exists, an additional folder named "(date)-n" ("n" in the range of 1 to 9 and A to Z, to be allocated in sequence) will be created.
- If there is already a folder named "(date)-Z", the existing folders from the first date folder will be overwritten.
- The action to be taken associated with an insufficient available space on the CF card is selectable in the [General Settings] tab window in the [Unit Setting] dialog ([System Setting] → [Unit Setting]). (V7 series only)

# SMPL\_CSV

| All V7 models         C           V612T            V612C            V610S            V610T | ) |
|--------------------------------------------------------------------------------------------|---|
| V612T<br>V612C<br>V610S<br>V610T<br>V610C                                                  | ) |
| V612C<br>V610S<br>V610T<br>V610C                                                           |   |
| V610S<br>V610T<br>V610C                                                                    |   |
| V610T<br>V610C                                                                             |   |
| V610C                                                                                      |   |
|                                                                                            |   |
| V608C                                                                                      |   |
| V606iT                                                                                     |   |
| V606iC                                                                                     |   |
| V606iM                                                                                     |   |
| V606C                                                                                      |   |
| V606M                                                                                      |   |
| V606eC                                                                                     |   |
| V606eM                                                                                     |   |
| V609E                                                                                      |   |
| V608CH (                                                                                   | ) |
| TELLUS3 HMI                                                                                | ) |
| TELLUS2 HMI                                                                                | ) |

# SMPL\_CSV F0......With V8/TELLUS3

### Function: Create CSV file

This macro command is used to convert a sampling data in the buffer number specified in [F0] to the CSV format and save it in a "SAMPLE" folder in the CF card.

# Available memory

|    | Internal memory | PLC 1 - 8 memory | Memory card | Constant |
|----|-----------------|------------------|-------------|----------|
| F0 | 0               |                  |             | 0        |

 $\bigcirc$  : Setting enabled (indirect designation disabled)

O : Setting enabled (indirect designation enabled)

### Setting range

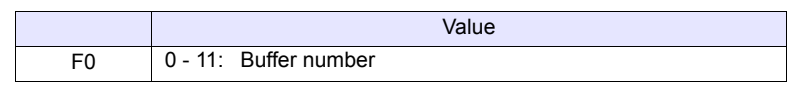

### File

Storage target: \(Access folder)\SAMPLE File name: \SMPxxxx.csv

0000 - 0011: Buffer number

### Example

SMPL\_CSV 1

The above program converts the data in buffering area 1 to the CSV format (SMP0001.CSV) and saves it.

When [SRAM] is selected as the primary storage and [None] is selected for the secondary storage:

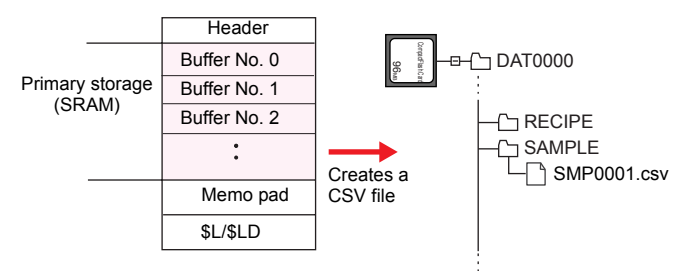

When [SRAM] is selected as the primary storage and [CF Card] is selected for the secondary storage:

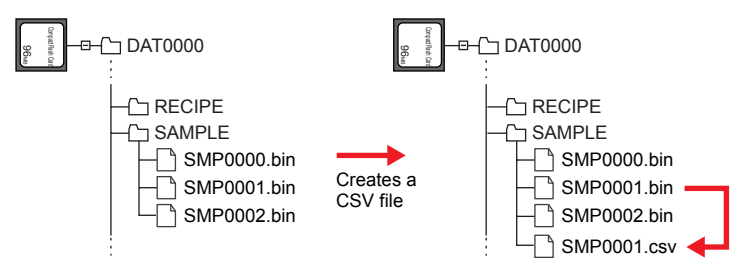

- When [CF Card] or [Memory Card] is selected for the secondary storage, data stored in a primary storage is saved as a CSV-format file after output.
- A [CSV format] setting is required for each buffer number.

| Buffering Area Sett                                                                                                    | ting                                                                                                    |
|----------------------------------------------------------------------------------------------------|----------------------------------------------------------------------------------------------------|
| 0 1 2                                                                                                    | 3 4 5 6 7 8 9 10 11                                                                                                    |
| Type<br>Sampling Method<br>Sampling Cycle                                                                                               | Trend  Tend  Bit Synchronization  Table No.  Table No.  D  Table No.  D  Table No.  Table No.  D  Table No.  D  Table No.  Table No. Tabl |
| Memory<br>Store Target Discore<br>Start Message                                                                                         | Continuous O Individually:  FLC1 V 0 0 0 V 00000 0 Data Length 1Word V Word Cour 4  te memoly/ CSV formal Others  ENRED 0 NoD 0  CSV formal Add Delete Up Down                                                                                                    |
| No.         Hermory           0         PLC1 D00           1         PLC1 D00           2         PLC1 D00           3         PLC1 D00 | Parte Length       Characters       Test Proposition         00005       CSV Output Setting (Bit Synchronization)       Image: Constraint of the setting (Bit Synchronization)         00007       Calendar Condition       Data and Time       Zero Suppress for Year         Date Display       06/04/01       V       Zero Suppress for Month-Day         Time Display       13:30:20       Year 4-digit Display         Display Order       Ascending Order       Descending Order                                                                                                    |

- If the same file already exists, it will be overwritten.
- If the buffer is empty, no CSV file will be created.
- For the V8 series, the result of macro execution is stored in \$s1062. When the execution of the macro is normally complete, the value at the address is not updated. Therefore, before macro execution, resetting the value at the address to zero is recommended.

| Code (DEC) | Contents        |
|------------|-----------------|
| -1         | Execution error |

# SMPL\_CSV F0..... With V7/V608CH/TELLUS2

### Function: Create CSV file

This macro command is used to convert the buffer No. [F0] sampling data to the CSV format and save the file to the SAMPLE folder placed on the CF card.

### Available memory

|    | Internal memory | PLC 1 - 8 memory | Memory card | Constant |
|----|-----------------|------------------|-------------|----------|
| F0 | 0               |                  |             | 0        |

O: Setting enabled (indirect designation disabled)

Setting enabled (indirect designation enabled)

### Setting range

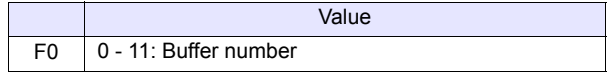

### File

Storage target: File name: \access folder\SAMPLE \SMPxxxx.csv

0000 - 0011: Buffer number

### Example

· SMPL\_CSV 1

The above program converts the data of buffering area 1 to the CSV format (SMP0001.CSV) and saves the file.

### Store Target: SRAM

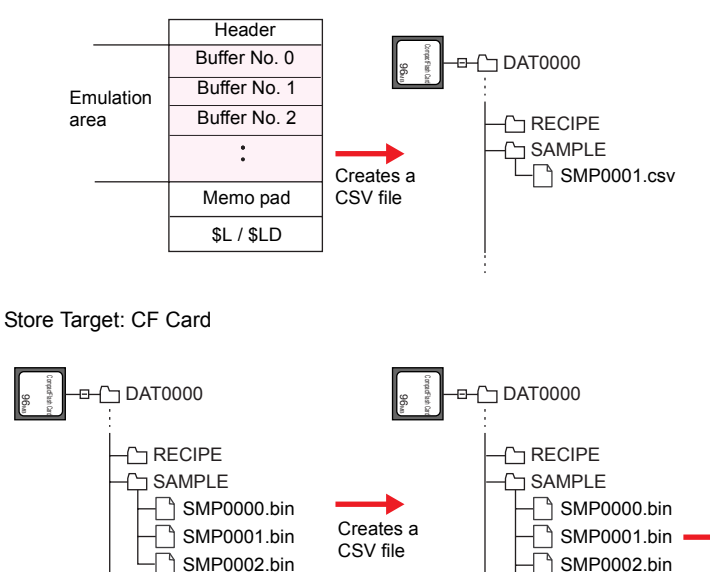

SMP0001.csv

- The macro command is valid when [SRAM/CF Card] is checked under [Store Target] in the [Buffering Area Setting] dialog ([System Setting] → [Buffering Area Setting]).
- Attribute setting is required for each buffer number.
- If the specified file already exists, it will be overwritten.
- If the buffer is empty, no CSV file will be created.

# SMPL\_CSV2

| All V8 models | 0 |
|---------------|---|
| All V7 models |   |
| V612T         |   |
| V612C         |   |
| V610S         |   |
| V610T         |   |
| V610C         |   |
| V608C         |   |
| V606iT        |   |
| V606iC        |   |
| V606iM        |   |
| V606C         |   |
| V606M         |   |
| V606eC        |   |
| V606eM        |   |
| V609E         |   |
| V608CH        |   |
| TELLUS3 HMI   | 0 |
| TELLUS2 HMI   |   |
|               |   |

# SMPL\_CSV2 F0 F1

### Function: Create CSV file (file name designation)

This macro command is used to convert the buffering area No. [F0] sampling data to the CSV format under the name [F1] and save the file in the SAMPLE folder placed on the CF card. If the specified file does not exist, a new file will be created.

### Available memory

|    | Internal memory | PLC 1 - 8 memory | Memory card | Constant |
|----|-----------------|------------------|-------------|----------|
| F0 | 0               |                  |             | 0        |
| F1 | 0               |                  |             |          |

Setting enabled (indirect designation disabled)
 Setting enabled (indirect designation enabled)

### Setting range

|    | Value                                                                             |
|----|-----------------------------------------------------------------------------------|
| F0 | 0 - 11: Buffering area number                                                     |
| F1 | ASCII code (64 one-byte uppercase alphanumerics at the maximum):<br>CSV file name |

### File

Storage target: File name:

\access folder\SAMPLE
xxxxxxx.csv

# Example

• The file named "SEISAN.CSV" is created from the data in buffering area No. 1. \$u00100 = 'SEISAN' (STRING)

SMPL\_CSV2 1 \$u00100

File name designation

Buffering area number designation

In the case of [Primary storage target: SRAM] and [Secondary storage target: None]:

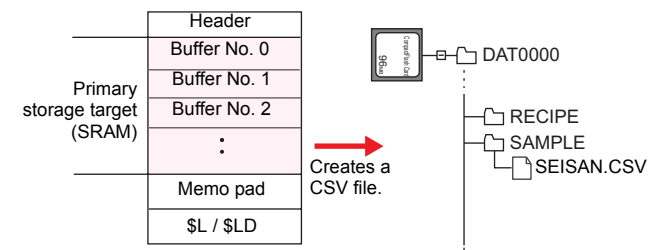

In the case of [Primary storage target: SRAM] and [Secondary storage target: CF Card]:

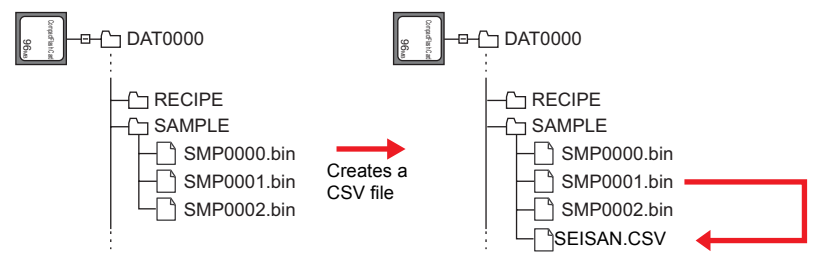

\* If [ Insert/Overwrite together with STRING Command] is checked in the [Memory Setting] or [Macro Editing Support] dialog, the macro command STRING can also be registered. For more information on STRING, refer to page 4-46.

### Supplementary remarks

- When the CF card or the memory card is selected as the secondary storage target, the data saved to the primary storage target is output first and then saved as a CSV file.
- The [CSV format] setting must be made for each buffer number.

|                                                | 2                                                                                 | 3                                                                                                    | 4                                                               | 5 6                                                 | 7                                                                                                    | 8                                   | 9               | 10                                                                                                    | 11                              |                                                                    |                      | 1                 |
|------------------------------------------------|-----------------------------------------------------------------------------------|----------------------------------------------------------------------------------------------------|-----------------------------------------------------------------|-----------------------------------------------------|----------------------------------------------------------------------------------------------------|-------------------------------------|-----------------|----------------------------------------------------------------------------------------------------|---------------------------------|--------------------------------------------------------------------|----------------------|-------------------|
| Туре                                           | [                                                                                 | Trend                                                                                                    |                                                                 | ~                                                   |                                                                                                    |                                     |                 |                                                                                                    |                                 |                                                                    |                      |                   |
| Sampling                                       | Method                                                                            | Bit Sync                                                                                                    | hronizatic                                                      | in 🗸                                                |                                                                                                    |                                     |                 |                                                                                                    |                                 |                                                                    |                      |                   |
| Sampling                                       | Cycle                                                                             | 0                                                                                                    | sec 🗧                                                           | Hi                                                  | gh Speed                                                                                                    | Table N                             | 0. 0            | *                                                                                                    |                                 |                                                                    |                      |                   |
| Memory                                         |                                                                                   | <ul> <li>Conti</li> </ul>                                                                                                    | nuous 🤇                                                         | ) Individua                                         | ly                                                                                                    |                                     |                 |                                                                                                    |                                 |                                                                    |                      |                   |
|                                                |                                                                                   | PLC                                                                                                    | 1 🗸                                                             | 0 ‡                                                 | D 🗸 00                                                                                                    |                                     |                 |                                                                                                    |                                 |                                                                    |                      |                   |
|                                                |                                                                                   | Data Ler                                                                                                    | ngth 1                                                          | -Word V                                             |                                                                                                    |                                     |                 |                                                                                                    |                                 |                                                                    |                      |                   |
|                                                |                                                                                   | Word Co                                                                                                    | ur 4                                                            | \$                                                  |                                                                                                    |                                     |                 |                                                                                                    |                                 |                                                                    |                      |                   |
| Store Targ                                     | get Discre                                                                        | te memo                                                                                                    | iry/ CSV I                                                      | ormat Oti                                           | vers                                                                                                    | CSV form                            | not D           | Add                                                                                                    | Delet                           | e Up                                                               |                      |                   |
| Store Targ<br>Start M<br>No. of<br>No.         | get Discre<br>Tessage<br>Lines per F                                              | te memo<br>GNa                                                                                                    | ny/ CSV I                                                       | ormat Ota<br>Na D                                   | iers                                                                                                    | CSV form<br>Data Le                 | ngth            | Add                                                                                                    | Delet                           | e Up<br>Dowr<br>Text Pro                                           |                      |                   |
| Store Targ<br>Start M<br>No. of<br>No.<br>1    | essage<br>Lines per F<br>Memory<br>PLC1 D00<br>PLC1 D00                           | GNd<br>GNd<br>(e(a)                                                                                                    | ny/ CSV I                                                       | ormat Oth<br>Na 0<br>De<br>put Setti                | ers                                                                                                    | CSV form<br>Data Le                 | ngth            | Add                                                                                                    | Delet                           | Dowr<br>Text Pro                                                   |                      |                   |
| Store Targ<br>Start M<br>No. of<br>1<br>2<br>3 | Lines per F<br>Memory<br>PLC1 D00<br>PLC1 D00<br>PLC1 D00<br>PLC1 D00<br>PLC1 D00 | te memo<br>GN d<br>(ela)<br>004<br>005<br>006<br>007                                                                                                    | ny/ CSV f                                                       | ormat Dis<br>Na 0<br>De<br>put Setti<br>r Condition | ers                                                                                                    | CSV form<br>Data Le<br>nchroniz     | ngth<br>zation] | Add                                                                                                    | Delet                           | e Up<br>Dowr<br>Text Pro                                           | ess for \            | (ear              |
| Store Targ<br>Start M<br>No. of<br>1<br>2<br>3 | essage<br>Lines per F<br>Memory<br>PLC1 D00<br>PLC1 D00<br>PLC1 D00<br>PLC1 D00   | GNA<br>GNA<br>(2014)<br>(2014)<br>( | Type<br>Type<br>SV Out<br>Calenda                               | put Setti<br>play                                   | imal Point<br>mg (Bit Sy<br>Data and<br>06/04/01                                                                                                    | CSV form<br>Data Le<br>nchroniz     | ngth            | Add<br>Characte                                                                                                    |                                 | e Up<br>Dowr<br>Text Pro                                           | ess for h            | í ear<br>Month-Da |
| Store Targ<br>Start M<br>No. of<br>1<br>2<br>3 | essage<br>Lines per P<br>Memory<br>PLC1 D00<br>PLC1 D00<br>PLC1 D00<br>PLC1 D00   | CINC CINC CINC CINC CINC CINC CINC CINC                                                                                                    | Iny/ CSV I<br>Type<br>SV Out<br>Calenda<br>Date Dis<br>Time Dis | De<br>De<br>put Setti<br>splay<br>splay             | ers  imal Point  mg [Bit Sy  Data and  06/04/01  13:30:20                                                                                                    | CSV form<br>Data Le<br>Inchroniz    | ngth            | Add<br>Characte                                                                                                    |                                 | e Up<br>Dowr<br>Text Pro<br>Pro Suppr<br>ero Suppr<br>ero Suppr    | ess for h<br>Display | /ear<br>Month-Da  |
| Store Targ<br>Start M<br>No. of<br>1<br>2<br>3 | essage<br>Lines per F<br>Memosy<br>PLC1 D00<br>PLC1 D00<br>PLC1 D00<br>PLC1 D00   | te memo<br>GNa<br>(elay )<br>004<br>005 (C)<br>006<br>007                                                                                                    | Type<br>Type<br>SV Out<br>Calenda<br>Date Dis<br>Display        | put Setti<br>play<br>play<br>play<br>play           | ers  imal Point  imal Point  i | CSV form<br>Data Le<br>https://www. | ngth<br>zation] | Add<br>Character<br>Character<br>Ch | Delet<br>ers<br>Z<br>V<br>Order | e Up<br>Dowr<br>Text Pro-<br>ero Suppr<br>ero Suppr<br>ear 4-digit | ess for '<br>Display | ∕ear<br>Month-Da  |

- If the specified file already exists, it will be overwritten.
- If the buffer is empty, no CSV file will be created.
- · A full pathname can be specified for [F1].
- The result of macro execution is stored in \$s1062.
- When the execution of the macro is normally complete, the value at the address is not updated. Therefore, before macro execution, resetting the value at the address to zero is recommended.

| ſ | Code (DEC) | Contents        |
|---|------------|-----------------|
|   | -1         | Execution error |

### Restrictions

 These symbols, [\], [/], [:], [\*], [?], ["], [<], [>] and []], are not usable for a file name.

# SMPL\_SAVE

| All V8 models | 0 |
|---------------|---|
| All V7 models | 0 |
| V612T         |   |
| V612C         |   |
| V610S         |   |
| V610T         |   |
| V610C         |   |
| V608C         |   |
| V606iT        |   |
| V606iC        |   |
| V606iM        |   |
| V606C         |   |
| V606M         |   |
| V606eC        |   |
| V606eM        |   |
| V609E         |   |
| V608CH        | 0 |
| TELLUS3 HMI   | 0 |
| TELLUS2 HMI   | 0 |

# SMPL\_SAVE .....With V8/TELLUS3

# Function: Save data stored in the primary storage

This macro command is used to store the sampling data stored in a primary storage (DRAM/SRAM) in a medium (CF card / memory card) serving as the secondary storage, at any required timing.

### File

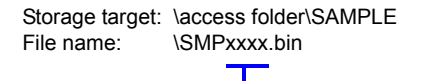

0000 - 0011: Buffer number

### Supplemental remarks

 The macro command is valid when [CF Card] or [Memory Card] is selected for [Secondary storage target] in the [Buffering Area Setting] → [Store Target] tab window.

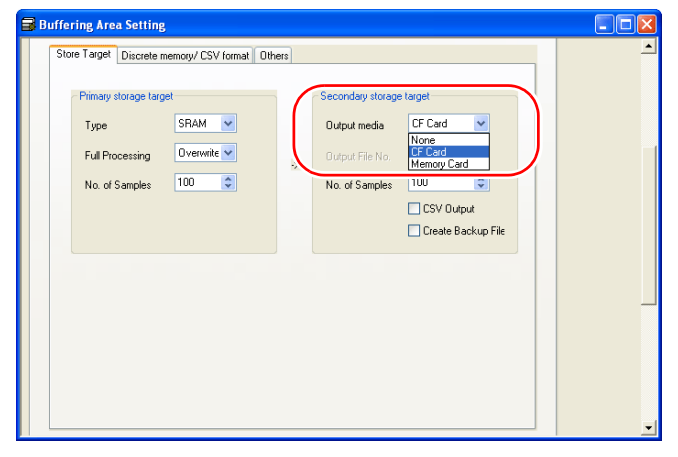

- Data stored in a primary storage is saved in a backup file after output.
- The result of macro execution is stored in \$s1062.
   When the execution of the macro is normally complete, the value at the address is not updated. Therefore, before macro execution, resetting the value at the address to zero is recommended.

| Code (DEC) | Contents        |
|------------|-----------------|
| -1         | Execution error |

# SMPL\_SAVE......With V7/V608CH/TELLUS2

### Function: Save cached data

This macro command is used to save the sampling data in the cache to the CF card at the desired set timing.

### File

Storage target: \access folder\SAMPLE File name: \SMPxxxx.bin

0000 - 0011: Buffer number

### Supplemental remarks

 This macro command is valid on the conditions that [Store Target: CF Card] is checked in the [Buffering Area Setting] dialog and [Use Cache] is checked in the [CF Card] dialog (both dialogs are accessible from [System Setting]).

|   | CF Card                                                                                                    |
|---|----------------------------------------------------------------------------------------------------|
|   | Access Folder Name DAT0000                                                                                     |
| ( | V Use Cache<br>⊙ DRAM ○ SRAM<br>256 V Word                                                                     |
|   | No, 0 - 0                                                                                                    |
|   | ☐ Store Manual Font Setting to CF Card<br>☐ Store WAV File in CF Card<br>☑ Format Buffering File Automatically |
|   | Use Password When Transferring Screen to CF<br>Card from Display                                               |
|   | Password OK Cancel                                                                                             |

# SMPLCSV\_BAK

| All V8 models | 0 |
|---------------|---|
| All V7 models | 0 |
| V612T         |   |
| V612C         |   |
| V610S         |   |
| V610T         |   |
| V610C         |   |
| V608C         |   |
| V606iT        |   |
| V606iC        |   |
| V606iM        |   |
| V606C         |   |
| V606M         |   |
| V606eC        |   |
| V606eM        |   |
| V609E         |   |
| V608CH        |   |
| TELLUS3 HMI   | 0 |
| TELLUS2 HMI   | 0 |
|               |   |

# SMPLCSV\_BAK F0.....With V8/TELLUS3

### Function: Save backup (CSV file)

This macro command is used to convert a sampling data in the buffer number specified in [F0] to the CSV format and save it in a "year, month and date" folder in the CF card.

### Available memory

|    | Internal memory | PLC 1 - 8 memory | Memory card | Constant |
|----|-----------------|------------------|-------------|----------|
| F0 | 0               |                  |             | 0        |

O : Setting enabled (indirect designation disabled)

③: Setting enabled (indirect designation enabled)

# Setting range

| Memory | Value                 |  |
|--------|-----------------------|--|
| F0     | 0 - 11: Buffer number |  |

### File

Storage destination:

\access folder\SAMPLE\(year and month folder)\(yearmonth and date folder) \SMPxx\_xx.csv

00 - 99: Backup times

### Example

File name:

 SMPLCSV\_BAK 1 The above program creates a CSV file for buffering area 1 (SMP0001.bin) on September 12, 2007.

When [SRAM] is selected as the primary storage and [None] is selected for the secondary storage:

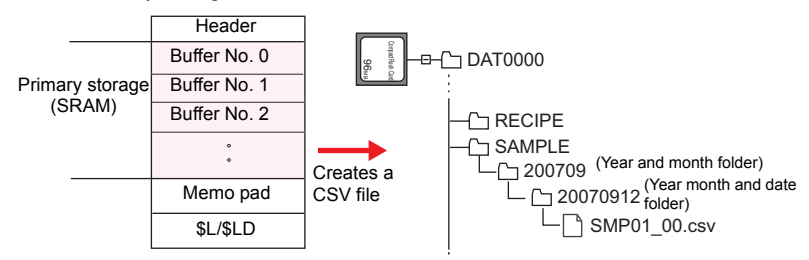

When [SRAM] is selected as the primary storage and [CF Card] is selected for the secondary storage:

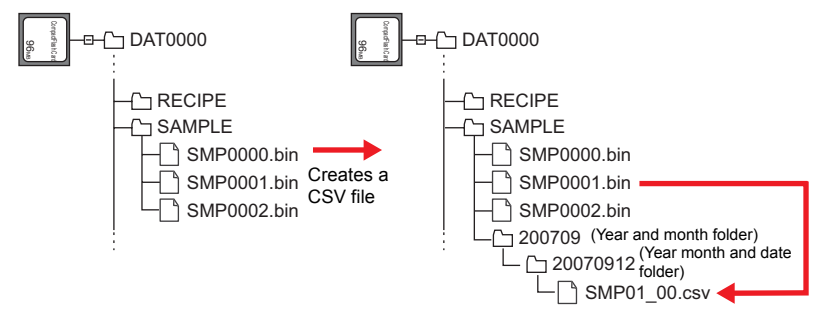
## Supplemental remarks

- When [CF Card] or [Memory Card] is selected for the secondary storage, data stored in a primary storage is saved as a CSV-format file after output.
- A [CSV format] setting is required for each buffer number.

| Buffering Area Set                                                                                                    | ting                                                                                          |                                       |                                                                                                   |                                                |                      |         |                                                                                |                             |   |
|----------------------------------------------------------------------------------------------------|-----------------------------------------------------------------------------------------------|---------------------------------------|---------------------------------------------------------------------------------------------------|------------------------------------------------|----------------------|---------|--------------------------------------------------------------------------------|-----------------------------|---|
| 0 1 2                                                                                                    | 3 4                                                                                           | 5 6                                   | 7                                                                                                 | 8 9                                            | 10                   | 11      | ]                                                                              |                             | - |
| Type<br>Sampling Method<br>Sampling Cycle                                                                                       | Trend<br>Bit Synchronizat                                                                     | ion 💌                                 | Speed                                                                                             | Table No.                                      | 0 🗘                  |         |                                                                                |                             |   |
| Memory<br>Store Target Disc                                                                                                    | Continuous  PLC1  Data Length  Word Cour  rete memory/ CSV                                    | Individually                          | • 000                                                                                             | 00                                             |                      |         | Up                                                                             |                             |   |
| No. of Lines per           No. of Lines per           0. PLC1 D0           1. PLC1 D0           2. PLC1 D0           3. PLC1 D0 | Relay 1 ©<br>Type<br>0004 CSV Ou<br>0006 CSV Ou<br>0007 Calend<br>Date D<br>Time D<br>Display | ar Condition [<br>isplay [<br>Order ( | al Poir<br><b>[Bit Syn</b><br>Data and Ti<br>Data and Ti<br>Data and Ti<br>13:30:20<br>D Ascendin | Data Length<br>Data Length<br>Chronizati<br>me | Add<br>Charac<br>On] | ters Te | Down<br>xxt Pro<br>Suppress for 1<br>Suppress for 1<br>r 4-digit Display<br>OK | Year<br>Month-Day<br>Cancel |   |

- When data is backed up for the hundredth time under the same date, the last (99th) backed up data is overwritten to save it.
- If the buffer is empty, no CSV file will be created.
- The result of macro execution is stored in \$s1062.

When the execution of the macro is normally complete, the value at the address is not updated. Therefore, before macro execution, resetting the value at the address to zero is recommended.

| Code (DEC) | Contents        |
|------------|-----------------|
| -1         | Execution error |

 The action to be taken associated with an insufficient available space on the CF card is selectable in the [General Settings] tab window in the [Unit Setting] dialog ([System Setting] → [Unit Setting]).

| Unit Setting                                                               |                          |                       |       |                    |
|----------------------------------------------------------------------------|--------------------------|-----------------------|-------|--------------------|
| Backlight                                                                  |                          | Buzzer                |       | System/Mode Switch |
| Blink/Fla                                                                  | Blink/Flash (            |                       |       | General Settings   |
| Display Item                                                               | Display Item Display All |                       | *     |                    |
| ⊡Set the Hei∉                                                              | tht of the               | Windows Font to Got   | nic   | ^                  |
| Perform Dra                                                                | wing in the              | e Background          |       |                    |
| Decimal Poi                                                                | nt Compat                | ible in Reading Recip | e Fil | le                 |
| ✓Fix the Width of the Windows Font                                         |                          |                       |       |                    |
| ☑ Delete folders from the oldest if CF card is lacking in space for backup |                          |                       |       |                    |
| Do Not Delete the Alarm Now Occurring                                      |                          |                       |       |                    |
| ☑Adjust position of video display in EU-00-037                             |                          |                       |       |                    |
| SW Word Operation (Transfer) Code Conversion.                              |                          |                       |       |                    |
| X                                                                          |                          |                       |       |                    |
|                                                                            |                          |                       |       |                    |
|                                                                            |                          |                       |       | OK キャンセル           |

# SMPLCSV\_BAK F0..... With V7/V608CH/TELLUS2

## Function: Save backup (CSV file)

This macro command is used to convert the buffer No. [F0] sampling data to the CSV format and save the file to the year-month-day folder placed on the CF card.

#### Available memory

|    | Internal memory | PLC 1 - 8 memory | Memory card | Constant |
|----|-----------------|------------------|-------------|----------|
| F0 | 0               |                  |             | 0        |

O: Setting enabled (indirect designation disabled)

⊙: Setting enabled (indirect designation enabled)

## Setting range

| Memory | Value                 |
|--------|-----------------------|
| F0     | 0 - 11: Buffer number |

## File

Storage target: \access folder\SAMPLE\year-month-day folder File name: \SMP xxxx.csv

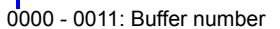

#### Example

SMPLCSV\_BAK 1

The above program creates the CSV file of buffering area 1 (SMP0001.bin) in the year-month-day folder on September 12, 2007.

#### Store Target: SRAM

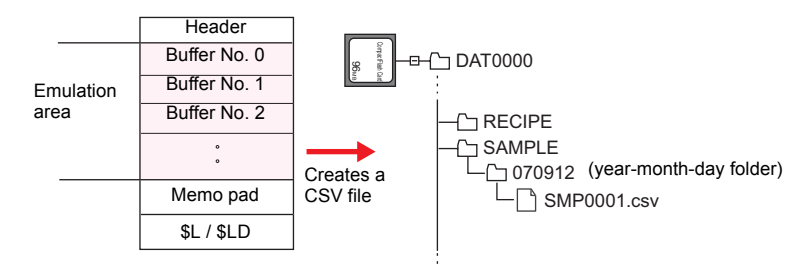

## Store Target: CF Card

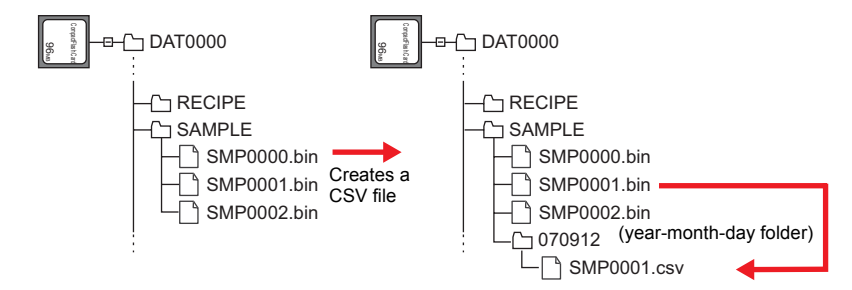

- The macro command is valid when [SRAM/CF Card] is checked under [Store Target] in the [Buffering Area Setting] dialog ([System Setting] → [Buffering Area Setting]).
- Attribute setting is required for each buffer number.
- If the same year-month-day folder already exists, an additional folder named "(date)-n" ("n" in the range of 1 to 9 and A to Z, to be allocated in sequence) will be created.
- If there is already a folder named "(date)-Z", the existing folders from the first date folder will be overwritten.
- If the buffer is empty, no CSV file will be created.
- The action to be taken associated with an insufficient available space on the CF card is selectable in the [General Settings] tab window in the [Unit Setting] dialog ([System Setting] → [Unit Setting]). (V7 series only)

| Backligh     | : [          | Buzzer               | System/M           | lode Switch       |
|--------------|--------------|----------------------|--------------------|-------------------|
| Blink/Fl     | ash          | Overlap              | Gener              | ral Settings      |
| Display Item | Display A    |                      |                    | ~                 |
| ⊡Set the Hei | ght of the V | Vindows Font to Got  | hic                | ^                 |
| Perform Dra  | wing in the  | Background           |                    |                   |
| Decimal Po   | int Compati  | ble in Reading Recip | be File            |                   |
| Fix the Wid  | th of the Wi | ndows Font           |                    |                   |
| Delete folde | rs from the  | oldest if CF card is | s lacking in space | for backup        |
| Do Not Dele  | ete the Alar | m Now Occurring      |                    |                   |
| Adjust posi  | tion of vide | o display in EU-00-I | 037                |                   |
| SW Word Op   | eration (Tr  | ansfer) Code Conve   | rsion.             |                   |
|              |              |                      |                    | ~                 |
| <            |              |                      |                    | >                 |
|              |              |                      |                    |                   |
|              |              |                      | OK                 | - Article Article |

# SMPLCSV\_BAK2

| All V8 models | 0 |
|---------------|---|
| All V7 models |   |
| V612T         |   |
| V612C         |   |
| V610S         |   |
| V610T         |   |
| V610C         |   |
| V608C         |   |
| V606iT        |   |
| V606iC        |   |
| V606iM        |   |
| V606C         |   |
| V606M         |   |
| V606eC        |   |
| V606eM        |   |
| V609E         |   |
| V608CH        |   |
| TELLUS3 HMI   | 0 |
| TELLUS2 HMI   |   |
|               |   |

# SMPL\_CSVBAK2

## Function: Create CSV backup file (file name designation)

This macro command is used to convert the buffering area No. [F0] sampling data to the CSV format under the name [F1] and save the file in the year-month-day folder in the SAMPLE folder placed on the CF card.

## Available memory

|    | Internal memory | PLC 1 - 8 memory | Memory card | Constant |
|----|-----------------|------------------|-------------|----------|
| F0 | 0               |                  |             | 0        |
| F1 | 0               |                  |             |          |

 $\bigcirc$  : Setting enabled (indirect designation disabled)

(indirect designation enabled)

## Setting range

|    | Value                                                                             |
|----|-----------------------------------------------------------------------------------|
| F0 | 0 - 11: Buffering area number                                                     |
| F1 | ASCII code (64 one-byte uppercase alphanumerics at the maximum):<br>CSV file name |

## File

Storage target: \access folder\SAMPLE\year-month folder\year-month-day folder File name: \xxxxxxx \_ xx . csv

00 - 99: Backup count

File name

## Example

• A CSV file is created for buffering area No. 1 backup. February 14, 2009, file name "SEISAN.CSV"

\$u00100 = 'SEISAN' (STRING) SMPL\_CSVBAK2 1 \$u00100

File name designation

\_\_\_Buffering area number designation

If [ Insert/Overwrite together with STRING Command] is checked in the [Memory Setting] or [Macro Editing Support] dialog, the macro command STRING can also be registered. For more information on STRING, refer to page 4-46.

For more information on STRING, refer to page 4-46.

In the case of [Primary storage target: SRAM] and [Secondary storage target: None]:

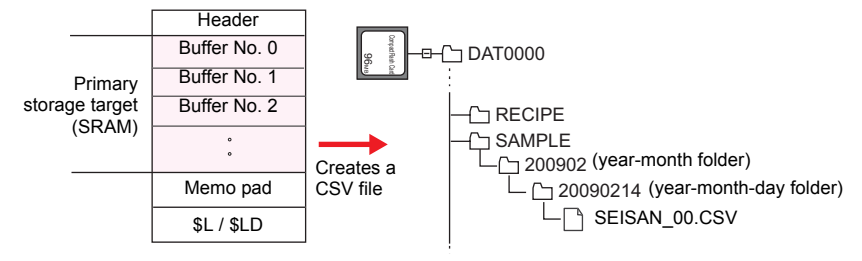

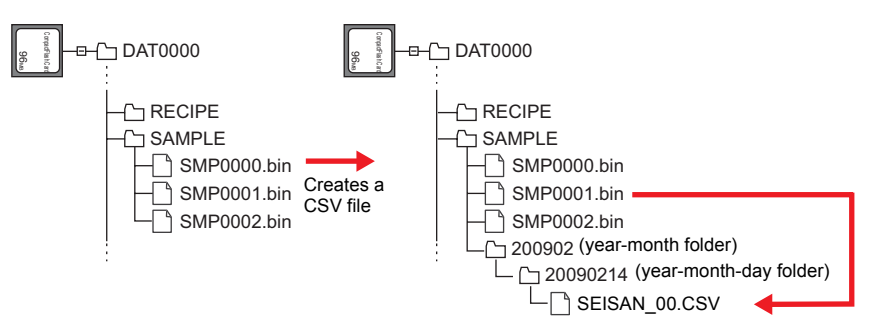

In the case of [Primary storage target: SRAM] and [Secondary storage target: CF Card]:

## Supplemental remarks

- When the CF card or the memory card is selected as the secondary storage target, the data saved to the primary storage target is output first and then saved as a CSV file.
- The [CSV format] setting must be made for each buffer number. (Refer to page 4-206.)
- If backup is repeated more than 100 times for a file given the same date, the final 99th backup file will be overwritten.
- · If the buffer is empty, no CSV file will be created.
- The result of macro execution is stored in \$s1062.
   When the execution of the macro is normally complete, the value at the address is not updated. Therefore, before macro execution, resetting the value at the address to zero is recommended.

| Code (DEC) | Contents        |
|------------|-----------------|
| -1         | Execution error |

 The action to be taken associated with an insufficient available space on the CF card is selectable in the [General Settings] tab window in the [Unit Setting] dialog ([System Setting] → [Unit Setting]).

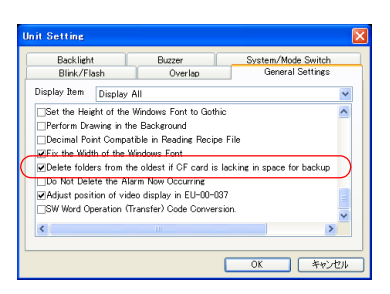

## Restrictions

 These symbols, [\], [/], [:], [\*], [?], ["], [<], [>] and []], are not usable for a file name.

# 4.19 CF Card (Others)

# HDCOPY

| All V8 models | 0 |
|---------------|---|
| All V7 models | 0 |
| V612T         |   |
| V612C         |   |
| V610S         |   |
| V610T         |   |
| V610C         |   |
| V608C         |   |
| V606iT        |   |
| V606iC        |   |
| V606iM        |   |
| V606C         |   |
| V606M         |   |
| V606eC        |   |
| V606eM        |   |
| V609E         |   |
| V608CH        | 0 |
| TELLUS3 HMI   | 0 |
| TELLUS2 HMI   | 0 |

# HDCOPY

## **Function: Hardcopy**

This macro command is used to save the image of the screen displayed at the time of the macro execution to the CF card.

## Storage target

| Storage target: | \access folder\HDCOPY                                |
|-----------------|------------------------------------------------------|
| File name:      | \HDxxxx.jpg (V Series : 64k-/32k-/128-color display) |
|                 | \HDxxxx.bin (V Series : 128-color display)           |
|                 | \HDxxxx.bmp (TELLUS)                                 |
|                 | Т                                                    |
|                 | 0000 - 1023: Screen number                           |

## Supplemental remarks

- One file saves one screen. If a screen file you wish to save already exists in the CF card, the file will be overwritten.
- For the V series with 128-color display, the option to select the file format is provided. The file format can be selected in the [CF Card] dialog.

To go to the option [ ] Store HDCOPY Macro in JPEG Format], select [CF Card Setting] from the [System Setting] menu.

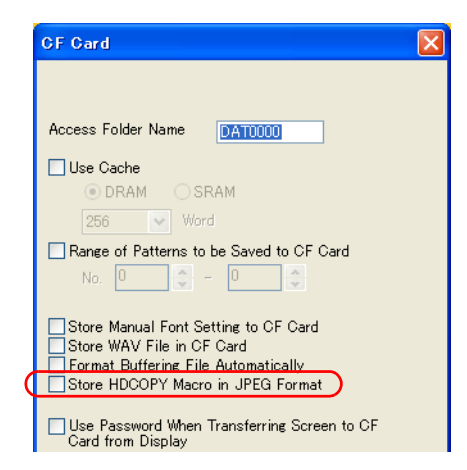

Unchecked:

The image is saved as a BIN file.

When using the file as the image data, convert it to a bitmap file with the CF card manager.

Checked:

The image is saved as a JPEG file.

• For the V8 series, the result of macro execution is stored in \$s1062. When the execution of the macro is normally complete, the value at the address is not updated. Therefore, before macro execution, resetting the value at the address to zero is recommended.

| Code (DEC) | Contents        |
|------------|-----------------|
| -1         | Execution error |

## Restrictions

The superimposed image cannot be transparent.

## HDCOPY2

| All V8 models | 0 |
|---------------|---|
| All V7 models | 0 |
| V612T         |   |
| V612C         |   |
| V610S         |   |
| V610T         |   |
| V610C         |   |
| V608C         |   |
| V606iT        |   |
| V606iC        |   |
| V606iM        |   |
| V606C         |   |
| V606M         |   |
| V606eC        |   |
| V606eM        |   |
| V609E         |   |
| V608CH        |   |
| TELLUS3 HMI   | 0 |
| TELLUS2 HMI   | 0 |

# HDCOPY2 F0

## **Function: Hardcopy**

This macro command is used to save the image of the screen displayed at the time of the macro execution with the backup number specified in [F0].

## Available memory

|                                                     | Internal memory | PLC 1 - 8 memory | Memory card | Constant |  |
|-----------------------------------------------------|-----------------|------------------|-------------|----------|--|
| F0                                                  | 0               |                  |             | 0        |  |
| ○ : Setting enabled (indirect designation disabled) |                 |                  |             |          |  |

Setting enabled (indirect designation disabled)
 Setting enabled (indirect designation enabled)

## Setting range

|    | Value                 |  |
|----|-----------------------|--|
| F0 | 0 - 99: Backup number |  |

## Storage target

| Storage target:<br>File name: | \(access folder)\HDCOPY<br>\HDxxx-yy.jpg (V Series : 64k-/32k-/128-color display)<br>\HDxxx-yy.bin (V Series : 128-color display) |
|-------------------------------|----------------------------------------------------------------------------------------------------|
|                               | \HDxxx~yy.bmp (TELLUS)                                                                                                    |
|                               | 00 - 99: Backup number                                                                                                    |
|                               | 000 - 999: Screen number                                                                                                    |
|                               | (Screen Nos. 1000 - 1023 invalid)                                                                                                 |

## Supplemental remarks

- With the use of backup numbers, a maximum of 100 hardcopy images can be saved per screen. You can, therefore, view time-series variations in these images.
- For the V series with 128-color display, the option to select the file format is provided. The file format can be selected in the [CF Card] dialog. Refer to page 4-215.
- For the V8 series, the result of macro execution is stored in \$s1062. When the execution of the macro is normally complete, the value at the address is not updated. Therefore, before macro execution, resetting the value at the address to zero is recommended.

| Code (DEC) | Contents        |
|------------|-----------------|
| -1         | Execution error |

## Restrictions

The superimposed image cannot be transparent.

## HDCOPY3

| All V8 models | 0 |
|---------------|---|
| All V7 models |   |
| V612T         |   |
| V612C         |   |
| V610S         |   |
| V610T         |   |
| V610C         |   |
| V608C         |   |
| V606iT        |   |
| V606iC        |   |
| V606iM        |   |
| V606C         |   |
| V606M         |   |
| V606eC        |   |
| V606eM        |   |
| V609E         |   |
| V608CH        |   |
| TELLUS3 HMI   | 0 |
| TELLUS2 HMI   |   |

## **HDCOPY3**

## Function: Hardcopy (file name designation)

This macro command is used to save the screen image (JPEG) displayed at the time of the macro execution, under the file name [F0], to the CF card.

## Available memory

|    | Internal memory | PLC 1 - 8 memory | Memory card | Constant |
|----|-----------------|------------------|-------------|----------|
| F0 | 0               |                  |             |          |

○: Setting enabled (indirect designation disabled)

(indirect designation enabled)

## Setting range

| ode (64 one-byte uppercase alphanumerics at the maximum):<br>CSV file name |
|----------------------------------------------------------------------------|
| )                                                                          |

## File

Storage target: \access folder\HDCOPY File name: \xxxxxx.JPG (V Series : 64K-/32K-/128-color display) \xxxxxxx.BIN (V Series : 128-color display) \xxxxxxx.BMP (TELLUS)

File name

## Example

 The file named "SCREEN10.JPG" is created.
 \$u00100 = 'SCREEN10' (STRING) HDCOPY3 \$u00100

Designation of a file name

If [ Insert/Overwrite together with STRING Command] is checked in the [Memory Setting] or [Macro Editing Support] dialog, the macro command STRING can also be registered. For more information on STRING, refer to page 4-46.

## Supplemental remarks

- One file saves one screen. If a screen file you wish to save already exists on the CF card, the file will be overwritten.
- If 128-color display is selected for the V8 series, the format of the file to be stored can be selected. When selecting a file format, click [System Setting] →
  - [CF Card Setting] and go to [ Store HDCOPY Macro in JPEG Format]\*. \* If this option is unchecked, the BIN format is adopted for file saving.
    - For using a BIN file as image data, conversion into bitmap by the CF Card Manager is required.
- · A full pathname can be specified for [F0].
- The result of macro execution is stored in \$s1062.
   When the execution of the macro is normally complete, the value at the address is not updated. Therefore, before macro execution, resetting the value at the address to zero is recommended.

| Code (DEC) | Contents        |
|------------|-----------------|
| -1         | Execution error |

## Restrictions

- These symbols, [\], [/], [:], [\*], [?], ["], [<], [>] and []], are not usable for a file name.
- · The superimposed image cannot be transparent.

# SET\_DRIVE

| All V8 models | 0 |
|---------------|---|
| All V7 models |   |
| All V6 models |   |
| TELLUS3 HMI   |   |
| TELLUS2 HMI   |   |

# **SET\_DRIVE F0**

## **Function: Select drive**

This macro command is used to select the CF card drive when the CF card is accessed by a macro command.

## Available memory

| EQ O |    | Internal memory | PLC 1 - 8 memory | Memory card | Constant |
|------|----|-----------------|------------------|-------------|----------|
|      | F0 | 0               |                  |             |          |

○ : Setting enabled (indirect designation disabled)
 ⊚ : Setting enabled (indirect designation enabled)

# Setting range

|    | Value                                                                                                    |
|----|----------------------------------------------------------------------------------------------------|
| F0 | Drive name specification*<br>A: USB-FDD drive<br>B: (Not used)<br>C: Built-in CF card drive<br>D: Memory drive connected to a USB port |

\* The drive name must be followed by a colon. For details on text processing of the drive name, refer to "Supplemental remarks" on page 4-185.

## Example

- \$u0010 = 'D:'
  - SET\_DRIVE \$u0010

The above program switches access to the D drive (memory drive connected to a USB port).

- If the drive name specification is illegal, no operation takes place.
- For the V8 series, the result of macro execution is stored in \$s1062.
   When the execution of the macro is normally complete, the value at the address is not updated. Therefore, before macro execution, resetting the value at the address to zero is recommended.

| Code (DEC) | Contents        |
|------------|-----------------|
| -1         | Execution error |

- A drive change due to this macro command occurs only when any recipe macro command is executed.
   No drive change will be made for sampling data storage and macro
  - commands other than that which is recipe-related.
- After the drive has been changed with this command, files under the "access folder name" set with [System Setting] → [CF Card Setting] are accessed. To change the folder to be accessed for a recipe-related macro, use a " SET\_RECIPEFOLDER" command (page 4-182).

# COPY\_FILE

| All V8 models | 0 |
|---------------|---|
| All V7 models |   |
| All V6 models |   |
| TELLUS3 HMI   | 0 |
| TELLUS2 HMI   |   |

# COPY\_FILE F0 F1

## Function: Copy file

This macro command is used to copy the file specified in [F0] to the file specified in [F1].

## Available memory

|    | Internal memory | PLC 1 - 8 memory | Memory card | Constant |
|----|-----------------|------------------|-------------|----------|
| F0 | 0               |                  |             |          |
| F1 | 0               |                  |             |          |

O : Setting enabled (indirect designation disabled)

(indirect designation enabled)

## Setting range

|    | Value                                   |
|----|-----------------------------------------|
| F0 | Full path name of the copy source*      |
| F1 | Full path name of the copy destination* |

\* For details on text processing of the file name, refer to "Supplemental remarks" on page 4-185.

## Example

Operation 1

The program below copies "C:\DAT0000\RECIPE\abc.csv" to "D:\DAT0000\RECIPE\abc.csv".

 \$u00100 = 'C:\DAT0000\RECIPE\abc.csv' \$u00200 = 'D:\DAT0000\RECIPE\' COPY\_FILE \$u00100 \$u00200

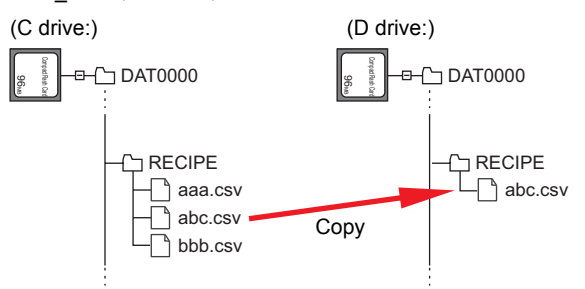

Operation 2

The program below copies all files stored in "C:\DAT0000\RECIPE\" to "D:\DAT0000\RECIPE\".

- \$u00100 = 'C:\DAT0000\RECIPE\\*.\*' \$u00200 = 'D:\DAT0000\RECIPE\' COPY\_FILE \$u00100 \$u00200

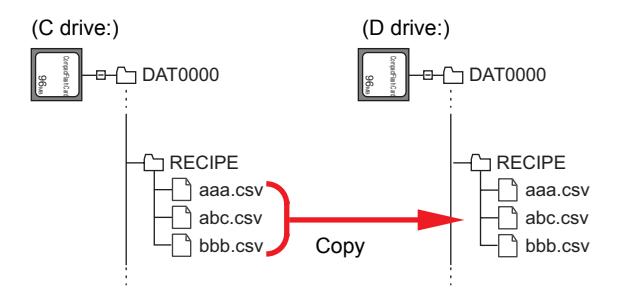

- When an asterisk "\*" is specified for the copy source filename (F0) or extension name, all of the files or files with all extensions are copied. The contents of subfolders are also copied.
- If the filename of the copy destination (F1) is omitted, the data is copied to the same filename.
- If the full path name is illegal, no operation takes place.
- The result of macro execution is stored in \$s1062.
   When the execution of the macro is normally complete, the value at the address is not updated. Therefore, before macro execution, resetting the value at the address to zero is recommended.

| Code (DEC) | Contents        |
|------------|-----------------|
| -1         | Execution error |

# MOVE\_FILE

| All V8 models | 0 |
|---------------|---|
| All V7 models |   |
| All V6 models |   |
| TELLUS3 HMI   | 0 |
| TELLUS2 HMI   |   |

# MOVE\_FILE F0 F1 F2

## Function: Move file

This macro command is used to move the file or folder [F0] to the path [F1]. File renaming is also possible.

## Available memory

|    | Internal memory | PLC 1 - 8 memory | Memory card | Constant |
|----|-----------------|------------------|-------------|----------|
| F0 | 0               |                  |             |          |
| F1 | 0               |                  |             |          |
| F2 | 0               |                  |             |          |

Setting enabled (indirect designation disabled)
 Setting enabled (indirect designation enabled)

## Setting range

|    | Value                                               | Remarks                                                                       |
|----|-----------------------------------------------------|-------------------------------------------------------------------------------|
| F0 | Source full pathname<br>(within 255 alphanumerics)* | Drive designation<br>A: USB-FDD drive                                         |
| F1 | Target full pathname<br>(within 255 alphanumerics)* | B: (not used)<br>C: Built-in CF card drive<br>D: Memory connected to USB port |
| F2 | 0 fixed                                             |                                                                               |

\* For details on text processing of the file name, refer to "Supplemental remarks" on page 4-185.

## Example

 Movement from "C:\DAT0000\RECIPE\REC0000.csv" to "C:\DAT0000\RECIPE\SEISAN\abc.csv":
 \$u00100 = 'C:\DAT0000\RECIPE\REC0000.csv'
 \$u00200 = 'C:\DAT0000\RECIPE\SEISAN\abc.csv'
 \$u00300 = 0 (W)
 MOVE\_FILE \$u00100 \$u00200 \$u00300

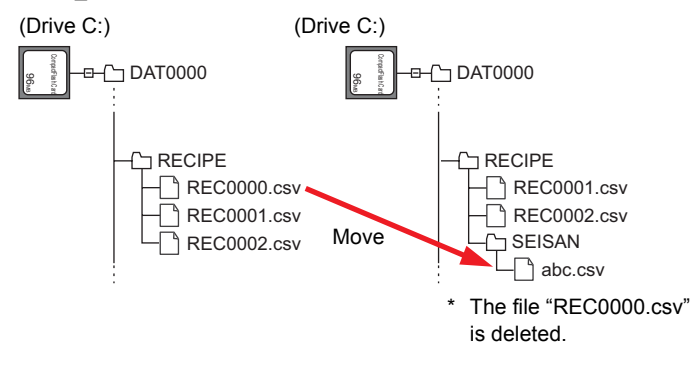

## Supplemental remarks

- If an illegal full pathname is specified, this macro command does not work. An error will result.
- The result of macro execution is stored in \$s1062.
   When the execution of the macro is normally complete, the value at the address is not updated. Therefore, before macro execution, resetting the value at the address to zero is recommended.

| Code (DEC) | Contents        |
|------------|-----------------|
| -1         | Execution error |

- In the case of a read-only file movement between drives, the file is copied to the target location, and the file at the original location is not deleted.
- A folder to be moved is allowed to contain a maximum of 5 hierarchical levels under the folder. If files or folders at further lower levels exist under the folder, the folder and the files/folders placed under it are copied to the target location, but those at the original location are not deleted.

## Restrictions

- Use alphanumerics to specify full pathnames as the source and the target. If any characters other than alphanumerics are used, the function of this macro command is not assured.
- Wildcard characters (such as "\*" and "?") cannot be used for full pathnames as the source and the target.
- The file is not overwrited when the file of the same name already exists in the target.

-1 (Execution error) is stored in \$s1062. Change the file name and execute this macro command again.

# **READ\_FILE**

| All V8 models | 0 |
|---------------|---|
| All V7 models |   |
| All V6 models |   |
| TELLUS3 HMI   | 0 |
| TELLUS2 HMI   |   |

# READ\_FILE F0 F1 F2 F3

## Function: Read universal file

This macro command is used to read the file [F0] in binary format and to store the obtained data in memory [F1] and after.

It is also possible to acquire the size of the file [F0].

## Available memory

|    | Internal memory | PLC 1 - 8 memory | Memory card | Constant |
|----|-----------------|------------------|-------------|----------|
| F0 | 0               |                  |             |          |
| F1 | 0               |                  |             |          |
| F2 | 0               |                  |             |          |
| F3 | 0               |                  |             |          |

O : Setting enabled (indirect designation disabled)

⊚: Setting enabled (indirect designation enabled)

## Setting range

|            | Value                                                       |                          | Pemarks                                                                                                    |
|------------|-------------------------------------------------------------|--------------------------|----------------------------------------------------------------------------------------------------|
|            | File read                                                   | File size acquisition    | Remarks                                                                                                    |
| F0         | Source full pathname (within 255 alphanumerics)             |                          | Drive designation<br>A: USB-FDD drive<br>B: (not used)<br>C: Built-in CF card drive<br>D: Memory connected to USB port |
| F1         | Storage memory                                              | 0 fixed                  |                                                                                                    |
| F2<br>F2+1 | 0 - 10485760 bytes: Size                                    | 0 fixed                  | DEC                                                                                                    |
| F2+2       | 0 - 10485760 bytes: Offset from the                         | 0 fixed                  | DEC                                                                                                    |
| F2+3       | top of the file                                             |                          | DEC                                                                                                    |
| F2+4       | 0 fixed                                                     |                          |                                                                                                    |
| F3<br>F3+1 | Read data size storage memory (Data size successfully read) | File size storage memory |                                                                                                    |

: ← V series (return data)

## Example

 File read The file "ABC.DAT" is read from its 11th byte by 512 bytes into \$u1000 -\$u1255.

| \$u00100 = 'C:\DAT0000\ABC\ABC.DAT'      | [Source full pathname] |
|------------------------------------------|------------------------|
| \$u00200 = 512 (D)                       | [Size]                 |
| \$u00202 = 10 (D)                        | [Offset]               |
| \$u00204 = 0 (W)                         | [0 fixed]              |
| READ_FILE \$u00100 \$u01000 \$u00200 \$u | 100300                 |

• File size acquisition The size of the file "ABC.DAT" is read into \$u300.

 \$u00100 = 'C:\DAT0000\ABC\ABC.DAT'
 [Source full pathname]

 \$u00200 = 0 (D)
 [0 fixed]

 \$u00202 = 0 (D)
 [0 fixed]

 \$u00204 = 0 (W)
 [0 fixed]

 READ\_FILE \$u00100 \$u01000 \$u00200 \$u00300
 \$u00300

- If any characters other than alphanumerics are used to specify a source full pathname, this macro command may not work normally. Be sure to use alphanumerics.
- Wildcard characters (such as "\*" and "?") cannot be used for a full pathname as the source.
- If the file specified as the source does not exist, an error will result.
- If an illegal full pathname is specified, this macro command does not work. An
  error will result.
- In the event of an error during file reading, the data having been read is stored in memory. However, the size of the data does not affect the successfully read data size in [F3] and [F3+1].
- The result of macro execution is stored in \$s1062.
   When the execution of the macro is normally complete, the value at the address is not updated. Therefore, before macro execution, resetting the value at the address to zero is recommended.

| Code (DEC) | Contents        |
|------------|-----------------|
| -1         | Execution error |

## WRITE\_FILE

| All V8 models | 0 |
|---------------|---|
| All V7 models |   |
| All V6 models |   |
| TELLUS3 HMI   | 0 |
| TELLUS2 HMI   |   |

# WRITE\_FILE F0 F1 F2

## Function: Write to universal file

This macro command is used to write the data from memory [F1] and after in binary format to the file [F0].

## Available memory

|    | Internal memory | PLC 1 - 8 memory | Memory card | Constant |
|----|-----------------|------------------|-------------|----------|
| F0 | 0               |                  |             |          |
| F1 | 0               |                  |             |          |
| F2 | 0               |                  |             |          |

O: Setting enabled (indirect designation disabled) ⊙: Setting enabled (indirect designation enabled)

## Setting range

|      | Value                   |                                 |                                                                                                    |         |  |
|------|-------------------------|---------------------------------|----------------------------------------------------------------------------------------------------|---------|--|
|      | New<br>creation         | Overwriting                     | Addition                                                                                                    | Remarks |  |
| F0   | Target full pathname    |                                 | Drive designation<br>A: USB-FDD drive<br>B: (not used)<br>C: Built-in CF card drive<br>D: Memory connected to USB<br>port |         |  |
| F1   | Source memory           |                                 |                                                                                                    |         |  |
| F2   | 0 fixed 1 fixed 2 fixed |                                 | 2 fixed                                                                                                    |         |  |
| F2+1 | 0 10495760 hito: Sizo   |                                 |                                                                                                    | DEC     |  |
| F2+2 |                         |                                 |                                                                                                    | DEC     |  |
| F2+3 | 0 fixed                 | 0 - 10485760 bytes:             | 0 fixed                                                                                                    |         |  |
| F2+4 | UINCU                   | Offset from the top of the file | UILEU                                                                                                    |         |  |
| F2+5 | 0 fixed                 |                                 |                                                                                                    |         |  |

## Example

 New creation The 512 bytes of data in \$u1000 - \$u1255 is written to the new file "ABC.DAT" created in the folder "ABC".

\$u00100 = 'C:\DAT0000\ABC\ABC.DAT' u00200 = 0 (W)\$u00201 = 512 (D) [Size] \$u00203 = 0 (D) [0 fixed] u00205 = 0 (W) [0 fixed] WRITE\_FILE \$u00100 \$u01000 \$u00200

[Target full pathname] [0: New creation]

· Overwriting

The 33rd byte and after in the existing file "ABC.DAT" is overwritten with the 16 bytes of data in \$u1000 - \$u1007.

\$u00100 = 'C:\DAT0000\ABC\ABC.DAT' [T \$u00200 = 1 (W) [1 \$u00201 = 16 (D) [S \$u00203 = 32 (D) [C \$u00205 = 0 (W) [0 WRITE\_FILE \$u00100 \$u01000 \$u00200

[Target full pathname] [1: Overwriting] [Size] [Offset] [0 fixed]

Addition

The 512 bytes of data in \$u1000 - \$u1255 is added to the existing file "ABC.DAT".

 \$u00100 = 'C:\DAT0000\ABC\ABC.DAT'
 [Tary

 \$u00200 = 2 (W)
 [2: A

 \$u00201 = 512 (D)
 [Sizv

 \$u00203 = 0 (D)
 [0 fiz

 \$u00205 = 0 (W)
 [0 fiz

 WRITE FILE \$u00100 \$u01000 \$u00200
 [1 fiz

[Target full pathname] [2: Addition] [Size] [0 fixed] [0 fixed]

- If the name of a new file you intend to create is already used, delete the existing file first and create a new file.
- If the size specified with [F2+1] and [F2+2] is zero for a new file, an empty file will be created.
- If the file you specified for overwriting or data addition does not exist, an error will result.
- Wildcard characters (such as "\*" and "?") cannot be used for a full pathname as the target, to which data is written.
- If an illegal full pathname is specified, this macro command does not work. An
  error will result.
- In the event of an error during writing to a file, the data having been written remains in the file.
- The result of macro execution is stored in \$s1062.
   When the execution of the macro is normally complete, the value at the address is not updated. Therefore, before macro execution, resetting the value at the address to zero is recommended.

| Code (DEC) | Contents        |
|------------|-----------------|
| -1         | Execution error |

# 4.20 Real No. Arithmetical Operation

# F\_ADD(+)

All V8 models

All V7 models

All V6 models

TELLUS3 HMI

TELLUS2 HMI

Ο

Ο

Ο

Ο

# F0 = F1 + F2 (F)

# Function: Real number addition

This macro command is used to write the result of [F1] real number data plus [F2] real number data to [F0].

|   | F1+1 | F1 |
|---|------|----|
| + | F2+1 | F2 |
|   | F0+1 | F0 |

## Available memory

|    | Internal memory | PLC 1 - 8 memory | Memory card | Constant |
|----|-----------------|------------------|-------------|----------|
| F0 | 0               |                  |             |          |
| F1 | 0               |                  |             | 0        |
| F2 | 0               |                  |             | 0        |

 $\bigcirc$  : Setting enabled (indirect designation disabled)

O : Setting enabled (indirect designation enabled)

## Setting range

|    | Value                                    |
|----|------------------------------------------|
| F0 |                                          |
| F1 | IEEE 32-bit single precision real number |
| F2 |                                          |

- For more information on the IEEE 32-bit single precision real numbers, refer to the V8 Series Reference Manual.
- For the V8 series, the result of macro execution is stored in \$s1056.
   When the execution of the macro is normally complete, the value at the address is not updated. Therefore, before macro execution, resetting the value at the address to zero is recommended.

| Code (DEC) | Contents        |
|------------|-----------------|
| 1          | Overflow        |
| 2          | Underflow       |
| -1         | Execution error |

# F\_SUB(-)

| All V8 models | 0 |
|---------------|---|
| All V7 models | 0 |
| All V6 models |   |
| TELLUS3 HMI   | 0 |
| TELLUS2 HMI   | 0 |

# F0 = F1 - F2 (F)

## Function: Real number subtraction

This macro command is used to write the result of [F1] real number data minus [F2] real number data to [F0].

| DWORD |      |    |
|-------|------|----|
|       | F1+1 | F1 |
| _     | F2+1 | F2 |
|       | F0+1 | F0 |

## Available memory

|    | Internal memory | PLC 1 - 8 memory | Memory card | Constant |
|----|-----------------|------------------|-------------|----------|
| F0 | 0               |                  |             |          |
| F1 | 0               |                  |             | 0        |
| F2 | 0               |                  |             | 0        |

○ : Setting enabled (indirect designation disabled)
 ⊚ : Setting enabled (indirect designation enabled)

## Setting range

|    | Value                                    |
|----|------------------------------------------|
| F0 |                                          |
| F1 | IEEE 32-bit single precision real number |
| F2 |                                          |

- For more information on the IEEE 32-bit single precision real numbers, refer to the V8 Series Reference Manual.
- For the V8 series, the result of macro execution is stored in \$s1056. When the execution of the macro is normally complete, the value at the address is not updated. Therefore, before macro execution, resetting the value at the address to zero is recommended.

| Code (DEC) | Contents        |
|------------|-----------------|
| 1          | Overflow        |
| 2          | Underflow       |
| -1         | Execution error |

# F\_MUL(X)

| All V8 models | 0 |
|---------------|---|
| All V7 models | 0 |
| All V6 models |   |
| TELLUS3 HMI   | 0 |
| TELLUS2 HMI   | 0 |

# $F0 \times F2$ (F)

## Function: Real number multiplication

This macro command is used to write the result of [F1] real number data multiplied by [F2] real number data to [F0].

| DWORD |   |      |    |
|-------|---|------|----|
|       |   | F1+1 | F1 |
| 2     | × | F2+1 | F2 |
|       |   | F0+1 | F0 |

## Available memory

|    | Internal memory | PLC 1 - 8 memory | Memory card | Constant |
|----|-----------------|------------------|-------------|----------|
| F0 | 0               |                  |             |          |
| F1 | 0               |                  |             | 0        |
| F2 | 0               |                  |             | 0        |

O: Setting enabled (indirect designation disabled)

(indirect designation enabled)

## Setting range

|    | Value                                    |
|----|------------------------------------------|
| F0 |                                          |
| F1 | IEEE 32-bit single precision real number |
| F2 |                                          |

- For more information on the IEEE 32-bit single precision real numbers, refer to the V8 Series Reference Manual.
- For the V8 series, the result of macro execution is stored in \$s1056. When the execution of the macro is normally complete, the value at the address is not updated. Therefore, before macro execution, resetting the value at the address to zero is recommended.

| Code (DEC) | Contents        |
|------------|-----------------|
| 1          | Overflow        |
| 2          | Underflow       |
| -1         | Execution error |

# **F\_DIV(/)**

| All V8 models | 0 |
|---------------|---|
| All V7 models | 0 |
| All V6 models |   |
| TELLUS3 HMI   | 0 |
| TELLUS2 HMI   | 0 |

# F0 = F1 / F2 (F)

## Function: Real number division

This macro command is used to write the result of [F1] real number data divided by [F2] real number data to [F0].

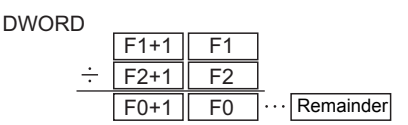

# Available memory

|    | Internal memory | PLC 1 - 8 memory | Memory card | Constant |
|----|-----------------|------------------|-------------|----------|
| F0 | 0               |                  |             |          |
| F1 | 0               |                  |             | 0        |
| F2 | 0               |                  |             | 0        |

○ : Setting enabled (indirect designation disabled)
 ⊚ : Setting enabled (indirect designation enabled)

## Setting range

|    | Value                                    |
|----|------------------------------------------|
| F0 |                                          |
| F1 | IEEE 32-bit single precision real number |
| F2 |                                          |

- For more information on the IEEE 32-bit single precision real numbers, refer to the V8 Series Reference Manual.
- For the V8 series, the result of macro execution is stored in \$s1056. When the execution of the macro is normally complete, the value at the address is not updated. Therefore, before macro execution, resetting the value at the address to zero is recommended.

| Code (DEC) | Contents                    |
|------------|-----------------------------|
| 1          | Overflow                    |
| 2          | Underflow                   |
| 3          | Calculation operation error |
| -1         | Execution error             |

# 4.21 Real No. Statistics

# F\_SUM

| F0 = F | SUM | (F1 C:F2 | ) (F) |
|--------|-----|----------|-------|
|        |     | •        |       |

| All V8 models | 0 |
|---------------|---|
| All V7 models | 0 |
| All V6 models |   |
| TELLUS3 HMI   | 0 |
| TELLUS2 HMI   | 0 |

## Function: Sum of real number data

This macro command is used to sum the real number data at the location starting from the address specified in [F1] and write the result to [F0]. The data count is specified in [F2].

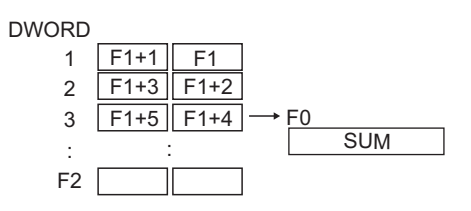

# Available memory

|    | Internal memory | PLC 1 - 8 memory | Memory card | Constant |
|----|-----------------|------------------|-------------|----------|
| F0 | 0               |                  |             |          |
| F1 | 0               |                  |             |          |
| F2 | 0               |                  |             | 0        |

O: Setting enabled (indirect designation disabled)

⊚: Setting enabled (indirect designation enabled)

#### Setting range

|    | Value                                    |  |
|----|------------------------------------------|--|
| F0 | IFFF 32-bit single precision real number |  |
| F1 |                                          |  |
| F2 | 0 - 512                                  |  |

- For more information on the IEEE 32-bit single precision real numbers, refer to the V8 Series Reference Manual.
- For the V8 series, the result of macro execution is stored in \$s1056. When the execution of the macro is normally complete, the value at the address is not updated. Therefore, before macro execution, resetting the value at the address to zero is recommended.

| Code (DEC) | Contents        |
|------------|-----------------|
| 1          | Overflow        |
| 2          | Underflow       |
| -1         | Execution error |

# F\_AVG

| All V8 models | 0 |
|---------------|---|
| All V7 models | 0 |
| All V6 models |   |
| TELLUS3 HMI   | 0 |
| TELLUS2 HMI   | 0 |

# F0 = F\_AVG (F1 C:F2) (F)

## Function: Average of real number data

This macro command is used to average the real number data at the location starting from the address specified in [F1] and write the result to [F0]. The data count is specified in [F2].

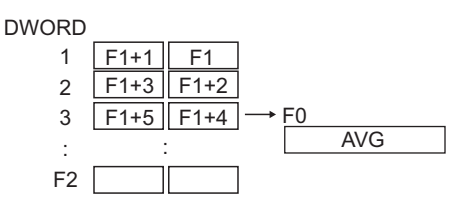

## Available memory

|    | Internal memory | PLC 1 - 8 memory | Memory card | Constant |
|----|-----------------|------------------|-------------|----------|
| F0 | 0               |                  |             |          |
| F1 | 0               |                  |             |          |
| F2 | 0               |                  |             | 0        |

○ : Setting enabled (indirect designation disabled)
 ⊚ : Setting enabled (indirect designation enabled)

## Setting range

|    | Value                                    |
|----|------------------------------------------|
| F0 | IFEE 32-hit single precision real number |
| F1 |                                          |
| F2 | 0 - 512                                  |

- For more information on the IEEE 32-bit single precision real numbers, refer to the V8 Series Reference Manual.
- For the V8 series, the result of macro execution is stored in \$s1056. When the execution of the macro is normally complete, the value at the address is not updated. Therefore, before macro execution, resetting the value at the address to zero is recommended.

| Code (DEC) | Contents        |
|------------|-----------------|
| 1          | Overflow        |
| 2          | Underflow       |
| -1         | Execution error |

# F\_MAX

| All V8 models | 0 |
|---------------|---|
| All V7 models | 0 |
| All V6 models |   |
| TELLUS3 HMI   | 0 |
| TELLUS2 HMI   | 0 |

# $F0 = F_MAX (F1 C:F2) (F)$

## Function: Maximum of real number data

This macro command is used to find the maximum of the real number data at the location starting from the address specified in [F1] and write the result to [F0]. The data count is specified in [F2].

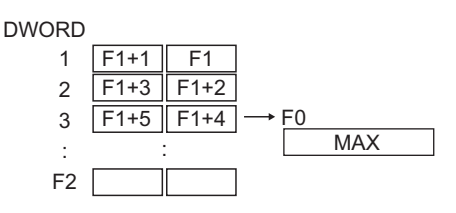

## Available memory

|    | Internal memory | PLC 1 - 8 memory | Memory card | Constant |
|----|-----------------|------------------|-------------|----------|
| F0 | 0               |                  |             |          |
| F1 | 0               |                  |             |          |
| F2 | 0               |                  |             | 0        |

O: Setting enabled (indirect designation disabled)

(indirect designation enabled)

## Setting range

|    | Value                                    |  |
|----|------------------------------------------|--|
| F0 | IFFF 32-bit single precision real number |  |
| F1 |                                          |  |
| F2 | 0 - 512                                  |  |

- For more information on the IEEE 32-bit single precision real numbers, refer to the V8 Series Reference Manual.
- For the V8 series, the result of macro execution is stored in \$s1056. When the execution of the macro is normally complete, the value at the address is not updated. Therefore, before macro execution, resetting the value at the address to zero is recommended.

| Code (DEC) | Contents        |  |
|------------|-----------------|--|
| 1          | Overflow        |  |
| 2          | Underflow       |  |
| -1         | Execution error |  |

# F\_MIN

| All V8 models | 0 |
|---------------|---|
| All V7 models | 0 |
| All V6 models |   |
| TELLUS3 HMI   | 0 |
| TELLUS2 HMI   | 0 |

# $F0 = F_MIN (F1 C:F2) (F)$

## Function: Minimum of real number data

This macro command is used to find the minimum of the real number data at the location starting from the address specified in [F1] and write the result to [F0]. The data count is specified in [F2].

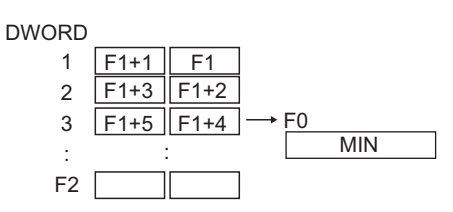

## Available memory

|    | Internal memory | PLC 1 - 8 memory | Memory card | Constant |
|----|-----------------|------------------|-------------|----------|
| F0 | 0               |                  |             |          |
| F1 | 0               |                  |             |          |
| F2 | 0               |                  |             | 0        |

○ : Setting enabled (indirect designation disabled)
 ⊚ : Setting enabled (indirect designation enabled)

# Setting range

|    | Value                                    |
|----|------------------------------------------|
| F0 | IEEE 32-hit single precision real number |
| F1 |                                          |
| F2 | 0 - 512                                  |

- For more information on the IEEE 32-bit single precision real numbers, refer to the V8 Series Reference Manual.
- For the V8 series, the result of macro execution is stored in \$s1056. When the execution of the macro is normally complete, the value at the address is not updated. Therefore, before macro execution, resetting the value at the address to zero is recommended.

| Code (DEC) | Contents        |
|------------|-----------------|
| 1          | Overflow        |
| 2          | Underflow       |
| -1         | Execution error |

# 4.22 Others

# ;(Comment)

# ; (Comment)

All models O

# **Function: Comment**

This is treated as a comment line. No command processing is required.

# BRIGHT

| V815X       | 0  |
|-------------|----|
| V812S       | 0  |
| V810S       | 0  |
| V810T       | 0  |
| V810C       | 0  |
| V808S       | 0  |
| V808C       | 0  |
| V806T       | 0  |
| V806C       | 0* |
| V806M       | 0* |
| V808CH      | 0* |
| V715X       | 0  |
| V712S       | 0  |
| V710S       | 0  |
| V7100       | 0  |
| V7101       | 0  |
| V710C       | 0  |
| V708S       | 0  |
| V708C       |    |
| V7061       | 0  |
| V706C       |    |
| V/612T      |    |
| V612C       |    |
| V610S       |    |
| V610T       |    |
| V610C       |    |
| V608C       |    |
| V606iT      |    |
| V606iC      |    |
| V606iM      |    |
| V606C       |    |
| V606M       |    |
| V606eC      | 0  |
| V606eM      | 0  |
| V609E       |    |
| V608CH      |    |
| TELLUS3 HMI |    |
| TELLUS2 HMI |    |

# **BRIGHT F0**

## Function: Brightness adjustment

This command is used to change the brightness of the TFT display to the level specified in [F0].

## Available memory

|    | Internal memory | PLC 1 - 8 memory | Memory card | Constant |
|----|-----------------|------------------|-------------|----------|
| F0 | 0               |                  |             | 0        |

○ : Setting enabled (indirect designation disabled)
 ⊚ : Setting enabled (indirect designation enabled)

## Setting range

|    | Value |              |         |        |
|----|-------|--------------|---------|--------|
|    |       | V8/V7 series |         | V606e  |
| F0 | 0:    | Bright       | 0:<br>: | Dark   |
|    | 127:  | Dark         | 127:    | Bright |

## Supplemental remarks

- With the V7 or V8 series, the current brightness is output to \$s956.
   With the model V606e, however, the output mentioned above is not available.
- When the macro command is executed, communication will pause for several hundred milliseconds to allow for saving the setting value to the FROM. Avoid the frequent use of the macro command.
- · Continued use at a low brightness will somewhat shorten the backlight life.
- If MONITOUCH set to a low brightness is turned off, the backlight may not light up at the next power-on.
- For the V8 series, the result of macro execution is stored in \$s1063. When the execution of the macro is normally complete, the value at the address is not updated. Therefore, before macro execution, resetting the value at the address to zero is recommended.

| Code (DEC) | Contents        |
|------------|-----------------|
| -1         | Execution error |

## \* This macro command is valid for the following version.

| Model                                                                              | Version                                                                | Remarks       |
|------------------------------------------------------------------------------------|------------------------------------------------------------------------|---------------|
| V808CH                                                                             | Hardware version "b" or later<br>System program version 1.670 or later |               |
| V806C Hardware version "r" or later<br>V806M System program version 1.890 or later |                                                                        | LED backlight |

# GET\_MSGBLK

| All V8 models | 0 |
|---------------|---|
| All V7 models |   |
| All V6 models |   |
| TELLUS3 HMI   | 0 |
| TELLUS2 HMI   |   |

# GET\_MSGBLK F0 F1

## Function: Message acquisition

This macro command is used to store the [F1]-specified message (text) in [F0] memory using ASCII/shifted JIS codes.

## Available memory

|    | Internal memory | PLC 1 - 8 memory | Memory card | Constant |
|----|-----------------|------------------|-------------|----------|
| F0 | 0               |                  |             |          |
| F1 | 0               |                  |             | 0        |

 $\bigcirc$  : Setting enabled (indirect designation disabled)  $\textcircled{\odot}$  : Setting enabled (indirect designation enabled)

## Setting range

|    | Value                  |
|----|------------------------|
| F0 | Storage memory         |
| F1 | 0 - 32767: Message No. |

## Example

- \$u00050 = 256 (W)
  - GET\_MSGBLK \$u00100 \$u00050

| 📕 Message [1] - Edit |                 |            |        |   |   |   |   |     |           |
|----------------------|-----------------|------------|--------|---|---|---|---|-----|-----------|
| File Edit Display    |                 |            |        |   |   |   |   |     |           |
| <u> </u>             | <b>☆ ◆</b> For  | n'         | \$u100 | 7 | 4 | 7 | 3 | HEX | ts        |
| 00256<br>00257       | string<br>ascii | GET_MSGBLK | \$u101 | 6 | 9 | 7 | 2 | HEX | ir        |
| 00258                | text            |            | \$u102 | 6 | 7 | 6 | E | HEX | gn        |
| 00260                |                 |            | \$u103 | 0 | 0 | 0 | 0 | HEX | Null code |
| Ready                |                 |            |        |   |   |   |   |     |           |

The above program stores message No. 256 (= GNo. 1 and line No. 0) in memory at 100 and after using shifted JIS codes.

- Regardless of the [Text Process] setting on the [Communication Setting] tab window in the [Device Connection Setting] dialog for PLC1, the data is stored in memory in the [LSB → MSB] sequence.
- A null code is added to the end. Even-number-byte text thereby uses one extra word.
- For the V8 series, the result of macro execution is stored in \$s1063. When the execution of the macro is normally complete, the value at the address is not updated. Therefore, before macro execution, resetting the value at the address to zero is recommended.

| Code (DEC) | Contents        |
|------------|-----------------|
| -1         | Execution error |

# PLC\_ULR

| All V8 models     O       All V7 models     O       All V6 models     O |         |
|-------------------------------------------------------------------------|---------|
| All V7 models O                                                         | odels 🔿 |
| All V6 models                                                           | odels 🔿 |
| Ű                                                                       | odels 🔿 |
| TELLUS3 HMI O                                                           | 3 HMI O |
| TELLUS2 HMI                                                             | 2 HMI O |

# PLC\_ULR F0 F1

## Function: Read user log

This macro command is used to read the user log of the PLC with the port number / CPU number specified in [F0] of the PLC1 into the address specified in [F1].

## Available memory

|    | Internal memory | PLC 1 - 8 memory | Memory card | Constant |
|----|-----------------|------------------|-------------|----------|
| F0 | 0               |                  |             |          |
| F1 | 0               |                  |             |          |

O: Setting enabled (indirect designation disabled)

(indirect designation enabled)

## Setting range

|                            |      |                                                                                                    | Value                                                            | Remarks                                                                                                    |
|----------------------------|------|----------------------------------------------------------------------------------------------------|------------------------------------------------------------------|----------------------------------------------------------------------------------------------------|
| ition                      |      | Higher-<br>order                                                                                                    | 01 - 1F: Port number                                             | Setting required only for 1:n connection                                                                        |
| Memory information defir   | F0   | Lower-<br>order                                                                                                    | 00 : CPU No.1<br>01 : CPU No.2<br>02 : CPU No.3<br>03 : CPU No.4 |                                                                                                    |
|                            | F0+1 | <ul> <li>Reading the number of user log<br/>registrations</li> <li>Reading the most recent user<br/>log</li> <li>1 - 63: Reading user log No. n</li> </ul> |                                                                  |                                                                                                    |
| ding<br>nber of<br>rations | F1   | Number                                                                                                    | of registrations (decimal)                                       | Stored also in the                                                                                              |
| Rea<br>the nur<br>registr  | F1+1 |                                                                                                    |                                                                  | special register Z105                                                                                           |
|                            | F1   | 0: Norr<br>–1: Erro                                                                                                    | mal<br>r                                                         | "-1" to be stored if no<br>data exists in the user<br>log specified in F0 or a<br>communication error<br>occurs |
| 7                          | F1+1 | Year (AS                                                                                                    | SCII)                                                            |                                                                                                    |
| Log read                   | F1+2 | Month (/                                                                                                    | ASCII)                                                           |                                                                                                    |
|                            | F1+3 | Day (AS                                                                                                    | SCII)                                                            |                                                                                                    |
|                            | F1+4 | Hour (A                                                                                                    | SCII)                                                            |                                                                                                    |
|                            | F1+5 | Minute (                                                                                                    | ASCII)                                                           |                                                                                                    |
|                            | F1+6 | Second                                                                                                    | (ASCII)                                                          |                                                                                                    |
|                            | F1+7 | Main co                                                                                                    | de (decimal)                                                     |                                                                                                    |
|                            | F1+8 | Sub-cod                                                                                                    | le (decimal)                                                     |                                                                                                    |

:← V series (Return data)

## Example

If a user log reading results in "05/10/19 11 : 20 : 34 + 1 + 23", its format for storage is as the following:

|     | Storage format    |
|-----|-------------------|
| m+0 | 0                 |
| m+1 | 3530HEX (= 05DEC) |
| m+2 | 3031HEX (= 10DEC) |
| m+3 | 3931HEX (= 19DEC) |
| m+4 | 3131HEX (= 11DEC) |
| m+5 | 3032HEX (= 20DEC) |
| m+6 | 3433HEX (= 34DEC) |
| m+7 | 1DEC              |
| m+8 | 23DEC             |
|     |                   |

- The macro command is valid only when Yokogawa's FA-M3xxx is selected as the PLC1.
- For the V8 series, the result of macro execution is stored in \$s1063. When the execution of the macro is normally complete, the value at the address is not updated. Therefore, before macro execution, resetting the value at the address to zero is recommended.

| Code (DEC) | Contents        |
|------------|-----------------|
| -1         | Execution error |

# RECONNECT

| All V8 models | 0 |
|---------------|---|
| All V7 models | 0 |
| V612T         |   |
| V612C         |   |
| V610S         |   |
| V610T         |   |
| V610C         |   |
| V608C         |   |
| V606iT        |   |
| V606iC        |   |
| V606iM        |   |
| V606C         |   |
| V606M         |   |
| V606eC        | 0 |
| V606eM        | 0 |
| V609E         |   |
| V608CH        |   |
| TELLUS3 HMI   | 0 |
| TELLUS2 HMI   | 0 |

# **RECONNECT F0**

## Function: Multi-drop reconnection (PLC1)

This macro command is used to establish a connection again to the ports specified in [F0] or the sub ports specified in [F0+1] when a multi-drop connection is set at the PLC1.

When "-1" is specified for [F0], reconnection with all ports is established, and when "-1" is specified for [F0+1], reconnection with all sub ports is established.

## Available memory

|    | Internal memory | PLC 1 - 8 memory | Memory card | Constant |
|----|-----------------|------------------|-------------|----------|
| F0 | 0               |                  |             | 0        |

O: Setting enabled (indirect designation disabled)

(indirect designation enabled)

## Setting range

|      | Value                        | Remarks                                                  |
|------|------------------------------|----------------------------------------------------------|
| F0   | 0 - 255: PLC port number     | <ul> <li>All port numbers<br/>designation</li> </ul>     |
| F0+1 | 0 - 255: PLC sub-port number | <ul> <li>All sub-port numbers<br/>designation</li> </ul> |

- This command is only valid when a multi-drop connection (1:n) is set at PLC1. To re-establish a connection other than with PLC1, use a "RECONNECT\_EX" command (page 4-241).
- · The macro command is used in the event of a communication fault.
- Reconnection with the specified port is performed only once.
- When reconnection is successful, the "interrupted" information in system memory (\$s114 to 159) and 8-way communication memory (\$p[1]: 10 to 25) in the PLC1 are cleared.
- For the V8 series, the result of macro execution is stored in \$s1063. When the execution of the macro is normally complete, the value at the address is not updated. Therefore, before macro execution, resetting the value at the address to zero is recommended.

| Code (DEC) | Contents        |
|------------|-----------------|
| -1         | Execution error |

## **RECONNECT\_EX**

| All V8 models | 0 |
|---------------|---|
| All V7 models |   |
| All V6 models |   |
| TELLUS3 HMI   | 0 |
| TELLUS2 HMI   |   |

# RECONNECT\_EX PLC F0 F1

## **Function: Reconnection**

This macro command is used to establish a connection again with the port number [F1] or the sub-port number [F1+1] specified in [F0] of the PLC. When "-1" is specified for [F1], reconnection with all ports is established, and when "-1" is specified for [F1+1], reconnection with all sub ports is established.

## Available memory

|    | Internal memory | PLC 1 - 8 memory | Memory card | Constant |
|----|-----------------|------------------|-------------|----------|
| F0 | 0               |                  |             | 0        |
| F1 | 0               |                  |             | 0        |

 $\bigcirc$  : Setting enabled (indirect designation disabled)

⊚: Setting enabled (indirect designation enabled)

## Setting range

|      | Value                        | Remarks                                                 |
|------|------------------------------|---------------------------------------------------------|
| F0   | 1 - 8: PLC number            |                                                         |
| F1   | 0 - 255: PLC port number     | <ul> <li>All port numbers<br/>designation</li> </ul>    |
| F1+1 | 0 - 255: PLC sub-port number | <ul> <li>All sub-port number<br/>designation</li> </ul> |

- · The macro command is used in the event of a communication fault.
- Reconnection with the specified port and the specified sub-port is performed only once.
- When reconnection is successful, the "interrupted" information in 8-way communication memory (\$p[F0] : 10 to 25) in the PLC is cleared. For the PLC1, the "interrupted" information in system memory (\$s114 to 129) is also cleared at the same time.
- For the V8 series, the result of macro execution is stored in \$s1063. When the execution of the macro is normally complete, the value at the address is not updated. Therefore, before macro execution, resetting the value at the address to zero is recommended.

| Code (DEC) | Contents        |
|------------|-----------------|
| -1         | Execution error |

## SAMPLE

| All V8 models | 0 |
|---------------|---|
| All V7 models |   |
| All V6 models |   |
| TELLUS3 HMI   | 0 |
| TELLUS2 HMI   |   |

# SAMPLE F0 F1 F2

## Function: Sampling data acquisition

This macro command is used to store the sampling data specified in [F2] of the sampling buffer number specified in [F1] at the address specified in [F0].

## Available memory

|    | Internal memory | PLC 1 - 8 memory | Memory card | Constant |
|----|-----------------|------------------|-------------|----------|
| F0 | 0               |                  |             |          |
| F1 | 0               |                  |             |          |
| F2 | 0               |                  |             |          |

○ : Setting enabled (indirect designation disabled)
 ⊚ : Setting enabled (indirect designation enabled)

## Setting range

|      | Value                                                                                                    |      |                    |            |  |  |  |
|------|----------------------------------------------------------------------------------------------------|------|--------------------|------------|--|--|--|
| F0   | Storage memory                                                                                                    |      |                    |            |  |  |  |
| F1   | 0: Cursor specification<br>1: Buffer specification                                                                            |      |                    |            |  |  |  |
|      | ([F1] = 0)                                                                                                    |      |                    | ([F1] = 1) |  |  |  |
| F1+1 | 0: Base<br>1 - 3: Overlap ID No.                                                                                              |      | 0 - 11: Buffer No. |            |  |  |  |
| F1+2 | 0 - 255:<br>ID No. of the item displa                                                                                         | ayed | Not used           |            |  |  |  |
| F2   | 0: Acquisition of sampling data<br>1: Acquisition of average / maximum / minimum / total data<br>2: Acquisition of alarm data |      |                    |            |  |  |  |
|      | ([F2] = 0) ([F2]                                                                                                    |      | = 1)               | ([F2] = 2) |  |  |  |
| F2+1 | 0: With no time data<br>1: With time data 0 - : Word                                                                          |      | No.                | Not used   |  |  |  |

1. Acquiring sampling data (with no time data)

When [F1] = 0

When an item of the specified sampling is selected (the cursor is displayed), the data at the cursor position is stored.

When an item of the specified sampling is not displayed (the cursor is not displayed), the most recent sampling data is stored.

- When [F1] = 1
- The most recent sampling data is stored.
- Specify the sampling data to be acquired in [F1+1] and [F1+2].
- Set "0" for [F2] and [F2+1].
- · The following data is stored in the [F0] memory.

| Memory                         | Contents                            | Word Count |
|--------------------------------|-------------------------------------|------------|
| F0                             | Sampling data (1)                   | 1          |
| F0+1                           | Sampling data (2)                   | 1          |
| F0+2                           | Sampling data (3)                   | 1          |
| :                              | :                                   | :          |
| F0 + (sampling word count – 1) | Sampling data (sampling word count) | 1          |

\* When the [Type] setting for the specified buffering area is other than [Trend], no operation takes place.

- 2. Acquiring sampling data (with time data)
  - When [F1] = 0 When an item of the specified sampling is selected (the cursor is displayed), the data at the cursor position is stored.
     When an item of the specified sampling is not displayed (the cursor is not displayed), the most recent sampling data is stored.
- When [F1] = 1 The most recent sampling data is stored.
- Specify the sampling data to be acquired in [F1+1] and [F1+2].
- Set "0" for [F2] and "1" for [F2+1].
- The data stored in the [F0] memory differs according to whether the [Put msec infomation on logging time] checkbox on the [Others] tab window in the [Buffering Area Setting] dialog is checked or unchecked.

| E | 8 Bi | Iffering Ar                       | ea Se         | tting                  |             |               |                    |        |           |           |                  |            |   |
|---|------|-----------------------------------|---------------|------------------------|-------------|---------------|--------------------|--------|-----------|-----------|------------------|------------|---|
| Π | 0    | 1                                 | 2             | 3                      | 4           | 5             | 6                  | 7      | 8         | 9         | 10               | 11         | ] |
|   |      | Type<br>Sampling M<br>Sampling Cj | ethod<br>vcle | Trend<br>Bit Sync<br>1 | hronizati   | on<br>Imsec 🖸 | Ƴ<br>Ƴ<br>Z High S | peed   | Table No  | o, O      | < >              |            |   |
|   |      | Memory                            |               | 💿 Cont                 | nuous (     | 🔵 Indiv       | idually            |        |           |           |                  |            |   |
|   |      |                                   |               | PLC                    | 1 🗸         | 0             | ¢ D                | ▼ 0000 | 00        |           |                  |            |   |
|   |      |                                   |               | Data Le                | ngth        | 1-Word        | $\sim$             |        |           |           |                  |            |   |
|   |      |                                   |               | Word Co                | our         | 1             | *                  |        |           |           |                  |            |   |
|   |      | Store Targe                       | t Disc        | rete memo              | ory/ CSV    | format        | Others             |        |           |           |                  |            |   |
|   |      | Fund                              | tion          | Use                    | a Calucu    | lation O      | peration           | P      | ut msec i | nformatio | n on lo <u>c</u> | iging time |   |
|   |      |                                   |               | Mem                    | orize initi | al value      |                    |        | se WAV    |           |                  |            |   |
|   |      |                                   |               | Add                    | Time Ord    | er Alarm      | ning               |        | Contir    | nuous Re  | play             |            |   |
|   |      |                                   |               | Ackr                   | iowledge    | functio       | n                  |        | se E-Mai  |           |                  |            |   |
| Ľ |      |                                   |               |                        |             |               |                    |        |           |           |                  |            |   |

- When [Put msec infomation on logging time] is unchecked:

| Memory                             | Contents                            | Word<br>Count |
|------------------------------------|-------------------------------------|---------------|
| F0                                 | Sampling time (Greenwich data)      | 2             |
| F0+2                               | Sampling data (1)                   | 1             |
| F0+3                               | Sampling data (2)                   | 1             |
| :                                  | :                                   |               |
| F0 + (2 + sampling word count – 1) | Sampling data (sampling word count) | 1             |

- When [Put msec infomation on logging time] is checked:

| Memory                             | Contents                            | Word<br>Count |
|------------------------------------|-------------------------------------|---------------|
| F0                                 | Sampling time (Greenwich data)      | 2             |
| F0+2                               | Sampling time in msec (0 - 999)     | 1             |
| F0+3                               | Sampling data (1)                   | 1             |
| F0+4                               | Sampling data (2)                   | 1             |
| :                                  | :                                   | :             |
| F0 + (3 + sampling word count – 1) | Sampling data (sampling word count) | 1             |

\* When the [Type] setting for the specified buffering area is other than [Trend], no operation takes place.

4-243

- 3. Acquiring average / maximum / minimum / total data
- Specify the sampling data to be acquired in [F1+1] and [F1+2].
  - Set "1" for [F2].
  - · Set the number of words for [F2+1].
  - · The following data is stored in the [F0] memory.

| Memory | Contents                                                     | Word Count |
|--------|--------------------------------------------------------------|------------|
| F0     | Average                                                      | 2          |
| F0+2   | Maximum                                                      | 2          |
| F0+4   | Minimum                                                      | 2          |
| F0+6   | Total                                                        | 2          |
| F0+8   | Result of overflow<br>0: No overflow<br>1: Overflow occurred | 1          |

- \* If the [Type] setting for the specified buffering area is other than [Trend], or the [Use a Calculation Operation] checkbox on the [Other] tab window in the [Buffering Area Setting] dialog is unchecked, no operation takes place.
- 4. Acquiring alarm information
- Specify the sampling data to be acquired in [F1+1] and [F1+2].
- Set "2" for [F2].
- · The following data is stored in the [F0] memory.

| Memory | Contents                      | Word Count |
|--------|-------------------------------|------------|
| F0     | Automatic operation time      | 2          |
| F0+2   | Automatic operation stop time | 2          |
| F0+4   | Program stop time             | 2          |
| F0+6   | Number of stops               | 1          |
| F0+7   | Rate of operation             | 1          |

\* When the [Type] setting is other than [Alarm] and the [Sampling Method] setting is other than [Alarm Tracking], no operation takes place.

## Supplemental remarks

• For the V8 series, the result of macro execution is stored in \$s1063. When the execution of the macro is normally complete, the value at the address is not updated. Therefore, before macro execution, resetting the value at the address to zero is recommended.

| Code (DEC) | Contents        |
|------------|-----------------|
| -1         | Execution error |

## SEARCH\_FILE

| All V8 models | 0 |
|---------------|---|
| All V7 models | 0 |
| All V6 models |   |
| TELLUS3 HMI   | 0 |
| TELLUS2 HMI   | 0 |

# SEARCH\_FILE F0 F1

## Function: JPEG file search

This macro command is used to search for JPEG file numbers in the SNAP/JPEG folder stored in the CF card based on the specified increments and store the result in memory at the address in [F0].

## Available memory

|    | Internal memory | PLC 1 - 8 memory | Memory card | Constant |
|----|-----------------|------------------|-------------|----------|
| F0 | 0               |                  |             |          |
| F1 | 0               |                  |             |          |

Setting enabled (indirect designation disabled)
 Setting enabled (indirect designation enabled)

# Setting range

|      | Value                                                                                                    |  |
|------|----------------------------------------------------------------------------------------------------|--|
| F0   | Search result (file number) storage memory                                                                               |  |
| F1   | <ol> <li>Searches the JPEG folder for JPxxxxx.jpg file</li> <li>Searches the SNAP folder for VDxxxxx.jpg file</li> </ol> |  |
| F1+1 | 0 - 32767: Search start file number                                                                                      |  |
| F1+2 | -32767 - 32767: Increments                                                                                               |  |

## Example

| \$u200 = 0 (W)               | [JPEG folder search]      |
|------------------------------|---------------------------|
| \$u201 = 0 (W)               | [Search start file No. 0] |
| \$u202 = 10 (W)              | [Increments 10]           |
| SEARCH_FILE \$u <sup>2</sup> | 100 \$u200                |
| \$u201 = \$u100 (W)          | )                         |
|                              |                           |

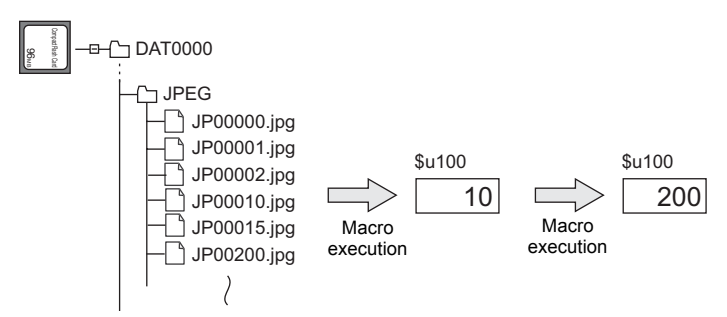

- The macro command is valid even if no JPEG display item exists on the screen.
- For the V8 series, the result of macro execution is stored in \$s1063. When the execution of the macro is normally complete, the value at the address is not updated. Therefore, before macro execution, resetting the value at the address to zero is recommended.

| Code (DEC) | Contents        |
|------------|-----------------|
| -1         | Execution error |
# ADJ\_ANGLE

| All V8 models |   |
|---------------|---|
| V715X         |   |
| V712S         |   |
| V710S         |   |
| V710T         |   |
| V710C         | 0 |
| V708S         |   |
| V708C         |   |
| V706T         |   |
| V706C         |   |
| V706M         |   |
| V612T         |   |
| V612C         |   |
| V610S         |   |
| V610T         |   |
| V610C         |   |
| V608C         |   |
| V606iT        |   |
| V606iC        |   |
| V606iM        |   |
| V606C         |   |
| V606M         |   |
| V606eC        |   |
| V606eM        |   |
| V609E         |   |
| V608CH        |   |
| TELLUS3 HMI   |   |
| TELLUS2 HMI   |   |

# ADJ\_ANGLE F0

# Function: Adjust viewing angle

This macro command is used to change the viewing angle adjustment value to the one specified in [F0].

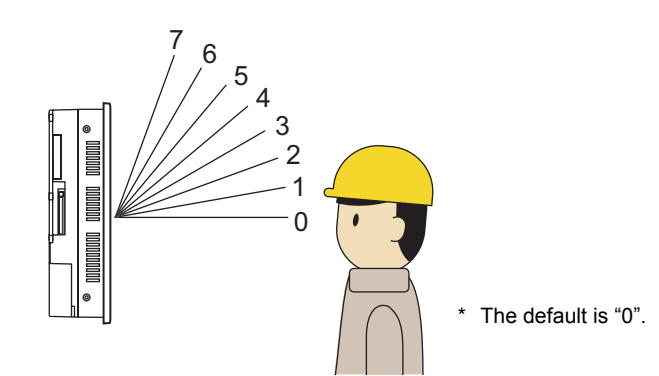

# Available memory

|    | Internal memory | PLC 1 - 8 memory | Memory card | Constant |
|----|-----------------|------------------|-------------|----------|
| F0 | 0               |                  |             | 0        |

 $\bigcirc$  : Setting enabled (indirect designation disabled)

⊚: Setting enabled (indirect designation enabled)

### Setting range

| Memory | Value  |                                |
|--------|--------|--------------------------------|
| F0     | 0 - 7: | Viewing angle adjustment value |

- · The macro command is valid for V710C only.
- To save the ADJ\_ANGLE setting to the V series, use SAVE \_ANGLE. When the V series is turned off without executing the SAVE\_ANGLE command following the ADJ\_ANGLE command, the viewing angle is reset to the one that was valid before the execution of the ADJ\_ANGLE command.
- \$s958 stores the current viewing angle adjustment value 0 7.
- In addition to the macro command, the function switch is also available to adjust the viewing angle.

4

# SAVE\_ANGLE

| All V8 models |   |
|---------------|---|
| V715X         |   |
| V712S         |   |
| V710S         |   |
| V710T         |   |
| V710C         | 0 |
| V708S         |   |
| V708C         |   |
| V706T         |   |
| V706C         |   |
| V706M         |   |
| V612T         |   |
| V612C         |   |
| V610S         |   |
| V610T         |   |
| V610C         |   |
| V608C         |   |
| V606iT        |   |
| V606iC        |   |
| V606iM        |   |
| V606C         |   |
| V606M         |   |
| V606eC        |   |
| V606eM        |   |
| V609E         |   |
| V608CH        |   |
| TELLUS3 HMI   |   |
| TELLUS2 HMI   |   |

# SAVE\_ANGLE

# Function: Save viewing angle adjustment value

This macro command is used to store the viewing angle adjustment value set by the ADJ\_ANGLE command in the FROM.

### Example

Adjusting the viewing angle suitable for operation in position 3

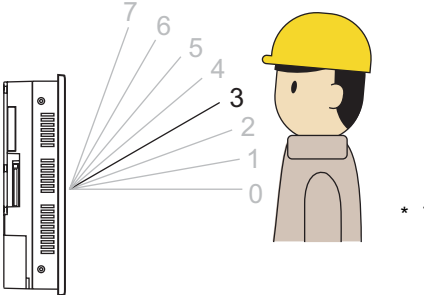

The default is "0".

- 1. Execute a macro ADJ\_ANGLE 3.
- 2. Execute a macro SAVE\_ANGLE.

- The macro command is valid for V710C only.
- When the SAVE\_ANGLE command is executed, the communication (serial, Ethernet) is temporarily interrupted. Do not execute the SAVE\_ANGLE command frequently.

# ADJ\_VOLUME

| V815X       | 0  |
|-------------|----|
| V812S       | 0  |
| V810S       | 0  |
| V810T       | 0  |
| V810C       |    |
| V808S       | 0  |
| V808C       |    |
| V806T       |    |
| V806C       |    |
| V806M       |    |
| V808CH      |    |
| V715X       | 0  |
| V712S       |    |
| V710S       |    |
| V710T       |    |
| V710C       |    |
| V708S       |    |
| V708C       |    |
| V706T       |    |
| V706C       |    |
| V706M       |    |
| V612T       |    |
| V612C       |    |
| V610S       |    |
| V6101       |    |
| V610C       |    |
| V608C       |    |
| V60611      |    |
| V606IC      |    |
| VEOEC       |    |
| VOUOC       |    |
| V606eC      |    |
| V606eM      |    |
| V609F       |    |
| V608CH      |    |
| TELLUS3 HMI |    |
| TELLUS2 HMI |    |
|             | L] |

# ADJ\_VOLUME F0 F1 F2

# Function: Volume adjustment

This macro command is used to change the volume of the channel specified in [F0] to the value specified in [F1]/[F2].

|          | Volume adjustment value | Volume |
|----------|-------------------------|--------|
| High     | 7                       | 0dB    |
| <b>≜</b> | 6                       | -3dB   |
|          | 5                       | -6dB   |
|          | 4                       | -9dB   |
|          | 3                       | -12dB  |
|          | 2                       | -15dB  |
| ♦        | 1                       | -18dB  |
| Low      | 0                       | -21dB  |

\* The default is "4" (-9 dB).

### Available memory

|    | Internal memory | PLC 1 - 8 memory | Memory card | Constant |
|----|-----------------|------------------|-------------|----------|
| F0 | 0               |                  |             | 0        |
| F1 | 0               |                  |             | 0        |
| F2 | 0               |                  |             | 0        |

○ : Setting enabled (indirect designation disabled)
 ⊚ : Setting enabled (indirect designation enabled)

# Setting range

| Memory | Value                                                    |  |
|--------|----------------------------------------------------------|--|
| F0     | 0: L channel<br>1: R channel<br>2: Both channels L and R |  |
| F1     | 0 - 7: Volume adjustment for L channel                   |  |
| F2     | 0 - 7: Volume adjustment for R channel                   |  |

- This command is valid only for the V8 series and V715X.
- To save the ADJ\_VOLUME setting to the V series, use SAVE\_VOLUME. When the V series is turned off without executing the SAVE\_VOLUME command following the ADJ\_VOLUME command, the viewing angle is reset to the one that was valid before the execution of the ADJ\_VOLUME command.
- The current volume adjustment value (0 7) for the L channel is stored in \$s1001. The current volume adjustment value (0 - 7) for the R channel is stored in \$s1002.
- For the V8 series, the result of macro execution is stored in \$s1063. When the execution of the macro is normally complete, the value at the address is not updated. Therefore, before macro execution, resetting the value at the address to zero is recommended.

| Code (DEC) | Contents        |
|------------|-----------------|
| –1         | Execution error |

4

# SAVE\_VOLUME

| V815X       | 0 |
|-------------|---|
| V812S       | 0 |
| V810S       | 0 |
| V810T       | 0 |
| V810C       |   |
| V808S       | 0 |
| V808C       |   |
| V806T       |   |
| V806C       |   |
| V806M       |   |
| V808CH      |   |
| V715X       | 0 |
| V712S       |   |
| V710S       |   |
| V710T       |   |
| V710C       |   |
| V708S       |   |
| V708C       |   |
| V706T       |   |
| V706C       |   |
| V706M       |   |
| V612T       |   |
| V612C       |   |
| V610S       |   |
| V610T       |   |
| V610C       |   |
| V608C       |   |
| V606iT      |   |
| V606iC      |   |
| V606iM      |   |
| V606C       |   |
| V606M       |   |
| V606eC      |   |
| V606eM      |   |
| V609E       |   |
| V608CH      |   |
| TELLUS3 HMI |   |
| TELLUS2 HMI |   |

# SAVE\_VOLUME

### Function: Save volume adjustment value

This macro command is used to save the volume adjustment value set by the "ADJ\_VOLUME" command in FROM.

#### Example

ADJ\_VOLUME 2 6 6
 SAVE\_VOLUME

The above program sets the volume for both L and R channels to 6.

- This command is valid only for the V8 series and V715X.
- When the SAVE\_VOLUME command is executed, the communication (serial, Ethernet) is temporarily interrupted. Do not execute the SAVE\_VOLUME command frequently.
- For the V8 series, the result of macro execution is stored in \$s1063. When the execution of the macro is normally complete, the value at the address is not updated. Therefore, before macro execution, resetting the value at the address to zero is recommended.

| Code (DEC) | Contents        |
|------------|-----------------|
| -1         | Execution error |

# TREND REFRESH

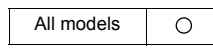

# TREND REFRESH F0 F1

**Function: Trend sampling** 

The macro command is used to refresh the display of trend sampling specified in [F0] and [F1].

#### Available memory

|    | Internal memory | PLC 1 - 8 memory | Memory card | Constant |
|----|-----------------|------------------|-------------|----------|
| F0 |                 |                  |             | 0        |
| F1 |                 |                  |             | 0        |

○ : Setting enabled (indirect designation disabled)
 ⊚ : Setting enabled (indirect designation enabled)

#### Setting range

|    | Value                                                            |
|----|------------------------------------------------------------------|
| F0 | 0: Base<br>1: Overlap ID 0<br>2: Overlap ID 1<br>3: Overlap ID 2 |
| F1 | 0 - 255: ID                                                      |

- · The macro command is valid for trend sampling only.
- If memory addresses are specified in trend sampling settings for [Graph Min. Value] and [Graph Max. Value], and [Scale: Max.] and [Scale: Min.], refreshing the trend sampling display is required each time data at any of these addresses varies.
- For the V8 series, the result of macro execution is stored in \$s1063. When the execution of the macro is normally complete, the value at the address is not updated. Therefore, before macro execution, resetting the value at the address to zero is recommended.

| Code (DEC) | Contents        |
|------------|-----------------|
| -1         | Execution error |

| All models | 0 |
|------------|---|

# SYS (SET\_SCRN) F1

#### Function: Screen number designation

This macro command is used to display the screen specified in [F1].

#### Available memory

|    | Internal memory | PLC 1 - 8 memory | Memory card | Constant |
|----|-----------------|------------------|-------------|----------|
| F1 | 0               |                  |             |          |

 $\bigcirc$  : Setting enabled (indirect designation disabled)

(indirect designation enabled)

#### Setting range

|    | Value                   |
|----|-------------------------|
| F0 | SET_SCRN                |
| F1 | 0 - 1023: Screen number |

#### Example

 \$u100 = 55 (W) [Screen number] SYS (SET\_SCRN) \$u100

The above program displays screen No. 55.

- If a screen number that does not exist is specified in [F1], the macro command is disabled.
- The macro command is invalid in screen OPEN, screen CLOSE, overlap library OPEN, overlap library CLOSE, and initial macros.
- The macro command is valid only once in a macro created on the macro edit sheet. Its execution timing is set at the end of the macro on the edit sheet.
- Do not execute the macro command in every cycle using a CYCLE macro or an event timer macro.
- For the V8 series, the result of macro execution is stored in \$s72. When the execution of the macro is normally complete, the value at the address is not updated. Therefore, before macro execution, resetting the value at the address to zero is recommended.

| Code (DEC) | Contents        |
|------------|-----------------|
| -1         | Execution error |

All models

# SYS (SET\_MOVLP) F1

#### Function: Multi-overlap/global overlap setting

This macro command is used to display the overlap library specified in F1+1 on the overlap ID in [F1].

#### Available memory

|    | Internal memory | PLC 1 - 8 memory | Memory card | Constant |
|----|-----------------|------------------|-------------|----------|
| F1 | 0               |                  |             |          |

 $\bigcirc$  : Setting enabled (indirect designation disabled)

(indirect designation enabled)

### Setting range

|      | Value                            |                                   |  |
|------|----------------------------------|-----------------------------------|--|
|      | Dot (unit: $4 \times 1$ )        | Line/column (unit $8 \times 20$ ) |  |
| F0   | SET_MOVLP                        |                                   |  |
| F1   | 0 - 3: Overlap ID                |                                   |  |
| F1+1 | 0 - 1023: Overlap library number |                                   |  |
| F1+2 | 0 - 1023: X coordinate           | 0 - 127: X coordinate             |  |
| F1+3 | 0 - 767: Y coordinate            | 0 - 38: Y coordinate              |  |

#### Example

| \$u100 = 2 (W)  | [Overlap ID]             |
|-----------------|--------------------------|
| \$u101 = 12 (W) | [Overlap library number] |
| \$u102 = 50 (W) | [X coordinate]           |
| \$u103 = 5 (W)  | [Y coordinate]           |
| SYS (SET_MOV    | LP) \$u100               |

Line/Column:

The above program displays overlap ID2 and overlap library No. 12 at the coordinates X: 400 and Y: 100.

#### Dot:

The above program displays overlap ID2 and overlap library No. 12 at the coordinates X:  $48^{\star}$  and Y: 5.

\* Since four dots are treated as one unit on the X axis, any value in the range of "48" to "51" on the axis is regarded as "48".

- The macro command is valid when [Internal] is checked under [Designate] in the [Multi-Overlap] or [Global Overlap Setting] dialog.
- If [F1]>3, the macro command is disabled.
- If an overlap library number specified in [F1+1] does not exist, the macro command is disabled.
- If the specified X and Y coordinates are outside the permissible ranges, the display appears in the lower right corner of the screen.
- The macro command is invalid in a screen CLOSE macro and an initial macro.
- The macro command is valid only once in a macro created on the macro edit sheet for each overlap ID. Its execution timing is set at the end of the macro on the edit sheet.
- Use the OVLP\_SHOW command to turn off the multi-overlap or global overlap.
- Do not execute the macro command in every cycle using a CYCLE macro or an event timer macro.

• The result of macro execution is stored in \$s72. When the execution of the macro is normally complete, the value at the address is not updated. Therefore, before macro execution, resetting the value at the address to zero is recommended.

| Code (DEC) | Contents        |
|------------|-----------------|
| -1         | Execution error |

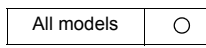

# SYS (OVLP\_SHOW) F1

Function: Overlap ON/OFF

This macro command is used to show/hide the overlap ID specified in [F1].

### Available memory

|    | Internal memory | PLC 1 - 8 memory | Memory card | Constant |
|----|-----------------|------------------|-------------|----------|
| F1 | 0               |                  |             |          |

○ : Setting enabled (indirect designation disabled)
 ⊚ : Setting enabled (indirect designation enabled)

#### Setting range

|      | Value                                   |
|------|-----------------------------------------|
| F0   | OVLP_SHOW                               |
| F1   | 0 - 3: Overlap ID                       |
| F1+1 | 0: OFF (non-display)<br>1: ON (display) |

#### Example

\$u100 = 2 (W) [Overlap ID]
 \$u101 = 0 (W) [OFF]
 SYS (OVLP\_SHOW) \$u100

The above program turns off overlap ID2.

\$u100 = 2 (W) [Overlap ID]
 \$u101 = 1 (W) [ON]
 SYS (OVLP\_SHOW) \$u100

The above program turns on overlap ID2.

- If [F1]>3, the macro command is disabled.
- If F1+1 = 0, the macro command is valid for normal, call-, multi-, and global ([Designate]: [Internal]) overlaps.
- The macro command is invalid in screen CLOSE, overlap library CLOSE and initial macros.
- The macro command is valid only once in a macro created on the macro edit sheet for each overlap ID. Its execution timing is set at the end of the macro on the edit sheet.
- Do not execute the macro command in every cycle using a CYCLE macro or an event timer macro.
- The result of macro execution is stored in \$s72.
- When the execution of the macro is normally complete, the value at the address is not updated. Therefore, before macro execution, resetting the value at the address to zero is recommended.

| Code (DEC) | Contents        |
|------------|-----------------|
| -1         | Execution error |

| All models | 0 |
|------------|---|
| All models | 0 |

# SYS (OVLP\_POS) F1

### Function: Overlap relocation

This macro command is used to move the overlap ID specified in [F1] to the coordinates X in [F1+1] and Y in [F1+2].

#### Available memory

|    | Internal memory | PLC 1 - 8 memory | Memory card | Constant |
|----|-----------------|------------------|-------------|----------|
| F1 | 0               |                  |             |          |

O: Setting enabled (indirect designation disabled)

⊚: Setting enabled (indirect designation enabled)

#### Setting range

|      | Va                                                                       | lue                               |
|------|--------------------------------------------------------------------------|-----------------------------------|
|      | Dot (unit: $4 \times 1$ )                                                | Line/column (unit $8 \times 20$ ) |
| F0   | OVLP_POS                                                                 |                                   |
| F1   | 0: Overlap ID 0<br>1: Overlap ID 1<br>2: Overlap ID 2<br>3: Overlap ID 3 |                                   |
| F1+1 | 0 - 1023: X coordinate                                                   | 0 - 127: X coordinate             |
| F1+2 | 0 - 767: Y coordinate                                                    | 0 - 38: Y coordinate              |

#### Example

\$u100 = 2 (W) [Overlap ID]
 \$u101 = 50 (W) [X coordinate]
 \$u102 = 5 (W) [Y coordinate]
 SYS (OVLP\_POS) \$u100

Line/Column:

The above program moves overlap ID2 to coordinates X: 400 and Y: 100.

#### Dot:

- The above program moves overlap ID2 to coordinates X: 48\* and Y: 5.
- \* Since four dots are treated as one unit on the X axis, any value in the range of "48" to "51" on the axis is regarded as "48".

- If [F1]>3, the macro command is disabled.
- In the event of a normal or a call-overlap, the macro command is enabled also to display the overlap.
- The X and Y coordinates specified by the macro command take effect until the screen is switched. If OVLP\_SHOW is executed after OVLP\_POS, the overlap appears at the coordinates specified by OVLP\_POS.
- The macro command is invalid in screen OPEN, screen CLOSE, overlap library CLOSE and initial macros.
- The macro command is valid only once in a macro created on the macro edit sheet for each overlap ID. Its execution timing is set at the end of the macro on the edit sheet.
- Do not execute the macro command in every cycle using a CYCLE macro or an event timer macro.
- The result of macro execution is stored in \$s72. When the execution of the macro is normally complete, the value at the address is not updated. Therefore, before macro execution, resetting the value at the address to zero is recommended.

| Code (DEC) | Contents        |
|------------|-----------------|
| -1         | Execution error |

All models

# SYS (GET\_MSG) F1

#### Function: Message acquisition

This macro command is used to store the F1-specified message in memory at the u address in F1+1 using ASCII/shifted JIS codes.

### Available memory

|    | Internal memory | PLC 1 - 8 memory | Memory card | Constant |
|----|-----------------|------------------|-------------|----------|
| F1 | 0               |                  |             |          |

O: Setting enabled (indirect designation disabled)

③: Setting enabled (indirect designation enabled)

#### Setting range

|           | Value                                              |    |  |  |
|-----------|----------------------------------------------------|----|--|--|
|           | V8/V7                                              | V6 |  |  |
| F0        | GET_MSG                                            |    |  |  |
| F1        | 0 - 32767: Message number 0 - 6143: Message number |    |  |  |
| F1+1      | 0 - 16383: Storage memory No.                      |    |  |  |
| \$u[F1+1] | Shifted JIS/ASCII                                  |    |  |  |
| ÷         | 50 words maximum                                   |    |  |  |

:← V series (Return data)

#### Example

- ----

\$u50 = 256 (W) [Message number]
 \$u51 = 100 (W) [Storage memory No.]
 SYS (GET\_MSG) \$u50

| Ex message [1] - can |                   |              |        |   |   |   |   |     |           |
|----------------------|-------------------|--------------|--------|---|---|---|---|-----|-----------|
| File Edit Display    |                   |              |        |   |   |   |   |     |           |
| <u> </u>             | <b>₩ + +</b>      | on.          | \$u100 | 7 | 3 | 7 | 4 | HEX | ts        |
| 00256<br>00257       | string -<br>ascii | SYS(GET_MSG) | \$u101 | 7 | 2 | 6 | 9 | HEX | ir        |
| 00258                | text              |              | \$u102 | 6 | E | 6 | 7 | HEX | gn        |
| 00260                |                   |              | \$u103 | 0 | 0 | 0 | 0 | HEX | Null code |
| Ready                |                   |              |        |   |   |   | 1 |     |           |

The above program stores message No. 256 (= GNo. 1 and line No. 0) in memory at 100 and after using shifted JIS codes.

The above program shows the case when [MSB  $\rightarrow$  LSB] is selected for [Text Process] on the [Communication Setting] tab window in the [Device Connection Setting] dialog for the PLC1.

- Swap between the higher-order byte and the lower-order byte can be set by selecting an option for [Text Process] on the [Communication Setting] tab window in the [Device Connection Setting] dialog.
- Regardless of the setting above, use a " GET\_MSGBLK" command (page 4-237) for storing data by [LSB → MSB].
- A null code is added to the end. Even-number-byte text thereby uses one extra word.

• The result of macro execution is stored in \$s72. When the execution of the macro is normally complete, the value at the address is not updated. Therefore, before macro execution, resetting the value at the address to zero is recommended.

| Code (DEC) | Contents        |
|------------|-----------------|
| -1         | Execution error |

| All models | 0 |
|------------|---|

# SYS (GET\_XY) F1

### Function: Acquisition of X and Y coordinates on circumference

This macro command is used to calculate X and Y coordinates from a radius, an angle and, center coordinates.

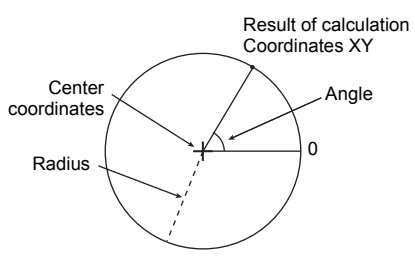

#### Available memory

|    | Internal memory | PLC 1 - 8 memory | Memory card | Constant |
|----|-----------------|------------------|-------------|----------|
| F1 | 0               |                  |             |          |

 $\bigcirc$  : Setting enabled (indirect designation disabled)

⊚: Setting enabled (indirect designation enabled)

# Setting range

|      | Value                           |
|------|---------------------------------|
| F0   | GET_XY                          |
| F1   | 0 or above: Radius              |
| F1+1 | 0 to 3600: Angle (0.1-degrees)  |
| F1+2 | 0 or above: Center coordinate X |
| F1+3 | 0 or above: Center coordinate Y |
| F1+4 | 0 or above: X coordinate        |
| F1+5 | 0 or above: Y coordinate        |

:← V series (Return data)

#### Example

\$u100 = 100 (W) [Radius]
 \$u101 = 900 (W) [Angle]
 \$u102 = 200 (W) [X coordinate of the center]
 \$u103 = 200 (W) [Y coordinate of the center]
 SYS (GET\_XY) \$u100

On the circumference of a circle

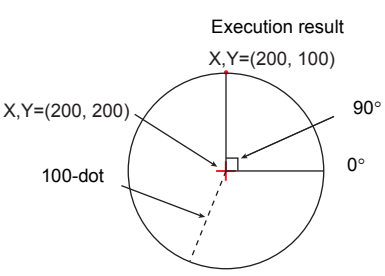

100 dots in radius with the center at coordinates X: 200 and Y: 200, the above program calculates the X and Y coordinates of the point at an angle of 90 degrees. X coordinate: \$u104 = 200 Y coordinate: \$u105 = 100

#### 1 coordinate: \$0105 = 10

#### Supplemental remarks

• If a value specified for the angle is 3,600 or above, the value is corrected to the remainder as the result of division by 3,600.

• The result of macro execution is stored in \$s72. When the execution of the macro is normally complete, the value at the address is not updated. Therefore, before macro execution, resetting the value at the address to zero is recommended.

| Code (DEC) | Contents        |
|------------|-----------------|
| -1         | Execution error |

| All V8 models | 0                |
|---------------|------------------|
| All V7 models | 0                |
| All V6 models | 0                |
| TELLUS3 HMI   | Δ                |
| TELLUS2 HMI   | $\bigtriangleup$ |
|               |                  |

# SYS (SET\_BZ) F1

### Function: Buzzer control

This macro command is used to control the buzzer of MONITOUCH.

# Available memory

|    | Internal memory | PLC 1 - 8 memory | Memory card | Constant |
|----|-----------------|------------------|-------------|----------|
| F1 | 0               |                  |             |          |

○ : Setting enabled (indirect designation disabled) ⊚ : Setting enabled (indirect designation enabled)

### Setting range

|      | Value                                                | Remarks                    |
|------|------------------------------------------------------|----------------------------|
| F0   | SET_BZ                                               |                            |
| F1   | 0: Normal<br>1: Error<br>2: Sound change             |                            |
| F1+1 | 0: Standard<br>1: Short<br>2: None<br>3: Continuous* | Setting required if F1 = 2 |

\* Incompatible with TELLUS versions 2 and 3

#### Example

\$u100 = 2 (W) [Sound change]
 \$u101 = 2 (W) [None]
 SYS (SET\_BZ) \$u100

The above program turns off the MONITOUCH buzzer.

- The [Buzzer] tab window setting in the [Unit Setting] dialog ([System Setting]
   → [Unit Setting] → [Buzzer]) takes effect only at the time of initial connection
   of MONITOUCH.
- The result of macro execution is stored in \$s72.
- When the execution of the macro is normally complete, the value at the address is not updated. Therefore, before macro execution, resetting the value at the address to zero is recommended.

| Code (DEC) | Contents        |  |
|------------|-----------------|--|
| -1         | Execution error |  |

| All models |
|------------|
|------------|

# SYS (GET\_TIME) F1

#### Function: System time acquisition

This macro command is used to acquire values from the timer that increments by one at 10-ms intervals after power-on.

#### Available memory

|    | Internal memory | PLC 1 - 8 memory | Memory card | Constant |
|----|-----------------|------------------|-------------|----------|
| F1 | 0               |                  |             |          |

 $\bigcirc$  : Setting enabled (indirect designation disabled)

②: Setting enabled (indirect designation enabled)

# Setting range

|      | Value                                     |  |
|------|-------------------------------------------|--|
| F0   | GET_TIME                                  |  |
| F1   | $0 - 4204067205 (\times 10 \text{ msec})$ |  |
| F1+1 | 0 - 4294907295 (*10 11366)                |  |

:← V series (Return data)

#### Example

 SYS(GET\_TIME) \$u100 The above program acquires the time that has elapsed after power-on.

\$u100 = 27900 (W) 279000 msec = 279 sec = 4 minutes 39 seconds

# Supplemental remarks

The result of macro execution is stored in \$s72.
 When the execution of the macro is normally complete, the value at the address is not updated. Therefore, before macro execution, resetting the value at the address to zero is recommended.

| Code (DEC) | Contents        |  |
|------------|-----------------|--|
| -1         | Execution error |  |

All models

# SYS (STA\_TIME) F1 SYS (CHK\_TIME) F1

# **Function: Timer setting**

STA\_TIME starts the timer. CHK\_TIME confirms a time-out.

# Available memory

|    | Internal memory | PLC 1 - 8 memory | Memory card | Constant |
|----|-----------------|------------------|-------------|----------|
| F1 | 0               |                  |             |          |

 $\bigcirc$  : Setting enabled (indirect designation disabled)

O : Setting enabled (indirect designation enabled)

#### Setting range

• STA\_TIME

|      | Value                                       | Remarks                                 |
|------|---------------------------------------------|-----------------------------------------|
| F0   | STA_TIME                                    |                                         |
| F1   | Time-out flag<br>0: Counting<br>1: Time-out |                                         |
|      | 0: Timer type 0                             | F1 = 1: Stops the timer                 |
| F1+1 | 1: Timer type 1                             | F1 = 1:<br>Updates the timer start time |
| F1+2 | 0 - 65535: Time-out time                    | ×10 ms                                  |
| F1+3 | Timer start time                            |                                         |

:← V series (Return data)

CHK\_TIME

For [F1], use the same memory as for STA\_TIME.

#### Example

<Timer type 0>

OPEN macro
 \$u101 = 0 (W) [Timer type]
 \$u102 = 50 (W) [Time-up time]
 SYS (STA\_TIME) \$u100

The above program starts the timer type 0, for which a 500-ms time-out period is set.

\$u103 =current time and \$u100=0 are set.

 CYCLE macro SYS (CHK\_TIME) \$u100

\$u100 = 0 ↓ Lapse of 500 ms \$u100 = 1 (W) (End)

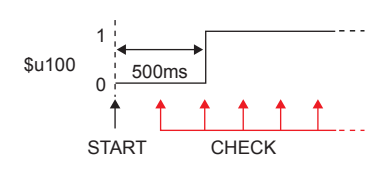

<Timer type 1>

OPEN macro

\$u101 = 1 (W) Timer type \$U102 = 50 (W) Time-up time SYS (STA\_TIME) \$u100

The above program starts the timer type 1, for which a 500-ms time-out period is set.

\$u103 =current time and \$u100=0 are set.

 CYCLE macro SYS (CHK\_TIME) \$u100 IF (\$u100! = 0) LB 0 1 RET 500ms 500ms 500ms LB0 \$u100 0 \$u200 = \$u200+1 (W) RET CHECK START \$u100 = 0 ↓ Lapse of 500 ms \$u100 = 1 and \$u200 = 1 are set.  $\downarrow$ \$u103 =current time and \$u100=0 are set.  $\downarrow$  Lapse of 500 ms \$u100 = 1 and \$u200 = 2 are set.  $\downarrow$ (Repetition)

- The timer base is set to 10 ms.
- The result of macro execution is stored in \$s72.
   When the execution of the macro is normally complete, the value at the address is not updated. Therefore, before macro execution, resetting the value at the address to zero is recommended.

| Code (DEC) | Contents        |
|------------|-----------------|
| -1         | Execution error |

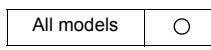

# SYS (GET\_CLND) F1

### Function: Calendar acquisition

This macro command is used to acquire the values of the system calendar.

### Available memory

|    | Internal memory | PLC 1 - 8 memory | Memory card | Constant |
|----|-----------------|------------------|-------------|----------|
| F1 | 0               |                  |             |          |

○ : Setting enabled (indirect designation disabled) ⊚ : Setting enabled (indirect designation enabled)

Setting range

|      |                                        | Value                                                                      |
|------|----------------------------------------|----------------------------------------------------------------------------|
| F0   | GET_CLND                               |                                                                            |
| F1   | 0 or above:                            | Year (4-digit)                                                             |
| F1+1 | 1 - 12:                                | Month                                                                      |
| F1+2 | 1 - 31:                                | Day                                                                        |
| F1+3 | 0 - 23:                                | Hour                                                                       |
| F1+4 | 0 - 59:                                | Minute                                                                     |
| F1+5 | 0 - 59:                                | Second                                                                     |
| F1+6 | 0:<br>1:<br>2:<br>3:<br>4:<br>5:<br>6: | Sunday<br>Monday<br>Tuesday<br>Wednesday<br>Thursday<br>Friday<br>Saturday |

:← V series (Return data)

### Example

• SYS (GET\_CLND) \$u100

| \$u100 = 2005 |                                 |
|---------------|---------------------------------|
| \$u101 = 7    |                                 |
| \$u102 = 15   |                                 |
| \$u103 = 15   | [July 15, 2005 Friday 15:25:41] |
| \$u104 = 25   |                                 |
| \$u105 = 41   |                                 |
| \$u106 = 5    |                                 |

- The calendar is acquired not from a PLC or other external device but from the V series unit.
- The result of macro execution is stored in \$s72. When the execution of the macro is normally complete, the value at the address is not updated. Therefore, before macro execution, resetting the value at the address to zero is recommended.

| Code (DEC) | Contents        |
|------------|-----------------|
| -1         | Execution error |

| All V8 models | 0 |
|---------------|---|
| All V7 models | 0 |
| All V6 models | 0 |
| TELLUS3 HMI   |   |
| TELLUS2 HMI   |   |

# SYS (SET\_CLND) F1

# Function: Calendar setting

This macro command is used to set the values of eight words starting from the address specified in [F1] to the system calendar. When MONTOUCH is connected with PLC1 including the calendar function, this macro command also sets the PLC1's calendar.

# Available memory

|    | Internal memory | PLC 1 - 8 memory | Memory card | Constant |
|----|-----------------|------------------|-------------|----------|
| F1 | 0               |                  |             |          |

○ : Setting enabled (indirect designation disabled)
 ⊚ : Setting enabled (indirect designation enabled)

#### Setting range

|      | Value                              |                                                         |
|------|------------------------------------|---------------------------------------------------------|
| F0   | SET_CLND                           |                                                         |
| F1   | 0 or above: Year (4-digit/2-digit) |                                                         |
| F1+1 | 1 - 12: Month                      |                                                         |
| F1+2 | 1 - 31: Day                        |                                                         |
| F1+3 | 0 - 23: Hour                       |                                                         |
| F1+4 | 0 - 59: Minute                     |                                                         |
| F1+5 | 0 - 59: Second                     |                                                         |
| F1+6 | Day of the week                    | Invalid; to be automatically<br>calculated by MONITOUCH |
| F1+7 | 0 - 31: PLC port number            | For 1:n connection only                                 |

### Example

\$u100 = 2005 (W)
 \$u101 = 7 (W)
 \$u102 = 15 (W)
 \$u103 = 15 (W)
 \$u104 = 0 (W)
 \$u105 = 0 (W)

[July 15, 2005 Friday 15:00:00]

The above program sets the calendars in the V series and the PLC1 to July 15, 2005 on Friday at 15:00:00.

### Supplemental remarks

SYS (SET\_CLND) \$u100

- When setting calendar data for PLC 2 to 8, use a macro command "PLC\_CLND" (page 4-148).
- When setting calendar data only for the V series, use a macro command "SYS (SET\_SYS\_CLND) F1" (page 4-296).
- The result of macro execution is stored in \$s72.
   When the execution of the macro is normally complete, the value at the address is not updated. Therefore, before macro execution, resetting the value at the address to zero is recommended.

| Code (DEC) | Contents        |
|------------|-----------------|
| -1         | Execution error |

| All models | 0 |
|------------|---|

# SYS (SET\_BUFNO) F1

# Function 1: Trend sampling/data sampling

This macro command is used to store the average, maximum, minimum, and total of sampling buffer word Nos. 0 - 31 located in the F1-specified buffer in system memory at \$s180 - 435.

### Available memory

|    | Internal memory | PLC 1 - 8 memory | Memory card | Constant |
|----|-----------------|------------------|-------------|----------|
| F1 | 0               |                  |             |          |

 $\bigcirc$  : Setting enabled (indirect designation disabled)

⊚: Setting enabled (indirect designation enabled)

# Setting range

|              | Value                                            |
|--------------|--------------------------------------------------|
| F0           | SET_BUFNO                                        |
| F1           | 0 - 11: Buffer number                            |
| \$s180 - 181 | Buffer word No. 0 Average                        |
| \$s182 - 183 | Buffer word No. 0 Maximum                        |
| \$s184 - 185 | Buffer word No. 0 Minimum                        |
| \$s186 - 187 | Buffer word No. 0 Total                          |
| \$s188 - 195 | Buffer word No. 1 Average/maximum/minimum/total  |
| \$s196 - 203 | Buffer word No. 2 Average/maximum/minimum/total  |
| \$s204 - 211 | Buffer word No. 3 Average/maximum/minimum/total  |
| \$s212 - 219 | Buffer word No. 4 Average/maximum/minimum/total  |
| \$s220 - 227 | Buffer word No. 5 Average/maximum/minimum/total  |
| \$s228 - 235 | Buffer word No. 6 Average/maximum/minimum/total  |
| \$s236 - 243 | Buffer word No. 7 Average/maximum/minimum/total  |
| \$s244 - 251 | Buffer word No. 8 Average/maximum/minimum/total  |
| \$s252 - 259 | Buffer word No. 9 Average/maximum/minimum/total  |
| \$s260 - 267 | Buffer word No. 10 Average/maximum/minimum/total |
| \$s268 - 275 | Buffer word No. 11 Average/maximum/minimum/total |
| \$s276 - 283 | Buffer word No. 12 Average/maximum/minimum/total |
| \$s284 - 291 | Buffer word No. 13 Average/maximum/minimum/total |
| \$s292 - 299 | Buffer word No. 14 Average/maximum/minimum/total |
| \$s300 - 307 | Buffer word No. 15 Average/maximum/minimum/total |
| \$s308 - 315 | Buffer word No. 16 Average/maximum/minimum/total |
| \$s316 - 323 | Buffer word No. 17 Average/maximum/minimum/total |
| \$s324 - 331 | Buffer word No. 18 Average/maximum/minimum/total |
| \$s332 - 339 | Buffer word No. 19 Average/maximum/minimum/total |
| \$s340 - 347 | Buffer word No. 20 Average/maximum/minimum/total |
| \$s348 - 355 | Buffer word No. 21 Average/maximum/minimum/total |
| \$s356 - 363 | Buffer word No. 22 Average/maximum/minimum/total |
| \$s364 - 371 | Buffer word No. 23 Average/maximum/minimum/total |
| \$s372 - 379 | Buffer word No. 24 Average/maximum/minimum/total |
| \$s380 - 387 | Buffer word No. 25 Average/maximum/minimum/total |
| \$s388 - 395 | Buffer word No. 26 Average/maximum/minimum/total |

|              | Value                                            |
|--------------|--------------------------------------------------|
| \$s396 - 403 | Buffer word No. 27 Average/maximum/minimum/total |
| \$s404 - 411 | Buffer word No. 28 Average/maximum/minimum/total |
| \$s412 - 419 | Buffer word No. 29 Average/maximum/minimum/total |
| \$s420 - 427 | Buffer word No. 30 Average/maximum/minimum/total |
| \$s428 - 435 | Buffer word No. 31 Average/maximum/minimum/total |

:← V series (Return data)

# Example

 \$u100 = 5 (W) [Buffer number] SYS (SET\_BUFNO) \$u100

The above program stores the average, maximum, minimum and total of buffer words located in buffer No. 5 in memory at \$s180 to 435.

- The macro command is valid when [Use a Calculation Operation] is checked on the [Others] tab window in the [Buffering Area Setting] dialog. If the option is checked for two or more buffers, the buffer given the smallest number is selected as default.
- The macro command does not work if no display area exists on the screen.
- Sampling buffer word Nos. 32 to 127 are not available with the macro command.
- The result of macro execution is stored in \$s72. When the execution of the macro is normally complete, the value at the address is not updated. Therefore, before macro execution, resetting the value at the address to zero is recommended.

| Code (DEC) | Contents        |
|------------|-----------------|
| -1         | Execution error |

#### **Function 2: Alarm function**

This macro command is used to store the information on the alarm function in the F1-specified buffer in memory at \$s436 - 443.

#### Available memory

|    | Internal memory | PLC 1 - 8 memory | Memory card | Constant |
|----|-----------------|------------------|-------------|----------|
| F1 | 0               |                  |             |          |

○ : Setting enabled (indirect designation disabled)
 ⊚ : Setting enabled (indirect designation enabled)

# Setting range

|              | Value                         |  |  |  |  |  |
|--------------|-------------------------------|--|--|--|--|--|
| F0           | SET_BUFNO                     |  |  |  |  |  |
| F1           | ) - 11: Buffer number         |  |  |  |  |  |
| \$s436 - 437 | Automatic operation time      |  |  |  |  |  |
| \$s438 - 439 | Automatic operation stop time |  |  |  |  |  |
| \$s440 - 441 | Program stop time             |  |  |  |  |  |
| \$s442       | Number of stops               |  |  |  |  |  |
| \$s443       | Rate of operation XX.X        |  |  |  |  |  |

:← V series (Return data)

#### Example

• \$u100 = 4 (W) [Buffer number] SYS (SET\_BUFNO) \$u100

The above program stores the information on the alarm function in buffer No. 4 in memory at \$s436 - 443.

- The macro command is valid when [Alarm Tracking] is selected for [Sampling Method] in the [Buffering Area Setting] dialog.
- For more information on each data item, refer to the V8 Series Reference Manual.
- The result of macro execution is stored in \$s72.
- When the execution of the macro is normally complete, the value at the address is not updated. Therefore, before macro execution, resetting the value at the address to zero is recommended.

| Code (DEC) | Contents        |
|------------|-----------------|
| -1         | Execution error |

| All V8 models | 0 |
|---------------|---|
| All V7 models | 0 |
| All V6 models | 0 |
| TELLUS3 HMI   | 0 |
| TELLUS2 HMI   | 0 |

# SYS (GET\_SMPL) F1

# Function: Sampling data acquisition

This macro command is used to store the data on the specified sampling number located in the specified buffer in memory at the u = 1+2.

#### Available memory

|    | Internal memory | PLC 1 - 8 memory | Memory card | Constant |
|----|-----------------|------------------|-------------|----------|
| F1 | 0               |                  |             |          |

 $\bigcirc$  : Setting enabled (indirect designation disabled)

 $\textcircled{\sc o}$  : Setting enabled (indirect designation enabled)

# Setting range

|                                                      |                         | Value                                                                                                    |  |  |  |  |  |
|------------------------------------------------------|-------------------------|----------------------------------------------------------------------------------------------------|--|--|--|--|--|
|                                                      | F0                      | GET_SMPL                                                                                                    |  |  |  |  |  |
|                                                      | F1                      | 0 - 11: Buffer number                                                                                                    |  |  |  |  |  |
|                                                      | F1+1                    | 0 or above: Sample number                                                                                                    |  |  |  |  |  |
|                                                      | F1+2                    | 0 - 16383: Storage memory No. n                                                                                                    |  |  |  |  |  |
| chronization/Constant sampling/<br>Device memory map | \$u n                   | Time data 0         15       14       13       12       11       10       9       8       7       6       5       4       3       2       1       0         Month 1 - 12       Day: 1 - 31       Hour: 0 - 23                                                                                                    |  |  |  |  |  |
|                                                      | \$u n+1                 | Time data 1         15       14       13       12       11       10       9       8       7       6       5       4       3       2       1       0         Minutes & seconds (unit: seconds)         [Time data 1] ÷       [60] = [A] remainder [B]         [A] : minutes       [B] : seconds                                                                                                    |  |  |  |  |  |
| Bit syr                                              | \$u n+2<br>\$u n+3<br>: | Sampling data<br>(maximum number of buffer words: 128 words)                                                                                                    |  |  |  |  |  |
| Alarm logging                                        | \$u n                   | Time data 0         15       14       13       12       11       10       9       8       7       6       5       4       3       2       1       0         Month 1 - 12       Day: 1 - 31       Hour: 0 - 23                                                                                                    |  |  |  |  |  |
|                                                      | \$u n+1                 | Time data 1         15       14       13       12       11       10       9       8       7       6       5       4       3       2       1       0         Minutes & seconds (unit: seconds)                                                                                                    |  |  |  |  |  |
|                                                      | \$u n+2                 | Sampling bit number           15         14         13         12         11         10         9         8         7         6         5         4         3         2         1         0           0:         OFF         Bit number         Bit number         1:         0N         0:         0:         0:         0:         0:         0:         0:         0:         0:         0:         0:         0:         0:         0:         0:         0:         0:         0:         0:         0:         0:         0:         0:         0:         0:         0:         0:         0:         0:         0:         0:         0:         0:         0:         0:         0:         0:         0:         0:         0:         0:         0:         0:         0:         0:         0:         0:         0:         0:         0:         0:         0:         0:         0:         0:         0:         0:         0:         0:         0:         0:         0:         0:         0:         0:         0:         0:         0:         0:         0:         0:         0:         0:         0:         0:         0 |  |  |  |  |  |

|                   |         | Value                                                                                                    |  |  |  |  |  |  |  |  |
|-------------------|---------|----------------------------------------------------------------------------------------------------|--|--|--|--|--|--|--|--|
| ie order alarming | \$u n   | Time data 0<br>15 14 13 12 11 10 9 8 7 6 5 4 3 2 1 0<br>Month 1 - 12 Day: 1 - 31 Hour: 0 - 23                                                                                                    |  |  |  |  |  |  |  |  |
|                   | \$u n+1 | Time data 1         15       14       13       12       11       10       9       8       7       6       5       4       3       2       1       0         Minutes & seconds (unit: seconds)                                                                                                    |  |  |  |  |  |  |  |  |
| Ξ                 | \$u n+2 | Sampling relay number          15       14       13       12       11       10       9       8       7       6       5       4       3       2       1       0         Relay number                                                                                                    |  |  |  |  |  |  |  |  |
|                   | \$u n   | Time data 0                                                                                                    |  |  |  |  |  |  |  |  |
| ō                 | \$u n+1 | Time data 1         Time data 1         Time data 0         Greenwich Mean Time from January 1, 1970                                                                                                    |  |  |  |  |  |  |  |  |
| Alarm trackin     | \$u n+2 | Sampling bit information          15       14       13       12       11       10       9       8       7       6       5       4       3       2       1       0         Bit number         1: Power-off after an alarm occurrence         1: Deleted by DEL key         1: First cause         0: Reset         1: Occurrence |  |  |  |  |  |  |  |  |

:← V series (Return data)

# Example

\$u100 = 3 (W) [Buffer number]
 \$u101 = 0 (W) [Sample number]
 \$u102 = 200 (W) [Storage memory]
 SYS (GET\_SMPL) \$u100

The above program stores the sampling information on sampling No. 0 located in buffer No. 3 in memory at 200.

In the case of time order alarming:

| \$u200 = 1E8F <sub>HEX</sub> | 0   | 0 | 0 | 1 | 1 | 1        | 1 | 0 | 1  | 0 | 0 | 0 | 1 | 1  | 1 | 1  |
|------------------------------|-----|---|---|---|---|----------|---|---|----|---|---|---|---|----|---|----|
| \$u201 = 06B4 <sub>HEX</sub> | v   | v | Ŭ | • | • | <u> </u> |   | v |    | v | v | - |   |    |   | ட் |
| \$u202 = 0002 <sub>HEX</sub> |     |   |   | 7 | 7 |          |   |   | 20 |   |   |   |   | 15 | , |    |
| 20 July 15:28:36 rolay N     | ~ ~ |   | л |   |   |          |   |   |    |   |   |   |   |    |   |    |

20 July, 15:28:36 relay No. 2 ON

#### Supplemental remarks

The result of macro execution is stored in \$s72.
 When the execution of the macro is normally complete, the value at the address is not updated. Therefore, before macro execution, resetting the value at the address to zero is recommended.

| Code (DEC) | Contents        |
|------------|-----------------|
| -1         | Execution error |

All models

# SYS (GET\_SCUR) F1

### Function: Cursor point acquisition

This macro command is used to store the sampling number and the cursor address associated with the sampling data being displayed.

#### Available memory

|    | Internal memory | PLC 1 - 8 memory | Memory card | Constant |
|----|-----------------|------------------|-------------|----------|
| F1 | $\odot$         |                  |             |          |

 $\bigcirc$  : Setting enabled (indirect designation disabled)

(indirect designation enabled)

#### Setting range

|      | Value                                                            | Remarks                                                   |
|------|------------------------------------------------------------------|-----------------------------------------------------------|
| F0   | GET_SCUR                                                         |                                                           |
| F1   | 0: Base<br>1: Overlap ID 0<br>2: Overlap ID 1<br>3: Overlap ID 2 |                                                           |
| F1+1 | 0 - 255 : ID                                                     |                                                           |
| E1+2 | 0: Cursor non-display                                            | The most recent information to be stored in F1+3 and F1+4 |
| 1112 | 1: Cursor display                                                | The cursor information to be stored in F1+3 and F1+4      |
| F1+3 | 0 or above: Sample number                                        | Used by GET_SMPL                                          |
| F1+4 | 0 or above: Cursor address                                       | Sampling number comparison*                               |

:← V series (Return data)

\* Whether or not the acquired sampling number is the same as that previously acquired is checked.

Even if the sampling number remains the same, any change in the cursor address means that the data to be fetched has also changed.

Contrary, even if the sampling number has changed, no change in the cursor address means that the data to be accessed also remains the same.

#### Example

• \$u100 = 0 (W) [Base] \$u101 = 1 (W) [ID] SYS (GET\_SCUR) \$u100

The above program acquires the cursor point of the sampling data (ID 1) on the base screen.

| \$u102 = 1      | [Cursor being displayed] |
|-----------------|--------------------------|
| \$u103 = 28     | [Sample number]          |
| \$u104 = 39 (W) | [Cursor address]         |

#### Supplemental remarks

- The macro command is valid when [Bit Synchronization], [Constant Sampling], [Alarm Logging], or [Device Memory Map] is selected for [Sampling Method].
- If the sampling number is "5" at the time of the execution of GET\_SCUR, the sampling count (numerical data display) on the screen shows "6".
   This results from the fact that the cursor point starts from "0" and the sampling count (numerical data display) starts from "1".

4

• The result of macro execution is stored in \$s72. When the execution of the macro is normally complete, the value at the address is not updated. Therefore, before macro execution, resetting the value at the address to zero is recommended.

| Code (DEC) | Contents        |
|------------|-----------------|
| -1         | Execution error |

| All models |
|------------|
|------------|

# SYS (GET\_BUF) F1

### Function: Alarm mask information acquisition

This macro command is used to access message numbers that are set to no storage in memory from the message group specified in [F1].

#### Available memory

|    | Internal memory | PLC 1 - 8 memory | Memory card | Constant |
|----|-----------------|------------------|-------------|----------|
| F1 | 0               |                  |             |          |

○ : Setting enabled (indirect designation disabled)
 ⊚ : Setting enabled (indirect designation enabled)

atting range

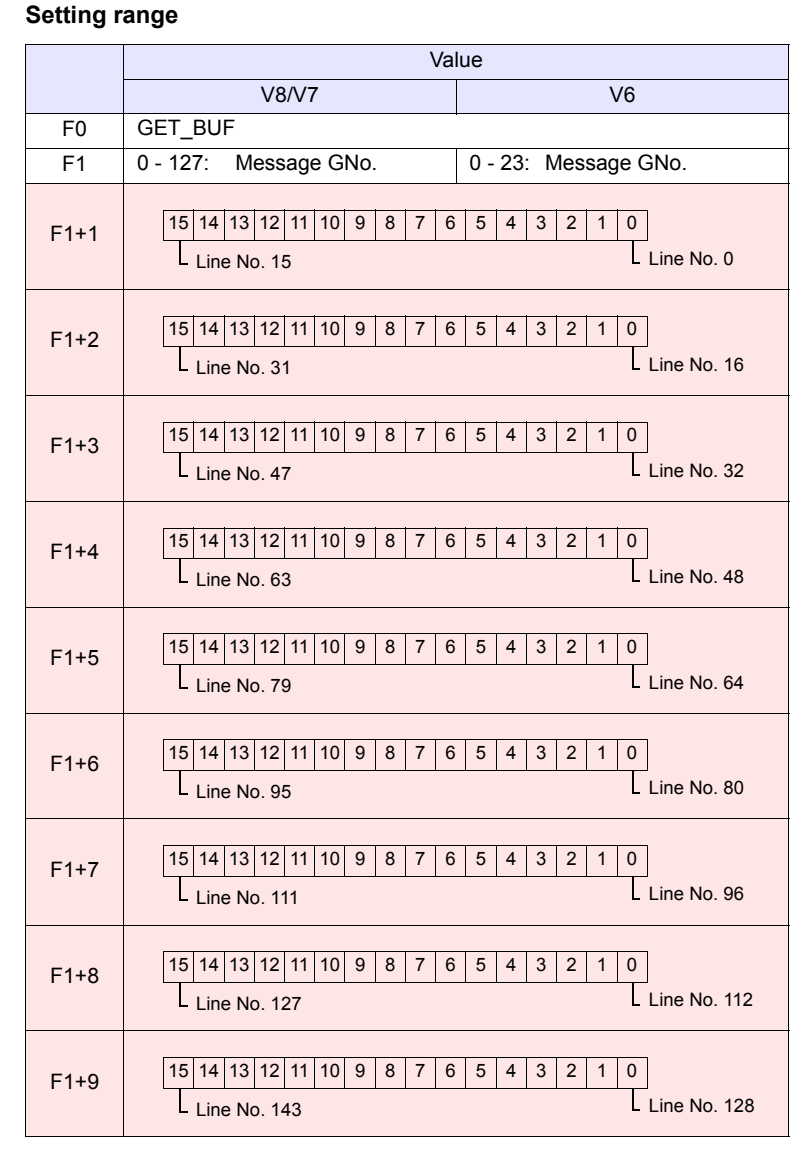

|       | Value                                       |                               |  |
|-------|---------------------------------------------|-------------------------------|--|
|       | V8/V7                                       | V6                            |  |
| F1+10 | 15 14 13 12 11 10 9 8 7 6<br>L Line No. 159 | 5 4 3 2 1 0<br>L Line No. 144 |  |
| F1+11 | 15 14 13 12 11 10 9 8 7 6<br>L Line No. 175 | 5 4 3 2 1 0<br>L Line No. 160 |  |
| F1+12 | 15 14 13 12 11 10 9 8 7 6<br>L Line No. 191 | 5 4 3 2 1 0<br>L Line No. 176 |  |
| F1+13 | 15 14 13 12 11 10 9 8 7 6<br>Line No. 207   | 5 4 3 2 1 0<br>L Line No. 192 |  |
| F1+14 | 15 14 13 12 11 10 9 8 7 6<br>L Line No. 223 | 5 4 3 2 1 0<br>L Line No. 208 |  |
| F1+15 | 15 14 13 12 11 10 9 8 7 6<br>L Line No. 239 | 5 4 3 2 1 0<br>L Line No. 224 |  |
| F1+16 | 15 14 13 12 11 10 9 8 7 6<br>L Line No. 255 | 5 4 3 2 1 0<br>L Line No. 240 |  |

:← V series (Return data)

# Example

 \$u100 = 3 (W) [Message GNo.] SYS (GET\_BUF) \$u100

The above program accesses messages that are set to no storage in memory from the message group No. 3.

\$u101 = F005 <sub>HEX</sub> [Message No. 0, 2, 15] \$u102 = 0001 <sub>HEX</sub> [Message No. 16] .

# Supplemental remarks

 Whether or not to store messages in memory is selected in the [Message Edit] window.

From the [Display] menu, select [Alarm]. Click the desired icons in the window.

| 📕 Message [0] - Edit                                                                                                    |                                                                                                  |
|----------------------------------------------------------------------------------------------------|--------------------------------------------------------------------------------------------------|
| <u>F</u> ile <u>E</u> dit <u>D</u> isplay                                                                                                    |                                                                                                  |
| 😹 🔁 🖻 📂 🚧 🖨 🋸 Font                                                                                                    | Japanese 💙 Search                                                                                |
| 00000 D0100-00<br>00001 D0100-01<br>00002 D0100-02<br>00002 D0100-02<br>00003 D0100-02<br>00005 D0100-03<br>00005 D0100-05<br>00005 D0100-05<br>00005 D0100-05<br>00005 D0100-05<br>00007 D0100-07<br>00007 D0100-07<br>00007 D0100-07<br>00008 D0100-08<br>00009 D0100-08<br>00009 D010000<br>00009 D010000<br>00009 D010000<br>00009 D010000<br>00009 D010000<br>00009 D010000<br>00009 D010000<br>00009 D010000<br>00009 D010000<br>00009 D010000<br>00009 D010000<br>00009 D010000<br>00009 D010000<br>00009 D0100000<br>00009 D0100000<br>00009 D0100000<br>00009 D00000000000000000000000000000000 | error1<br>error2<br>error4<br>error5<br>error6<br>error7<br>error7<br>error9<br>error9<br>error9 |

• The result of macro execution is stored in \$s72. When the execution of the macro is normally complete, the value at the address is not updated. Therefore, before macro execution, resetting the value at the address to zero is recommended.

| Code (DEC) | Contents        |
|------------|-----------------|
| -1         | Execution error |

All models

# SYS (DSP\_DATA) F1

#### Function: Show/hide numerical data display

This macro command is used to show/hide numerical data displays placed in the specified location (ID).

#### Available memory

|    | Internal memory | PLC 1 - 8 memory | Memory card | Constant |
|----|-----------------|------------------|-------------|----------|
| F1 | 0               |                  |             |          |

O: Setting enabled (indirect designation disabled)

(indirect designation enabled)

#### Setting range

|      | Value                                                                                                    |
|------|----------------------------------------------------------------------------------------------------|
| F0   | DSP_DATA                                                                                                    |
| F1   | 0: Base<br>1: Overlap ID 0<br>2: Overlap ID 1<br>3: Overlap ID 2<br>4: Data block No. 0<br>5: Data block No. 1<br>6: Data block No. 2<br>7: Data block No. 3 |
| F1+1 | 0 - 255: ID                                                                                                    |
| F1+2 | 0: Not display<br>1: Display                                                                                                    |

#### Example

- \$u100 = 0 (W) [Base]
  - \$u101 = 1 (W) [ID]
  - \$u102 = 0 (W) [Not display]
  - SYS (DSP\_DATA) \$u100

The above program hides all numerical data displays of ID 1 on the base screen.

- The macro command is valid for numerical data displays only. It cannot be used for character and message displays.
- The result of macro execution is stored in \$s72. When the execution of the macro is normally complete, the value at the address is not updated. Therefore, before macro execution, resetting the value at the address to zero is recommended.

| Code (DEC) | Contents        |
|------------|-----------------|
| -1         | Execution error |

| All models | 0 |
|------------|---|
|            | 0 |

# SYS (CHG\_DATA) F1

# Function: Change numerical data display property

This macro command is used to change the properties of the numerical data displays placed in the specified location (ID).

#### Available memory

|    | Internal memory | PLC 1 - 8 memory | Memory card | Constant |
|----|-----------------|------------------|-------------|----------|
| F1 | 0               |                  |             |          |

O: Setting enabled (indirect designation disabled)

⊚: Setting enabled (indirect designation enabled)

# Setting range

|      | Value                                                                                                    |  |  |
|------|----------------------------------------------------------------------------------------------------|--|--|
| F0   | CHG_DATA                                                                                                    |  |  |
| F1   | 0: Base<br>1: Overlap ID 0<br>2: Overlap ID 1<br>3: Overlap ID 2<br>4: Data block No. 0<br>5: Data block No. 1<br>6: Data block No. 2<br>7: Data block No. 3                                                                                                    |  |  |
| F1+1 | 0 - 255: ID                                                                                                    |  |  |
| F1+2 | 0: Without signs<br>1: With signs<br>2: With sign (+)<br>3: HEX<br>4: OCT<br>5: BIN                                                                                                    |  |  |
| F1+3 | Color         Background color         Foreground color           15         14         13         12         11         10         9         8         7         6         5         4         3         2         1         0           0         to         127         colors         0         to         127         colors           Blink         Blink         Blink         Blink         0         to         127         colors           Black         00         Blue         01         Red         02         Magenta         03         Green         04         Cyan         05         Yellow         06         White         07         Height and the second second seco |  |  |
| F1+4 | Decimal point and number of digits         15       14       13       12       11       10       9       8       7       6       5       4       3       2       1       0         Decimal point 0 - 10       Number of digits 1 - 31                                                                                                    |  |  |

#### Example

The above program changes the properties of the numerical data display of ID1 placed on the base screen.

- Type: HEX
- Background color: Black
- Foreground color: Green
- Decimal Point: None
- Number of digits: 5

| [Base]        |
|---------------|
| [ID]          |
| [Not display] |
| \$u200        |
|               |

| \$u100 = 0 (W)     | [Base]                               |
|--------------------|--------------------------------------|
| \$u101 = 1 (W)     | [ID]                                 |
| \$u102 = 3 (W)     | [Type]                               |
| \$u103 = 0004H (W) | [Color]                              |
| \$u104 = 0005H (W) | [Decimal point and number of digits] |
| SYS (CHG_DATA) \$  | u100 macro execution                 |
|                    |                                      |

| \$u200 = 0 (W) | [Base]    |
|----------------|-----------|
| \$u201 = 1 (W) | [ID]      |
| \$u202 = 1 (W) | [Display] |
| SYS (DSP DATA) | \$u200    |

#### Supplemental remarks

- The macro command is valid for numerical data displays only. It cannot be used for character and message displays.
- When using this macro command, be sure to execute the command DSP\_DATA to redisplay the data. For more information on DSP\_DATA, refer to page 4-276.
- Even on MONITOUCH with 32k- or 64k-color display, 128 colors + blink ([Custom Color] → [Palette 1]) are available with the macro command.
- 128-color codes The boxes on the palette are provided with their individual codes.

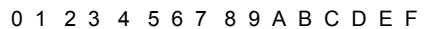

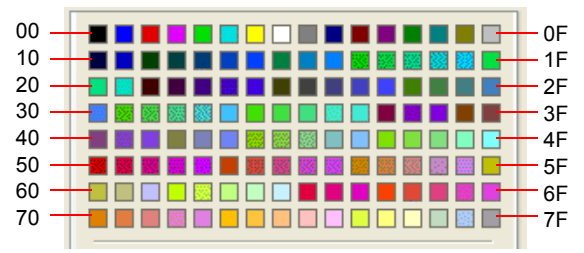

• The result of macro execution is stored in \$s72.

When the execution of the macro is normally complete, the value at the address is not updated. Therefore, before macro execution, resetting the value at the address to zero is recommended.

| Code (DEC) | Contents        |
|------------|-----------------|
| -1         | Execution error |

| All V8 models | 0 |
|---------------|---|
| All V7 models | 0 |
| V612T         | 0 |
| V612C         | 0 |
| V610S         | 0 |
| V610T         | 0 |
| V610C         | 0 |
| V608C         | 0 |
| V606iT        | 0 |
| V606iC        | 0 |
| V606iM        | 0 |
| V606C         | 0 |
| V606M         | 0 |
| V606eC        | 0 |
| V606eM        | 0 |
| V609E         | 0 |
| V608CH        |   |
| TELLUS3 HMI   | 0 |
| TELLUS2 HMI   | 0 |

# SYS (STA\_LIST) F1

# Function: Data sheet print

This macro command is used to print data sheets.

# Available memory

|    | Internal memory | PLC 1 - 8 memory | Memory card | Constant |
|----|-----------------|------------------|-------------|----------|
| F1 | 0               |                  |             |          |

O : Setting enabled (indirect designation disabled)

⊚: Setting enabled (indirect designation enabled)

# Setting range

|      | Value     |                               |  |
|------|-----------|-------------------------------|--|
| F0   | STA_LIST  |                               |  |
| F1   | 0 - 1023: | Print start number            |  |
| F1+1 | 1 - 1023: | Number of pages to be printed |  |

### Example

\$u100 = 3 (W) [Print start number]
 \$u101 = 1 (W) [Number of pages to be printed]
 SYS (STA\_LIST) \$u100 macro execution

The above program prints data sheet No. 3.

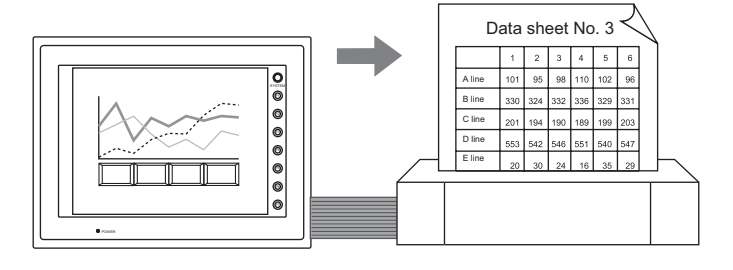

#### Supplemental remarks

 If nothing is registered on a data sheet, specifying the page of this sheet does not produce a printout of it.

#### [Data Sheet Edit]

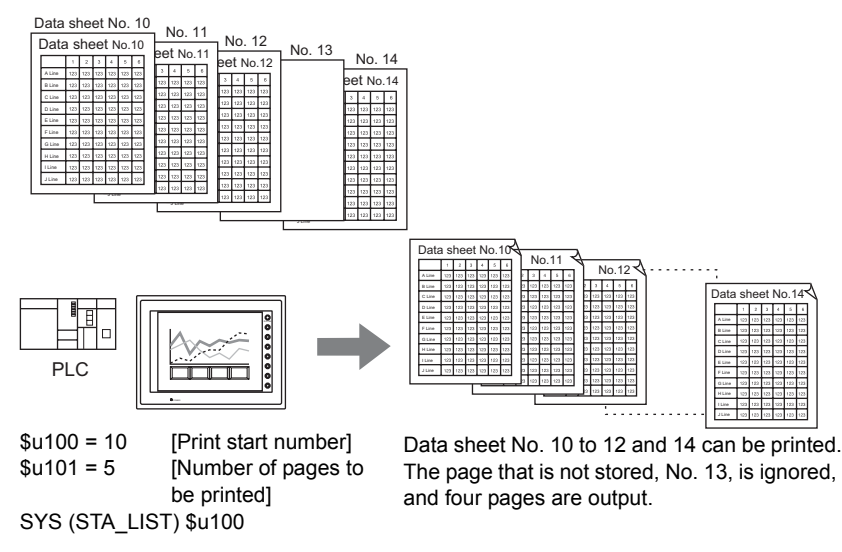

• The result of macro execution is stored in \$s72. When the execution of the macro is normally complete, the value at the address is not updated. Therefore, before macro execution, resetting the value at the address to zero is recommended.

| Code (DEC) | Contents        |
|------------|-----------------|
| -1         | Execution error |

| V815X       | 0 |
|-------------|---|
| V812S       | 0 |
| V810S       | 0 |
| V810T       | 0 |
| V810C       |   |
| V808S       | 0 |
| V808C       |   |
| V806T       |   |
| V806C       |   |
| V806M       |   |
| V808CH      |   |
| V715X       | 0 |
| V712S       | 0 |
| V710S       | 0 |
| V710T       | 0 |
| V710C       |   |
| V708S       | 0 |
| V708C       |   |
| V706T       |   |
| V706C       |   |
| V706M       |   |
| V612T       |   |
| V612C       |   |
| V610S       |   |
| V610T       | 0 |
| V610C       |   |
| V608C       |   |
| V606iT      |   |
| V606iC      |   |
| V606iM      |   |
| V606C       |   |
| V606M       |   |
| V606eC      |   |
| V606eM      |   |
| V609E       |   |
| V608CH      |   |
| TELLUS3 HMI |   |
| TELLUS2 HMI |   |

# SYS (RGB\_CHG) F1

# Function: Change RGB input parameter

This macro command is used to change the RGB parameter set on the RGB input screen (on the [Main Menu] screen) between [Setting 1] and [Setting 2].

### Available memory

|    | Internal memory | PLC 1 - 8 memory | Memory card | Constant |
|----|-----------------|------------------|-------------|----------|
| F1 | 0               |                  |             |          |

○ : Setting enabled (indirect designation disabled)
 ⊚ : Setting enabled (indirect designation enabled)

# Setting range

|    | Value                        |
|----|------------------------------|
| F0 | RGB_CHG                      |
| F1 | 0: Setting 1<br>1: Setting 2 |

### Example

 \$u100 = 1 (W) [Setting 2] SYS (RGB\_CHG) \$u100

The above program changes the RGB parameter from [Setting 1] to [Setting 2].

- If the frequency is different between [Setting 1] and [Setting 2]: MONITOUCH selects [Setting 1] or [Setting 2] automatically.
- If the frequency is the same between [Setting 1] and [Setting 2]: At power-on, [Setting 1] always takes effect. Afterward, [Setting 1] or [Setting 2] can be selected by the macro command.
- This macro command is valid when "GU-01" or "GU-10" unit is used.
- The result of macro execution is stored in \$s72. When the execution of the macro is normally complete, the value at the address is not updated. Therefore, before macro execution, resetting the value at the address to zero is recommended.

| Code (DEC) | Contents        |
|------------|-----------------|
| -1         | Execution error |
| V815X       | 0 |
|-------------|---|
| V812S       | 0 |
| V810S       | 0 |
| V810T       | 0 |
| V810C       |   |
| V808S       | 0 |
| V808C       |   |
| V806T       |   |
| V806C       |   |
| V806M       |   |
| V808CH      |   |
| V715X       | 0 |
| V712S       | 0 |
| V710S       | 0 |
| V710T       | 0 |
| V710C       |   |
| V708S       | 0 |
| V708C       |   |
| V706T       |   |
| V706C       |   |
| V706M       |   |
| V612T       |   |
| V612C       |   |
| V610S       |   |
| V610T       | 0 |
| V610C       |   |
| V608C       |   |
| V606iT      |   |
| V606iC      |   |
| V606iM      |   |
| V606C       |   |
| V606M       |   |
| V606eC      |   |
| V606eM      |   |
| V609E       |   |
| V608CH      |   |
| TELLUS3 HMI |   |
| TELLUS2 HMI |   |

# SYS (SET\_RGB) F1

### Function 1: Switch from/to RGB input screen

This macro command is used to switch between the RGB input screen and the RUN screen.

#### Available memory

|    | Internal memory | PLC 1 - 8 memory | Memory card | Constant |
|----|-----------------|------------------|-------------|----------|
| F1 | 0               |                  |             |          |

○ : Setting enabled (indirect designation disabled)
 ⊚ : Setting enabled (indirect designation enabled)

## Setting range

|    | Value                                           |
|----|-------------------------------------------------|
| F0 | SET_RGB                                         |
| F1 | 0: OFF (RUN screen)<br>1: ON (RGB input screen) |

#### Example

• \$u100 = 0 (W) [RUN screen display] SYS (SET\_RGB) \$u100

The above program switches from the RGB input screen to the RUN screen.

### Supplemental remarks

- In addition to the macro command, bit 12 in the read area "n+1" is also available to switch to/from the RGB input screen.
- While the bit in the read area is set (ON), the macro command is invalid.
- The result of macro execution is stored in \$s72.

When the execution of the macro is normally complete, the value at the address is not updated. Therefore, before macro execution, resetting the value at the address to zero is recommended.

| Code (DEC) | Contents        |
|------------|-----------------|
| -1         | Execution error |

## Function 2: Snap/delete RGB input screen

This macro command is used to snap and delete the RGB screen.

| V815X       | 0 |
|-------------|---|
| V812S       | 0 |
| V810S       | 0 |
| V810T       | 0 |
| V810C       |   |
| V808S       | 0 |
| V808C       |   |
| V806T       |   |
| V806C       |   |
| V806M       |   |
| V808CH      |   |
| V715X       | 0 |
| V712S       |   |
| V710S       |   |
| V710T       |   |
| V710C       |   |
| V708S       |   |
| V708C       |   |
| V706T       |   |
| V706C       |   |
| V706M       |   |
| V612T       |   |
| V612C       |   |
| V610S       |   |
| V610T       |   |
| V610C       |   |
| V608C       |   |
| V606iT      |   |
| V606iC      |   |
| V606iM      |   |
| V606C       |   |
| V606M       |   |
| V606eC      |   |
| V606eM      |   |
| V609E       |   |
| V608CH      |   |
| TELLUS3 HMI |   |
| TELLUS2 HMI |   |

#### Available memory

|    | Internal memory | PLC 1 - 8 memory | Memory card | Constant |
|----|-----------------|------------------|-------------|----------|
| F1 | 0               |                  |             |          |

○ : Setting enabled (indirect designation disabled)
 ⊚ : Setting enabled (indirect designation enabled)

#### Setting range

|      | Va                                                                                                    | lue                      |
|------|----------------------------------------------------------------------------------------------------|--------------------------|
| F0   | SET_RGB                                                                                                    |                          |
| F1   | <ol> <li>Snap (turn the RGB screen ON and snap it)</li> <li>File delete (delete the JPEG file generated by snapping)</li> </ol> |                          |
|      | (F1 = 2)                                                                                                    | (F1 = 3)                 |
| F1+1 | File No.:<br>(0 - 32767 / -1 [AUTO])                                                                                            | File No.:<br>(0 - 32767) |

#### JPEG file

Storage target: File name: \(access folder)\SNAP \VDxxxx.jpg 0000 - 9999: File No.

## Example

\$u100 = 2 (W) [Snap]
 \$u101 = 0 (W) [Specify file No. 0.]
 SYS (SET\_RGB) \$u100

The above program saves the currently displayed RGB input screen as VD0000.jpg.

#### Supplemental remarks

- This function can be used only with the V8 series and the V715X.
- When the file number is set to [AUTO] for the snap operation, if no file exists the file number is generated by incrementing from [0000], while if files exist it is generated by incrementing from the number following the current maximum number.

However, the numbers must be within the range determined by [Maximum Number of Snap Files in Auto] under [System Setting]  $\rightarrow$  [Unit Setting]  $\rightarrow$ [Video/RGB].

When the number set for [Maximum Number of Snap Files in Auto] has been reached, operation proceeds in accordance with the specification ([Stop] or [Overwrite]) for [When the Snap File Limitation is Exceeded]

| Video/RGB Settings    | ; 🛛 🔀                                   |
|-----------------------|-----------------------------------------|
| Video Input           | NTSC 💌                                  |
| Maximum Number of 9   | Snap Files in Auto                      |
|                       | 255                                     |
| When the Snap File L  | imitation is Exceeded<br>Stop Overwrite |
| Snap File Compression | n Rate Middle 👻                         |
|                       |                                         |
| 0                     | OK Cancel                               |
|                       |                                         |

under [System Setting]  $\rightarrow$  [Unit Setting]  $\rightarrow$  [Video/RGB]. When [Overwrite] is selected, the number is reset to "0000" and the operation proceeds.

• The result of macro execution is stored in \$s72. When the execution of the macro is normally complete, the value at the address is not updated. Therefore, before macro execution, resetting the value at the address to zero is recommended.

| Code (DEC) | Contents        |
|------------|-----------------|
| -1         | Execution error |

| V815X       | 0 |
|-------------|---|
| V812S       | 0 |
| V810S       | 0 |
| V810T       | 0 |
| V810C       |   |
| V808S       | 0 |
| V808C       |   |
| V806T       |   |
| V806C       |   |
| V806M       |   |
| V808CH      |   |
| V715X       |   |
| V712S       |   |
| V710S       |   |
| V710T       |   |
| V710C       |   |
| V708S       |   |
| V708C       |   |
| V706T       |   |
| V706C       |   |
| V706M       |   |
| V612T       |   |
| V612C       |   |
| V610S       |   |
| V610T       |   |
| V610C       |   |
| V608C       |   |
| V606iT      |   |
| V606iC      |   |
| V606iM      |   |
| V606C       |   |
| V606M       |   |
| V606eC      |   |
| V606eM      |   |
| V609E       |   |
| V608CH      |   |
| TELLUS3 HMI |   |
| TELLUS2 HMI |   |

#### Function 3: RGB input channel selection

This macro command is used to select the display in the read area, or to select the channel when the RGB input signal is switched using the "SET\_RGB" macro command. It also selects the applicable channel for the touch switch emulation function.

#### Available memory

|    | Internal memory | PLC 1 - 8 memory | Memory card | Constant |
|----|-----------------|------------------|-------------|----------|
| F1 | 0               |                  |             |          |

○ : Setting enabled (indirect designation disabled)
 ⊚ : Setting enabled (indirect designation enabled)

## Setting range

|      | Value                                     |
|------|-------------------------------------------|
| F0   | SET_RGB                                   |
| F1   | 8: CH selection (selects the RGB channel) |
| F1+1 | 5: RGB IN1<br>6: RGB IN2                  |

#### Example

| • | \$u100 = 8 (W) | [RGB input channel selection] |
|---|----------------|-------------------------------|
|   | \$u101 = 6 (W) | [Specify RGB IN2.]            |
|   | SYS (SET_RGB)  | \$u100                        |

The above program switches to RGB IN2.

#### Supplemental remarks

- This function can be used only when the "GU-11" unit is attached to the V8 series.
- The default is [RGB IN1].
- The setting is maintained until the power is turned OFF. When the power goes OFF the setting is cleared and the default is set.
- This macro command is invalid if [ Use Touch Switch] and [ 2Port] are checked. These options appear for [Touch Switch] under [Others] in the [Device Connection Setting] dialog.

For more information on touch switch emulation, refer to the V8 Series Reference Manual.

The result of macro execution is stored in \$s72.
 When the execution of the macro is normally complete, the value at the address is not updated. Therefore, before macro execution, resetting the value at the address to zero is recommended.

| Code (DEC) | Contents        |  |
|------------|-----------------|--|
| -1         | Execution error |  |

| All V8 models | 0 |
|---------------|---|
| All V7 models | 0 |
| All V6 models | 0 |
| TELLUS3 HMI   |   |
| TELLUS2 HMI   |   |
|               |   |

# SYS (SET\_BKLT) F1

### Function: Backlight control

This macro command is used to control the backlight.

#### Available memory

|    | Internal memory | PLC 1 - 8 memory | Memory card | Constant |
|----|-----------------|------------------|-------------|----------|
| F1 | 0               |                  |             |          |

○ : Setting enabled (indirect designation disabled) ⊚ : Setting enabled (indirect designation enabled)

#### Setting range

|           | Value                     | Remarks                             |
|-----------|---------------------------|-------------------------------------|
| F0        | SET_BKLT                  |                                     |
| <b>E1</b> | 0: OFF<br>1: ON           |                                     |
|           | 2: OFF time change        | Valid when [Auto 1/2/3] is selected |
| F1+1      | 0 - 65535: OFF time (sec) | Setting required if F1 = 2          |

#### Example

• \$u100 = 0 (W) [OFF] SYS (SET\_BKLT) \$u100

The above program turns off the backlight.

#### Supplemental remarks

- When [Always ON] is selected for [Action] on the [Backlight] tab window in the [Unit Setting] dialog ([System Setting] → [Unit Setting]), the macro command is invalid.
- While bit 11 in the read area "n+1" is set (ON), the macro command is invalid.
- Do not execute the macro command in macros to be executed constantly using a CYCLE macro, an interval timer, or an event timer macro.
- The use of a switch ON macro to execute a backlight turn-on command will not be possible.
- At power-on, the backlight is restored to the status as set in [Backlight] tab window (initial status) in the [Unit Setting] dialog ([System Setting] → [Unit Setting]). The internal memory \$L is available to retain the value set with this macro command. By using the initial macro at power-on, this macro command is executable according to the value you stored with \$L.
- The result of macro execution is stored in \$s72.

When the execution of the macro is normally complete, the value at the address is not updated. Therefore, before macro execution, resetting the value at the address to zero is recommended.

| Code (DEC) | Contents        |  |
|------------|-----------------|--|
| -1         | Execution error |  |

| All models | 0      |
|------------|--------|
| /          | $\cup$ |

# SYS (RESTART) F1

#### **Function: Restart**

This macro command is used to restart the V series when the time (in seconds) specified in [F1] has elapsed.

#### Available memory

|    | Internal memory | PLC 1 - 8 memory | Memory card | Constant |
|----|-----------------|------------------|-------------|----------|
| F1 | 0               |                  |             |          |

 $\bigcirc$  : Setting enabled (indirect designation disabled)

③: Setting enabled (indirect designation enabled)

#### Setting range

|    | Value              |  |
|----|--------------------|--|
| F0 | RESTART            |  |
| F1 | 0 - 60: Time (sec) |  |

#### Example

• \$u100 = 10 (W) [sec] SYS (RESTART) \$u100

The above program maintains the check screen for 10 seconds and then switches it to the RUN screen.

- When the macro command has been executed, the data in the internal memory \$u becomes "0".
- The result of macro execution is stored in \$s72.
   When the execution of the macro is normally complete, the value at the address is not updated. Therefore, before macro execution, resetting the value at the address to zero is recommended.

| Code (DEC) | Contents        |  |
|------------|-----------------|--|
| -1         | Execution error |  |

| V815X       |    |
|-------------|----|
| V812S       |    |
| V810S       |    |
| V810T       |    |
| V810C       |    |
| V808S       |    |
| V808C       |    |
| V806T       |    |
| V806C       | 0* |
| V806M       | 0* |
| V808CH      |    |
| V715X       |    |
| V712S       |    |
| V710S       |    |
| V710T       |    |
| V710C       |    |
| V708S       |    |
| V708C       | 0  |
| V706T       |    |
| V706C       | 0  |
| V706M       | 0  |
| V612T       |    |
| V612C       | 0  |
| V610S       |    |
| V610T       |    |
| V610C       | 0  |
| V608C       | 0  |
| V606iT      |    |
| V606iC      | 0  |
| V606iM      | 0  |
| V606C       | 0  |
| V606M       | 0  |
| V606eC      | 0  |
| V606eM      | 0  |
| V609E       |    |
| V608CH      | 0  |
| TELLUS3 HMI |    |
| TELLUS2 HMI |    |
| L           |    |

# SYS (CONTRAST) F1

## Function: Contrast adjustment

This macro command is used to adjust the contrast.

## Available memory

|    | Internal memory | PLC 1 - 8 memory | Memory card | Constant |
|----|-----------------|------------------|-------------|----------|
| F1 | 0               |                  |             |          |

○ : Setting enabled (indirect designation disabled)
 ⊚ : Setting enabled (indirect designation enabled)

### Setting range

|      | Value                         | Remarks           |
|------|-------------------------------|-------------------|
| F0   | CONTRAST                      |                   |
| F1   | 0: UP<br>1: DOWN<br>2: CENTER |                   |
| F1+1 | 0 - 100                       | Invalid if F1 = 2 |

# Example

| \$u100 = 1 (W)  | [DOWN]      |
|-----------------|-------------|
| \$u101 = 10 (W) | [10 levels] |
| SYS (CONTRAS    | Г) \$u100   |

The above program lowers the contrast by 10 levels from the current level.

#### Supplemental remarks

- The macro command is valid for STN display only.
   \*
- In addition to the macro command, the SYSTEM, F2, F3, and F4 switches are also available to adjust the contract.
- When the power is turned off and on again after a contrast adjustment, the contrast level set finally takes effect.
- If a V706C/M or V606e is in use, the macro command will cause a communication pause for several hundred milliseconds because of storing the setting value in the FROM. Avoid the frequent use of the macro command.
- The result of macro execution is stored in \$s72.
   When the execution of the macro is normally complete, the value at the address is not updated. Therefore, before macro execution, resetting the value at the address to zero is recommended.

| Code (DEC) | Contents        |  |
|------------|-----------------|--|
| -1         | Execution error |  |

\* This command can be used for V806C or V806M series which is the hardware version "a" to "q".

It cannot be used for the TFT display (LED backlight) which is the hardware version "r" or later.

| All models | 0 |
|------------|---|
| Aii moueis | 0 |

# SYS (CHG\_LANG) F1

#### Function: Language change

This macro command is used to switch the language displayed on MONITOUCH to the language specified in [F1].

### Available memory

|    | Internal memory | PLC 1 - 8 memory | Memory card | Constant |
|----|-----------------|------------------|-------------|----------|
| F1 | 0               |                  |             |          |

Setting enabled (indirect designation disabled)
 Setting enabled (indirect designation enabled)

#### Setting range

|    | Value                                                 |
|----|-------------------------------------------------------|
| F0 | CHG_LANG                                              |
| E1 | 0: Language 1<br>1: Language 2<br>2: Language 3       |
|    | 13: Language 14<br>14: Language 15<br>15: Language 16 |

#### Example

In the example below, the ON macros for the screen change switches are used to switch between two languages.

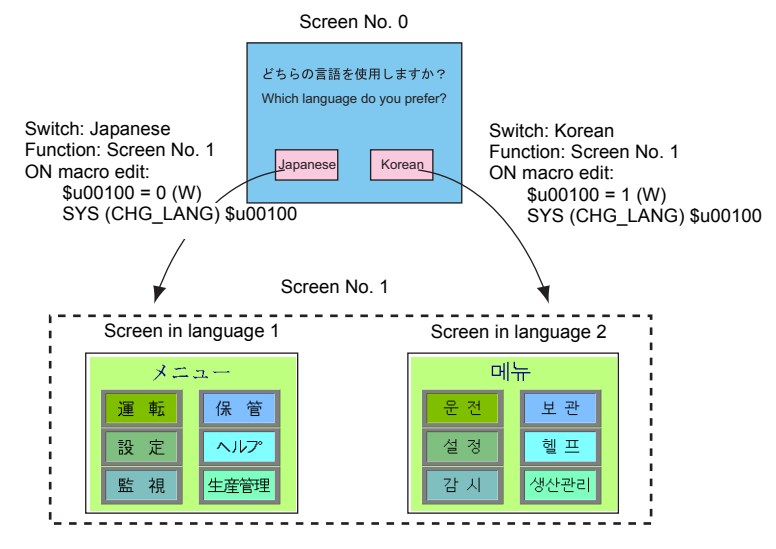

- When the screen is switched, the language also switches. To change the language on the same screen, use the "SYS(RESET\_SCRN)" command (page 4-291).
- At power-on, the language as specified for [Initial Interface Language] in the [Font Setting] dialog takes effect (initial status).

• The result of macro execution is stored in \$s72. When the execution of the macro is normally complete, the value at the address is not updated. Therefore, before macro execution, resetting the value at the address to zero is recommended.

| Code (DEC) | Contents        |
|------------|-----------------|
| -1         | Execution error |

| All V8 models | 0 |
|---------------|---|
| All V7 models | 0 |
| All V6 models |   |
| TELLUS3 HMI   | 0 |
| TELLUS2 HMI   | 0 |

# SYS (RESET\_SCRN) F1

#### Function: Redisplay screen

This macro command is used to reset the currently displayed screen. It is convenient for switching languages and for switching the display of screen libraries.

#### Available memory

|    | Internal memory | PLC 1 - 8 memory | Memory card | Constant |
|----|-----------------|------------------|-------------|----------|
| F1 | 0               |                  |             |          |

O: Setting enabled (indirect designation disabled)

O : Setting enabled (indirect designation enabled)

### Setting range

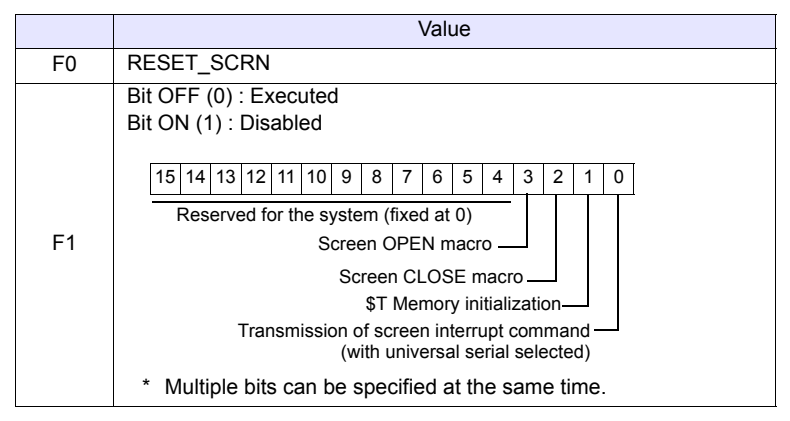

#### Example

\$u100 = 0H (W)
 SYS (RESET\_SCRN) \$u100

Close macro, open macro, and internal memory  $T \ are initialized and the screen currently displayed is reset.$ 

 \$u100 = CH (W) SYS (RESET\_SCRN) \$u100

The screen currently displayed is reset without executing close macro and open macro.

- The macro command is invalid in screen OPEN, screen CLOSE, overlap library OPEN, overlap library CLOSE, and initial macros. Executing these error results in failure.
- The macro command is valid only once in a macro created on the macro edit sheet. Its execution timing is set at the end of the macro on the edit sheet.
- When screen internal switching is disabled (the 13th bit of read area n+1 is ON), the macro is invalid.
- [Function: Return] for the switch is valid even after using this command.
- The result of macro execution is stored in \$s72.
   When the execution of the macro is normally complete, the value at the address is not updated. Therefore, before macro execution, resetting the value at the address to zero is recommended.

| Code (DEC) | Contents        |
|------------|-----------------|
| -1         | Execution error |

| All V8 models | 0 |
|---------------|---|
| All V7 models | 0 |
| V612T         | 0 |
| V612C         | 0 |
| V610S         | 0 |
| V610T         | 0 |
| V610C         | 0 |
| V608C         | 0 |
| V606iT        | 0 |
| V606iC        | 0 |
| V606iM        | 0 |
| V606C         |   |
| V606M         |   |
| V606eC        |   |
| V606eM        |   |
| V609E         |   |
| V608CH        |   |
| TELLUS3 HMI   |   |
| TELLUS2 HMI   |   |

# SYS (GET\_STATUS\_FL) F1

#### Function: FL-Net information acquisition

This macro command is used to acquire the FL-Net node information.

#### Available memory

|    | Internal memory | PLC 1 - 8 memory | Memory card | Constant |
|----|-----------------|------------------|-------------|----------|
| F1 | 0               |                  |             |          |

○ : Setting enabled (indirect designation disabled)
 ⊚ : Setting enabled (indirect designation enabled)

#### Setting range

|             |        | Value                                      |  |
|-------------|--------|--------------------------------------------|--|
| F0          |        | GET_STATUS_FL                              |  |
|             | F1     | 0: Local node information                  |  |
|             | \$s627 | Local node FA link status                  |  |
| Local node  | \$s628 | Local node status                          |  |
| information | \$s629 | Local node FL-Net status                   |  |
|             | \$s646 | Current permissible time for refresh cycle |  |
|             | \$s654 | Current minimum permissible frame interval |  |
|             | F1     | 1 - 254: Guest node information            |  |
|             | \$s647 | Guest node number                          |  |
|             | \$s648 | Host status                                |  |
| Guest node  | \$s649 | Guest node area 1 top address              |  |
| information | \$s650 | Guest node area 1 data size                |  |
|             | \$s651 | Guest node area 2 top address              |  |
|             | \$s652 | Guest node area 2 data size                |  |
|             | \$s653 | Guest node FA link status                  |  |

:← V series (Return data)

#### Example

 \$u100 = 0 (W) SYS (GET\_STATUS\_FL) \$u100

The above program acquires the local node information.

\$u100 = 2 (W)
 SYS (GET\_STATUS\_FL) \$u100

The above program acquires node No. 2 information.

- · The macro command is valid for FL-Net communication only.
- For more information, refer to the Specifications for Communication Unit FL-Net.
- The result of macro execution is stored in \$s72.
- When the execution of the macro is normally complete, the value at the address is not updated. Therefore, before macro execution, resetting the value at the address to zero is recommended.

| Code (DEC) | Contents        |
|------------|-----------------|
| -1         | Execution error |

| V815X         |   |
|---------------|---|
| V812S         |   |
| V810S         |   |
| V810T         |   |
| V810C         |   |
| V808S         |   |
| V808C         |   |
| V806T         |   |
| V806C         |   |
| V806M         |   |
| V808CH        | 0 |
| All V7 models |   |
| V612T         |   |
| V612C         |   |
| V610S         |   |
| V610T         |   |
| V610C         |   |
| V608C         |   |
| V606iT        |   |
| V606iC        |   |
| V606iM        |   |
| V606C         |   |
| V606M         |   |
| V606eC        |   |
| V606eM        |   |
| V609E         |   |
| V608CH        | 0 |
| TELLUS3 HMI   |   |
| TELLUS2 HMI   |   |
| L             | ļ |

# SYS (SET\_DSW) F1

## Function: Deadman switch setting

This macro command is used to set the deadman switch for V808CH/V608CH.

#### Available memory

|    | Internal memory | PLC 1 - 8 memory | Memory card | Constant |
|----|-----------------|------------------|-------------|----------|
| F1 | 0               |                  |             |          |

 $\ensuremath{\bigcirc}$  : Setting enabled (indirect designation disabled)

(indirect designation enabled)

### Setting range

|    | Value                  |
|----|------------------------|
| F0 | SET_DSW                |
| F1 | 0: Invalid<br>1: Valid |

#### Example

• \$u100 = 1 (W) [Valid] SYS (SET\_DSW) \$u100

The above program enables the deadman switch.

#### Supplemental remarks

- The macro command is valid for V808CH/V608CH only.
- In addition to the macro command, [Handy-Sized Display Setting] ([System Setting] → [Unit Setting] → [Handy-Sized Display Setting]) is also available to enable/disable the deadman switch.

At power-on, [Handy-Sized Display Setting] takes effect (initial status). If you wish to change the status during RUN, use the macro command. Note that setting by the macro command is restored to the initial status by turning off the power.

The result of macro execution is stored in \$s72.
 When the execution of the macro is normally complete, the value at the address is not updated. Therefore, before macro execution, resetting the value at the address to zero is recommended.

| Code (DEC) | Contents        |
|------------|-----------------|
| -1         | Execution error |

| All V8 models | 0 |
|---------------|---|
| All V7 models | 0 |
| All V6 models | 0 |
| TELLUS3 HMI   | 0 |
| TELLUS2 HMI   | 0 |
|               |   |

# SYS (OUT\_ENQ) F1

#### Function 1: Universal serial (interrupt)

This macro command is used to execute an interrupt.

#### Available memory

|    | Internal memory | PLC 1 - 8 memory | Memory card | Constant |
|----|-----------------|------------------|-------------|----------|
| F1 | 0               |                  |             |          |

○ : Setting enabled (indirect designation disabled)
 ⊚ : Setting enabled (indirect designation enabled)

#### Setting range

|      | Value                                                | Remarks                                                  |
|------|------------------------------------------------------|----------------------------------------------------------|
| F0   | OUT_ENQ                                              |                                                          |
| F1   | 10 - 2F <sub>HEX</sub> : ENQ No.                     |                                                          |
| F1+1 | Transfer format<br>0: Numerical<br>1: Characteristic |                                                          |
| E1+2 | 1 - 16384: Word count                                | lf F1+1 = 1                                              |
| 11.2 | 2 - 32768: Number of bytes                           | lf F1+1 = 1                                              |
| F1+3 | Top address number                                   |                                                          |
|      | 0: Non-wait                                          | Executes the next macro                                  |
| F1+4 | 1: Wait                                              | Executes the next macro after a transmission is complete |

## Example

The following programs transmit the specified data to the host when the character display (\$u200) shows "ABCD."

· Transfer data format: Numerical

| \$u100 = 10H (W) | [ENQ No.]     |
|------------------|---------------|
| \$u101 = 0 (W)   | [Numerical]   |
| \$u102 = 2 (W)   | [Word count]  |
| \$u103 = 200 (W) | [Top address] |
| (104 - 0.00)     | [Non woit]    |

u104 = 0 (W) [Non-wait]

SYS (OUT\_ENQ) \$u100 Macro execution

Data received at the host: 3431343234333434H

### Transfer data format: Characteristic

| \$u100 = 10H (W) | [ENQ No.]            |
|------------------|----------------------|
| \$u101 = 1 (W)   | [Characteristic]     |
| \$u102 = 4 (W)   | [Number of bytes]    |
| \$u103 = 200 (W) | [Top address number] |
| \$u104 = 0 (W)   | [Non-wait]           |
| SYS (OUT_ENQ)    | \$u100               |
|                  |                      |

Data received at the host: 41424344H

#### Supplemental remarks

The result of macro execution is stored in \$s72.

When the execution of the macro is normally complete, the value at the address is not updated. Therefore, before macro execution, resetting the value at the address to zero is recommended.

| Code (DEC) | Contents        |
|------------|-----------------|
| -1         | Execution error |

| All V8 models |   |
|---------------|---|
| All V7 models | 0 |
| All V6 models | 0 |
| TELLUS3 HMI   |   |
| TELLUS2 HMI   |   |

#### Function 2: A-link+Net10 (network designation)

This macro command is used to designate a target network, with which a connection will be established.

#### Available memory

|    | Internal memory | PLC 1 - 8 memory | Memory card | Constant |
|----|-----------------|------------------|-------------|----------|
| F1 | 0               |                  |             |          |

○: Setting enabled (indirect designation disabled)

⊚: Setting enabled (indirect designation enabled)

#### Setting range

|      | Value                                      | Remarks     |
|------|--------------------------------------------|-------------|
| F0   | OUT_ENQ                                    |             |
| F1   | 0: Fixed                                   |             |
| F1+1 | 2: Fixed                                   |             |
| F1+2 | System code<br>1: NET/10<br>2: NET II (/B) |             |
| F1+3 | 0: Fixed                                   | If F1+2 = 2 |
|      | 1: Network number                          | lf F1+2 = 2 |

#### Example

\$u100 = 0 (W) [Fixed]
 \$u101 = 2 (W) [Fixed]
 \$u102 = 1 (W) [NET/10]
 \$u103 = 3 (W) [Network number]
 SYS (OUT\_ENQ) \$u100

According to the above program, the PLC connected to the V series accesses the PLC NET 10 on network No. 3.

- The macro command is valid when [A-link + Net10] is selected for [Select PLC1 Type].
- Be sure to use the macro command in an OPEN macro for the screen. If it is used in any other way, the network will change immediately after the command is executed and a communication error will result.
- · For more information, refer to the V8 Series Connection Manual.
- The result of macro execution is stored in \$s72.
   When the execution of the macro is normally complete, the value at the address is not updated. Therefore, before macro execution, resetting the value at the address to zero is recommended.

| Code (DEC) | Contents        |
|------------|-----------------|
| -1         | Execution error |

| All V8 models | 0 |
|---------------|---|
| All V7 models |   |
| All V6 models |   |
| TELLUS3 HMI   |   |
| TELLUS2 HMI   |   |

# SYS (SET\_SYS\_CLND) F1

#### Function: System calendar setting

This macro command is used to set the values of seven words starting from the address specified in [F1] to the system calendar. The PLC calendar is not changed.

#### Available memory

|    | Internal memory | PLC 1 - 8 memory | Memory card | Constant |
|----|-----------------|------------------|-------------|----------|
| F1 | 0               |                  |             |          |

 $\bigcirc$  : Setting enabled (indirect designation disabled)

(indirect designation enabled)

## Setting range

|      | Value                        |                                                         |
|------|------------------------------|---------------------------------------------------------|
| F0   | SET_SYS_CLND                 |                                                         |
| F1   | 0 - : Year (4-digit/2-digit) |                                                         |
| F1+1 | 1 - 12: Month                |                                                         |
| F1+2 | 1 - 31: Day                  |                                                         |
| F1+3 | 0 - 23: Hour                 |                                                         |
| F1+4 | 0 - 59: Minute               |                                                         |
| F1+5 | 0 - 59: Second               |                                                         |
| F1+6 | Day of the week              | Invalid; to be automatically<br>calculated by MONITOUCH |

#### Example

\$u100 = 2005 (W)
 \$u101 = 7 (W)

\$u102 = 15 (W)

July 15, 2005 Friday 15:00:00

$$u103 = 15 (W)$$

SYS (SET\_SYS\_CLND) \$u00100

The above program sets the calendars in MONITOUCH to July 15, 2005 on Friday at 15:00:00.

- When setting calendar data for PLC 1 to 8, use a macro command "PLC\_CLND" (page 4-148).
- The result of macro execution is stored in \$s72.
   When the execution of the macro is normally complete, the value at the address is not updated. Therefore, before macro execution, resetting the value at the address to zero is recommended.

| Code (DEC) | Contents        |
|------------|-----------------|
| -1         | Execution error |

| All V8 models |   |
|---------------|---|
| All V7 models |   |
| All V6 models |   |
| TELLUS3 HMI   | 0 |
| TELLUS2 HMI   | 0 |

# HMI-UserFunc (F1, "")

## Function: DLL function execution

This macro command is used to execute the function in the dll file loaded to the table specified in [F1].

#### Available memory

|    | Internal memory | PLC 1 - 8 memory | Memory card | Constant |
|----|-----------------|------------------|-------------|----------|
| F1 |                 |                  |             | 0        |

○ : Setting enabled (indirect designation disabled)

③: Setting enabled (indirect designation enabled)

## Setting range

|      | Value             |
|------|-------------------|
| F0   | HMI_UserFunc      |
|      | 000: Table number |
| F1   | :<br>255          |
| Text | Function name     |

## Example

• HMI\_UserFunc (000, "DspMsg")

- Function defined in the dll file

Number of the table including the dll file, in which the function is defined

| Table No. | dll       | Function defined<br>in dll file |               |
|-----------|-----------|---------------------------------|---------------|
| 000       | Test2.dll | DspMsg                          | $\rightarrow$ |
| 001       | Test1.dll | aa                              | Macro         |
| ÷         |           |                                 | execution     |
|           | :         | :                               |               |
| 255       |           | •                               |               |

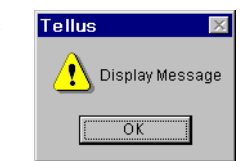

- This macro command is valid, provided that either "TELLUS Ver. 3" or "TELLUS" is selected in the [Edit Model Selection] dialog.
- It is necessary to load the dll file by HMI-LoadDII in advance.

| All V8 models<br>All V7 models<br>All V6 models<br>TELLUS3 HMI O<br>TELLUS2 HMI O |               |   |
|-----------------------------------------------------------------------------------|---------------|---|
| All V7 models All V6 models TELLUS3 HMI TELLUS2 HMI                               | All V8 models |   |
| All V6 models TELLUS3 HMI TELLUS2 HMI                                             | All V7 models |   |
| TELLUS3 HMI O<br>TELLUS2 HMI O                                                    | All V6 models |   |
| TELLUS2 HMI                                                                       | TELLUS3 HMI   | 0 |
|                                                                                   | TELLUS2 HMI   | 0 |

# HMI-LoadDII (F1, "")

#### Function: Load DLL file

This macro command is used to load a dll file prepared by users to the table specified in [F1].

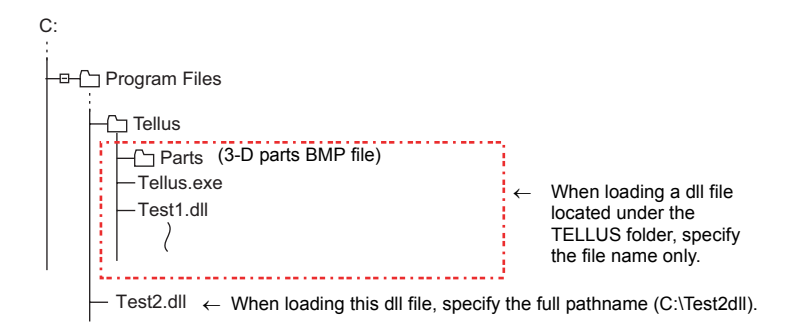

#### Available memory

|    | Internal memory | PLC 1 - 8 memory | Memory card | Constant |
|----|-----------------|------------------|-------------|----------|
| F1 |                 |                  |             | 0        |

Setting enabled (indirect designation disabled)
 Setting enabled (indirect designation enabled)

#### Setting range

|      | Value                       |
|------|-----------------------------|
| F0   | HMI_LoadDII                 |
|      | 000: Table number           |
| F1   |                             |
|      | 255                         |
| Text | Location of dll file (path) |

#### Example

• HMI\_LoadDII (000, "C:\Test2.dll")

- Enter the full pathname to designate the location of the dll file to be loaded.

\* If the desired dll file is stored in the folder where TELLUS is installed, specify the file name only.

HMI\_LoadDII (001, "Test1.dll")

Table number, to which the dll file will be loaded

- This macro command is valid, provided that either "TELLUS Ver. 3" or "TELLUS" is selected in the [Edit Model Selection] dialog.
- When executing the function in the loaded dll file, use HMI\_UserFunc.
- Once a dll file is loaded, the function in the file can be executed by HMI\_UserFunc repeatedly as desired in, for example, an initial macro.

| All V8 models |   |
|---------------|---|
| All V7 models |   |
| All V6 models |   |
| TELLUS3 HMI   | 0 |
| TELLUS2 HMI   | 0 |

## HMI-ShutDown

## Function: Computer shutdown

This macro command is used to shut down the computer.

#### Example

HMI-ShutDown

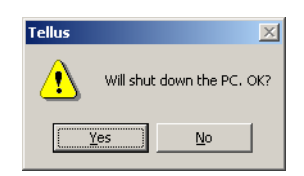

- This macro command is valid, provided that either "TELLUS Ver. 3" or "TELLUS" is selected in the [Edit Model Selection] dialog.
- If the macro command is executed on a panel computer without the power-off function, the message indicating that the computer is ready to be turned off appears.

| All V8 models |   |
|---------------|---|
| All V7 models |   |
| All V6 models |   |
| TELLUS3 HMI   | 0 |
| TELLUS2 HMI   | 0 |
|               |   |

# HMI-UserExe (" ")

## **Function: Application file execution**

This macro command is used to execute an exe file.

#### Setting range

|      | Value                                                              |  |
|------|--------------------------------------------------------------------|--|
| F0   | HMI_UserExe                                                        |  |
| Text | exe file and the parameter of the file to be executed concurrently |  |

#### Example

• HMI\_UserExe ("notepad.exe "C:\HMI.txt"")

Specify the parameter of the file to be opened by the application in quotation marks " ".

Space

Application file to be executed

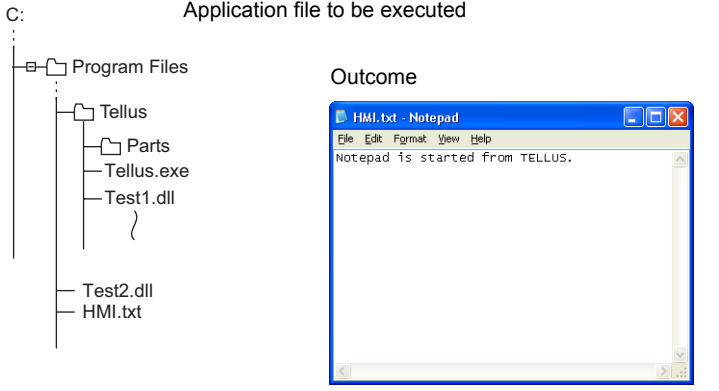

#### Supplemental remarks

· This macro command is valid, provided that either "TELLUS Ver. 3" or "TELLUS" is selected in the [Edit Model Selection] dialog.

| All V8 models |   |
|---------------|---|
| All V7 models |   |
| All V6 models |   |
| TELLUS3 HMI   | 0 |
| TELLUS2 HMI   | 0 |

# **HMI-Close**

## Function: TELLUS termination

This macro command is used to terminate the Tellus HMI mode.

## Supplemental remarks

• This macro command is valid, provided that either "TELLUS Ver. 3" or "TELLUS" is selected in the [Edit Model Selection] dialog.

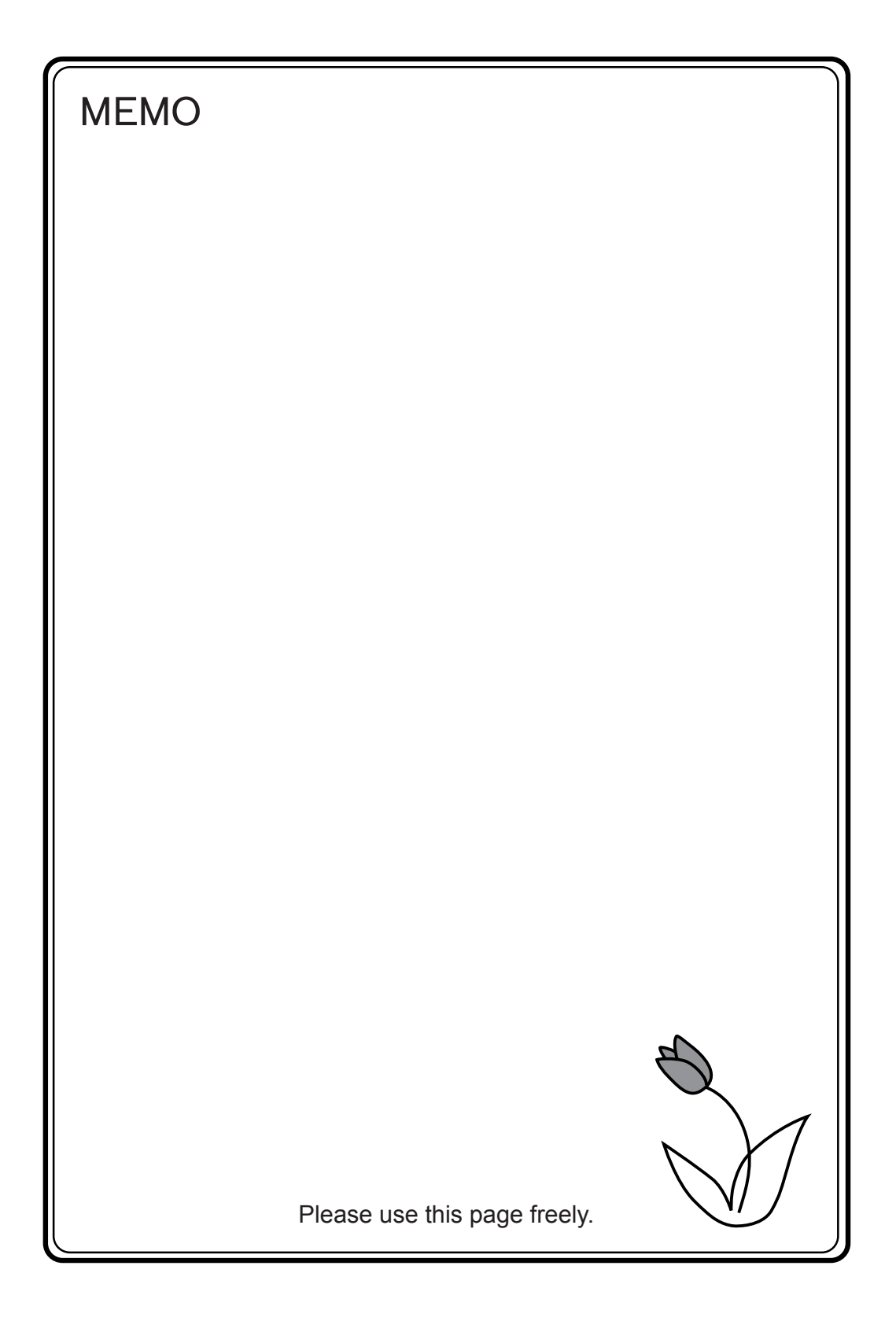

# Hakko Electronics Co., Ltd. www.monitouch.com

Sales 890-1, Kamikashiwano-machi, Hakusan-shi, Ishikawa,

924-0035 Japan TEL +81-76-274-2144 FAX +81-76-274-5136